# OPERATING INSTRUCTIONS

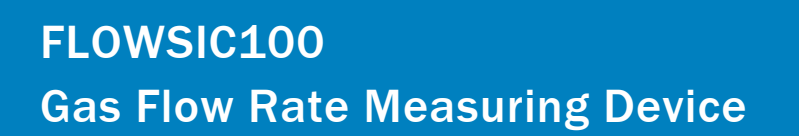

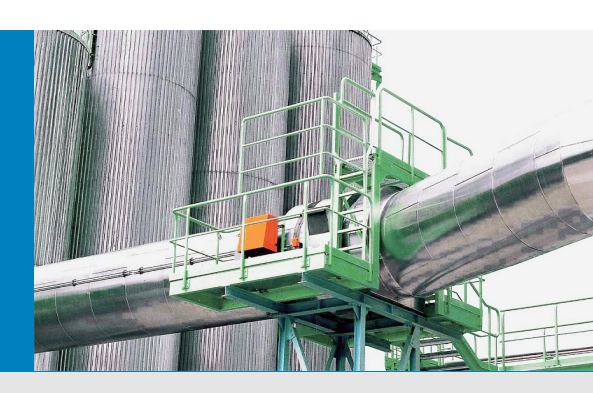

Description Installation Operation

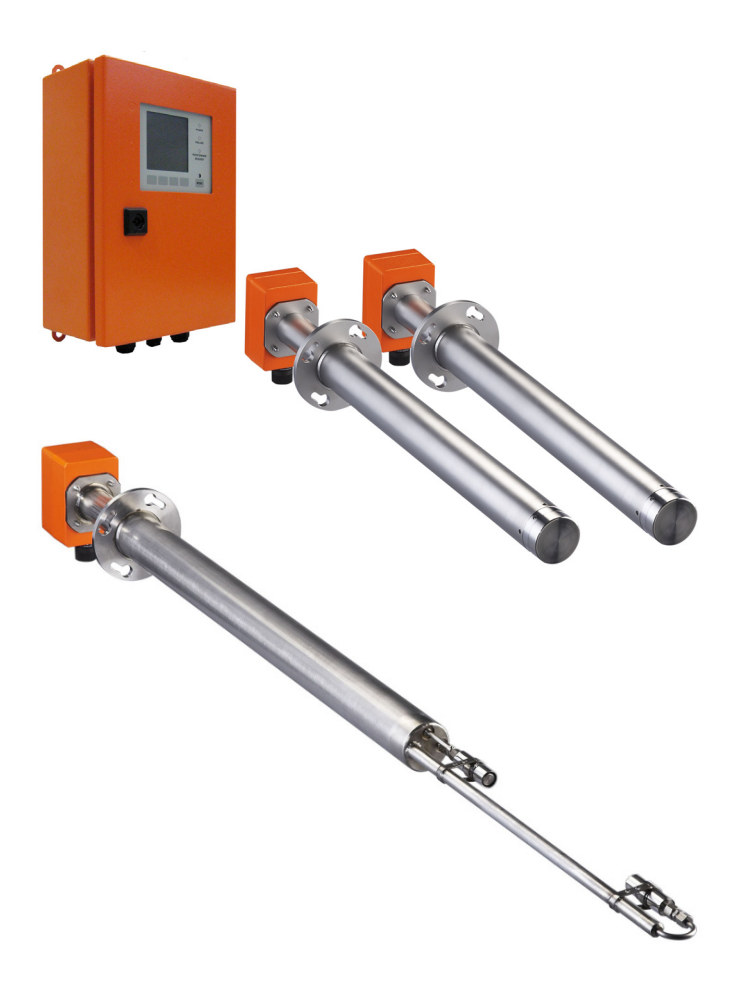

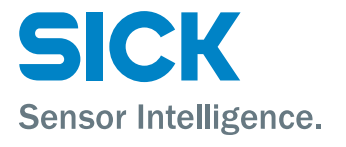

# **Document Information**

#### Product

Product name: FLOWSIC100

#### Document ID

Title:Operating Instructions FLOWSIC100Part No.:8012513Version:3-0Release:2021-06

### Manufacturer

SICK Engineering GmbHBergener Ring 27 · D-01458 Ottendorf-Okrilla · GermanyPhone:+49 35205 52410Fax:+49 35205 52450E-Mail:info.pa@sick.de

#### **Original documents**

The English version 8012513 of this document is an original document from SICK Engineering GmbH. SICK Engineering GmbH assumes no liability for the correctness of an unauthorized translation.

In case of doubt, please contact SICK Engineering GmbH or your local representative.

#### Legal information

Subject to change without notice.

© SICK Engineering GmbH. All rights reserved.

# Warning Symbols

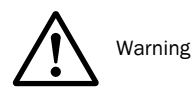

# Warning Levels / Signal Words

#### HAZARD

Risk or hazardous situation which *will* result in severe personal injury or death.

#### WARNING

Risk or hazardous situation which *could* result in severe personal injury or death.

#### CAUTION

Hazard or unsafe practice which *could* result in personal injury or property damage.

#### NOTICE

Hazard which could result in property damage.

# **Information Symbols**

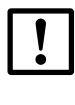

Important technical information for this product

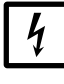

Important information on electric or electronic functions

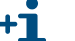

Supplementary information

| 1       | Important information                                                          | 7    |
|---------|--------------------------------------------------------------------------------|------|
| 1.1     | Function of this document                                                      | 8    |
| 1.2     | Scope of application                                                           | 8    |
| 1.3     | Target groups                                                                  | 8    |
| 1.4     | Data integrity                                                                 | 8    |
| 1.5     | Intended use                                                                   | . 9  |
| 1.6     | Safety information and protective measures                                     | 10   |
| 1.6.1   | General information                                                            | . 10 |
| 1.6.2   | Basic safety information                                                       | . 11 |
| 1.6.3   | Behavior in case of failure of purge air/cooling air supply                    | . 12 |
| 1.6.4   | Detecting malfunctions                                                         | . 12 |
| 1.6.5   | Preventing damage                                                              | . 12 |
| 2       | Product description                                                            | . 13 |
| 2.1     | System features and areas of application                                       | . 14 |
| 2.2     | System overview and functional principle                                       | . 15 |
| 2.2.1   | System overview                                                                | . 15 |
| 2.2.2   | Communication between sender/receiver units and control unit                   | . 16 |
| 2.2.3   | Functional principle                                                           | . 17 |
| 2.3     | System components                                                              | . 19 |
| 2.3.1   | FLSE100 sender/receiver unit                                                   | . 19 |
| 2.3.1.1 | Standard sender/receiver units                                                 | .24  |
| 2.3.1.2 | Sender/receiver units with internal cooling                                    | . 27 |
| 2.3.1.3 | Purged sender/receiver units                                                   | . 29 |
| 2.3.2   | Flange with tube                                                               | . 30 |
| 2.3.3   | Weather hood                                                                   | . 31 |
| 2.3.4   | MCU control unit                                                               | . 31 |
| 2.3.5   | Connection cable                                                               | . 41 |
| 2.3.6   | Purge air unit accessory                                                       | . 42 |
| 2.3.7   | Option "Cooling air supply in junction box" for internally cooled device types | . 42 |
| 2.3.8   | Cooling air control option for device types M-AC and H-AC                      | . 43 |
| 2.3.9   | Optional sets for emergency air supply for device types with cooling and purge | 10   |
| 2201    | Emergency air supply for device types MAC and HAC                              | .43  |
| 2.3.9.1 | Emergency air supply for device types M-AC and T-AC                            | .44  |
| 2.3.10  | Measuring tube option                                                          | . 45 |
| 2.0110  | Computations                                                                   | 46   |
| 2.1     | Calculating and calibrating the volume flow                                    | 46   |
| 2.4.2   | Temperature calibration                                                        | . 47 |
| 2.4.3   | Damping time                                                                   | . 48 |
| 2.5     | Check cycle                                                                    | . 49 |
| 2.5.1   | Zero point control                                                             | . 49 |
| 2.5.2   | Span test                                                                      | . 50 |
| 2.5.3   | Check cycle output on the analog output                                        | . 50 |

| 3       | Assembly and installation                                                       | . 51        |
|---------|---------------------------------------------------------------------------------|-------------|
| 3.1     | Project planning                                                                | . 52        |
| 3.1.1   | Determining the measurement and installation location                           | . 53        |
| 3.1.2   | Further planning information                                                    | . 56        |
| 3.1.3   | Selecting the flanges with tube                                                 | . 59        |
| 3.2     | Assembly                                                                        | . 62        |
| 3.2.1   | Installing the flanges with tube                                                | . 62        |
| 3.2.1.1 | Duct/pipe diameter > 0.5 m                                                      | . 62        |
| 3.2.1.2 | Duct/tube diameter < 0.5 m                                                      | . 65        |
| 3.2.2   | Installing the control unit MCU                                                 | . 68        |
| 3.2.3   | Installing the junction box                                                     | . 69        |
| 3.2.4   | Installing the sender/receiver units                                            | . 69        |
| 3.2.5   | Installation of the weather hood for the sender/receiver units                  | . 70        |
| 3.2.6   | Installing the purge air unit accessory (device type PM, PH, PH-S)              | . 71        |
| 3.2.7   | Installing the emergency air supply option for device types PM, PH and PH-S     | . 72        |
| 3.2.8   | Installing the weather hood for the purge air unit option                       | . 74        |
| 3.2.9   | Installation of impact protector/dust protector option                          | . 75        |
| 3.2.9.1 | Impact protection for FLSE100-H, HAC, PH and PHS                                | . 75        |
| 3.2.9.2 | Dust protector for FLSE100-PR                                                   | . 77        |
| 3.2.10  | Installation of solid-borne noise damping set option K100/K75                   | . 77        |
| 3.3     | Installation                                                                    | . 80        |
| 3.3.1   | General instructions, prerequisites                                             | . 80        |
| 3.3.2   | Installing the cooling air/purge air supply                                     | . 82        |
| 3.3.2.1 | Control unit MCU-P with integrated cooling air supply (devices types M-AC       | 00          |
|         |                                                                                 | . 82        |
| 3.3.2.2 | Separate cooling air supply in junction box (device types M-AC and H-AC)        | . 83        |
| 3.3.2.3 | Purge air unit (device types PM, PH, PH-S)                                      | . 84        |
| 3.3.2.4 | Installing the purge air and cooling air reducer option                         | . 85        |
| 3.3.3   | Installing the cooling air control option for device types M-AC and H-AC        | . 80        |
| 3.3.4   | Installing optional sets for emergency air supply for devices with cooling air/ | 01          |
| 33/1    | Final sector $\mu$ and $\mu$ and $\mu$ and $\mu$ and $\mu$                      | . 91<br>Q1  |
| 334.1   | Emergency air supply for device types MAC and MAC.                              | . 31        |
| 335     | Installing the conder/receiver unit                                             | . <i>31</i> |
| 336     | Connecting the control unit MCI                                                 | 101         |
| 3.3.0   | Connecting the control unit in a 19" housing                                    | 101         |
| 338     | Terminating the sender/receiver units when operating the ELOWSIC100 with        | 100         |
| 0.0.0   | "2-nath measuring" configuration                                                | 110         |
| 3.3.8.1 | Checking the sender/receiver unit(s) - MCU connection                           | 110         |
| 3.3.8.2 | Bus addressing                                                                  | 111         |
| 3.3.8.3 | Hardware addressing                                                             | 111         |
| 3.3.9   | Installing and connecting the interface and I/O module options                  | 112         |
| 0.0.0   | module options                                                                  | 1 I Z       |

| 4                               | Commissioning and parameter settings                                                | .117  |
|---------------------------------|-------------------------------------------------------------------------------------|-------|
| 4.1                             | Basics                                                                              | . 118 |
| 4.1.1                           | General information                                                                 | .118  |
| 4.1.2                           | Installing SOPAS ET                                                                 | .118  |
| 4.1.3                           | Connecting the device                                                               | .120  |
| 4.1.3.1                         | Changing the language                                                               | . 120 |
| 4.1.3.2                         | Connecting to the device via the "Device family" mode (recommended search settings) | .121  |
| 4.1.3.3                         | Connecting to the device with advanced mode                                         | . 123 |
| 4.1.4                           | Information on using SOPAS ET                                                       | . 126 |
| 4.2                             | Standard commissioning procedure                                                    | . 130 |
| 4.2.1                           | Setting "Maintenance" mode                                                          | .131  |
| 4.2.2                           | Setting the system data parameters on the FLOWSIC100 sensor                         | .131  |
| 4.2.3                           | Setting the check cycle parameters                                                  | .134  |
| 4.2.4                           | Configuring the analog output                                                       | . 135 |
| 4.2.5                           | Configuring the analog inputs                                                       | .137  |
| 4.2.6                           | Setting the damping time                                                            | . 138 |
| 4.2.7                           | Data backup                                                                         | . 138 |
| 4.2.8                           | Starting normal measuring operation                                                 | .142  |
| 4.2.9                           | Signal waveform                                                                     | .142  |
| 4.3                             | Advanced commissioning                                                              | .148  |
| 4.3.1                           | Changing the application setting.                                                   | . 148 |
| 4.3.2                           | Configuring optional analog modules                                                 | .149  |
| 4.3.3                           | Configuring the optional interface module                                           | . 150 |
| 4.3.4                           | Configuring the Ethernet module                                                     | . 151 |
| 4.3.4.1                         | Changing the field bus address for the Profibus module                              | . 153 |
| 4.3.5                           | Configuring the temperature curve for the cooling air control option for device     | 15/   |
| 436                             | Calibrating flow rate and temperature measurement                                   | 155   |
| 1.0.0                           | Operating / configuring with the LC Display antion                                  | 156   |
| 4.4                             | Conoral information on use                                                          | 156   |
| 4.4.1                           | Monu structuro                                                                      | 157   |
| +.4.2<br>///3                   | Menu Suucluie<br>Configuring                                                        | 158   |
| н.н.3<br>ДДД                    | Changing the application setting                                                    | 158   |
| <u>-</u> тт <del>4</del><br>ЛЛБ | Changing the display settings with SOPAS FT                                         | 150   |
| <del>т.т.</del> Ј               |                                                                                     | . 100 |

| 5      | Maintenance                                                               |           |
|--------|---------------------------------------------------------------------------|-----------|
| 5.1    | General information                                                       |           |
| 5.2    | Maintaining the sender/receiver units                                     | 163       |
| 5.2.1  | Removing the sender/receiver units                                        | 163       |
| 5.2.2  | Cleaning the sender/receiver unit                                         |           |
| 5.3    | Maintaining the cooling air supply of the internally cooled types M-AC an | d H-AC165 |
| 5.3.1  | Inspection                                                                | 165       |
| 5.3.2  | Cleaning or changing the filter element                                   |           |
| 5.4    | Maintenance of external purge air unit SLV 1 accessory                    | 168       |
| 5.4.1  | Inspection                                                                | 168       |
| 5.4.2  | Replacing the filter element                                              |           |
| 6      | Specification                                                             |           |
| 6.1    | Technical Data                                                            |           |
| 6.2    | Standard components                                                       |           |
| 6.3    | Dimensions, Part No                                                       |           |
| 6.3.1  | Sender/receiver units                                                     |           |
| 6.3.2  | Flange with tube                                                          |           |
| 6.3.3  | MCU control unit                                                          |           |
| 6.3.4  | Cooling air supply in junction box for FLOWSIC100 M-AC + H-AC             | 185       |
| 6.3.5  | Junction box for connection cable                                         |           |
| 6.3.6  | Miscellaneous                                                             | 188       |
| 6.3.7  | Control unit, MCU 19"                                                     |           |
| 6.3.8  | Consumable parts for 2-years operation                                    |           |
| 6.3.9  | Control unit MCU with integrated purge air supply                         |           |
| 6.3.10 | External purge air unit accessory                                         |           |

# FLOWSIC100

# **1** Important information

Function of this document Scope of application Target groups Data integrity Intended use Safety information and protective measures

# **1.1 Function of this document**

These Operating Instructions describe for the FLOWSIC100 measuring system:

- Device components
- Installation
- Operation
- For the maintenance work required for safe operation, detailed information on function testing/device setting, data backup, software update, fault and error handling and possible repairs, see the Service Manual.

#### **Retention of documents**

- Keep these Operating Instructions and all associated documents available for reference.
- Pass the documents on to a new owner.

# **Scope of application**

These Operating Instructions apply exclusively to the FLOWSIC100 measuring system with the described system components.

They are not applicable to other SICK measuring devices.

These Operating Instructions cover only standard applications which conform with the technical data specified. Additional information and assistance for special applications are available from your SICK representative.

It is generally recommended to take advantage of qualified consulting services provided by SICK experts for your specific application.

# **Target groups**

This manual is intended for persons who install, operate and maintain the device.

#### Requirements for the qualification of the personnel

The FLOWSIC100 measuring system may only be operated by skilled technicians who, based on their technical training and knowledge as well as knowledge of the relevant regulations, can assess the tasks given and recognize the hazards involved. Skilled technicians are persons according to DIN VDE 0105, DIN VDE 1000-10 or IEC 60050-826 or directly comparable standards.

The persons named must have precise knowledge of operational hazards, e.g. due to low voltage, hot, toxic, explosive or pressurized gases, gas-liquid mixtures or other media, as well as sufficient knowledge of the measuring system through training.

# 1.4 Data integrity

SICK Engineering GmbH uses standardized data interfaces, such as standard IP technology, in its products. The focus here is on product availability and features.

SICK Engineering GmbH always assumes that the customer ensures the integrity and confidentiality of data and rights affected in connection with the use of the products.

In all cases, the customer is responsible for the implementation of safety measures suitable for the respective situation, e.g., network separation, firewalls, virus protection and patch management.

# 1.5 **Intended use**

### Purpose of the device

The FLOWSIC100 measuring system is designed for non-contact measurement of the flow velocity and air temperature in pipelines, exhaust gas and exhaust air ducts as well as stacks.

# Correct use

- Use the device only as described in these Operating Instructions. The manufacturer bears no responsibility for any other use.
- Carry out all measures required to maintain the device, e.g. maintenance and inspection, transport and storage.
- On our remove, add or modify any components to or on the device unless described and specified in the official manufacturer information. Otherwise:
  - The device could become dangerous.
  - Any warranty by the manufacturer becomes void.

# **1.6** Safety information and protective measures

# 1.6.1 General information

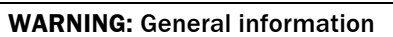

Handling or using the device incorrectly can result in personal injury or material damage. Read this Chapter carefully and ensure you observe the safety precautions during all work on the FLOWSIC100. Always observe the warnings provided in these Operating Instructions.

The following applies at all times:

- The relevant legal stipulations and associated technical regulations must be observed when preparing and carrying out work on the installation.
- Pay particular attention to potentially hazardous aspects of the equipment, such as pipelines and ducts with overpressure and hot gas. The applicable special regulations must be followed at all times.
- All work must be carried out in accordance with the local, system-specific conditions and with due consideration paid to the operating dangers and specifications.
- The Operating Instructions for the measuring system as well as system documentation must be available on site. The instructions for preventing danger and damage contained in these documents must be observed at all times.

# WARNING: Danger through power voltage

The FLOWSIC100 measuring system is an item of electrical equipment designed for use in industrial high-voltage systems.

- Disconnect power supply lines before working on power connections or parts carrying power voltage.
- Refit any contact protection removed before switching the power voltage back on again.
- The device may only be operated with the cover closed.
- Before opening the cover, the device must be disconnected from the power supply.
- The device must not be used if the electrical wiring (cables, terminals, ...) is damaged.
- For specific specifications for the maintenance of units with integrated cooling air supply, see Chapter "Maintenance" → p. 161, 5

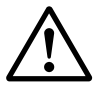

# WARNING: Hazards through ultrasonic signals

Do not expose unprotected hearing to the sonic beam of the transducer (especially type  $\mbox{H}).$ 

Wearing suitable hearing protection is recommended when inspecting the duct, connecting the device outside the duct or similar activities.

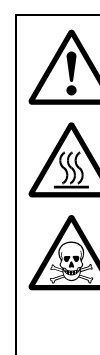

#### WARNING: Hazard through hot, corrosive and/or pressurized gases

The sender/receiver units are mounted directly on the gas-carrying duct. On equipment with low hazard potential (no danger to health, ambient pressure, low temperatures), the installation or removal can be performed while the equipment is in operation providing the valid regulations and equipment safety notices are observed and suitable protective measures are taken.

- Systems and processes with toxic gases, high pressure or high temperatures must be shut down before the sender/receiver units are installed or removed.
- Hot gas can escape should the purge air supply fail when using externally purged devices (device types PM, PH and PH-S) in pressurized pipelines and ducts. This can lead to serious damage to health and material damage to the system. The system owner must take suitable protective measures to prevent such damage. Technical solutions for the FLOWSIC100 to prevent gas escaping should the purge air fail are available from the manufacturer on request.
- Heated cooling air escapes when internally cooled sender/receiver units are used. Risk of burns and damage to health are possible! The system owner must take suitable protective measures to prevent such damage.

# 1.6.2 Basic safety information

Observe the safety information here and the warning information in the following Sections of these Operating Instructions to reduce health risks and avoid dangerous situations.

In the case of warning symbols on the devices, the Operating Instructions must be consulted to determine the nature of the potential hazard and the actions required to avoid the hazard.

- Only put the FLOWSIC100 into operation after reading the Operating Instructions.
- Observe all safety information.
- ► If there is something you do not understand: Contact SICK Customer Service.
- Only use the FLOWSIC100 measuring system as described in these Operating Instructions. The manufacturer bears no responsibility for any other use.
- Do not carry out any work or repairs on the FLOWSIC100 not described in this manual.
- Do not remove, add or modify any components to or on the FLOWSIC100 unless described and specified in the official manufacturer information.
- Only use accessories approved by the manufacturer.
- Do not use damaged components or parts.
- If you do not follow these guidelines, the following applies:
  - Any warranty by the manufacturer becomes void.
  - The FLOWSIC100 can become dangerous.
  - The approval for use in potentially explosive atmospheres is no longer valid.

# 1.6.3 Behavior in case of failure of purge air/cooling air supply

Some system versions are equipped with a purge air and/or cooling air unit to protect the ultrasonic transducers from hot or corrosive gases. The transducers can be severely damaged should the purge air supply fail. For this reason, the operator must ensure:

- The power supply for the purge air/cooling air unit operates reliably and without interruption.
- A failure of the purge air/cooling air supply is detected immediately (for example, by using pressure controllers).
- The sender/receiver units are removed from the duct in the event of a purge air/cooling air failure and the duct openings are covered (for example, with a flange cover).

# 1.6.4 **Detecting malfunctions**

Any deviations from normal operation must be regarded as a serious indication of a functional impairment. These include:

- Significant drifts in the measuring results.
- Increased power input.
- A rise in system component temperatures.
- Triggering of monitoring devices.
- Unusually strong vibrations or unusual operating noise from a purge air/cooling air blower.
- Smoke or unusual odors.

# 1.6.5 Preventing damage

To prevent personal injury or damage to the system, the operator must ensure:

- The maintenance personnel responsible can reach the site immediately, and at any time.
- The maintenance personnel is sufficiently qualified to respond to malfunctions on the FLOWSIC100 and any resulting operational malfunctions.
- In case of doubt, switch the defective equipment off immediately.
- Switching off the equipment does not indirectly cause further malfunctions.

# FLOWSIC100

# **2** Product description

System features and areas of application System overview and functional principle System components Computations Check cycle

# 2.1 System features and areas of application

The FLOWSIC100 measuring system conducts simultaneous measurements of the gas flow rate and temperature. The volume flow under actual conditions can be calculated and output from the gas flow rate by including the gas temperature and internal duct pressure in the standard state.

### Features and benefits

Modular design

By selecting the right modules, you can combine the components to suit your application and fulfill a wide range of requirements. As a result, the FLOWSIC100 can be used for very many applications.

- Integrated measurement of the gas flow rate across the duct diameter, independent of the pressure, temperature, and gas composition
- Digital processing of measured values ensures high accuracy and low susceptibility to interference
- Self-test by means of automatic check cycle
- No pressure-reducing fittings in the gas flow, which ensures the gas flow is not disrupted
- Easy to install
- Low wear and tear by selecting the most suitable modules for the application
- Minimum maintenance requirements

#### Applications

The measuring devices in the FLOWSIC100 series can be used to measure gas flows in pipelines, flue-gas and exhaust gas ducts, as well as chimneys. If configured accordingly, the devices can measure the flow rate in both clean and raw gases upstream of filter installations. As a result, applications range from determining the volume flow in open and closed-loop control systems used in process control to flow monitoring for emission measurements.

The system is suitable for use in the following areas:

- Operating measurements and emissions monitoring in:
  - Energy supply: Power station and industrial boilers for all energy sources
  - Waste disposal: Waste and residual waste incineration plants
  - Basic industries:Systems in the cement and steel industry
- Process control engineering
  - Chemical industry
  - Drying and processing systems in the pharmaceutical, food, and foodstuffs industries
  - Heat treatment and extraction plants used in plastics processing
- Flow measurements in ventilation, heating, and air-conditioning systems in both industry and agriculture

#### Certification

The measuring system complies with the requirements defined in the following standards:

DIN EN 15267-1:2009, DIN EN 15267-2:2009, DIN EN 15267-3:2008, DIN EN 14181:2004 and DIN EN ISO 16911-2.

The measuring system is suitable for use in plants requiring approval (13<sup>th</sup> BlmSchV, 17<sup>th</sup> BlmSchV, 30<sup>th</sup> BlmSchV, TI Air) as well as plants of the 27<sup>th</sup> BlmSchV.

Fig. 1

# 2.2 **System overview and functional principle**

# 2.2.1 System overview

The measuring system comprises the following components:

- FLSE100 sender/receiver unit For transmitting and receiving ultrasonic pulses, signal processing and controlling the system functions
- Flange with tube For mounting the sender/receiver units on the gas duct
- MCU control unit For control, evaluation and output of the data of the sensors connected via RS485 interface
- Connection cables For signal transmission between the sender/receiver units and control unit
- Junction box for connection cable For connecting the connection cables
- Purge air unit accessory
   For using purged sender/receiver units to keep the ultrasonic transducers clean and cool at high gas temperatures
- Cooling air unit accessory For using internally cooled sender/receiver units to keep the ultrasonic transducers cool at high gas temperatures
- Measuring tube option
   Tube piece with flanges, preassembled for installation in an existing pipeline; with flanges with tube to fit the sender/receiver units

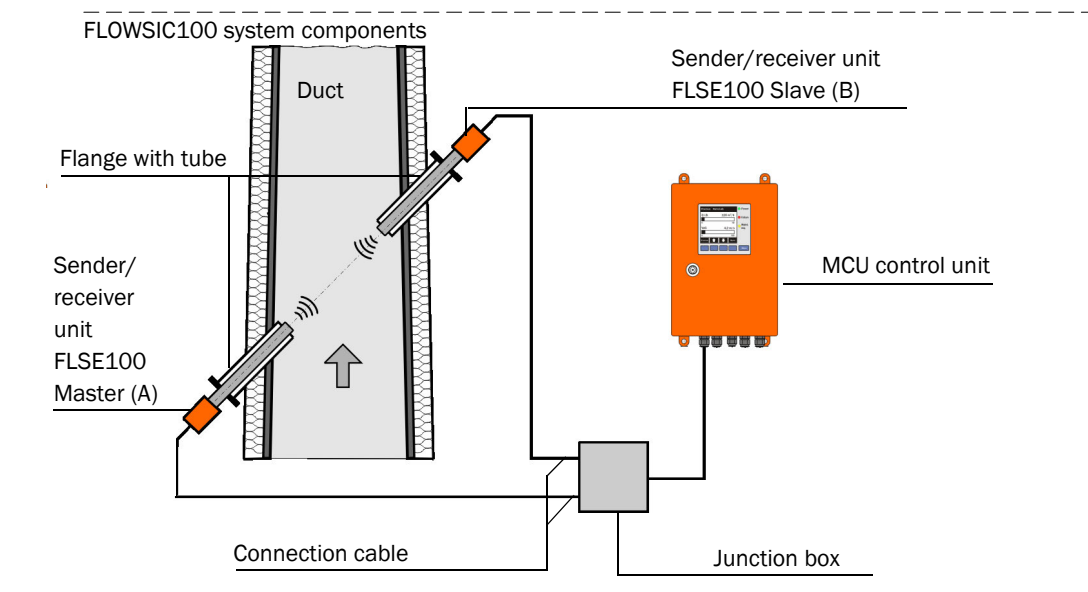

- Cooling air control option for device types M-AC and H-AC Used to control the cooling air supply for sender/receiver units with internal cooling by switching the cooling air blower on and off automatically depending on the transducer temperature.
- Emergency air supply option for sender/receiver units with internal cooling (FLSE100-MAC and HAC)

Set for connecting and operating a temporary emergency air supply of instrument air (to be provided by customer) for sender/receiver units with internal cooling.

 Emergency air supply option for externally purged sender/receiver units (FLSE100-PM, PH, PH-S)

Set for connecting and operating a temporary emergency air supply of instrument air (to be provided by customer) for externally purged sender/receiver units.

#### 2.2.2 Communication between sender/receiver units and control unit

#### Standard version

The two sender/receiver units work as master and slave. The master FLSE has a second interface to be able to completely separate communication to the slave FLSE and to the MCU. The master triggers the slave and controls measurement. The MCU can request the measured values from the master units independently of the measuring cycle (asynchronous).

For the cabling, the junction box used to separate the interfaces has to be installed on the master FLSE. The junction box is optional for FLOWSIC100 types PR and S (for longer cable lengths).

Fig. 2 Standard version (1 sensor pair)

+1

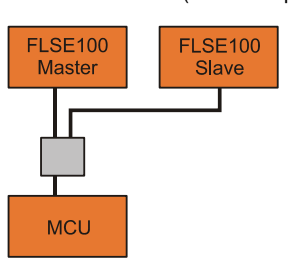

Bus version with several measuring systems connected

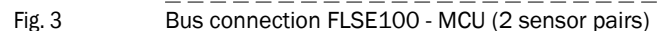

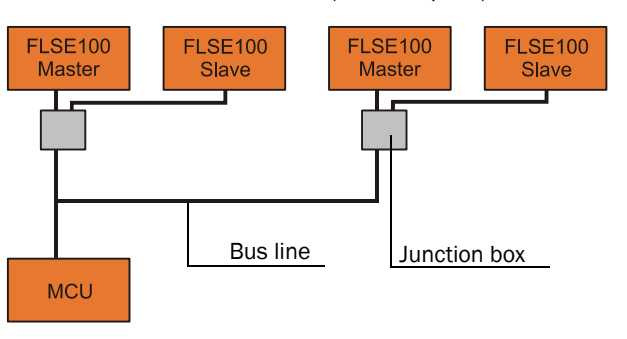

With the bus version, two autonomous measuring paths (2 x 2 FLSE100) can be connected to a control unit MCU for 2-path-measurement. The MCU computes both measuring paths to one measuring result.

- For bus wiring, the set termination set at the factory must be deactivated in those system components not at the line end (see Service Manual Section 3.1).
  - Other sensor types (e.g. sensor for dust measurement) can also be connected to the MCU.

### 2.2.3 Functional principle

The FLOWSIC100 gas flow rate measuring devices operate according to the principle of ultrasonic transit time difference measurement. Sender/receiver units are mounted on both sides of a duct/pipeline at a certain angle to the gas flow ( $\rightarrow$  Fig. 4).

These sender/receiver units contain piezoelectric ultrasonic transducers that function alternately as senders and receivers. The sound pulses are emitted at an angle  $\alpha$  to the flow direction of the gas. Depending on angle  $\alpha$  and gas flow rate v, the transit time of the respective sound direction varies as a result of certain "acceleration and braking effects" (formulas 2.1 and 2.2). The higher the gas flow rate and the smaller the angle to the flow direction are, the higher the difference in the transit times of the sound pulses.

Gas flow rate v is calculated from the difference between both transit times, independent of the sound velocity value. Therefore changes in the sound velocity caused by pressure or temperature fluctuations do not affect the calculated gas flow rate with this method of measurement.

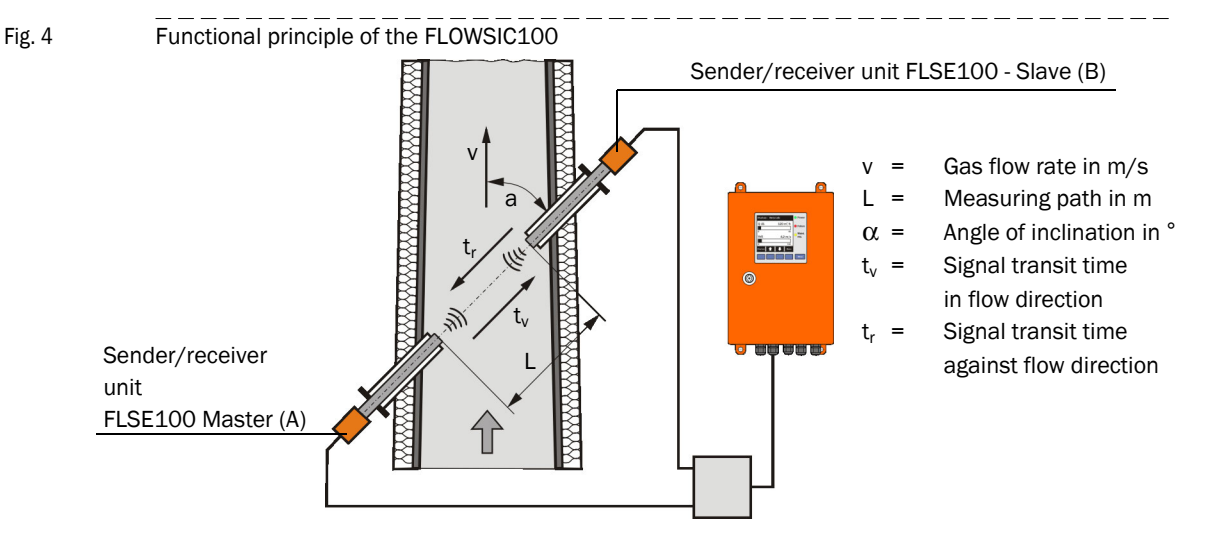

#### Calculating the gas flow rate

Measuring path L is equal to the active measuring path, that is, the area through which the gas flows. Given measuring path L, sound velocity c, and angle of inclination  $\alpha$  between the sound and flow direction, the sound transit time in the direction of the gas flow (forward direction) when the signal is transmitted can be expressed as:

$$t_v = \frac{L}{c + v \cdot \cos \alpha}$$
(2.1)

Against the gas flow (backward direction):

$$t_r = \frac{L}{c - v \cdot \cos \alpha}$$
(2.2)

After the resolution to v:

$$v = \frac{L}{2 \cdot \cos \alpha} \cdot \left(\frac{1}{t_v} - \frac{1}{t_r}\right)$$
(2.3)

Apart from the two measured transit times, this relation only contains the active measuring path and the angle of inclination as constants.

#### Sound velocity

Sound velocity c can be calculated by resolving formulas 2.1 and 2.2.

(2.4) 
$$c = \frac{L}{2} \cdot \left(\frac{t_v + t_r}{t_v \cdot t_r}\right)$$

Based on the dependencies in formulas 2.5 and 2.7, the sound velocity can be used to determine the gas temperature and for diagnosis purposes.

(2.5) 
$$c = c_0 \cdot \sqrt{1 + \frac{\vartheta}{273 \, ^\circ C}}$$

#### Calculating the gas temperature

Since the sound velocity is dependent on the temperature, the gas temperature can also be calculated from the transit times (by resolving formulas 2.4 and 2.5 to derive  $\vartheta$ ).

(2.6) 
$$\vartheta = 273 \circ C \cdot \left(\frac{L^2}{4 \cdot c_0^2} \left(\frac{t_v + t_r}{t_v \cdot t_r}\right)^2 \cdot 1\right)$$

Formula 2.6 shows that, in addition to the measured transit times, the square of the values of L and the standard velocity are included in the calculation.

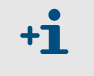

This means precise temperature measurement is only possible when the gas composition is constant, measuring path L has been measured extremely accurately and a calibration has been carried out (see Section  $\rightarrow$  p. 155, 4.3.6).

#### Determining the volume flow

The volume flow in operating state is computed using the geometric constants of the duct. The process parameters pressure, temperature and moisture content are required to calculate the volume flow in the standard state. A detailed description is provided in Section § 2.4, page 46.

#### Path compensation

When the FLOWSIC100 is operated with a 2-path configuration, the device runs with an integrated algorithm for automatic "path compensation".

During trouble-free operation, gas and sound velocity relations between both measuring paths are recorded and saved. Should one path then fail, the system can replace invalid measured values from the failed path with theoretical values based on the "learned" path relations. The system signals "Maintenance request" status at the same time.

This means a single path can be compensated temporarily and measurement continued with a slightly higher uncertainty until the malfunction has been cleared.

#### System components 2.3

#### FLSE100 sender/receiver unit 2.3.1

The sender/receiver unit consists of the electronics, connector, duct probe, and transducer modules. These modules are available in different versions that can be combined on the basis of the relevant application data to produce the optimum configuration for the application in question.

Fig. 5 Schematic diagram with modules of the sender/receiver unit and flange with tube

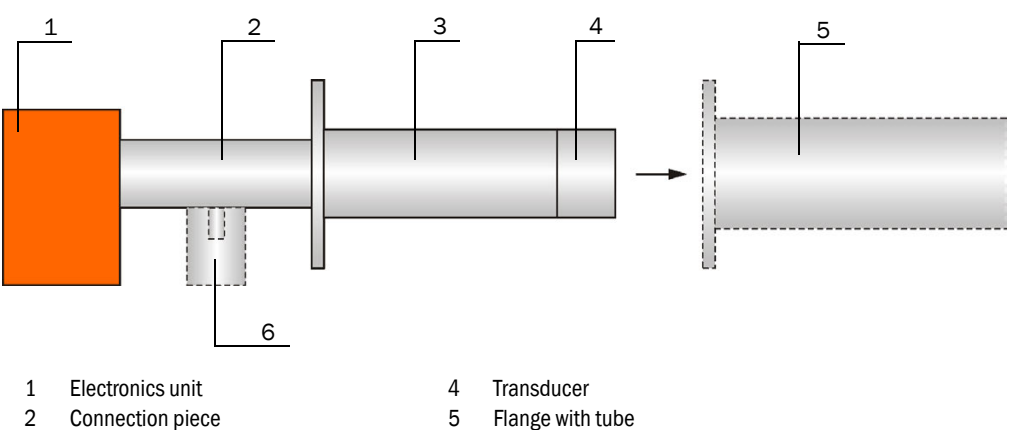

3 Duct probe

- 6 Purge air connection (only for purged versions PM, PH, PHS) Cooling air connection (only for internally cooled versions MAC, HAC)

### The modules are selected on the basis of the following criteria:

- Gas temperature Decision whether the sender/receiver unit must or can be used with or without internal cooling air so that the duct probe can be selected with regard to type of material (steel, titanium) and transducer type (with/without internal cooling)
- Gas composition (corrosive / slightly corrosive or not corrosive) Selection of the duct probe and transducers on the basis of their resistance to corrosion (probe made from stainless steel / titanium, transducers made from titanium / hastelloy)
- Duct diameter, sound dampening, dust content Selection of the transducers on the basis of the required transmitter power (medium power / high power)
- Dust properties Decision whether purged sender/receiver units need to be used (prevention of contamination with very sticky dust).
- Wall and insulation thickness of the gas duct Selection of the duct probe and flange with tube according to the nominal length (graded standard lengths). Other lengths can be supplied on request.
- Assembly type

On two sides, each with a sender/receiver unit on the opposite duct walls, or on one side with one sender/receiver unit (as measuring probe version)

- Flange size Selection of small or large flange dimensions (pitch diameter of the fixing holes 75 mm, 100 mm or 114 mm)
- Internal duct pressure Pressure resistant versions must be used with pressures above 100 mbar (see OI FLOWSIC100 PROCESS)
- Certification requirements Selection after performance tests for emission measuring.

The various configuration options are identified by a type code structured as follows:

| Type code    | FLSE100                                      | -XXX (X) | <u>xx xx x</u> |   |
|--------------|----------------------------------------------|----------|----------------|---|
| Purge air s  |                                              |          |                |   |
| - P:         | Purged                                       |          |                |   |
| Illtraconic  | transducer                                   |          |                |   |
| - M·         | Medium power                                 |          |                |   |
| - H:         | High power                                   |          |                |   |
| - S:         | Low power with small dimensions              |          |                |   |
| -            | (Small size)                                 |          |                |   |
| - PR:        | Low power with small dimensions              |          |                |   |
|              | and measuring probe version                  |          |                |   |
| Signal tran  | smission ————                                |          |                |   |
| - D:         | Digital (identification for FLSE100-SD only) |          |                |   |
| - A:         | Analog (identification for FLSE100-SA only   |          |                |   |
| - Empty:     | Digital                                      |          |                |   |
| Identificati | on                                           |          |                |   |
| - Empty:     | No special features                          |          |                |   |
| - AC:        | Internal cooling of ultrasonic transducer    |          |                |   |
| Nominal le   | ngth of duct probe                           |          |                |   |
| - 12:        | 125 mm                                       |          |                |   |
| - 20:        | 200 mm                                       |          |                |   |
| - 35:        | 350 mm                                       |          |                |   |
| - 55:        | 550 mm                                       |          |                |   |
| - 75:        | 750 mm                                       |          |                |   |
| Duct probe   | e material                                   |          |                |   |
| - SS:        | 1.4571 (stainless steel)                     |          |                |   |
| - TI:        | Titanium                                     |          |                |   |
| - HS:        | Hastelloy                                    |          |                |   |
| Transduce    | r material                                   |          |                |   |
| - TI:        | Titanium                                     |          |                |   |
| - HS:        | Hastelloy                                    |          |                |   |
| Example:     | F                                            | LSE100-M | 35551          | 1 |
| Modium tr    | -                                            |          |                | - |
|              |                                              |          | J              |   |

| Medium transducer power          |  |   |
|----------------------------------|--|---|
| Duct probe nominal length 350 mm |  |   |
| Duct probe material 1.4571       |  |   |
| Transducer made of titanium      |  | l |

The possible versions, areas of application, configurations, and characteristics are listed in the following Tables.

### **Basic versions**

| Type FLSE100 | Description                                                                                                    | Number of<br>FLSE100 per<br>system |
|--------------|----------------------------------------------------------------------------------------------------|------------------------------------|
| M            | <ul> <li>Not purged</li> <li>Medium power</li> <li>Digital signal transmission to control unit</li> </ul>                                                                                                    | 2                                  |
| H            | <ul> <li>Not purged</li> <li>High power</li> <li>Digital signal transmission to control unit</li> </ul>                                                                                                    | 2                                  |
| PR           | <ul> <li>Not purged</li> <li>With two transducers, small size and high frequency</li> <li>Version as measuring probe for installation on one duct side</li> <li>Digital signal transmission to control unit</li> </ul> | 1                                  |
| SA/SD        | <ul> <li>Not purged</li> <li>With one small size and high frequency transducer</li> <li>Digital signal transmission to control unit (SD)</li> </ul>                                                                    | 1 each                             |
| MAC          | <ul> <li>Internally air cooled</li> <li>Medium power</li> <li>Digital signal transmission to control unit</li> </ul>                                                                                                   | 2                                  |
| HAC          | <ul> <li>Internally air cooled</li> <li>High power</li> <li>Digital signal transmission to control unit</li> </ul>                                                                                                    | 2                                  |
| PM           | <ul> <li>Purged</li> <li>Medium power</li> <li>Digital signal transmission to control unit</li> </ul>                                                                                                    | 2                                  |
| PH           | <ul> <li>Purged</li> <li>High power</li> <li>Digital signal transmission to control unit</li> </ul>                                                                                                    | 2                                  |
| PHS          | <ul> <li>Purged</li> <li>Very high power</li> <li>Digital signal transmission to control unit</li> </ul>                                                                                                    | 2                                  |

| Type FLSE100 | Material<br>Duct probe | Material<br>Transducer | Max. gas<br>temperature<br>[°C] | Active meas.<br>distance <sup>1)</sup><br>[m] | Duct/pipe<br>diameter [m] |
|--------------|------------------------|------------------------|---------------------------------|-----------------------------------------------|---------------------------|
| NA           | SS, TI                 | TI                     |                                 | 0.2 - 4                                       | 0.15 - 3.4                |
| IVI          | Hast                   | elloy                  |                                 | 0.2 - 2                                       | 0.15 - 1.7                |
|              |                        | ті                     | 260                             | 2 - 15                                        | 1.4 - 13                  |
| Н            | 55, H                  |                        | 260                             | 1.5 - 2.5 <sup>2)</sup>                       | 1.1 - 2.5 <sup>3)</sup>   |
|              | Hast                   | elloy                  |                                 | 2 - 5                                         | 1.4 - 4.3                 |
| PR           | SS, TI                 |                        |                                 | 0.27 - 0.28                                   | > 0.40                    |
| SA/SD        | SS                     |                        | 150                             | 0.2 - 2                                       | 0.15 - 1.7                |
| MAC          |                        |                        |                                 | 0.2 - 4                                       | 0.15 - 3.4                |
| НАС          | SS, TI                 |                        | 450                             | 2 - 13                                        | 1.4 - 11.3                |
| HAC          |                        | TI                     |                                 | 1.5 - 2.5 <sup>2)</sup>                       | 1.1 - 2.5 <sup>3)</sup>   |
| PM           | SS                     | 11                     |                                 | 0.5 - 3                                       | 0.35 - 2.5                |
| рц           |                        |                        |                                 | 1 - 10                                        | 0.7 - 8.7                 |
| FN           | 55, 11                 |                        | 450                             | 1 - 2 <sup>2)</sup>                           | 0.7 - 2 <sup>3)</sup>     |
|              | 22                     |                        |                                 | 2 - 13                                        | 1.4 - 11.3                |
| FIIS         | 55                     |                        |                                 | 1.5 - 2.5 <sup>2)</sup>                       | 1.1 - 2.5 <sup>3)</sup>   |

#### Application range

1): The maximum possible measuring path depends on the dust content, gas temperature, and gas composition

2): For extremely high dust concentrations up to max.  $100 \text{ g/m}^3$ 

3): For installation across secant ( $\rightarrow$  p. 59, 3.1.3)

| Type FLSE100 | Duct probe |       |            |       |     |    |          |    |
|--------------|------------|-------|------------|-------|-----|----|----------|----|
|              |            | Nomii | nal length | in mm |     |    | Material |    |
|              | 125        | 200   | 350        | 550   | 750 | SS | TI       | HS |
| М            |            | х     | х          | х     |     | х  | х        | Х  |
| Н            |            | х     | х          | х     | х   | х  | х        | Х  |
| PR           |            |       | х          | х     | х   | х  | х        |    |
| SA/SD        | х          | х     | х          |       |     | х  |          |    |
| MAC          |            |       | х          | х     |     | х  | х        |    |
| HAC          |            |       | х          | х     |     | х  | х        |    |
| PM           |            | х     | х          | х     | х   | х  |          |    |
| PH           |            | х     | х          | х     | х   | х  | х        |    |
| PHS          |            |       | Х          | х     | х   | х  |          |    |

#### Duct probe configuration options

# 2.3.1.1 Standard sender/receiver units

A special transducer design makes it possible to use these sender/receiver units without cooling by external purge air even with higher gas temperatures. A purge air unit is therefore not necessary. The advantages are:

- Lower expense for mounting and installation
- Easier maintenance

+i

• Lower operating costs.

For these reasons, standard sender/receiver units should be used where possible.

- The types FLSE100-M, H and PR are intended for use with gas temperatures up to max. 260°C. The types FLSE100-SA and SD are intended for use up to 150°C.
  - The measuring system FLOWSIC100 S contains one sender/receiver unit FLSE100-SA and FLSE100-SD and one connection cable between the sender/receiver units.
  - The type FLSE100-SA has no electronics unit. Communication to the FLSE100-SD as master (which communicates with the MCU control unit) runs via an analog connection cable (fixed length: 3m). Install one FLSE100-SA and one FLSE100-SD per sampling point (1-path configuration).
  - Fit the sender/receiver units at an angle of 60° to the flow direction for dust concentrations > 1 g/m<sup>3</sup> (only applicable for FLSE100-H, H-AC, PH and PH-S). The downstream sender/receiver unit (B in → p. 17, Fig. 4) has to be equipped with an impact protector.

| Type FLSE | Transducer and duct probe               |  |  |  |  |
|-----------|-----------------------------------------|--|--|--|--|
| М         | Nominal diameter 35 mm                  |  |  |  |  |
| Н         | Nominal diameter 60 mm                  |  |  |  |  |
| PR        | Measuring probe version (2 transducers) |  |  |  |  |
| SA, SD    | Duct probe Ø 35 mm, transducer 15 mm    |  |  |  |  |

The following differences exist in addition to the possible versions:

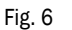

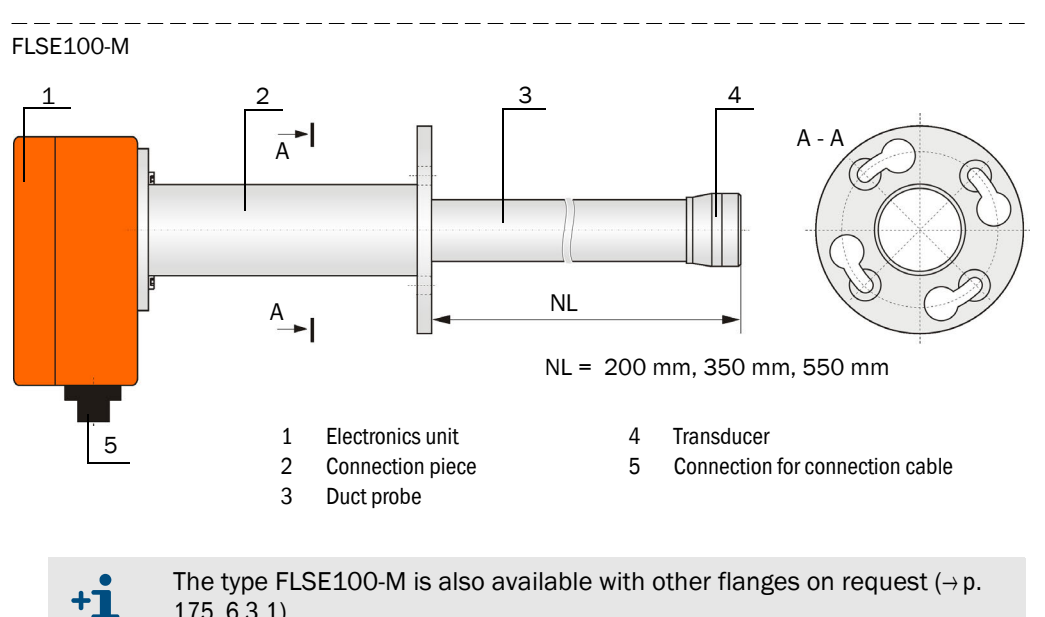

The type FLSE100-M is also available with other flanges on request ( $\rightarrow$  p. 175, 6.3.1).

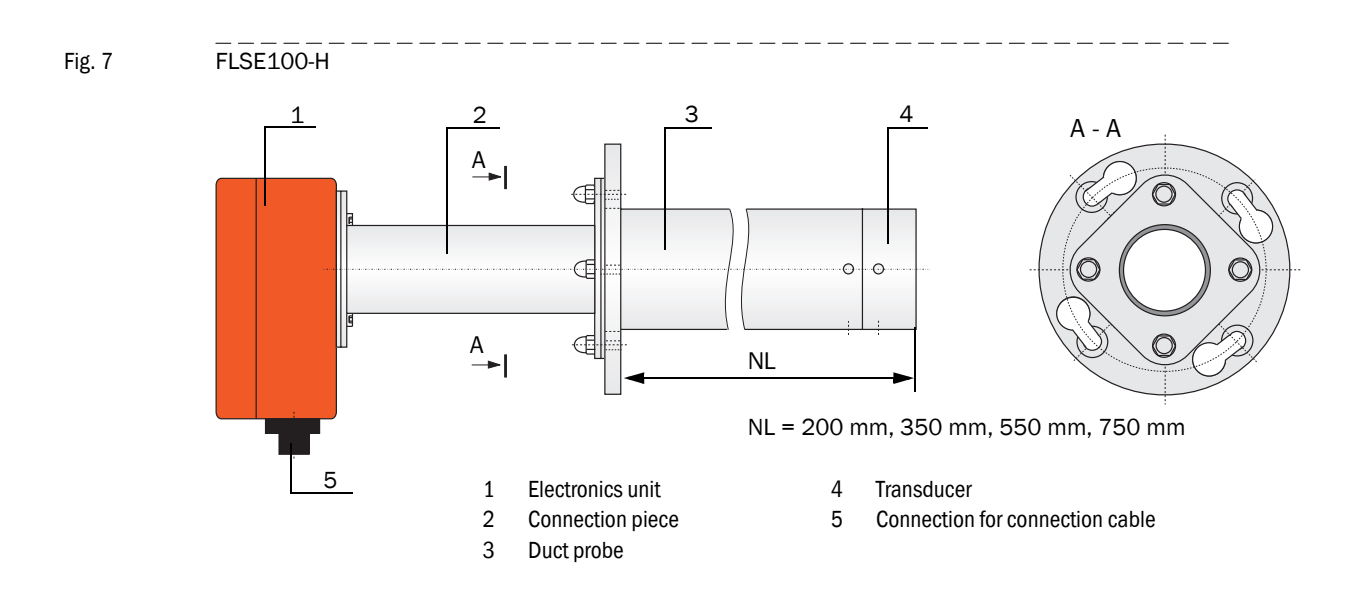

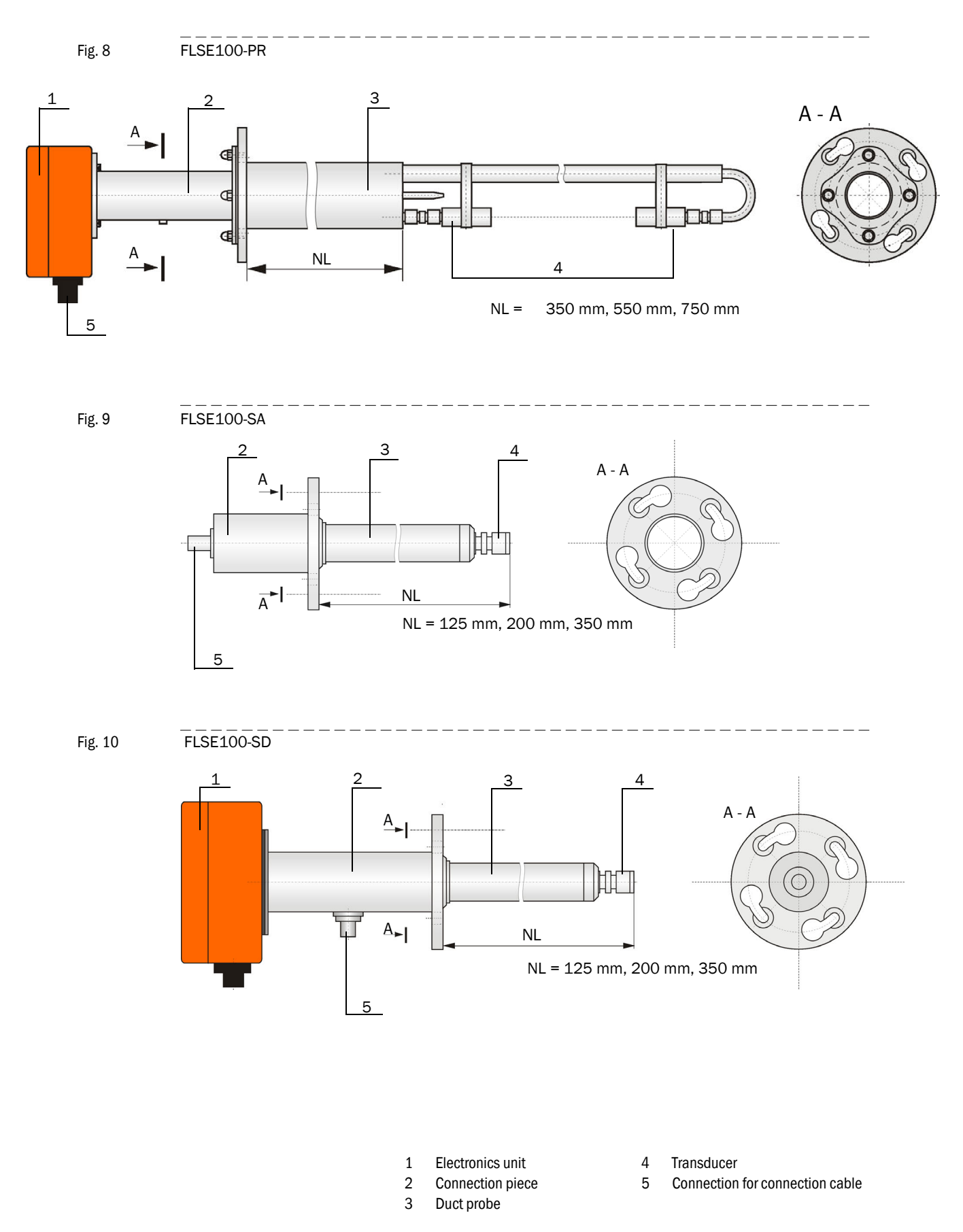

#### 2.3.1.2 Sender/receiver units with internal cooling

The types FLSE100-MAC and HAC can be used for gas temperatures up to maximum 450 °C when fitted with internal cooling for the ultrasonic transducers. A control unit with integrated filter and blower supplies the cooling air ( $\rightarrow$  p. 31, 2.3.3).

The advantages over the purged versions are:

- Lower costs for installation and operation.
- No flow of cooling air into the measured medium, therefore no direct influence on gas flow and flow rate
- Lower risk of dropping below the dew point with condensate on the probe head.

**+1** Fit the sender/receiver units at an angle of 60° to the flow direction for dust concentrations > 1 g/m<sup>3</sup> (only applicable for FLSE100-HAC). The downstream sender/receiver unit (B in Fig. 4, page 17) must be equipped with an impact protector.

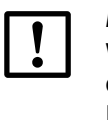

#### NOTICE:

Wet or sticky dust can cause strong contamination of the transducer and disrupt the measuring function. In this case, the cooling air control option, Part No. 2050814, should be used on device versions with internal cooling (M-AC and H-AC). Use an external device version when necessary.

The following differences exist in addition to the possible versions:

| Type FLSE100 | Transducer and duct probe |
|--------------|---------------------------|
| MAC          | Nominal diameter 35 mm    |
| HAC          | Nominal diameter 60 mm    |

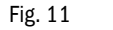

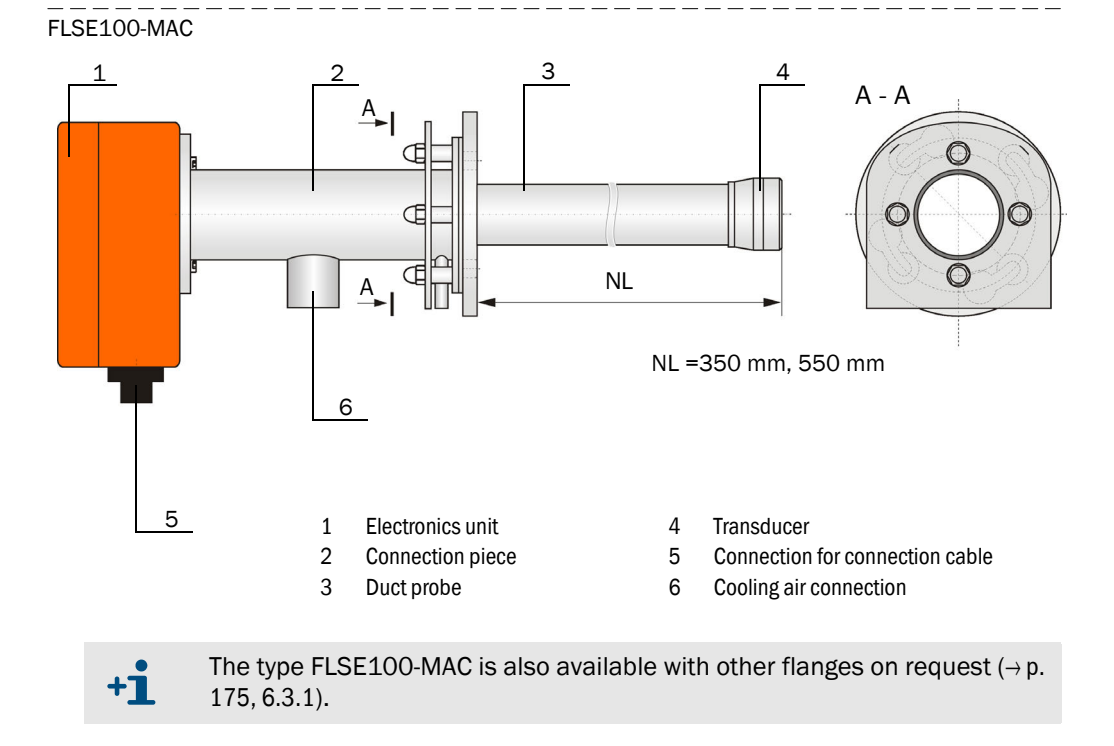

Subject to change without notice

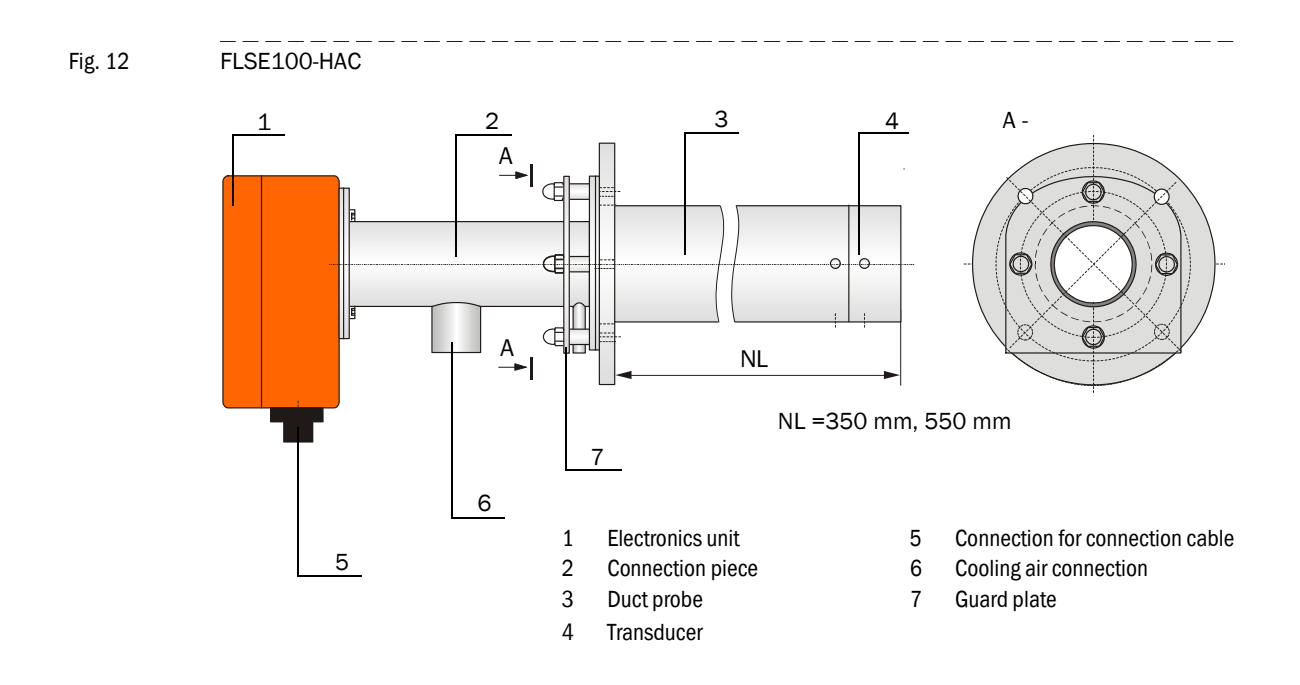

#### Functional principle of internal cooling (FLSE100-MAC and FLSE100-HAC)

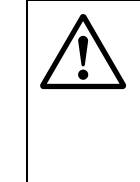

**CAUTION:** Risk of burns through escaping hot cooling air The cooling air is heated by the gas temperature in the duct and escapes at the sender/receiver unit into the environment. The temperature of the heated cooling air depends on the gas temperature and the cooling air flow. There might be risk of burns through hot cooling air!

Provide suitable protective measures.

The cooling air is fed into the sender/receiver unit via the cooling air connection.

In the sender/receiver unit, the cooling air is internally led to the transducer. Thus, the transducer is protected against overheating.

The heated cooling air escapes at the flange of the sender/receiver unit into the environment.

#### Fig. 13 Schematic diagram

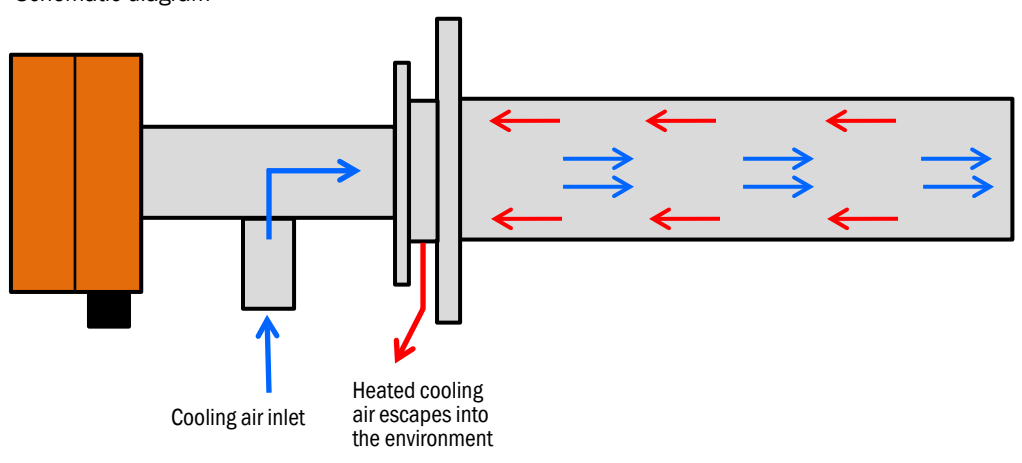

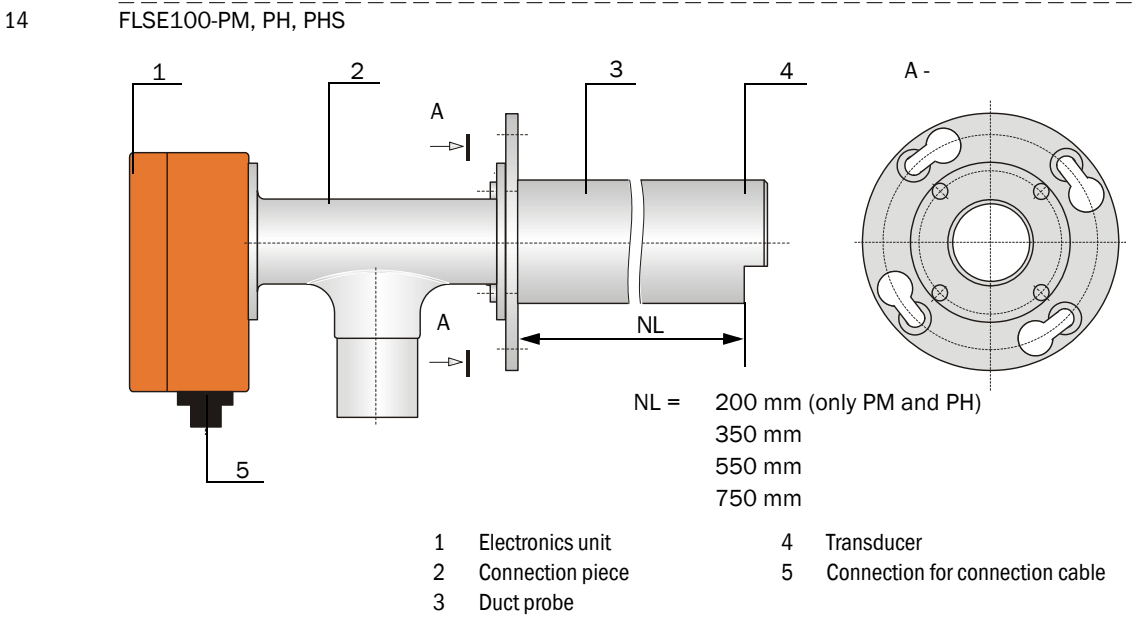

These sender/receiver units are intended only for use with wet and sticky dust when the transducer surface is in high danger of contamination. Purge air is supplied by a purge air unit to keep the active transducer surface clean and therefore protect against contamination ( $\rightarrow$  p. 45, 2.3.10). The purge air flow is optimized to maximize the directivity of the ultrasound beam.

An integrated temperature sensor records the transducer temperature which can then be displayed in SOPAS ET.

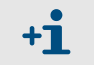

**+**]

Subject to change without notice

- See the Application Range Table on page 23 for limitations of use
- For dust concentrations >  $1 \text{ g/m}^3$ , install the sender/receiver units at an **+Ť** angle of 60° to the flow direction (only applicable for FLSE100-PH and PHS). The downstream sender/receiver unit (B in  $\rightarrow$  p. 17, Fig. 4) has to be equipped with an impact protector.

At low gas temperatures, the purge air supply can cause the temperature to drop below the dew point. To minimize the possible corrosion on the probe head (for example, due to acid formation with corrosive gas compositions), duct probes with a nominal length greater than that actually required for the flanges with tube must be selected for temperatures between 150 °C and 200 °C (for example, if the nominal length of the flange with tube is 350 mm  $\rightarrow$  a duct probe with a nominal length of 550 mm should be used). The purge air is then heated by the gas temperature in the probe tube which minimizes temperature drops below the dew point.

#### 2.3.1.3 Purged sender/receiver units

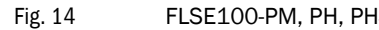

Fig. 15 Using sender/receiver units with a nominal length greater than the flange with tube

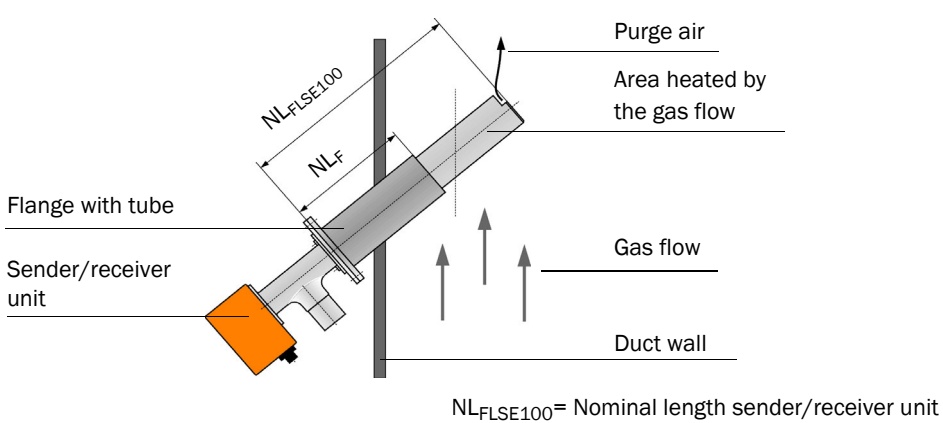

 $NL_F = Nominal length flange with tube$ 

# 2.3.2 Flange with tube

The sender/receiver units are mounted in flanges with tube available in graded nominal lengths, different steel types and pitch diameters.

Selection of a flange with tube depends on:

- Installation angle and wall and insulation thickness of duct wall  $\rightarrow$  Determining the nominal length (Assembly and installation Chapter,  $\rightarrow$  p. 51)
- Type of sender/receiver unit
   → Pitch diameter of flange, pipe diameter
- Duct material
   → Steel type

+]

If required, the flanges with tube can also be delivered in advance.

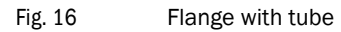

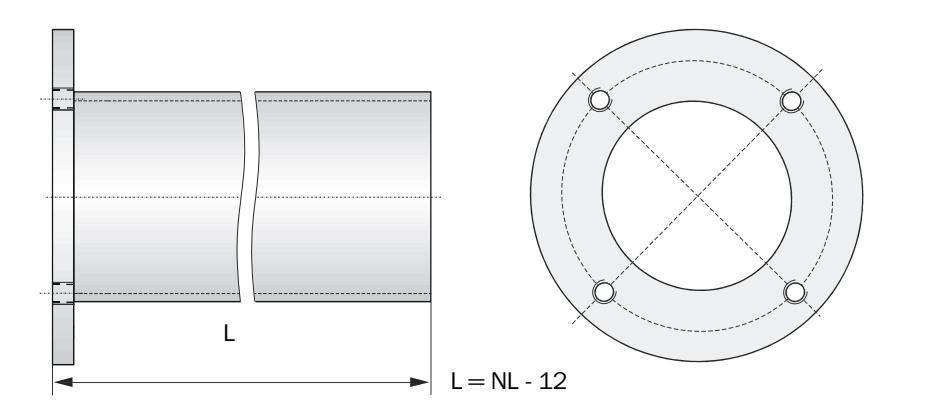

| Type FLSE100                       | Nominal<br>length in mm | Material   |
|------------------------------------|-------------------------|------------|
| S                                  | 125                     |            |
| S, M, PM, PH                       | 200                     | St37, V4A  |
| S, M, MAC, H, HAC, PR, PM, PH, PHS | 350                     | (others on |
| M, MAC, H, HAC, PR, PM, PH, PHS,   | 550                     | request)   |
| H, PR, PM, PH, PHS                 | 750                     |            |

### 2.3.3 Weather hood

The weather hood protects the electronics of the sender/receiver unit against sunlight and rain.

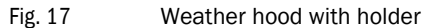

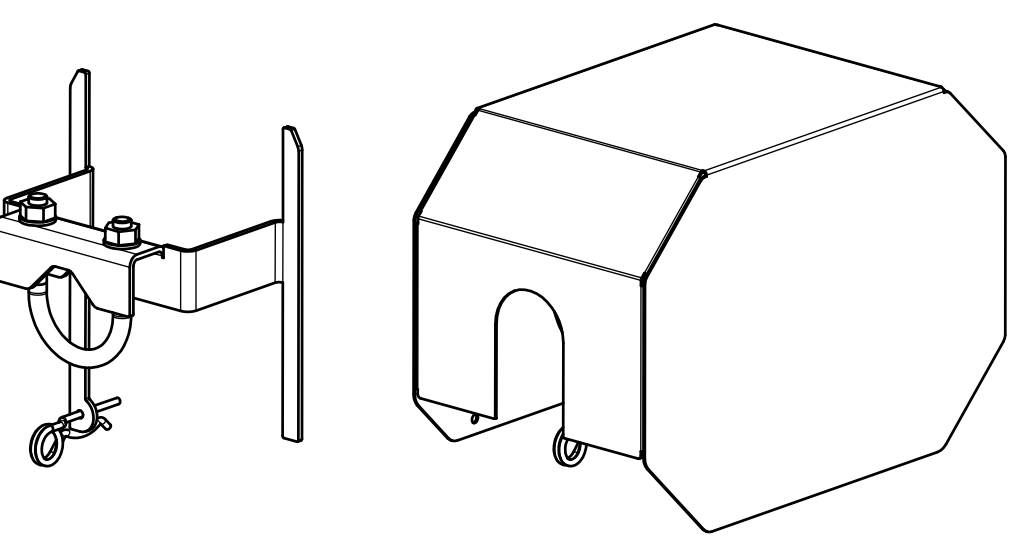

# 2.3.4 MCU control unit

The control unit has the following functions:

- Control of data transfer and processing the data from the sender/receiver units connected via RS485 interface
- Signal output via analog outputs (measured value) and relay outputs (device status)
- Signal input via analog and digital inputs
- Voltage supply for the connected sender/receiver units
- · Communication with host control systems via optional modules

System and device parameters can be set easily and conveniently via a USB interface using a laptop and the user-friendly SOPAS ET operating software. The parameters are stored reliably even in the case of a power failure.

The control unit is usually installed in a steel plate housing. It is available as  $19"\,\text{rack}$  as an option.

### Versions

 Control unit without cooling air supply This control unit serves for connecting sender/receiver units FLSE100-M, H, PR, S, PM, PH and PHS (optional for FLSE100-MAC and HAC).

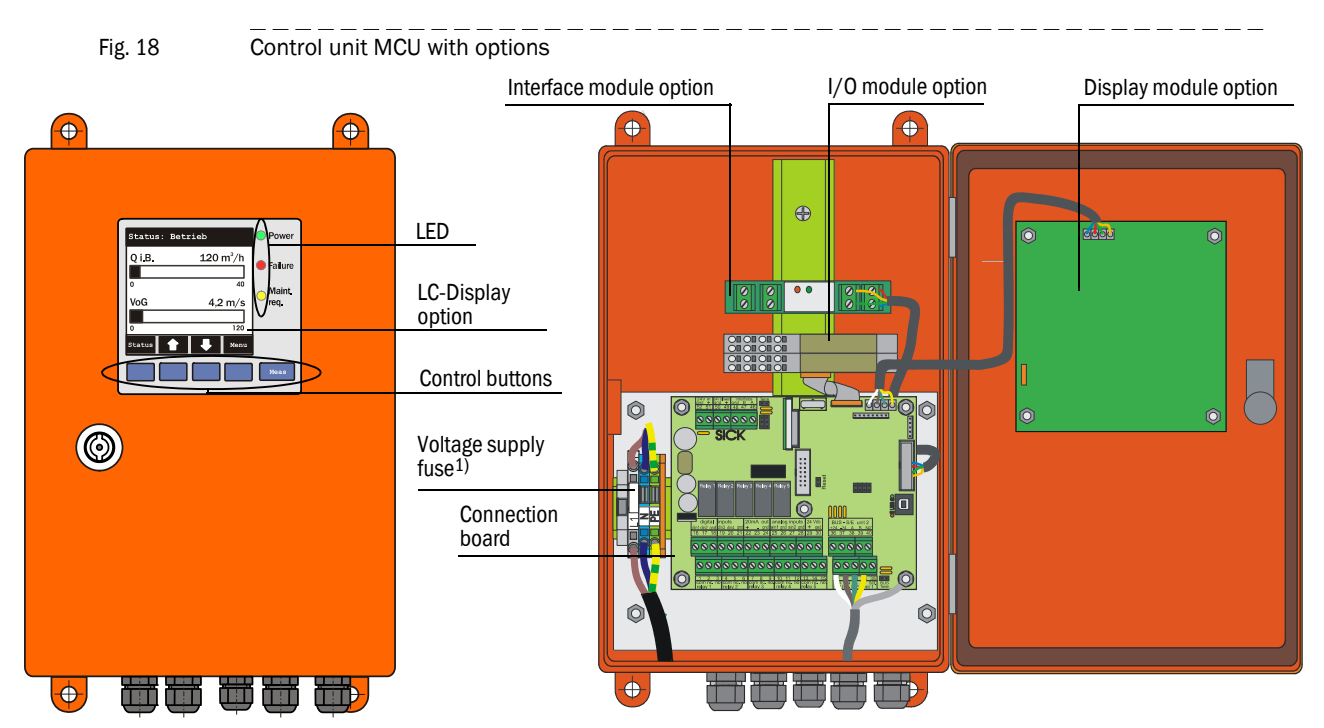

1) Fuse ratings see type plate or identification plate on fuse holder.

2 Control unit with integrated cooling air supply (only for types M-AC and H-AC) This version is additionally equipped with a purge air blower, air filter and purge air connection for connecting DN 25 purge air hoses (must be ordered separately → p. 177, Fig. 143) for sender/receiver units with internal cooling (types FLSE100-MAC and HAC).

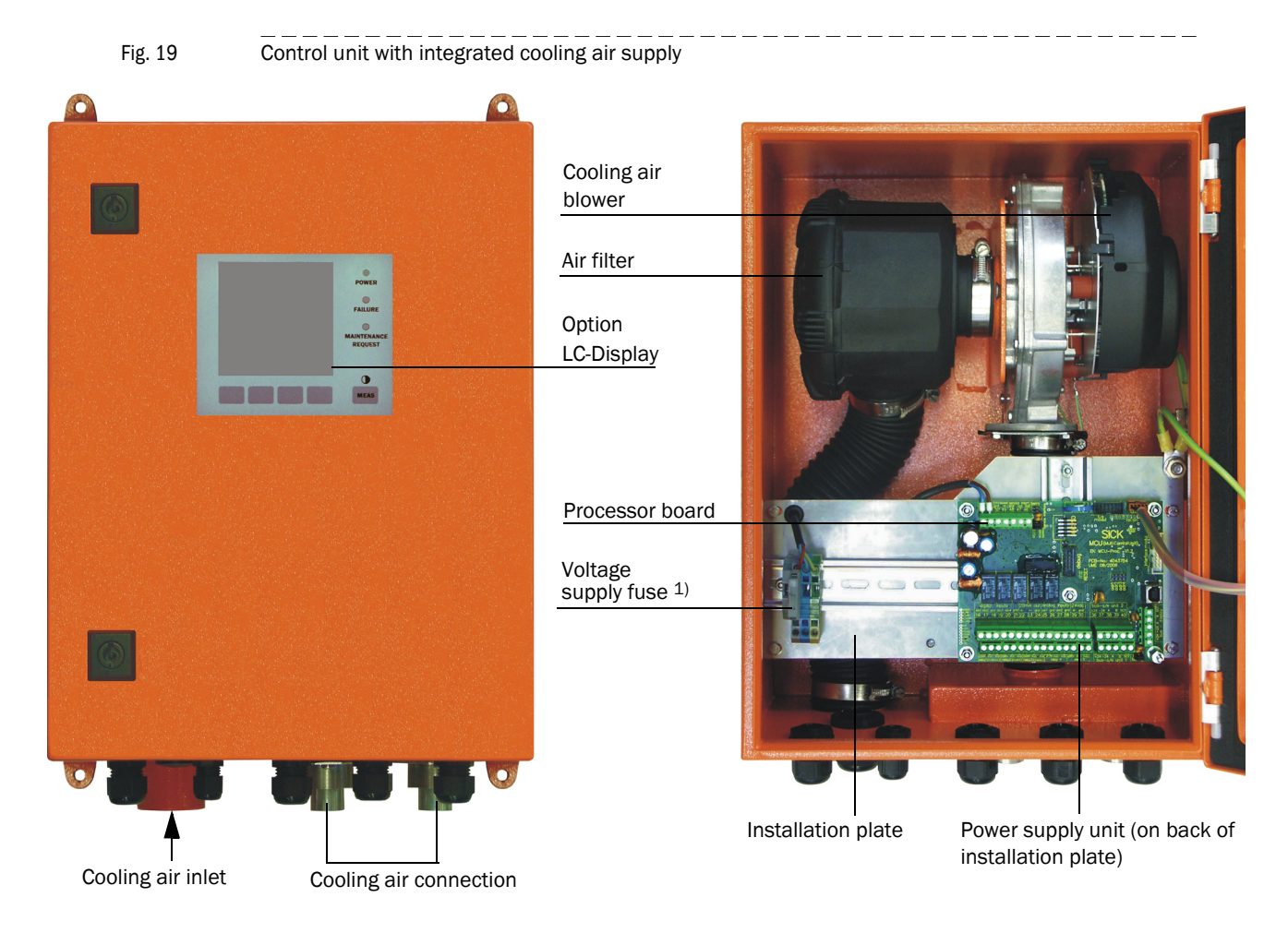

1) Fuse ratings see type plate or identification plate on fuse holder.

#### Standard interfaces

| Analog output                                                                                                    | Analog inputs                                                                                                    | Relay outputs                                                                                                    | Digital inputs                                                                                                    | Communication                                                                                                    |
|----------------------------------------------------------------------------------------------------|----------------------------------------------------------------------------------------------------|----------------------------------------------------------------------------------------------------|----------------------------------------------------------------------------------------------------|----------------------------------------------------------------------------------------------------|
| 1 output 0/2/4 22 mA<br>(active) for selectable<br>output of measured<br>variables:<br>• Velocity<br>• Volume flow act.<br>• Volume flow std.<br>• Temperature<br>• Resolution 12 bits | 2 inputs 0 20 mA<br>(standard; without electric<br>isolation) or 0 5/10 V<br>for selectable input of<br>optional entry of calcula-<br>tion variables (tempera-<br>ture, pressure, moisture)<br>resolution 12 bit | 5 changeover contacts (48<br>V 1 A) to output<br>status signals:<br>• Operation/malfunction<br>• Maintenance<br>• Check cycle<br>• Warning<br>• Limit value | 2 inputs for connecting<br>potential-free contacts<br>(e.g. for connecting a<br>maintenance switch or<br>triggering a check cycle) | <ul> <li>USB 1.1 and RS232<br/>(on terminals) for<br/>measured value<br/>inquiries, setting<br/>parameters and firm-<br/>ware updates</li> <li>RS485 to connect<br/>sensors</li> </ul> |

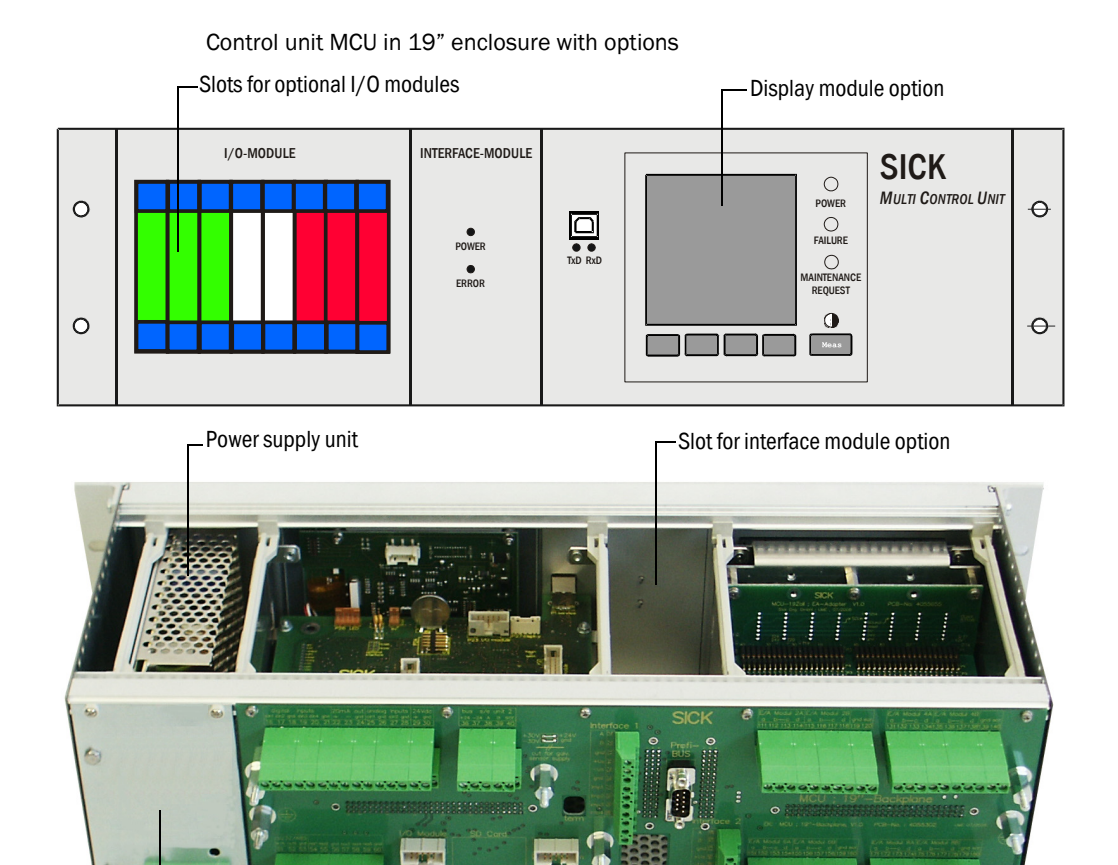

Voltage supply fuse, with 230V supply<sup>1)</sup>

- Backplane with terminal connections for wiring by customer

1) Fuse ratings see type plate or identification plate on fuse holder.

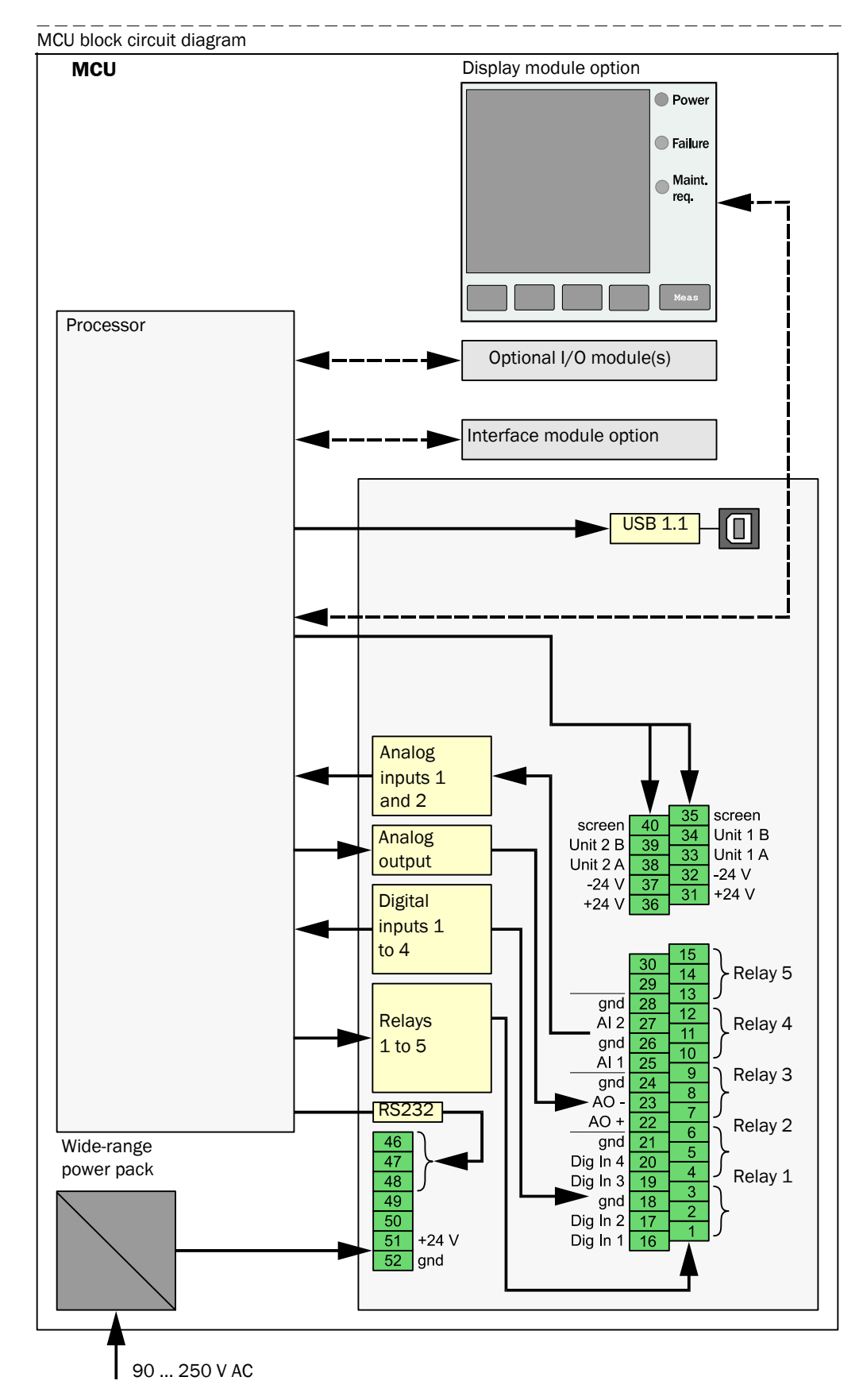

#### Block circuit diagram

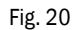

# Options

Using the following options, the functionality of the MCU can be extended considerably:

1 Display module

Module to display measured values and status information of the connected sensors using control buttons (capacitive sensors). The integration of this module into already delivered control units can only be done by the supplier.

# Displays

| Туре       |                                     | Display                                                                                                    |  |  |
|------------|-------------------------------------|----------------------------------------------------------------------------------------------------|--|--|
| LED        | Power (green)                       | Voltage supply OK                                                                                                    |  |  |
|            | Failure (red)                       | Functional failure                                                                                                    |  |  |
|            | Maint. request (yellow)             | Maintenance request                                                                                                    |  |  |
| LC-Display | Graphical display<br>(main display) | Two of a variety of possible measured values:<br>Volume flow in operating state (Q a.c.)<br>Volume flow in standard state (Q std.)<br>Gas flow rate (VoG)<br>Sound velocity (SoS)<br>Acoustic temperature (T ac)<br>Transducer temperature A (T A)<br>Transducer temperature B (T B) |  |  |
|            |                                     | Signal to noise ratio A (SNR A)<br>Signal to noise ratio B (SNR B)<br>Mass flow                                                                                                    |  |  |
|            | Text display                        | 6 possible measured values (see graphical display)                                                                                                    |  |  |

The measurement screen displays bar graphs of two selectable main measured values of a connected sensor or of the MCU. Alternatively, up to 8 individual measured values of a sensor can be displayed (switching with button "Meas").

#### Fig. 21 LC-Display in graphical display (left) and in text display (right)

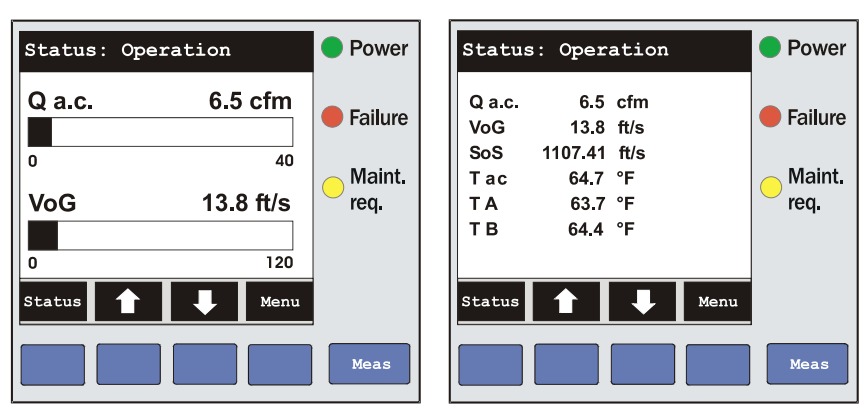

If a limit value is exceeded, the display alternates between the measured value and an alarm message.
#### Control buttons

| Button | Function                                                                                                    |
|--------|----------------------------------------------------------------------------------------------------|
| Meas   | <ul> <li>Selects the single measured value to be displayed</li> <li>Toggles between text display and graphical display</li> <li>Displays the contrast settings (after 2.5 s)</li> </ul> |
| Arrows | <ul> <li>Selects next/previous measured value screen</li> </ul>                                                                                                    |
| Status | <ul> <li>Displays alarm or error messages</li> </ul>                                                                                                    |
| Menu   | Display of main menu                                                                                                    |

The following functions are additionally available in the display module:

- Entering parameters for commissioning
- Initiating a check cycle
- Switching to Maintenance mode.

#### 2 I/O module

+i

For installation on module carriers, communication via  $l^2C$  bus, or in rack (MCU in 19" enclosure), selectable as:

- 2x analog output 0/4 ... 22 mA to output further measured variables (load 500  $\Omega)$
- 2x analog input 0/4 ... 22 mA to read in values from external sensors

• One module carrier is necessary for each module (to insert on top hat rail). One module carrier has to be connected to the processor board with a special cable, other module carriers can be docked to it.

- Maximum for installation and use:
  - 2 optional AO modules
  - 1 optional AI module

#### 3 Interface module

Modules to pass measured values, system status and service information to higher level control systems, optional for Profibus DP, Ethernet and Modbus, for insertion in slot ( $\rightarrow$  p. 38, Fig. 22).

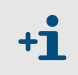

Profibus DP-V0 for transfers via RS485 according to DIN 19245 Part 3 as well as IEC 6115

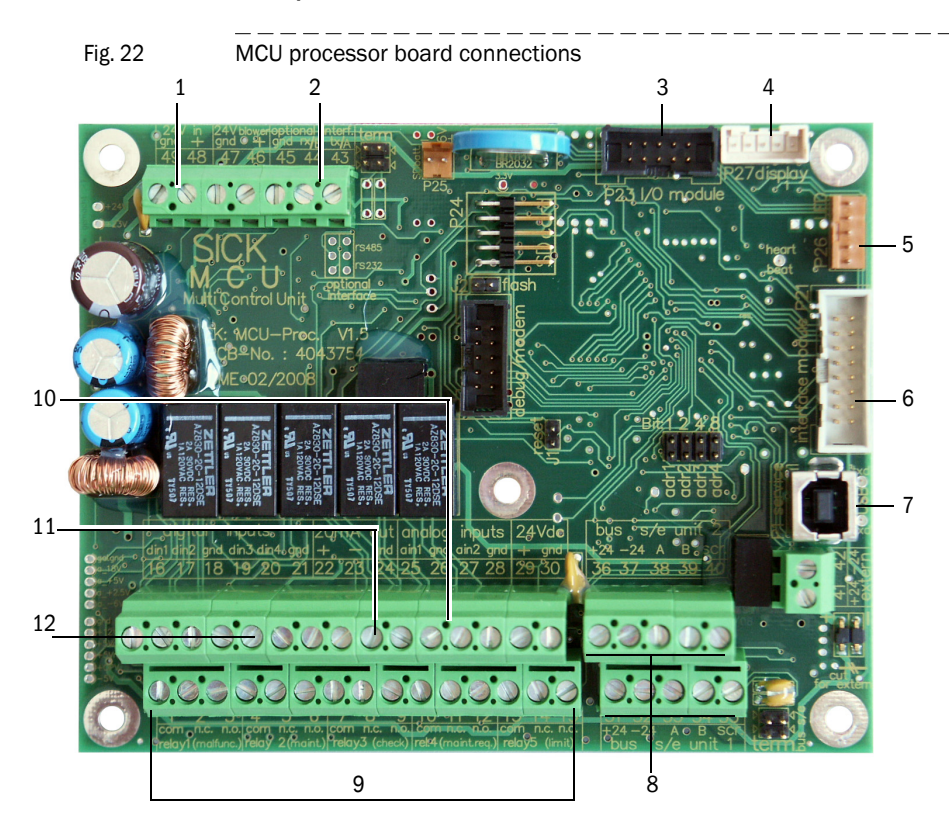

#### MCU processor board connections

- $1 \ \ Supply \ voltage \ 24 \ V \ DC$
- 2 RS232
- 3 Connection for I/O module option
- 4 Connection for display module
- 5 Connection for LEDs
- 6 Connection for interface
- module option
- 7 USB plug-in connector
- 8 Connections for sender/ receiver units
- 9 Connections for relays 1 to 5
- 10 Connections for analog inputs 1 and 2
- 11 Connection for analog output
- 12 Connections for digital inputs 1
   12 Connections for digital inputs 1 to 4 (digital inputs 3 and 4 not supported at present)

#### Type code MCU

The various configuration options are defined by the following type code:

| Control unit   | type code: M                                              | CU-X X X X X X X X X X X X X X X X X |
|----------------|-----------------------------------------------------------|--------------------------------------|
| Integrated c   | cooling air supply                                        | 1                                    |
| - N:           | Without blower                                            |                                      |
| - P:           | With blower                                               |                                      |
| - C:           | Without blower + option cooling air control 24V           |                                      |
| - E:           | With blower + cooling air control 24V                     |                                      |
|                |                                                           |                                      |
| Voltage sup    |                                                           |                                      |
|                | 90 250 V AC                                               |                                      |
|                |                                                           |                                      |
| - 2.           |                                                           |                                      |
| Housing var    |                                                           |                                      |
| - 0:           | Wall enclosure compact, painted SICK orange,              |                                      |
| _              | stainless steel 1.4016 or equivalent                      |                                      |
| - R:           | 19"- housing                                              |                                      |
| Display mod    | lule                                                      |                                      |
| - N:           | Without                                                   |                                      |
| - D:           | With                                                      |                                      |
| Other option   | IS                                                        |                                      |
| - N:           | Without                                                   |                                      |
| - W:           | T-MOD Ethernet V2, COLA-B, Service <sup>1)</sup>          |                                      |
| Analog input   | t option (plug-in module; 0/420 mA; 2 inputs per modu     | ule)                                 |
| - 0:           | Without                                                   |                                      |
| - n:           | With, $n = 1.2^{2}$                                       |                                      |
| Analog outp    | ut option (plug-in module; 0/422 mA; 2 outputs per mo     | odule) ———                           |
| - 0:           | Without                                                   |                                      |
| - n:           | With, $n = 1.2^{2}$                                       |                                      |
| Digital input  | option (plug-in module; 4 inputs per module)              | ]                                    |
| - 0:           | Without                                                   |                                      |
| - n:           | Number on request                                         |                                      |
| Digital outpu  | ut power option (plug-in module; 48 V DC, 5 A; 2 changed  | over contacts                        |
| per module)    | )                                                         |                                      |
| - 0:           | Without                                                   |                                      |
| - n:           | Number on request                                         |                                      |
| Digital outpu  | ut low power option (plug-in module; 48 V DC, 0.5 A: 4 No | O contacts                           |
| per module)    | )                                                         |                                      |
| - 0:           | Without                                                   |                                      |
| - n:           | Number on request                                         |                                      |
| Optional Inte  | erface module                                             |                                      |
| - N:           | Without                                                   |                                      |
| - B:           | T/P-MOD Ethernet V1.COLA-B, pulse <sup>3)</sup>           |                                      |
| - V:           | T/P-MOD Ethernet V1, COLA-B. 3-fold. pulse <sup>3)</sup>  |                                      |
| - 0:           | T/P-MOD Ethernet V2.MODBUS TCP. pulse <sup>3</sup> )      |                                      |
| - D:           | T/P-MOD RS485.MODBUS ASCII/RTU nulse 3)                   |                                      |
| - F:           | T/P-MOD RS485.PROFIBUS pulse 3)                           |                                      |
| Special feat   |                                                           |                                      |
| - N:           | Without special version                                   |                                      |
| Ex certificati | ion                                                       |                                      |
| - N:           | Without Ex certification                                  |                                      |

| Software -                                                                                                    |                                                                          |
|----------------------------------------------------------------------------------------------------|--------------------------------------------------------------------------|
| - E:                                                                                                    | Emission                                                                 |
| <ol> <li>1): Only for M</li> <li>2): Up to 4 a</li> <li>3): Pulse not</li> </ol>                                                                                                    | ACU version with wall enclosure<br>nalog modules on request<br>available |
| Example:<br>Without coo<br>Wide-range<br>Wall enclose<br>With display<br>Without othe<br>Without opti<br>Without opti<br>Without opti<br>Without opti<br>Without opti<br>Without spe<br>Without Ex o | MCU-NWODN01000PNNE<br>ling air supply                                    |
| Software En                                                                                                    | nission                                                                  |

#### 2.3.5 Connection cable

+1

The connection cables master (Master FLSE100) and slave (Slave FLSE100) are used to connect the sender/receiver units with the control unit MCU. Both cables are available in different lengths. The connection cable master is marked with a red marker behind the cable box.

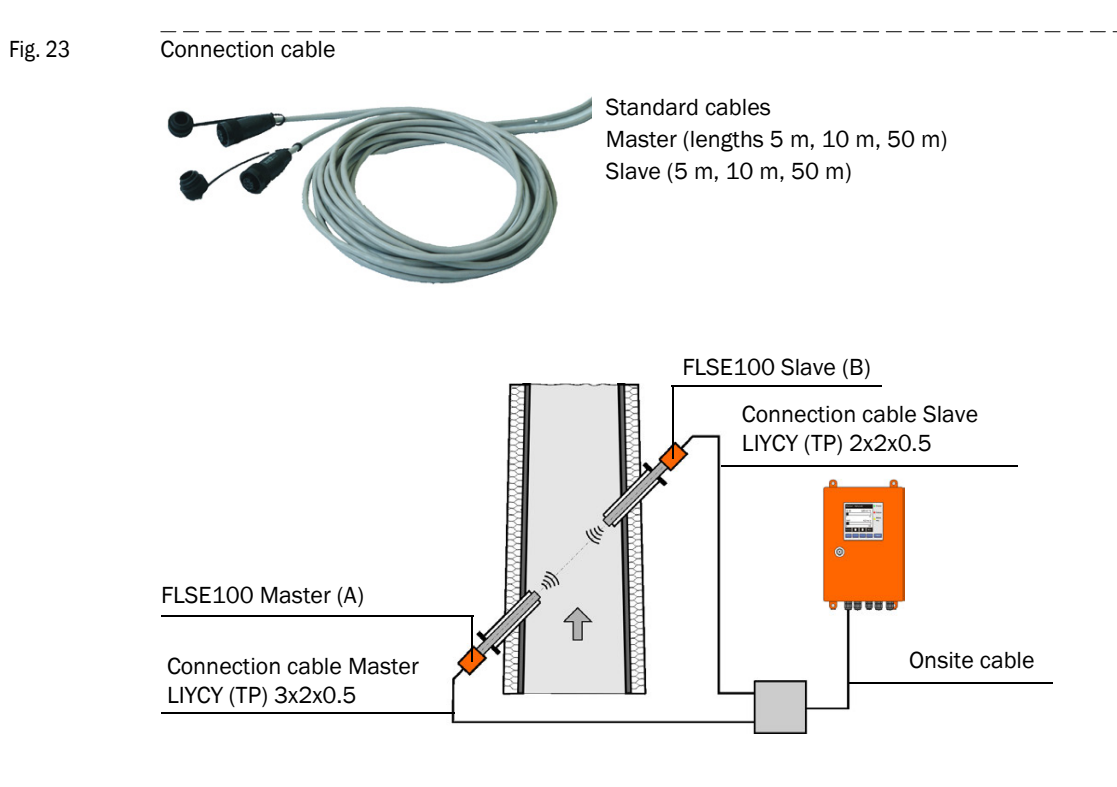

Cables provided onsite must fulfill the following requirements (see also page 101, § 3.3.6):

- Lead/lead operational capacity less than 110 pF/m
- Min. lead cross-section 0.5 mm<sup>2</sup> (AWG20).

We recommend cable type UNITRONIC Li2YCYv(TP)  $2x2x0.5 \text{ mm}^2$  with reinforced outer sheath (from Lappkabel).

The total length of the cable between junction box and MCU (onsite cable) can be up to 1000 m.

When connecting bus versions with several sensors ( $\rightarrow$  p. 16, Fig. 3), the maximum cable length is reduced as follows depending on the number of sampling points connected:

- Cable length with + 1 sampling point = 1000 m
- Cable length with + 2 sampling points = 500 m

Air filter

Blower

#### 2.3.6 Purge air unit accessory

The purge air unit is used to supply the sender/receiver units of the types FLSE100-PM, PH and PHS with clean purged air.

Fig. 24 Purge air unit SLV 1
Base plate

11111111111

Purge air hose

Depending on the internal duct pressure, use additional reducers (optional purge air reducer set) or a purge air unit with a more powerful blower as shown in the following Table.

| Internal duct pressure (mbar) | Reducer | Blower type |
|-------------------------------|---------|-------------|
| -10020                        | 40/7    |             |
| -2010                         | 40/10   | 2BH1300     |
| -10 +30                       | -       |             |
| +30 +100                      | -       | 2BH1400     |

#### 2.3.7 Option "Cooling air supply in junction box" for internally cooled device types

Option "Cooling air supply in junction box" can be used for the detached control unit MCU, which can be more than 10 meters away from the measuring point. The cooling air supply is installed at the measuring point considering the maximum cooling air hose length of 10 meters. It is possible to install the MCU (version MCU-N without integrated blower unit) detached from the measuring point using long line lengths ( $\rightarrow$  p. 101, §3.3.6).

Fig. 25 Cooling air supply in junction box

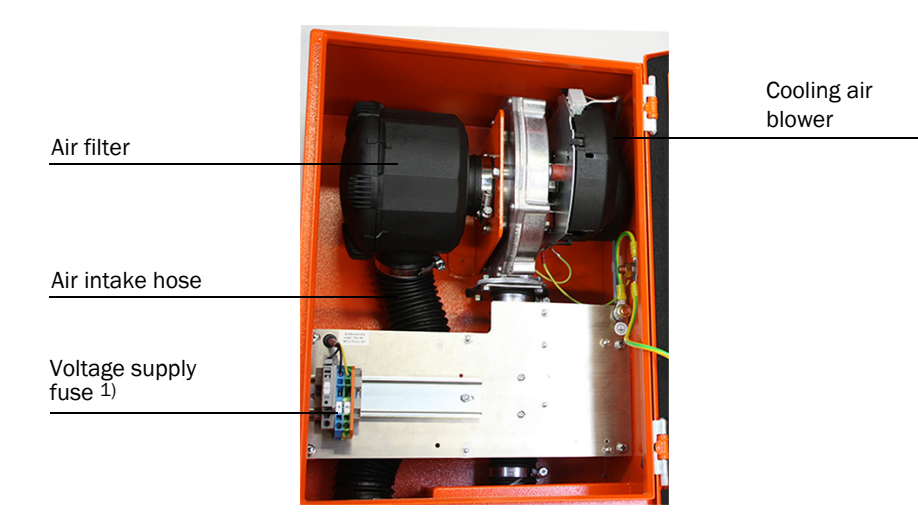

1) Fuse ratings see type plate or identification plate on fuse holder.

#### 2.3.8 Cooling air control option for device types M-AC and H-AC

The "Cooling air control for device types M-AC and H-AC" subassembly serves minimizing the number of temperature drops below the dew point on the ultrasonic transducer. The cooling air blower is switched on or off depending on the transducer temperature. Cooling therefore only runs for appropriately high gas or transducer temperatures. This prevents permanent cooling air operation overcooling the probe. Setting the required limit values for switching the cooling air supply on and off is made in SOPAS ET ( $\rightarrow$  p. 154, 4.3.5).

#### 2.3.9 **Optional sets for emergency air supply for device types with cooling and purge** air operation

The optional sets for emergency air supply serve preventing severe damage to transducers should the purge air/ cooling air supply fail. The sets are usable as described in the respective written versions for the FLOWSIC100 measuring system with 1-path configuration, SOPAS application setting "FLOWSIC100". The emergency air supply systems monitor failures in supply voltage for the purge air/cooling air blower. Prerequisite for using this set is the onsite provision of compressed air free from oil and dust.

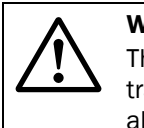

#### WARNING:

The emergency air supply systems only provide temporary protection for transducers against overheating (several hours) and must never be used as alternatives for standard purge air/cooling air supply because there is a risk that the emergency air supply systems create interfering noise on the transducers and therefore influence measurement. On devices purged externally (FL100 PM, PH and PH-S), there is also a risk of the emergency air not keeping transducer surfaces sufficiently clean.

#### 2.3.9.1 Emergency air supply for device types M-AC and H-AC

Prerequisites:

- 1 Compressed air free from oil, dust and water provided by the customer.
- 2 Compressed air requirement about 9...11 m3/h
- 3 Primary pressure at least 1.5 bar (measurable with emergency air in operation).

#### Cooling function during normal device operation ( $\rightarrow$ p. 91, 3.3.4.1)

In normal operation, cooling air for sender/receiver units is supplied via the MCU blower unit or, optionally, via a blower unit in a separate enclosure ( $\rightarrow$  p. 186, Fig. 152). Air path in normal operation (cooling air supply via MCU blower unit):

- Air entry in the MCU suction opening - air filter - blower unit - flexible DN25 hoses - backflow valve - cooling air inlet S/R unit - cooling air discharges from S/R unit (after deflection in probe tube).

The "backflow valve" is open in forward direction (rubber poppet valve).

### Cooling function in emergency operation (cooling air failure due to interruption or failure of the voltage supply to the cooling air blower)

An installed solenoid valve releases a flow of compressed air should the standard cooling air fail. If the compressed air flow is pressurized, the emergency air valve ( $\rightarrow$  p. 91, Fig. 61) with integrated backflow valve closes in the blocking direction and the compressed air flows into the cooling channels of both S/R units ( $\rightarrow$  p. 91, Fig. 61).

#### 2.3.9.2 Emergency air supply for device types PM, PH and PH-S

#### Prerequisites:

- 1 Compressed air free from oil, dust and water provided by the customer.
- 2 Compressed air requirement:

| Gas temperature | Primary pressure | Consumption     |
|-----------------|------------------|-----------------|
| Up to 200°C     | 1.0 bar          | Approx. 6 m3/h  |
| Up to 300°C     | 1.5 bar          | Approx. 8 m3/h  |
| Up to 400°C     | 2.0 bar          | Approx. 10 m3/h |

#### Versions:

| Designation                                         | Part No. |
|-----------------------------------------------------|----------|
| Emergency air supply for 1 purge air unit 380 V AC  | 7042118  |
| Emergency air supply for 1 purge air unit 230 V AC  | 7042117  |
| Emergency air supply for 2 purge air units 230 V AC | 7042119  |
| Emergency air supply for 2 purge air units 380 V AC | 7042120  |

#### 2.3.10 Measuring tube option

A tube piece, as shown in Fig. 26, can be supplied for pipelines with diameters up to max. DN500 for easy mounting (welding the flanges with tube). Basis for exact design are customer-specific data.

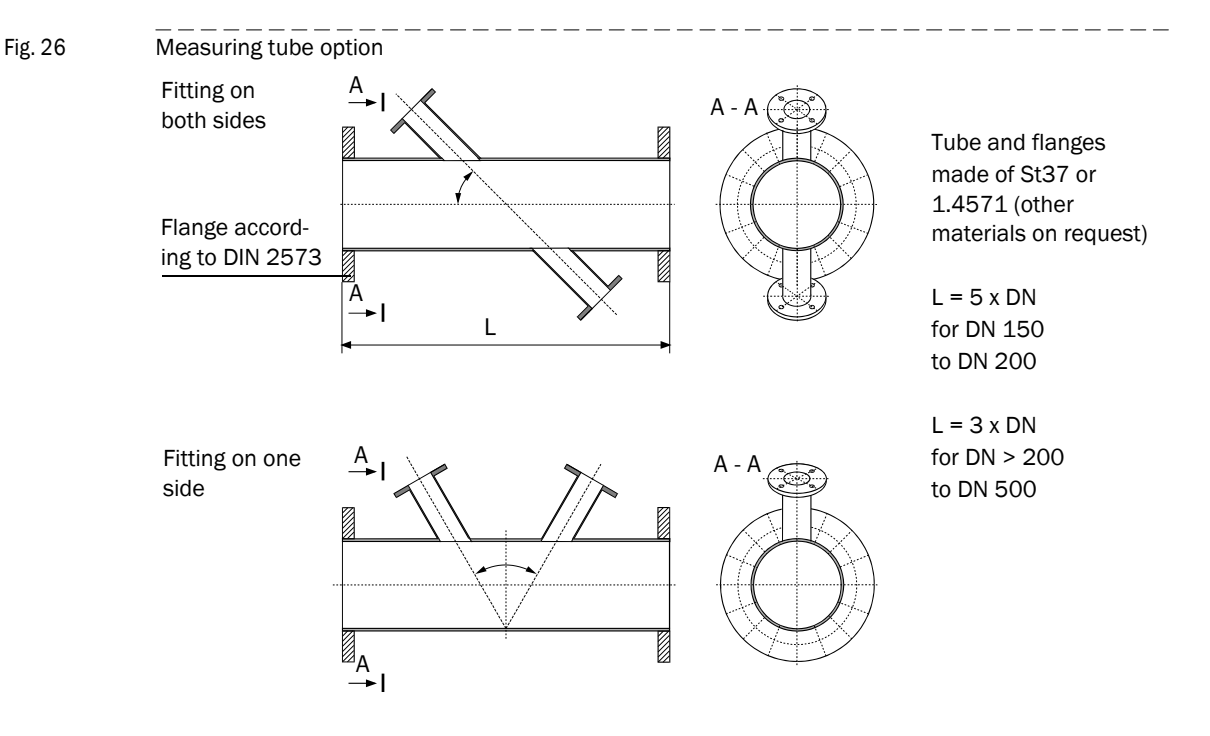

#### 2.4 **Computations**

#### 2.4.1 Calculating and calibrating the volume flow

#### Volume flow in operating state

Acoustic velocity monitors from the FLOWSIC100 series are usually used to determine the volume flow in closed pipes and ducts. The volume flow  $Q_{a.c.}$  through the representative cross-sectional area A and the mean gas flow rate across the cross-section  $v_A$  (area velocity) is defined as:

 $Q_{act.} = v_A \cdot A$ 

The FLOWSIC100, however, determines the representative mean value of the flow velocity on a sound path v (path velocity) between the two sender/receiver units. The sound path is generally arranged across the diameter ( $\rightarrow$  p. 53, 3.1.1).

Since the mean values of the path and area velocity are not identical (particularly in small duct diameters), a functional, systematic correlation between the calculated path velocity and the mean area velocity similar to the point-based flow measurement (for example, a pitot tube probe) has been introduced.

#### $v_A = K \cdot v K = correction function$

The correction factor k can be used for K with unimpeded, axial-symmetric flow profiles in round pipes.

$$k = \frac{V_A}{V} \qquad \qquad 0.9 < k < 1$$

In many cases, however, an unimpeded, axial-symmetric flow profile is not guaranteed due to the installation conditions (short inlet sections, rectangular ducts, unsymmetrical flow profiles, and so on). For this reason, a second degree calibration function has been implemented in FLOWSIC to show the relation between middle path and area velocity.

$$v_{A} = Cv_{2} \cdot v^{2} + Cv_{1} \cdot v + Cv_{0}$$

+1

If the flow in a round pipeline is unimpeded and axial-symmetric, Cv\_1 is equal to the correction factor k.

The coefficients in this calibration function can be determined by means of network measurements and regression analysis (see DIN EN 13284-1). The calculated regression coefficients must then be entered in the measuring device using SOPAS ET ( $\rightarrow$  p. 155, 4.3.6).

Default values from the factory are Cv2 = 0, Cv1 = 1, Cv0 = 0.

#### Calculating the volume flow in standard state

The volume flow can be converted to the standard state as follows:

$$Q_{i.N.} = Q_{i.B.} \cdot \left(\frac{100 - F}{100}\right) \cdot \left(\frac{p\_duct \cdot T\_normal}{p\_normal \cdot T\_duct}\right)$$

Q act.: Volume flow in operating state

Q  $_{\mbox{std..}}$ : Volume flow in standard state

F: Humidity in percentage volume, parameter normally set as default value typical for the system.

If an optional analog module is used as an analog input for connecting a separate humidity monitor, the volume flow can be scaled with the current installation values.

p\_duct: Absolute pressure in duct, normally set as parameter as fixed/default value typical for the system.

If an optional analog module is used as an analog input for connecting a separate pressure sensor, the volume flow can be scaled with the current installation values.

p\_normal: 1013 mbar

T\_duct: Duct temperature (in K): Here in FLOWSIC100, either a permanent default temperature calculated with ultrasound measurement or read via the optional analog input (for greater accuracy) can be selected for use.

T\_normal: Standard temperature. In Europe 273 K, in USA 293 K

#### 2.4.2 **Temperature calibration**

The temperature measurement must be calibrated for exact calculation of the flue-gas temperature with the FLOWSIC100. There are only two cases where this calibration is not necessary:

- Exact knowledge of the sound velocity in the flue gas under standard conditions (1013 mbar, 0 °C), as is the case with air, for example, (331 m/s)
- Exact knowledge of the active measuring path.

Calibration is carried out using a reference measurement with a separate temperature sensor (for example, Pt100) with at least 2 different temperatures (calculating and entering the coefficients  $\rightarrow$  p. 155, 4.3.6).

#### 2.4.3 Damping time

The damping time is the time taken by the measuring device to reach 90% of the end value after a sudden change in the measured value ( $\rightarrow$  Fig. 27).

The damping time can be set to any value in the range 1...300 s. Setting a higher damping time (typically: 60...90 s) provides better attenuation of transient fluctuations in the measured value and interference to produce a "smoother" output signal.

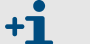

+i

Recommended value: 60 ... 90 s

A special damping time is used to measure the gas flow rate and gas temperature. Volume flow and gas velocity have the same response time.

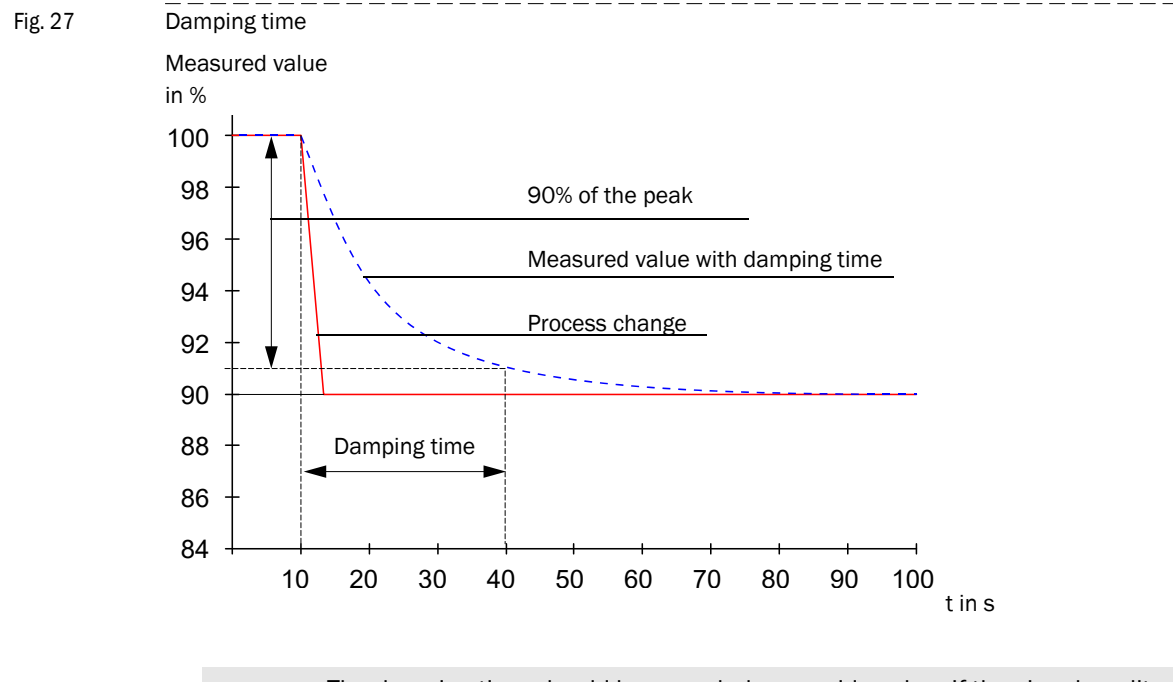

The damping time should be regarded as a guide value. If the signal quality of the ultrasonic pulses is poor, the FLOWSIC100 requires more measured values to produce an output signal of the same accuracy. As a result, the damping time is higher, within certain limits, than the set time.

#### 2.5 Check cycle

A check cycle can be triggered on the FLOWSIC100 to test whether the device components are functioning correctly. The check cycle can also be triggered automatically (the interval can be set using SOPAS ET) and/or via a digital input ( $\rightarrow$  p. 31, 2.3.3). Any deviations from normal behavior are output as a warning or error.

If a malfunction is present or a warning is displayed, a check cycle can be triggered manually to locate the cause of the problem (see Service Manual).

The check cycle consists of a zero point control and span test. The check values can be output via the analog output. The progress of the check cycle is output on the corresponding relay and, if the display module option is used, indicated by the text "Check cycle" on the display.

- If the check cycle is not output on the analog output, the last measured value is output for the duration of the check cycle (approx. 20 s if the check runs correctly).
  - To trigger a zero point control and span test, as well as a check cycle via a digital input, a contact must be closed at the corresponding terminals for at least 2 s.
  - Automatic check cycles are carried out periodically from the configured time interval, until the interval setting is changed (or the device is reset). After a device reset (or power failure), the check cycle begins at the defined time when the device resumes operation.
  - If the automatic check cycle and check cycle triggered via a digital input occur at the same time, only the cycle triggered first takes effect.

#### 2.5.1 Zero point control

A special circuit arrangement in the sender/receiver units ensures transmission signals from the transducers can be read back without delay and with the original waveform. These transmission signals are received as reception signals, amplified, demodulated, and evaluated. If the device is operating correctly, the exact zero point is calculated here. This check comprises a full check of all the system components, including the transducers. A warning is output for offsets greater than approx. 0.25 m/s (depending on the measuring path and gas temperature). In this case, check the transducers and electronic components. If the signal amplitude or waveform does not match the expected values, the transducers or electronic components are defective and, in this case, an error message is output.

#### 2.5.2 Span test

During the electronic zero point test, the time difference between both directions of signal transmission is determined and computed with the system parameters gas temperature, measuring path and sound velocity as a velocity offset at the zero point This offset is added to the selected span value and output. The span value can be set to between 50 and 70% in steps of 1% using SOPAS ET (default value from the factory 70%). The complete measuring system will respond in the prescribed manner when all system components are intact.

#### 2.5.3 **Check cycle output on the analog output**

A check cycle is output as follows:

- 90 s zero value (live zero)
- 90 s span value

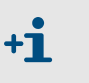

- The output duration of 90 s is the default factory setting. The value can be changed in SOPAS ET (→ p. 134, 4.2.3)
  - This output is only expedient for measured values that depend on velocity (gas flow rate, volume flow act., volume flow std.).

# FLOWSIC100

# **3** Assembly and installation

Project planning Assembly Installation

### 3.1 **Project planning**

The following Table provides an overview of the project planning work to be carried out to ensure the device is correctly installed and fully functional. You can use this Table as a checklist by ticking off all the steps you have carried out.

| Task                                                                                                    | Requirements                                                                                  |                                                                                                    | Work step                                                                                                    | $\overline{V}$ |  |
|----------------------------------------------------------------------------------------------------|-----------------------------------------------------------------------------------------------|----------------------------------------------------------------------------------------------------|----------------------------------------------------------------------------------------------------|----------------|--|
| Determine the measuring and installation locations for the device components $(\rightarrow p. 53, 3.1.1)$ | Inlet and outlet sections<br>must be of sufficient length<br>Homogeneous flow<br>distribution | If possible, no bends, cross-section variations,<br>feed pipes, discharge pipes, flaps, or fittings<br>in the inlet and outlet sections | Comply with specifications for new<br>installations; choose the best possible<br>location for existing installations; if<br>necessary, determine flow profile in<br>accordance with DIN EN 132841;<br>if inlet/outlet sections are too short: Inlet<br>section > outlet section. |                |  |
|                                                                                                    | Accessibility, accident prevention                                                            | Device components must be easily and safely accessible                                                                                  | Provide platforms or pedestals when necessary                                                                                                    |                |  |
|                                                                                                    | Vibration-free installation                                                                   | Accelerations < 1 g                                                                                                    | Take appropriate measures to eliminate/reduce vibrations                                                                                                    |                |  |
|                                                                                                    | Ambient conditions                                                                            | Limit values in accordance with Technical Data                                                                                          | If necessary:<br>Fit weather hoods/sun protection<br>Cover or insulate device components.                                                                                                    |                |  |
|                                                                                                    | Purge air supply (for purged FLSE100 only)                                                    | Clean intake air (as little dust as possible, no oil, humidity, corrosive gases)                                                        | Choose the best possible intake location                                                                                                    |                |  |
|                                                                                                    | Instrument air (only for<br>optional emergency air sets<br>for purged/cooled device<br>types) | Free from oil, dust and grease                                                                                                    | Choose the best possible installation location                                                                                                    |                |  |
| Choose the                                                                                                | Internal duct diameter                                                                        | Type of sender/receiver unit                                                                                                    | Choose components according to the                                                                                                    |                |  |
| device<br>components                                                                                      | Duct wall strength with insulation                                                            | Nominal length of sender/receiver unit, flange with tube                                                                                | $\rightarrow$ p. 19, 2.3.<br>If necessary, plan additional measures                                                                                                    |                |  |
|                                                                                                    | Internal duct pressure                                                                        | Type of sender/receiver unit; purge air unit version (for purged FLSE100)                                                               | to install the flange with tube $(\rightarrow p. 62, 3.2.1)$ .                                                                                                    |                |  |
|                                                                                                    | Gas temperature                                                                               | Type of sender/receiver unit (standard or<br>internally cooled)<br>Purge air supply for purged FLSE100                                  | _                                                                                                    |                |  |
|                                                                                                    | Dust concentration                                                                            | Type of sender/receiver unit                                                                                                    |                                                                                                    |                |  |
|                                                                                                    | Gas composition                                                                               | Material of duct probe and transducer                                                                                                   |                                                                                                    |                |  |
|                                                                                                    | Installation locations                                                                        | Cable and purge air hose lengths                                                                                                    |                                                                                                    |                |  |
| Plan the calibration                                                                                      | Accessibility                                                                                 | Easy and safe                                                                                                    | Provide platforms or pedestals when necessary                                                                                                    |                |  |
| openings                                                                                                  | Distances to the measure-<br>ment level                                                       | No mutual interference between calibration probe and FLOWSIC100                                                                         | Ensure sufficient distance between the measurement and calibration level (approx. 500 mm)                                                                                                    |                |  |
| Plan the voltage supply                                                                                   | Operating voltage, power requirements                                                         | In accordance with Technical Data in $\rightarrow$ p. 172, 6.1                                                                          | Ensure sufficient cable cross-sections and fuse                                                                                                    |                |  |

#### 3.1.1 Determining the measurement and installation location

#### Flow profile

Measuring precision is subject to the flow conditions and the position of the measurement axis. Significant changes in the cross-section, duct curvatures, fittings in the duct, air dampers, or inlets can cause profile deformations or turbulence that will impair the result of the measurement. To ensure measurement is as accurate and trouble-free as possible, select a measuring location where the gas flow is, to a large extent, homogeneous ( $\rightarrow$  Fig. 28).

Regular, unimpeded profiles are most likely with long inlet and outlet sections. The longer the inlet section, in particular, the greater the reproducibility of the measurement results. If possible, the inlet section should be more than 20 times greater, and the outlet section 10 times greater than the internal diameter of the duct (Di). With rectangular cross-sections, the diameter is calculated as 4 times the cross-section divided by the duct circumference.

On existing installations, choose the optimum location.

If flow conditions are uncertain, measure the profile at the measuring location, for example, using dynamic pressure probes (see DIN EN 13284-1). Calibration apertures must be provided for this purpose. The measuring axis must then be defined in such a way that any changes in the profile will only have a minimum impact on the result of the measurement.

If the FLOWSIC100 is to be used for official measurements (for example, emission measurements pursuant to BImSchV), the measuring location should be determined by a legally authorized expert (for example, by means of an expert appraisal of a measuring location authorized in accordance with BImSchV Articles 26 and 28).

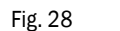

Installing the sender/receiver units

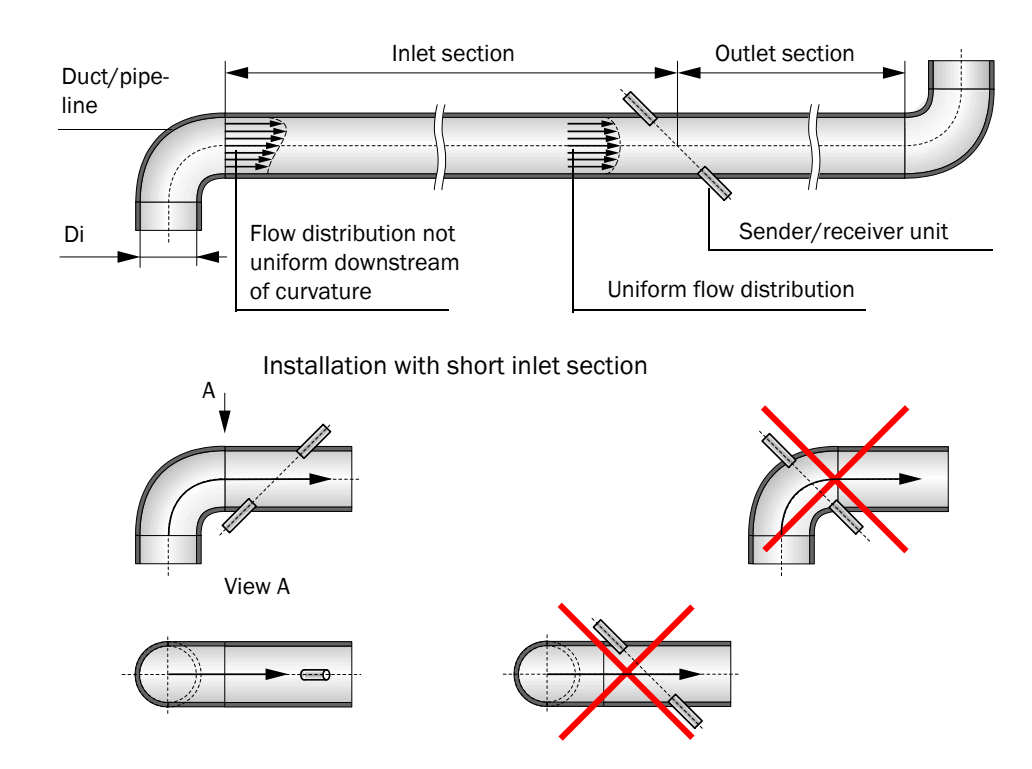

Installation with inlet and outlet sections of sufficient length

Subject to change without notice

#### Installation location

The sender/receiver units can be installed on vertical, horizontal, or inclined ducts or pipelines. In vertical stacks, a minimum distance from the stack outlet (approx. 30 m) must be observed to prevent noise disturbance caused by rain drops on the probe head. The installation location for the device components must be as free as possible from vibrations.

If a purge air/cooling air unit is required, it must be mounted at a location that allows intake of the cleanest possible air. The intake temperature must match the values specified in the Technical Data.

Ensure a connection for instrument air free from oil, dust and grease is available at the fitting location when using optional emergency air supply sets.

The installation location should be equipped with power connections and permanent lighting.

#### Platform

The sender/receiver units must be easily accessible for installation and maintenance. If necessary, provide a suitably wide platform secured by a handrail.

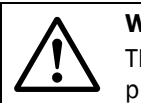

#### WARNING:

The plant operator is responsible for ensuring that the applicable accident prevention and occupational health and safety regulations are observed.

In vertical ducts, the installation angle should be selected depending on the duct diameter so that only one platform is necessary. An additional basic platform and/or sealable opening in the platform with a protection cage or similar can be helpful ( $\rightarrow$  Fig. 29). Ensure sufficient clearance is provided for installing and removing the sender/receiver units.

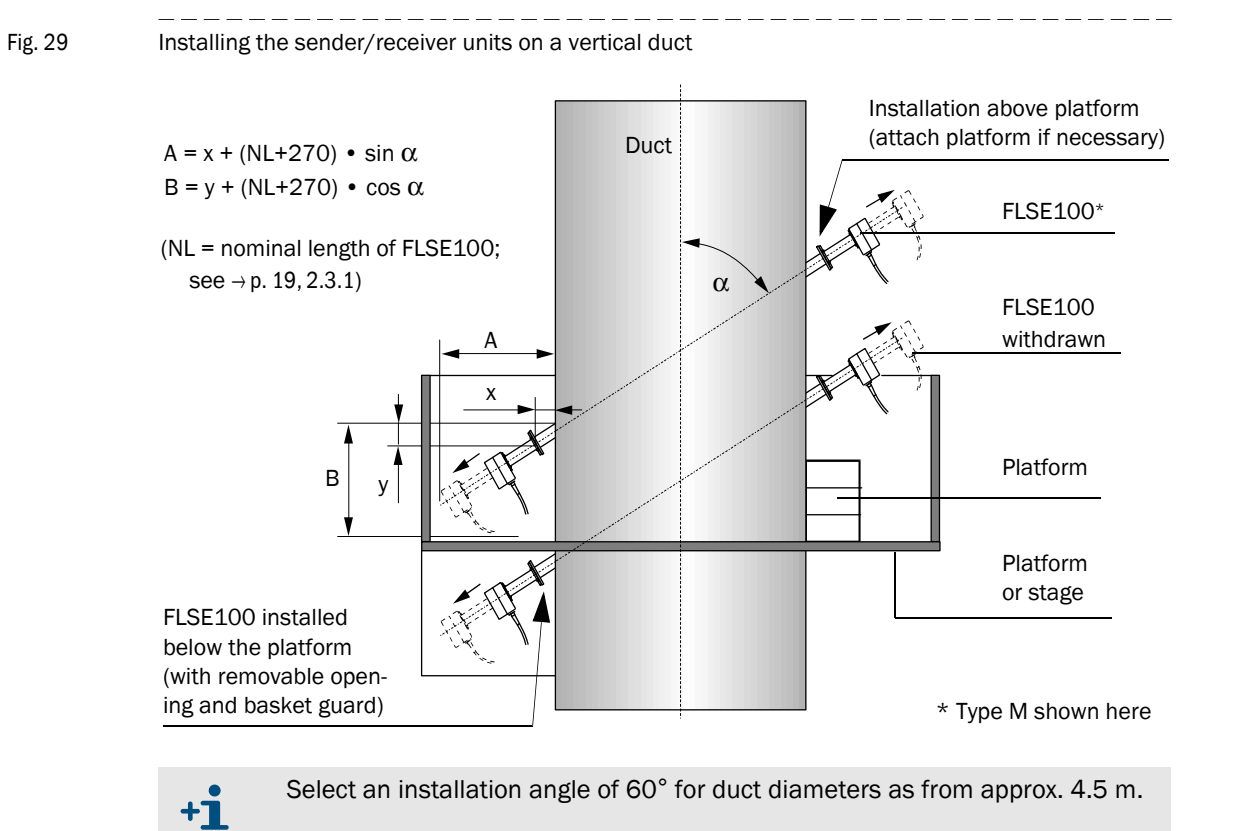

#### 3.1.2 Further planning information

#### Installing the FLSE100 in horizontal ducts

On horizontal ducts and pipelines, the sender/receiver units should be installed slightly inclined from horizontal to prevent possible condensate from entering the duct ( $\rightarrow$  Fig. 30).

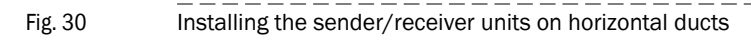

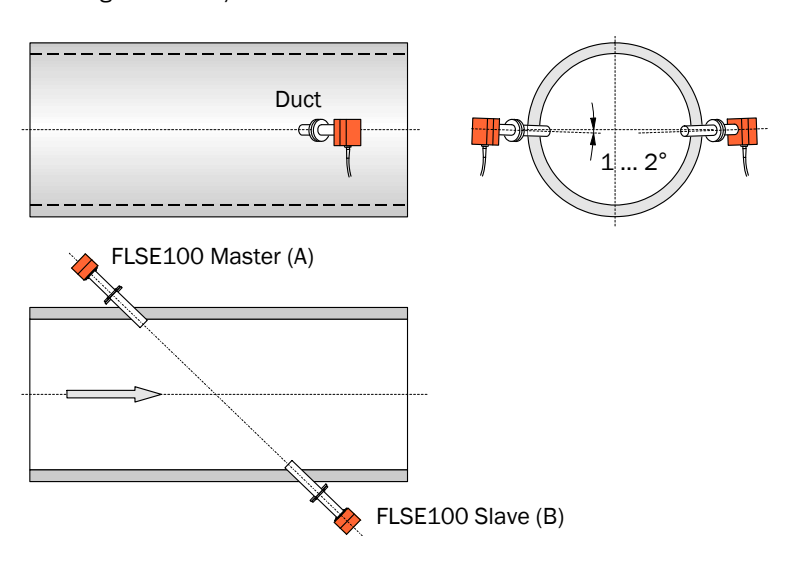

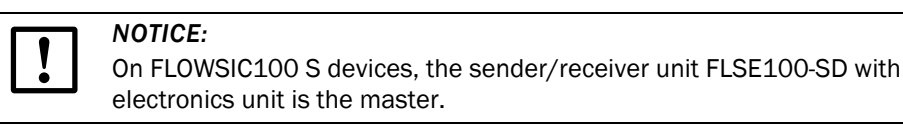

#### Installing the sender/receiver unit type FLSE100-PR

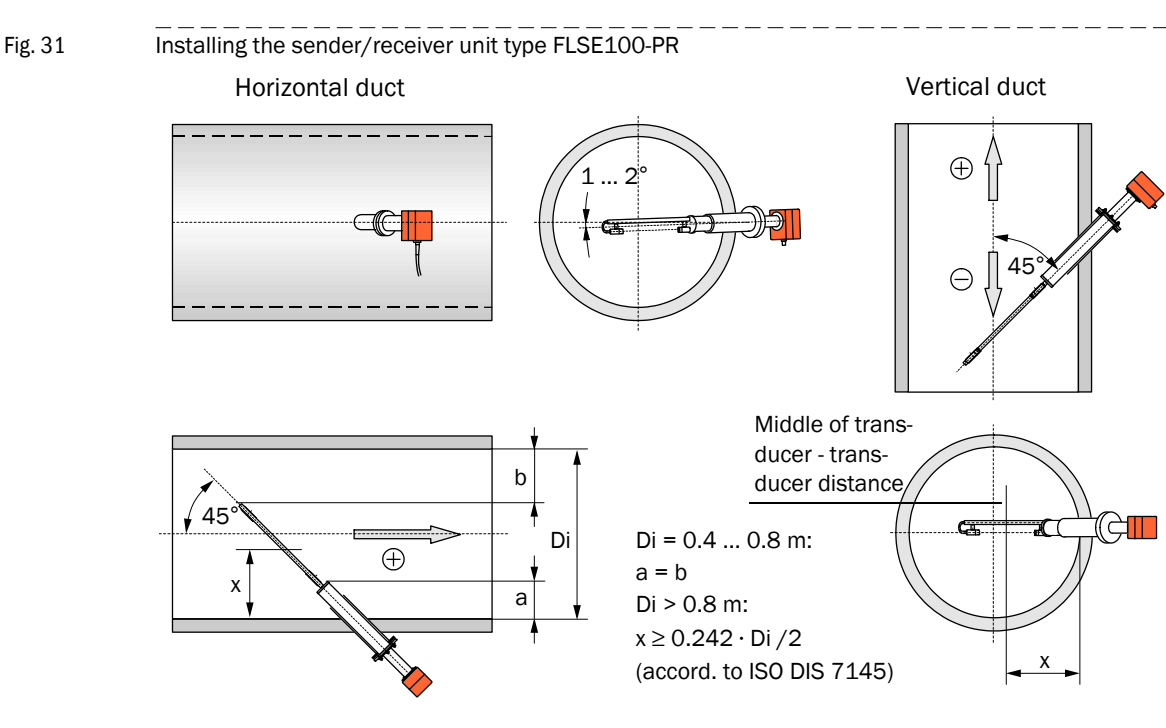

x = representative wall clearance at which the local gas flow rate is the same as the mean velocity in the duct cross-section

Sender/receiver units with special lengths can be delivered if the condition for x with standard nominal lengths cannot be observed.

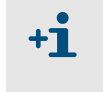

Subject to change without notice

In vertical ducts, a negative sign is shown on the LC-Display of the control unit when the flow direction is from top to bottom. To change the displayed values to positive values, enter a negative linear regression coefficient ( $\rightarrow$  p. 148, 4.3).

#### Preventing condensate accumulations

If standard sender/receiver units are installed in vertical ducts, wet gases can cause condensate to accumulate in the flange tube of sender/receiver unit A ( $\rightarrow$  p. 17, Fig. 4). The following onsite solutions can help prevent measuring problems (malfunctions caused by solid-borne noise, see Service Manual), or damage when removing the sender/receiver unit (condensate runs out):

- Completely insulating the flange with tube (reduces temperatures on the flange with tube below the dew point)
- Draining continuous or periodical condensate through an opening (if necessary closeable) at the deepest point of the flange tube (e.g. hole Ø 4 mm with plug: → Fig. 32) (only when the condensate cannot damage the system or the environment)
- Returning the condensate to the duct through a hose connection between flange tube and duct (→ Fig. 32).

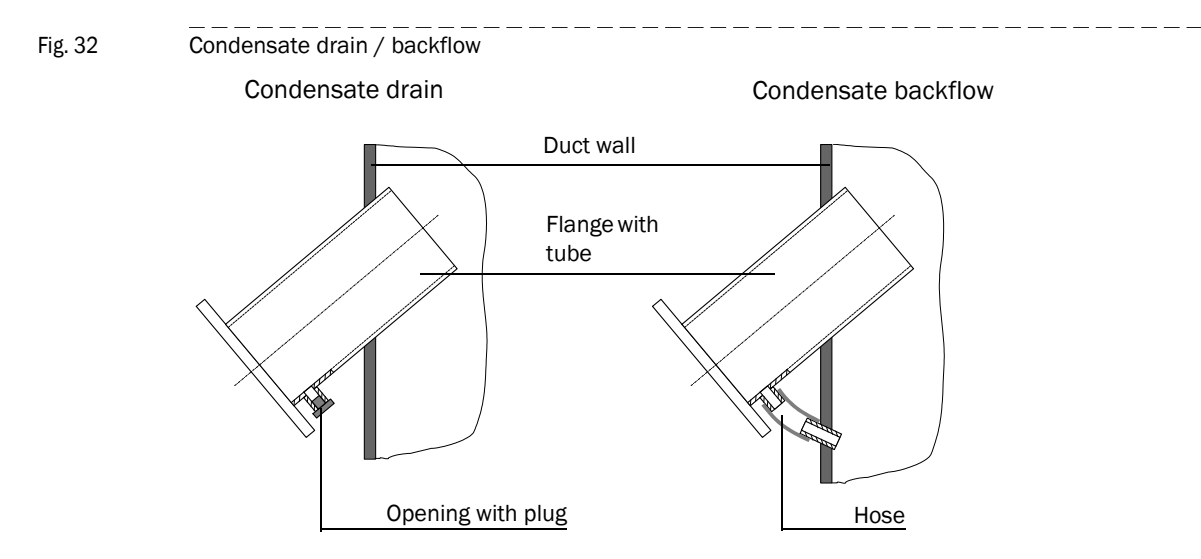

#### Using the sender/receiver units with high dust contents (> 1 g/m<sup>3</sup>)

+Ť

The measuring path must be as short as possible. This requires installing the sender/ receiver units at an angle of  $60^{\circ}$  to the flow direction.

In addition, fit impact protectors on the downstream sender/receiver unit ( $\rightarrow$  p. 17, Fig. 4) on types FLSE100-PH / PHS and H / HAC to prevent particles impacting on the transducer surface causing malfunctions impairing measuring behavior.

See for further options  $\rightarrow$  »Shortening the measuring path« (page 60)

#### 3.1.3 Selecting the flanges with tube

The criteria listed under  $\rightarrow$  p. 30, 2.3.2 are applicable for selection.

#### Inside coated ducts

The following points must also be taken into account when the inside of the duct/pipeline is coated (rubber insulation):

- Since the inside of the flange tubes also has to be coated, it might be necessary to select flange tubes with a larger inside diameter. The minimum distance between the probe tube and flange tube is 3 mm.
- If a standard flange with tube cannot be used, make the flanges with tube onsite (deliverable by SICK on request).
- To ensure coating is complete, the flanges must be mounted before being coated.

#### **Plastic ducts**

The standard flanges with tube generally cannot be used for plastic ducts/pipelines. Possible solutions (to be carried out onsite):

- On GRP ducts<sup>1</sup>: Laminate the steel core with pitch diameter of the mounting holes. The inside diameter of the laminated flange tube must match the selected FLSE100.
- Use flanges with tube made from duct/pipe material; weld-mount or fit with plastic adhesive.
- Mount adapter flanges on openings prepared onsite.

#### Determining the nominal length

The required nominal length of the flanges with tube can be determined using the following Figures.

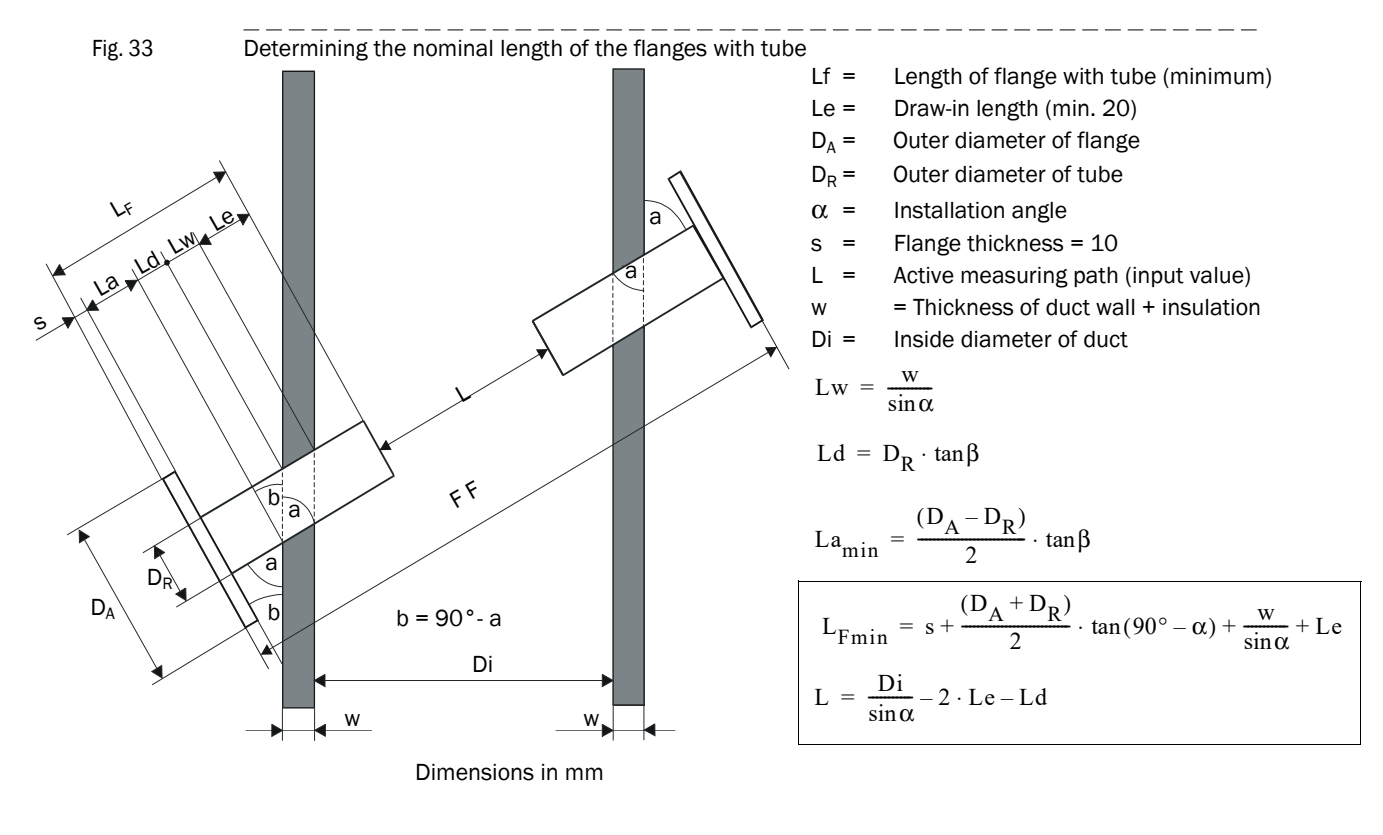

Subject to change without notice

| Nominal length      | Maximum wall and insulation thickness w [mm] |                       |                  |                       |                       |                       |  |  |  |
|---------------------|----------------------------------------------|-----------------------|------------------|-----------------------|-----------------------|-----------------------|--|--|--|
| L <sub>F</sub> [mm] | D <sub>R</sub> =                             | 114.3                 | D <sub>R</sub> = | 76.1                  | D <sub>R</sub> = 48.3 |                       |  |  |  |
|                     | α = 45°                                      | $\alpha = 60^{\circ}$ | α = 45°          | $\alpha = 60^{\circ}$ | α = 45°               | $\alpha = 60^{\circ}$ |  |  |  |
| 125                 |                                              |                       |                  |                       | 15                    | 45                    |  |  |  |
| 200                 |                                              |                       | 49               | 97                    | 68                    | 110                   |  |  |  |
| 350                 | 112                                          | 196                   | 155              | 227                   | 174                   | 240                   |  |  |  |
| 550                 | 253                                          | 369                   | 297              | 400                   | 315                   | 413                   |  |  |  |
| 750                 | 395                                          | 543                   | 438              | 573                   |                       |                       |  |  |  |

Maximum possible wall (and insulation) thickness as a function of the nominal length of the flanges with tube, flange size (pipe diameter  $D_R$ ) and installation angle  $\alpha$  (Le = 20 mm):

#### Shortening the measuring path

It may be necessary to shorten the measuring path to prevent problems in signal transmission in certain cases, e.g. when using types FLSE100H, HAC, PH or PHS with high dust concentrations ( $\rightarrow$  p. 19, 2.3.1). This can be achieved by installing extended flange tubes and/or flanges with tube across the secant.

The installation conditions are shown in Fig. 34 and in the following Table.

Fig. 34

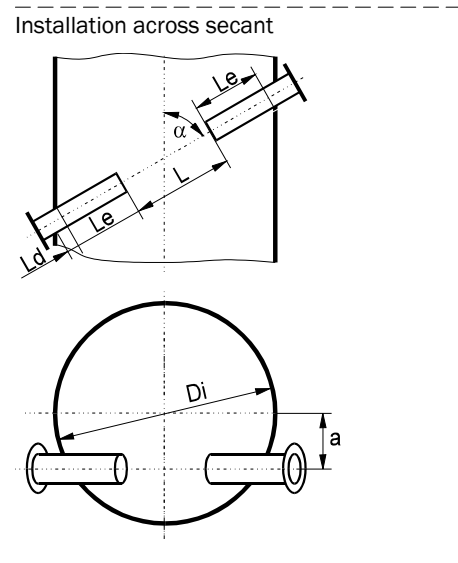

 $\begin{array}{ll} \mathsf{L} &= \mathsf{Active measuring path} \\ \mathsf{Le} &= 20 \dots 500 \ \mathsf{mm} \\ \mathsf{a}_{\mathsf{max}} &= \mathsf{Di} \, / \, \mathsf{4} \\ \mathsf{a} &= 60^{\circ} \\ \mathsf{Ld as in Fig. 33} \end{array}$ 

With a =  $a_{max}$  and circular ducts then ( $\alpha = 60^{\circ}$ )

Di<sub>max</sub>= L +2 Le + Ld

| Di   | Measuring path L at a = 60°, Le = and installation across |          |         |         |         |         |         |         |         |         |         |                  |
|------|-----------------------------------------------------------|----------|---------|---------|---------|---------|---------|---------|---------|---------|---------|------------------|
|      |                                                           | Diameter |         |         |         |         |         |         |         | Secant  |         |                  |
|      | Le=0.05                                                   | Le=0.10  | Le=0.15 | Le=0.20 | Le=0.25 | Le=0.30 | Le=0.35 | Le=0.40 | Le=0.45 | Le=0.50 | Le=0.50 | a <sub>max</sub> |
| 1.00 | 1.01                                                      |          |         |         |         |         |         |         |         |         |         |                  |
| 1.05 | 1.07                                                      |          |         |         |         |         |         |         |         |         |         |                  |
| 1.10 | 1.13                                                      | 1.03     |         |         |         |         |         |         |         |         |         |                  |
| 1.15 | 1.18                                                      | 1.08     |         |         |         |         |         |         |         |         |         |                  |
| 1.20 | 1.24                                                      | 1.14     | 1.04    |         |         |         |         |         |         |         |         |                  |
| 1.25 | 1.30                                                      | 1.20     | 1.10    | 1.00    |         |         |         |         |         |         |         |                  |
| 1.30 | 1.36                                                      | 1.26     | 1.16    | 1.06    |         |         |         |         |         |         |         |                  |
| 1.35 | 1.41                                                      | 1.31     | 1.21    | 1.11    | 1.01    |         |         |         |         |         |         |                  |
| 1.40 | 1.47                                                      | 1.37     | 1.27    | 1.17    | 1.07    |         |         |         |         |         |         |                  |
| 1.45 | 1.53                                                      | 1.43     | 1.33    | 1.23    | 1.13    | 1.03    |         |         |         |         |         |                  |
| 1.50 | 1.59                                                      | 1.49     | 1.39    | 1.29    | 1.19    | 1.09    |         |         |         |         |         |                  |
| 1.55 | 1.65                                                      | 1.55     | 1.45    | 1.35    | 1.25    | 1.15    | 1.05    |         |         |         |         |                  |
| 1.60 | 1.70                                                      | 1.60     | 1.50    | 1.40    | 1.30    | 1.20    | 1.10    | 1.00    |         |         |         |                  |
| 1.65 | 1.76                                                      | 1.66     | 1.56    | 1.46    | 1.36    | 1.26    | 1.16    | 1.06    |         |         |         |                  |
| 1.70 | 1.82                                                      | 1.72     | 1.62    | 1.52    | 1.42    | 1.32    | 1.22    | 1.12    | 1.02    |         |         |                  |
| 1.75 | 1.88                                                      | 1.78     | 1.68    | 1.58    | 1.48    | 1.38    | 1.28    | 1.18    | 1.08    |         |         |                  |
| 1.80 | 1.93                                                      | 1.83     | 1.73    | 1.63    | 1.53    | 1.43    | 1.33    | 1.23    | 1.13    | 1.03    |         |                  |
| 1.85 | 1.99                                                      | 1.89     | 1.79    | 1.69    | 1.59    | 1.49    | 1.39    | 1.29    | 1.19    | 1.09    |         |                  |
| 1.90 |                                                           | 1.95     | 1.85    | 1.75    | 1.65    | 1.55    | 1.45    | 1.35    | 1.25    | 1.15    |         |                  |
| 1.95 |                                                           | 2.01     | 1.91    | 1.81    | 1.71    | 1.61    | 1.51    | 1.41    | 1.31    | 1.21    |         |                  |
| 2.00 |                                                           |          | 1.97    | 1.87    | 1.77    | 1.67    | 1.57    | 1.47    | 1.37    | 1.27    |         |                  |
| 2.05 |                                                           |          |         | 1.92    | 1.82    | 1.72    | 1.62    | 1.52    | 1.42    | 1.32    | 1.01    | 0.51             |
| 2.10 |                                                           |          |         | 1.98    | 1.88    | 1.78    | 1.68    | 1.58    | 1.48    | 1.38    | 1.06    | 0.53             |
| 2.15 |                                                           |          |         |         | 1.94    | 1.84    | 1.74    | 1.64    | 1.54    | 1.44    | 1.11    | 0.54             |
| 2.20 |                                                           |          |         |         | 2.00    | 1.90    | 1.80    | 1.70    | 1.60    | 1.50    | 1.16    | 0.55             |
| 2.25 |                                                           |          |         |         |         | 1.95    | 1.85    | 1.75    | 1.65    | 1.55    | 1.21    | 0.56             |
| 2.30 |                                                           |          |         |         |         |         | 1.91    | 1.81    | 1.71    | 1.61    | 1.26    | 0.58             |
| 2.35 |                                                           |          |         |         |         |         | 1.97    | 1.87    | 1.77    | 1.67    | 1.31    | 0.59             |
| 2.40 |                                                           |          |         |         |         |         |         | 1.93    | 1.83    | 1.73    | 1.36    | 0.60             |
| 2.45 |                                                           |          |         |         |         |         |         | 1.99    | 1.89    | 1.79    | 1.41    | 0.61             |
| 2.50 |                                                           |          |         |         |         |         |         |         | 1.94    | 1.84    | 1.46    | 0.63             |
| 2.55 |                                                           |          |         |         |         |         |         |         | 2.00    | 1.90    | 1.51    | 0.64             |
| 2.60 |                                                           |          |         |         |         |         |         |         |         | 1.96    | 1.56    | 0.65             |
| 2.65 |                                                           |          |         |         |         |         |         |         |         |         | 1.61    | 0.66             |
| 2.70 |                                                           |          |         |         |         |         |         |         |         |         | 1.66    | 0.68             |
| 2.75 |                                                           |          |         |         |         |         |         |         |         |         | 1.71    | 0.69             |
| 2.80 |                                                           |          |         |         |         |         |         |         |         |         | 1.76    | 0.70             |
| 2.85 |                                                           |          |         |         |         |         |         |         |         |         | 1.81    | 0.71             |
| 2.90 |                                                           |          |         |         |         |         |         |         |         |         | 1.86    | 0.73             |
| 2.95 |                                                           |          |         |         |         |         |         |         |         |         | 1.91    | 0.74             |
| 3.00 |                                                           |          |         |         |         |         |         |         |         |         | 1.96    | 0.75             |
| L    | 1                                                         | l        | l       | l       | I       | I       | l       | I       | 1       | l       | l       | 1                |

## Correlation between inside diameter Di and measuring path L depending on draw-in length Le and installation type (dimensions in m):

#### 3.2 Assembly

All the assembly work has to be carried out onsite. This includes:

- Installing the flanges with tube or glands for high-pressure versions
- Installing the control unit
- Installing the purge air unit accessory
- Installing the weather hoods

#### WARNING:

- When carrying out assembly and installation work, observe the relevant safety regulations and safety information in Section 1!
- Assembly and installation work on potentially dangerous installations (hot or corrosive gases, high internal duct pressure) must only be carried out when the system is shut down!
- Suitable protective measures must be taken to protect against local or system-specific danger.

#### 3.2.1 Installing the flanges with tube

#### 3.2.1.1 Duct/pipe diameter > 0.5 m

#### Work to be performed

- Measure out the installation location so that the planned installation angle is reached (if mounting two flanges with tube, observe the diameter) and mark the installation location.
- Remove the insulation (if present).
- Cut out suitable oval openings in the duct wall; drill suitably sized holes in brick and concrete ducts (see the Annex for templates for openings).

### NOTICE:

Make sure parts cut off do not fall into the duct!

- Insert the flange with tube in the opening as shown in Fig. 35,
  - Observe the minimum draw-in length Le (>20 mm or as shown in Fig. 34 and Table)
  - Roughly align it and tack it into position with a few spot welds
  - With brick and concrete ducts, tack it to a holding plate ( $\rightarrow$  p. 63, Fig. 36).
- Fig. 35 Fitting the flanges with tube

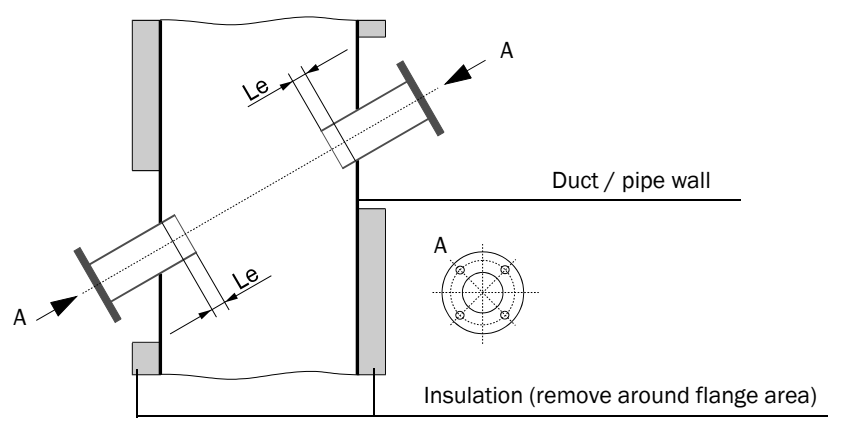

When installing FLSE100-PR sender/receiver units, insert the flange with tube as far as possible into the duct (with the longest possible length Le).

Fig. 36

Fitting options for the flange with tube

+1

Flange with tube welded to a stable and sturdy steel wall

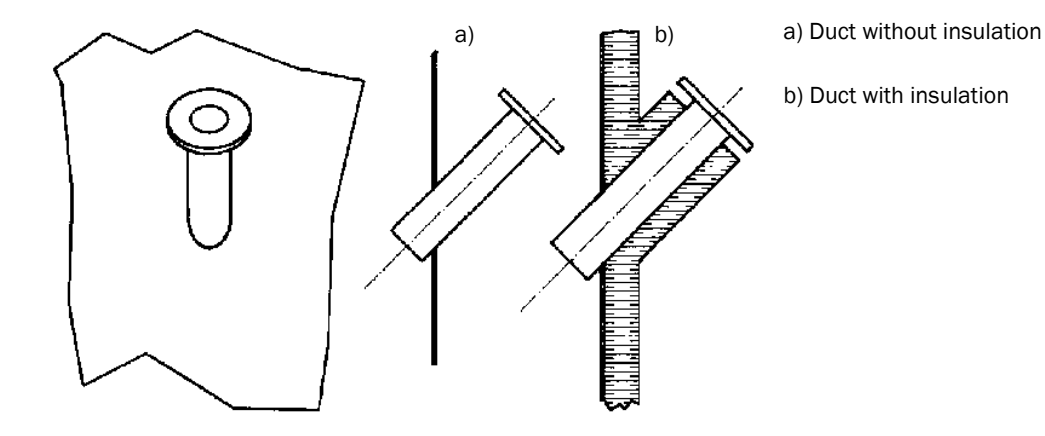

Flange with tube welded to thin steel wall

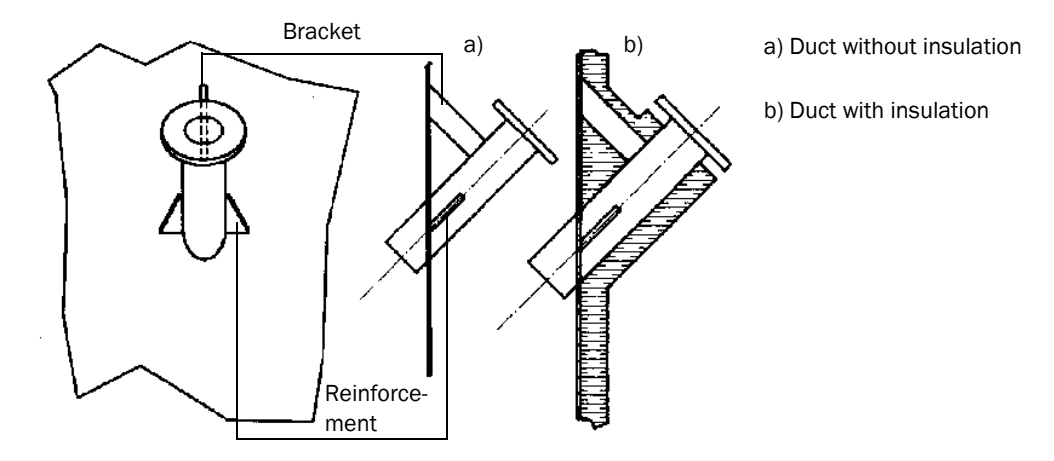

Flange with tube mounted on brick or concrete duct

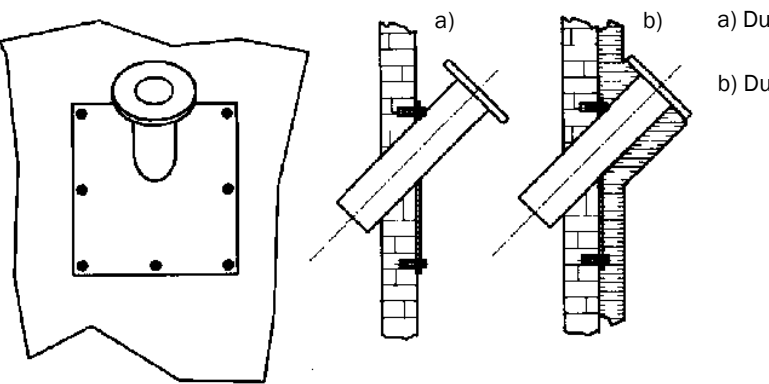

- a) Duct without insulation
- b) Duct with insulation

When fitting two flanges with tubes, align both exactly to each other after tacking using a suitable tube (for smaller ducts) or using the SICK adjustment aid (can be provided on loan) (see Fig. 37).

Only use the optical adjustment tool (Part No. 1700462) for sender/receiver units with connection K100 (types FLSE100-H, H-AC, PM and PH) and for duct

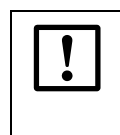

+1

**+1** 

Fig. 37

Aligning the flange using the optical alignment device

diameters up to max. 3 m.

NOTICE:

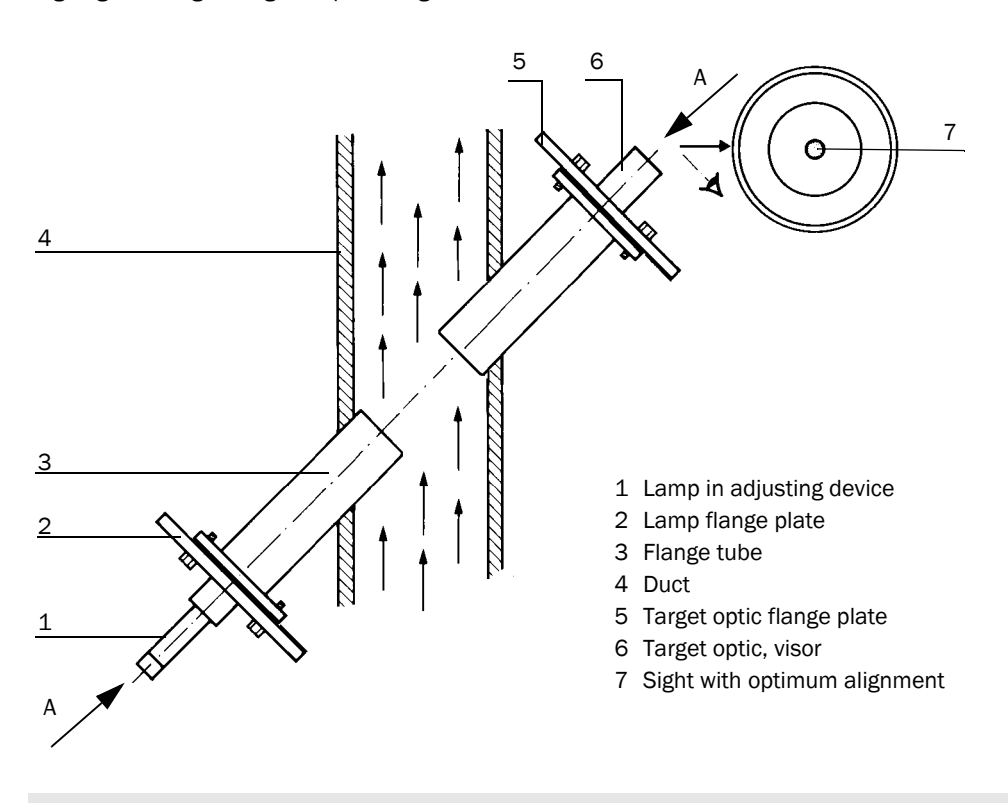

Align the flange with target optics so that the light spot of the lamp appears in the center of the target optics.

- Weld on the flange tubes, while constantly ensuring that the alignment is exact (correct if necessary). When using the alignment device, first reposition the flange plate with lamp and flange plate with target optics before welding the second flange tube on.
- Measure and note the installation angle for configuring the parameters later.
- Measure and note the distance between the two flanges (dimension F-F in Fig. 33) and make a note of it for configuring the parameters later. The DME 2000 distance sensor from SICK can be used (consult SICK, if required) for this purpose.
- With thin-walled ducts/lines, provide suitable brackets/reinforcement to prevent distortion and vibration (→ p. 63, Fig. 36).
- Seal the flange with a blind plug (optional).
- Insulate the flange tube (if necessary).
  - When mounting two flanges with tube, the alignment of the two flange tubes has priority over the installation angle.
  - Distortions as a result of temperature changes or mechanical stresses can change the measuring path.

Subject to change without notice

#### 3.2.1.2 Duct/tube diameter < 0.5 m

The work is generally the same as for larger diameters. The difference with small diameters is that installing the flanges and sender/receiver units can have a greater impact on the flow characteristics. To minimize this impact, the flange tubes should not be inserted in the pipeline, but rather mounted and welded flush on the outside. Two options are available for installation ( $\rightarrow$  Fig. 38):

- On two sides
- On one side, using the sound reflection on the opposite inside wall. This solution can be used with very small ducts to lengthen the measuring path, or if access is only possible from one side.

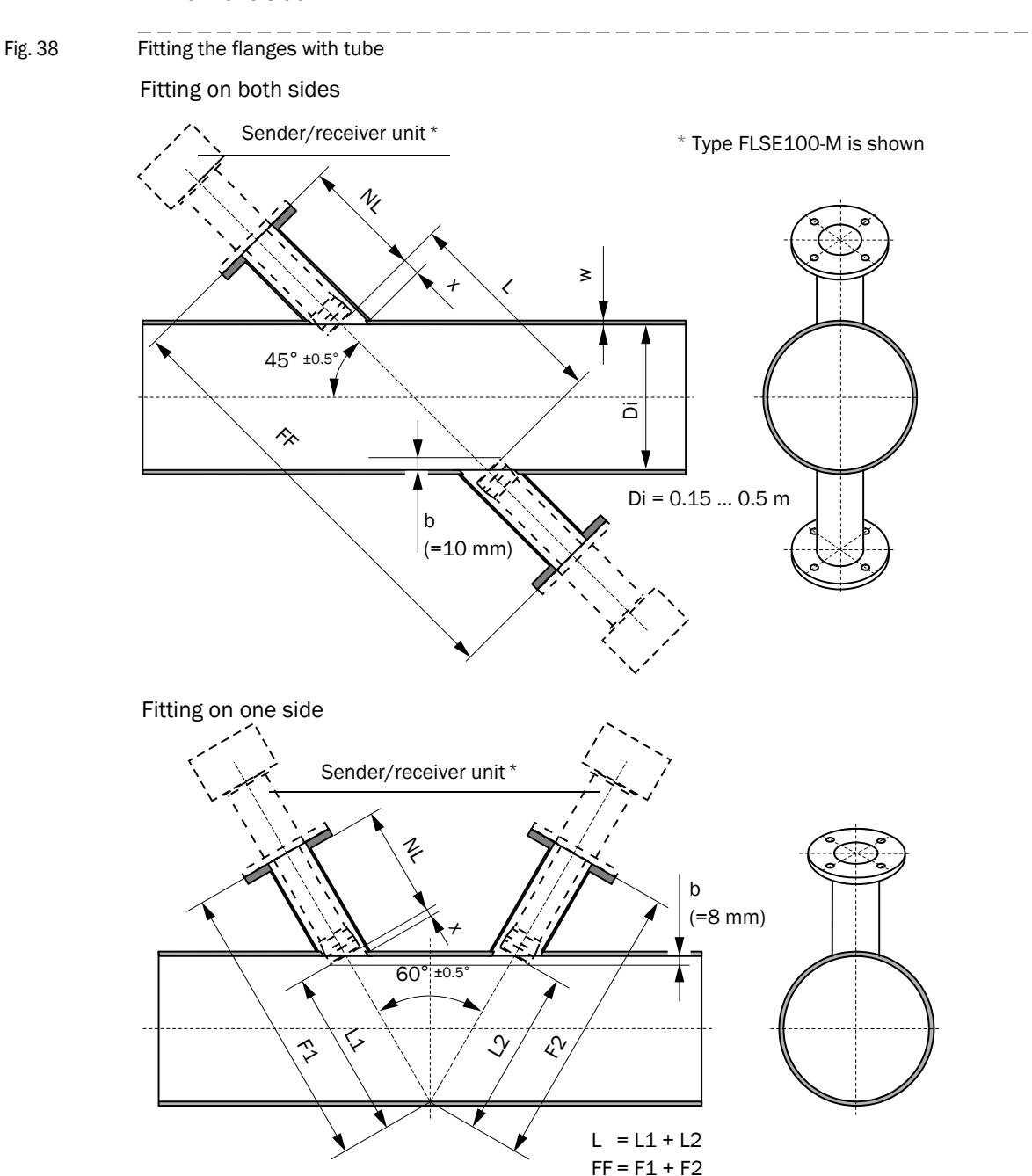

Carry out the following before fitting the flanges with tube:

- Cut out suitable oval openings in the duct wall (see Annex for templates).
- Bevel the flange tubes at an angle of 45° or 60°.
- If necessary, adapt the flange tubes to the wall curvature as shown in Fig. 39.

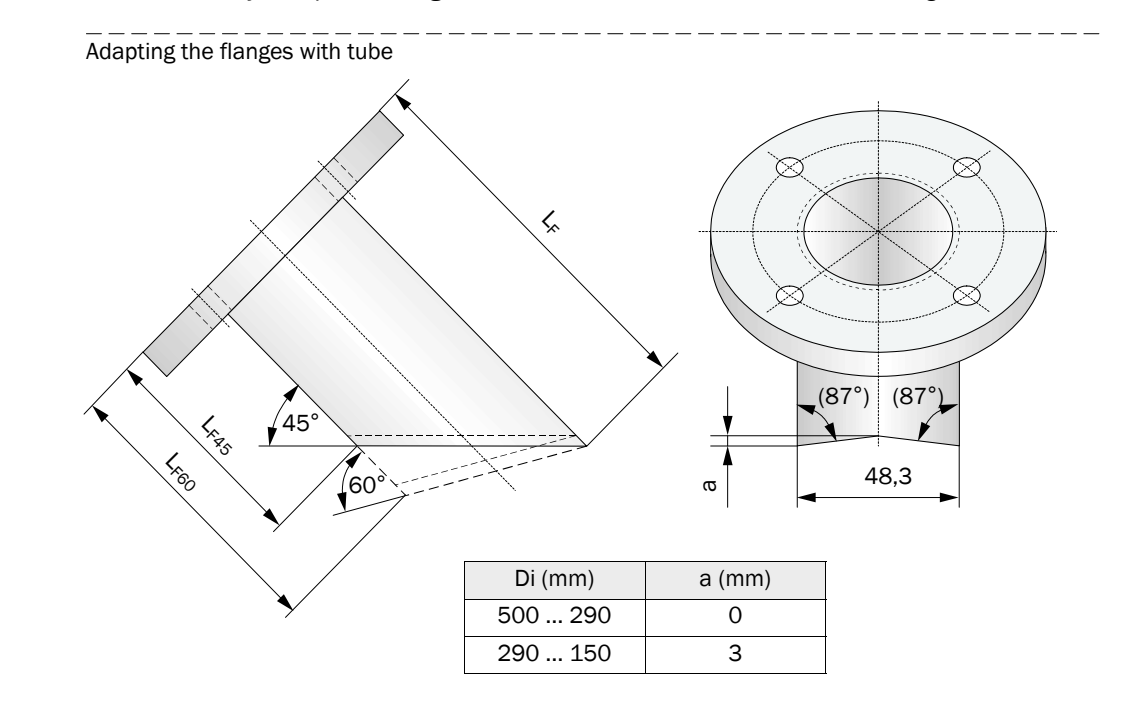

Flange tube length L<sub>F</sub> (L<sub>F45</sub>, L<sub>F60</sub>) depends on installation angle  $\alpha$ , wall thickness w and nominal length NL ( $\rightarrow$  Fig. 38,  $\rightarrow$  Fig. 39). This correlation is expressed by the following formulas:

$$L_{F} = NL + x \qquad L_{F45} = L_{F} - 48.3 \qquad L_{F60} = L_{F} - 27,9$$

$$x = \frac{48,3+35}{2 \cdot \tan \alpha} - \frac{(w+b)}{\sin \alpha}$$

$$\boxed{\begin{array}{c|c} \alpha & b \\ \hline 45^{\circ} & 10 \\ \hline 60^{\circ} & 8 \end{array}}$$

A selection of values is provided in the following Table. The Table shows that flanges with tube with the next longest nominal length than that of the sender/receiver units must be selected.

Fig. 39

|     |    |      | Tube leng      | Tube length L <sub>F</sub> , L <sub>F45</sub> /L <sub>F60</sub> at nominal length NL |                |                  |                |                  |                |                  |                |                  |  |
|-----|----|------|----------------|--------------------------------------------------------------------------------------|----------------|------------------|----------------|------------------|----------------|------------------|----------------|------------------|--|
|     |    |      | NL=125         |                                                                                      | NL=200         |                  | NL=310         | NL=310           |                | NL=350           |                | NL=550           |  |
| α   | w  | Х    | L <sub>F</sub> | L <sub>F45</sub>                                                                     | L <sub>F</sub> | L <sub>F45</sub> | L <sub>F</sub> | L <sub>F45</sub> | L <sub>F</sub> | L <sub>F45</sub> | L <sub>F</sub> | L <sub>F45</sub> |  |
| 45° | 1  | 26.1 | 151.1          | 102.8                                                                                | 226.1          | 177.8            | 336.1          | 287.8            | 376.1          | 327.8            | 576.1          | 527.8            |  |
|     | 2  | 24.7 | 149.7          | 101.4                                                                                | 224.7          | 176.4            | 334.7          | 286.4            | 374.7          | 326.4            | 574.7          | 526.4            |  |
|     | 3  | 23.3 | 148.3          | 100.0                                                                                | 223.3          | 175.0            | 333.3          | 285.0            | 373.3          | 325.0            | 573.3          | 525.0            |  |
|     | 4  | 21.9 | 146.9          | 98.6                                                                                 | 221.9          | 173.6            | 331.9          | 283.6            | 371.9          | 323.6            | 571.9          | 523.6            |  |
|     | 5  | 20.4 | 145.4          | 97.1                                                                                 | 220.4          | 172.1            | 330.4          | 282.1            | 370.4          | 322.1            | 570.4          | 522.1            |  |
|     | 6  | 19.0 | 144.0          | 95.7                                                                                 | 219.0          | 170.7            | 329.0          | 280.7            | 369.0          | 320.7            | 569.0          | 520.7            |  |
|     | 7  | 17.6 | 142.6          | 94.3                                                                                 | 217.6          | 169.3            | 327.6          | 279.3            | 367.6          | 319.3            | 567.6          | 519.3            |  |
|     | 8  | 16.2 | 141.2          | 92.9                                                                                 | 216.2          | 167.9            | 326.2          | 277.9            | 366.2          | 317.9            | 566.2          | 517.9            |  |
|     | 9  | 14.8 | 139.8          | 91.5                                                                                 | 214.8          | 166.5            | 324.8          | 276.5            | 364.8          | 316.5            | 564.8          | 516.5            |  |
|     | 10 | 13.4 | 138.4          | 90.1                                                                                 | 213.4          | 165.1            | 323.4          | 275.1            | 363.4          | 315.1            | 563.4          | 515.1            |  |
| α   | w  | Х    | L <sub>F</sub> | L <sub>F60</sub>                                                                     | L <sub>F</sub> | L <sub>F60</sub> | L <sub>F</sub> | L <sub>F60</sub> | L <sub>F</sub> | L <sub>F60</sub> | L <sub>F</sub> | L <sub>F60</sub> |  |
| 60° | 1  | 13.7 | 138.7          | 110.8                                                                                | 213.7          | 185.8            | 323.7          | 295.8            | 363.7          | 335.8            | 563.7          | 535.8            |  |
|     | 2  | 12.5 | 137.5          | 109.6                                                                                | 212.5          | 184.6            | 322.5          | 294.6            | 362.5          | 334.6            | 562.5          | 534.6            |  |
|     | 3  | 11.3 | 136.3          | 108.5                                                                                | 211.3          | 183.5            | 321.3          | 293.5            | 361.3          | 333.5            | 561.3          | 533.5            |  |
|     | 4  | 10.2 | 135.2          | 107.3                                                                                | 210.2          | 182.3            | 320.2          | 292.3            | 360.2          | 332.3            | 560.2          | 532.3            |  |
|     | 5  | 9.0  | 134.0          | 106.1                                                                                | 209.0          | 181.1            | 319.0          | 291.1            | 359.0          | 331.1            | 559.0          | 531.1            |  |
|     | 6  | 7.9  | 132.9          | 105.0                                                                                | 207.9          | 180.0            | 317.9          | 290.0            | 357.9          | 330.0            | 557.9          | 530.0            |  |
|     | 7  | 6.7  | 131.7          | 103.8                                                                                | 206.7          | 178.8            | 316.7          | 288.8            | 356.7          | 328.8            | 556.7          | 528.8            |  |
|     | 8  | 5.6  | 130.6          | 102.7                                                                                | 205.6          | 177.7            | 315.6          | 287.7            | 355.6          | 327.7            | 555.6          | 527.7            |  |
|     | 9  | 4.4  | 129.4          | 101.5                                                                                | 204.4          | 176.5            | 314.4          | 286.5            | 354.4          | 326.5            | 554.4          | 526.5            |  |
|     | 10 | 3.3  | 128.3          | 100.4                                                                                | 203.3          | 175.4            | 313.3          | 285.4            | 353.3          | 325.4            | 553.3          | 525.4            |  |

Matching flanges with tube can be provided by SICK on request (please specify with order). Alternatively, a tube piece with premounted flanges can be ordered from SICK.

A tube with suitable diameter can be used to align the flange tubes for face-to-face mounting.

After welding, determine and note measure F-F  $(\rightarrow\,\text{p. 65, Fig. 38})$  for later parameter setting.

#### 3.2.2 Installing the control unit MCU

The control unit must be mounted on a level base at an accessible, protected location as shown in Fig. 40. The following must be taken into account:

- Maintain the ambient temperature range in accordance with the Technical Data under consideration of possible radiant heat (shield when necessary).
- Protect the unit from direct sunlight.
- Select an installation location free from vibrations when possible and stabilize vibrations when necessary.
- Provide sufficient clearance for cables and opening the front panel.

Providing suitable cables are used (see Section  $\rightarrow$  p. 101, 3.3.6), the MCU-N control unit (version without integrated blower) can be installed up to 1000 meters from the sender/receiver unit (use bus lines in accordance with Fig. 3.3.8; length is the overall length of all cables). For easier access to the MCU, we recommend installing it in a control room (measuring station or similar). This facilitates communication with the FLOWSIC100 for configuration or troubleshooting.

If the device is to be installed outdoors, a weather hood for the control unit or equivalent cover (corrugated roof) must be provided onsite.

#### Assembly dimensions

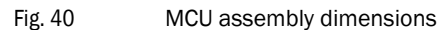

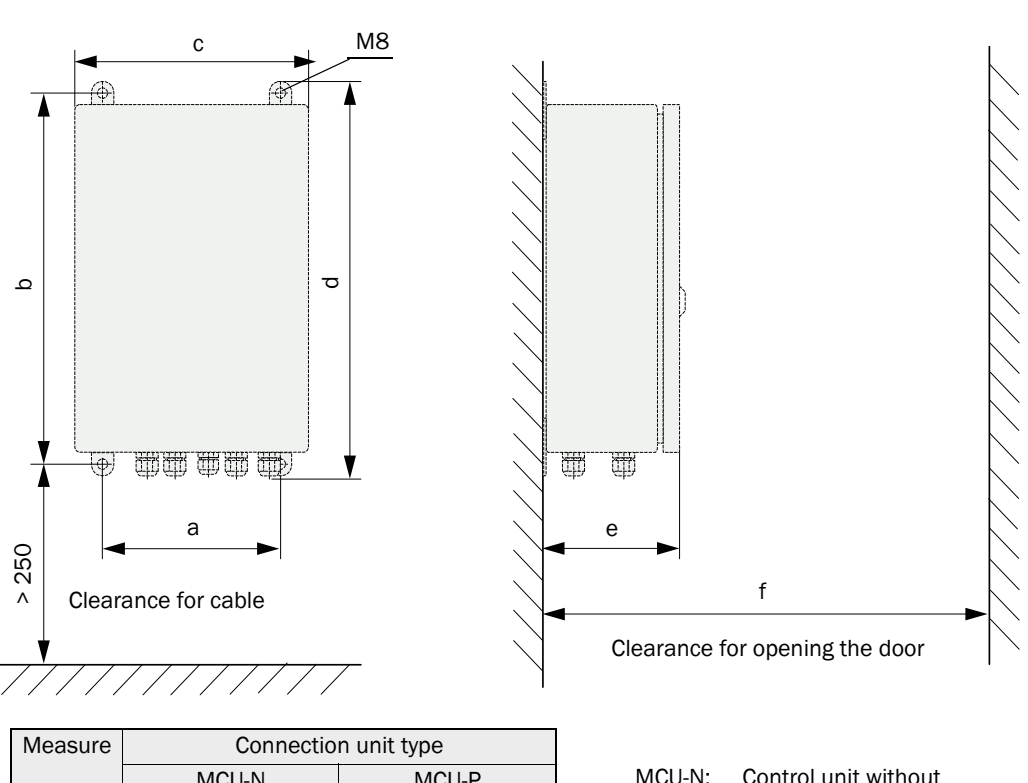

| Measure | Connection unit type |       |  |  |  |  |  |
|---------|----------------------|-------|--|--|--|--|--|
|         | MCU-N                | MCU-P |  |  |  |  |  |
| а       | 160                  | 260   |  |  |  |  |  |
| b       | 320                  | 420   |  |  |  |  |  |
| С       | 210                  | 300   |  |  |  |  |  |
| d       | 340                  | 440   |  |  |  |  |  |
| е       | 125                  | 220   |  |  |  |  |  |
| f       | > 350                | > 540 |  |  |  |  |  |

| MCU-N:            | Control unit without |  |  |  |
|-------------------|----------------------|--|--|--|
|                   | Cooling air supply   |  |  |  |
| MCU-P:            | Control unit with    |  |  |  |
|                   | Cooling air supply   |  |  |  |
| (→ p. 182, 6.3.3) |                      |  |  |  |
|                   |                      |  |  |  |

#### Prerequisite for using the control unit MCU-P (for FLSE100-MAC and HAC)

Additionally to the general requirements the following is prerequisites apply:

- Install the MCU-P at a location with clean air whenever possible. The intake temperature must match the values specified in the Technical Data (→ p. 172, 6.1). If necessary, lay an air intake hose at a location where conditions are more favorable.
- The purge air hoses DN25 (Part No. 7047535 and 7047536) to both sender/receiver units should be as short as possible They must be of equal length (max. hose length in each case 10 m).
- The purge air hoses should be laid in such a way that water cannot collect.

### Additional requirements when the control unit MCU must be installed more than 10 m away from the measuring point:

- Use of a separate cooling air unit in the junction box (dimensions and assembly dimensions as for MCU-P; Part No. 2070816 and 2070817)
- Use of the control unit in version MCU-N (without integrated blower unit)

#### 3.2.3 Installing the junction box

Install these subassemblies on a level base plate (secure with 2 M4x20 bolts).

Fig. 41

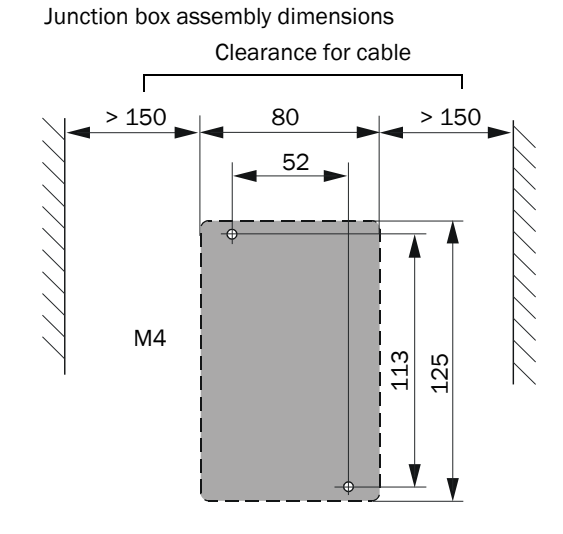

Suitable fastening sets are available for installation on stone / concrete ducts.

#### 3.2.4

**+**]

#### Installing the sender/receiver units

Check the following points before installing the sender/receiver units in the prepared flange tubes:

- Connections and sender/receiver units must be compatible (→ p. 30, 2.3.2).
- The inside walls of the connections must be completely free from welding beads.
- Optional: Fitting an impact protector on the sender/receiver unit (→ p. 74, 3.2.8)

Push the sender/receiver units into the flange tubes and fit these on the flange with the delivered bolts and the optional solid-borne noise damping set.

# Installation of the weather hood for the sender/receiver units 3.2.5 Fix the holder to the sender/receiver unit: ► - Use the fixing accessories to attach the holder with round steel bow to the probe neck of the FLSE100 - Pay attention to the correct alignment 0 of the holder. See adjacent figure. Position the protective hood on the ► holder. 11 Secure the weather hood with the split pin.

#### 3.2.6 Installing the purge air unit accessory (device type PM, PH, PH-S)

The steps below are only necessary when purged sender/receiver units are required. The following points must be taken into account when selecting the installation location:

- The purge air unit must be installed in a location with clean air. The intake temperature must match the values specified in the Technical Data (→ p. 172, 6.1). If necessary, lay an air intake hose at a location where conditions are more favorable.
- The fitting location must be easily accessible and meet all applicable safety requirements.
- The purge air unit must be mounted as far below the sender/receiver units as necessary, so that the purge air hoses can be installed leading downwards to the purge air unit (avoiding water collection).
- Provide sufficient clearance for replacing the filter element.
- Provide sufficient clearance for fitting and raising the weather hood when the purge air unit is installed outdoors (→ Fig. 42).

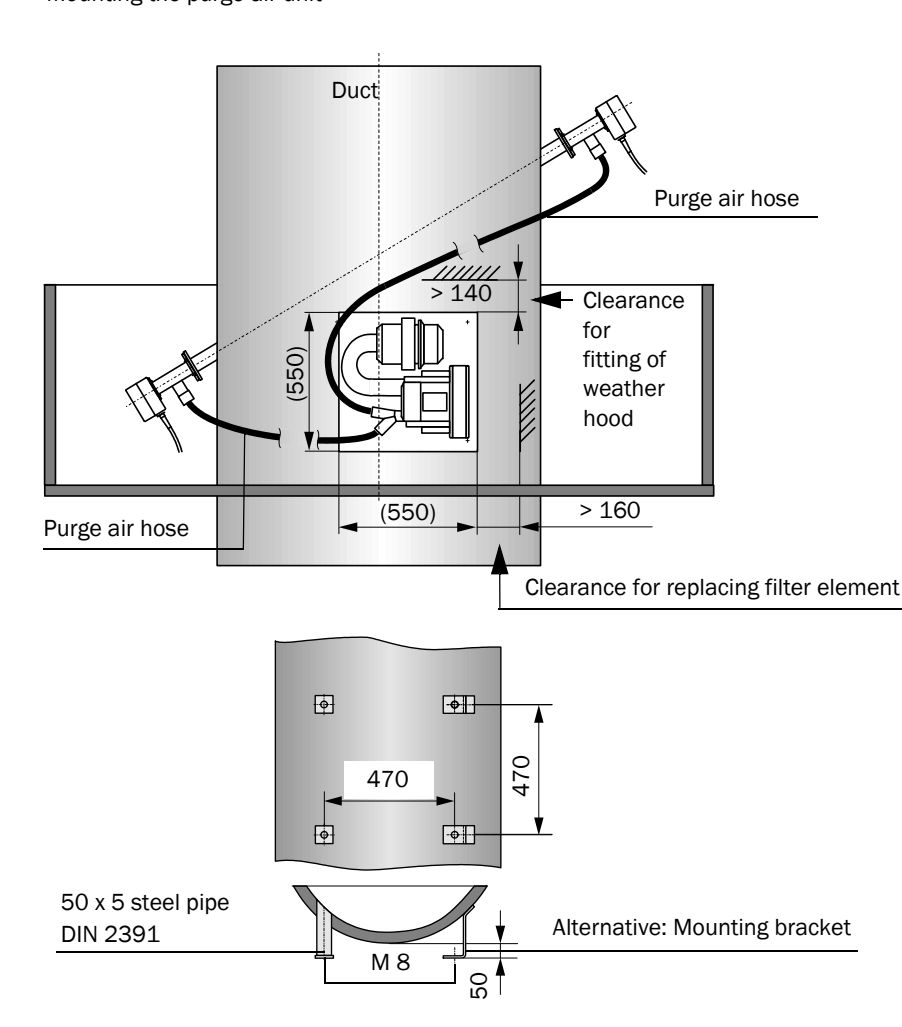

Fig. 42

Mounting the purge air unit

#### Installation work

3.2.7

- Prepare the bracket in accordance with Fig. 42 (page 71).
- Secure the purge air unit with 4 bolts (M8).
- Check the filter element is in the filter housing, insert when necessary.

### Installing the emergency air supply option for device types PM, PH and PH-S

The subassemblies are delivered pre-assembled.

- Connect adapters (3) to the purge air connections of the sender/receiver units and fasten with the hose clamps (scope of delivery) (→ Fig. 43).
- Fit and wire the solenoid valve on the purge air base plate (see connection → p. 97, 3.3.4.2, Fig. 68 Fig. 70).
- Insert compressed air hoses (5) paired in quick-connectors (6) and fasten on quick connector (4). The compressed air hoses must always have the same length.

In case of a complete delivery from the factory, the compressed air hoses are installed to both sender/receiver units with a hose part of approx. 350 mm length.

Approx. 250 mm hose length is inserted into the sender/receiver units using the adapter (position 3 in  $\rightarrow$  Fig. 43 und  $\rightarrow$  Fig. 44), approx. 100 mm hose length is outside the sender/receiver units ( $\rightarrow$  Fig. 45).

The longer hose part of the compressed air hose is connected via a straight quickconnector. During disassembly of the sender/receiver unit, the compressed air hose can easily be loosened and re-attached using this connector.

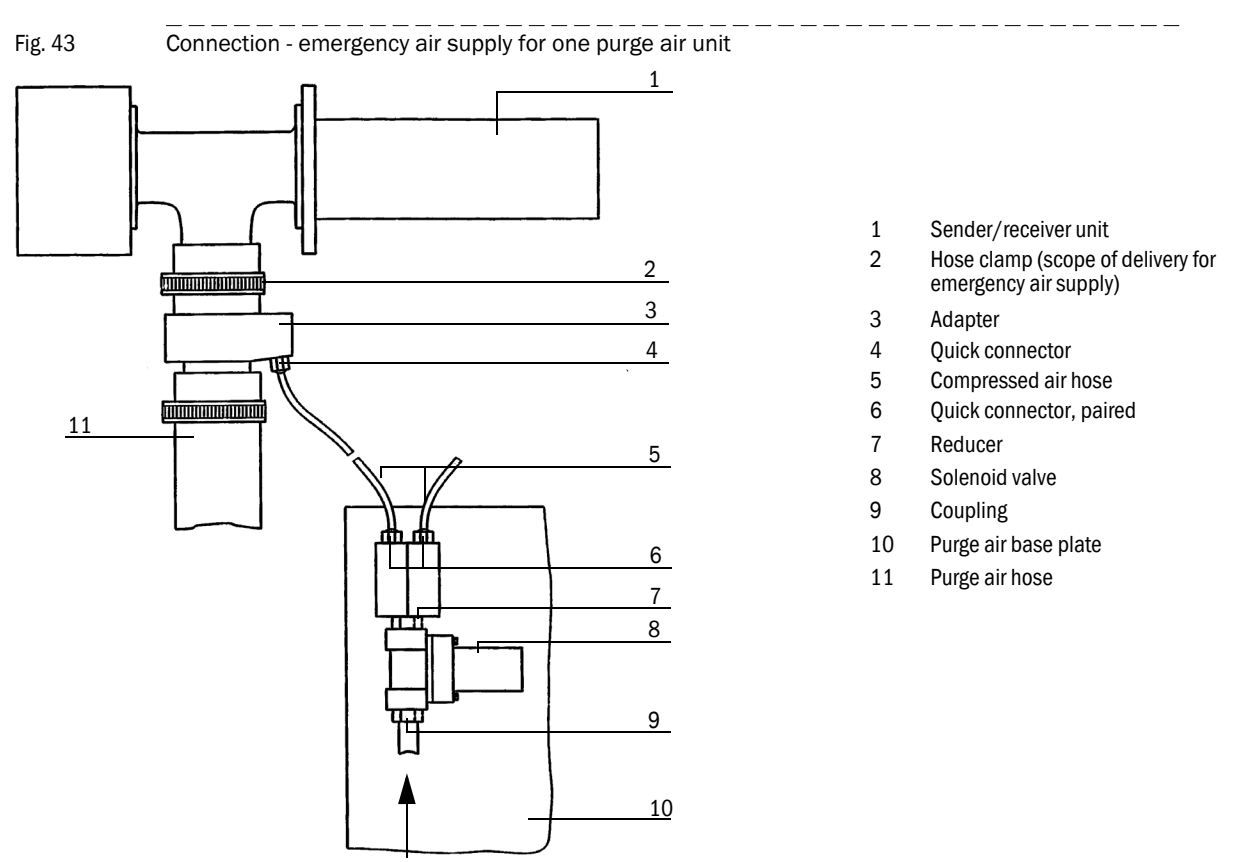

Compressed air onsite
Subject to change without notice

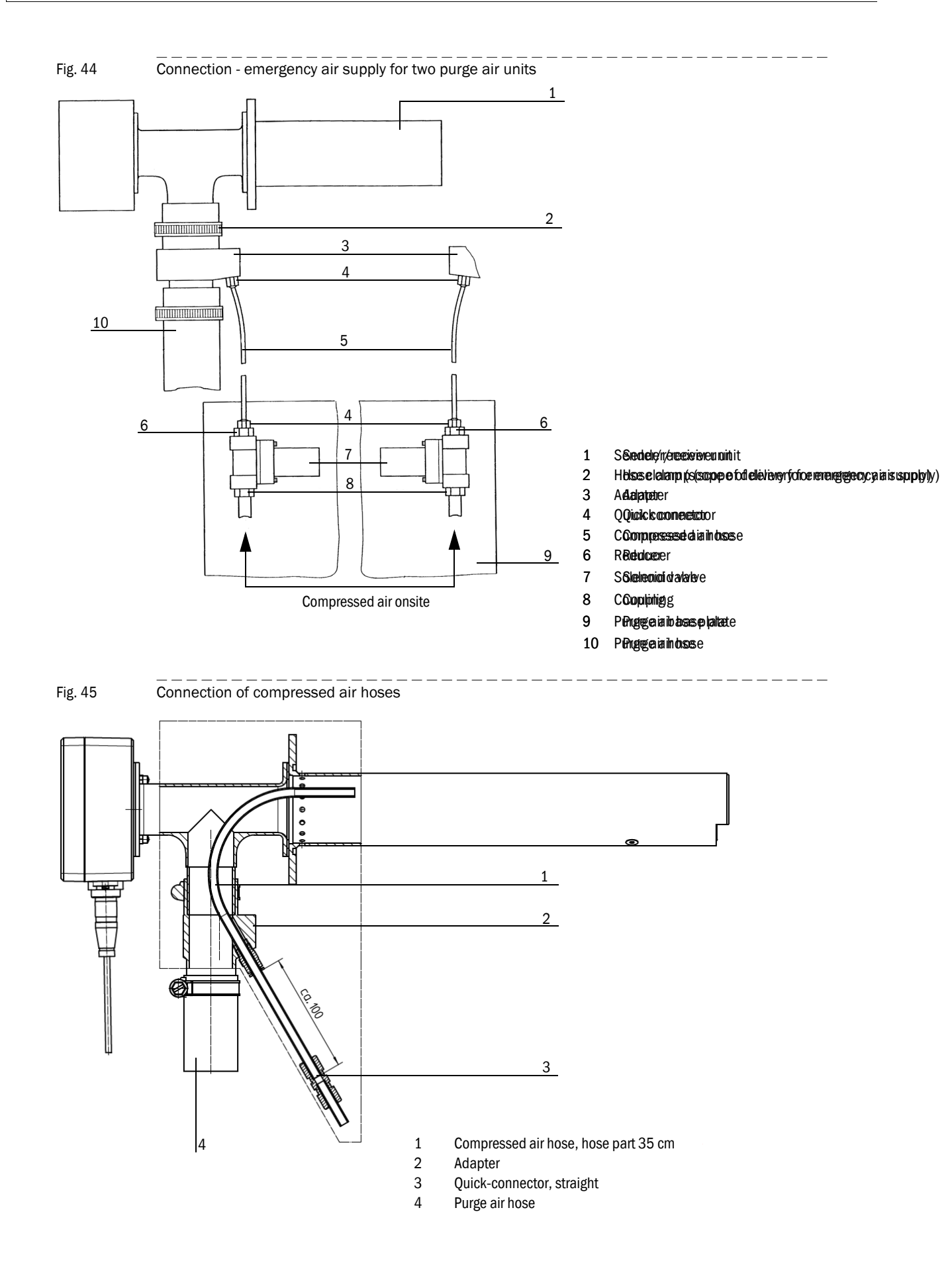

Insert the backflow valves (for overpressure in duct) directly on the Y-distributor of the purge air blower (remove the existing purge air hose) and fasten with hose clamps (Fig. 46).

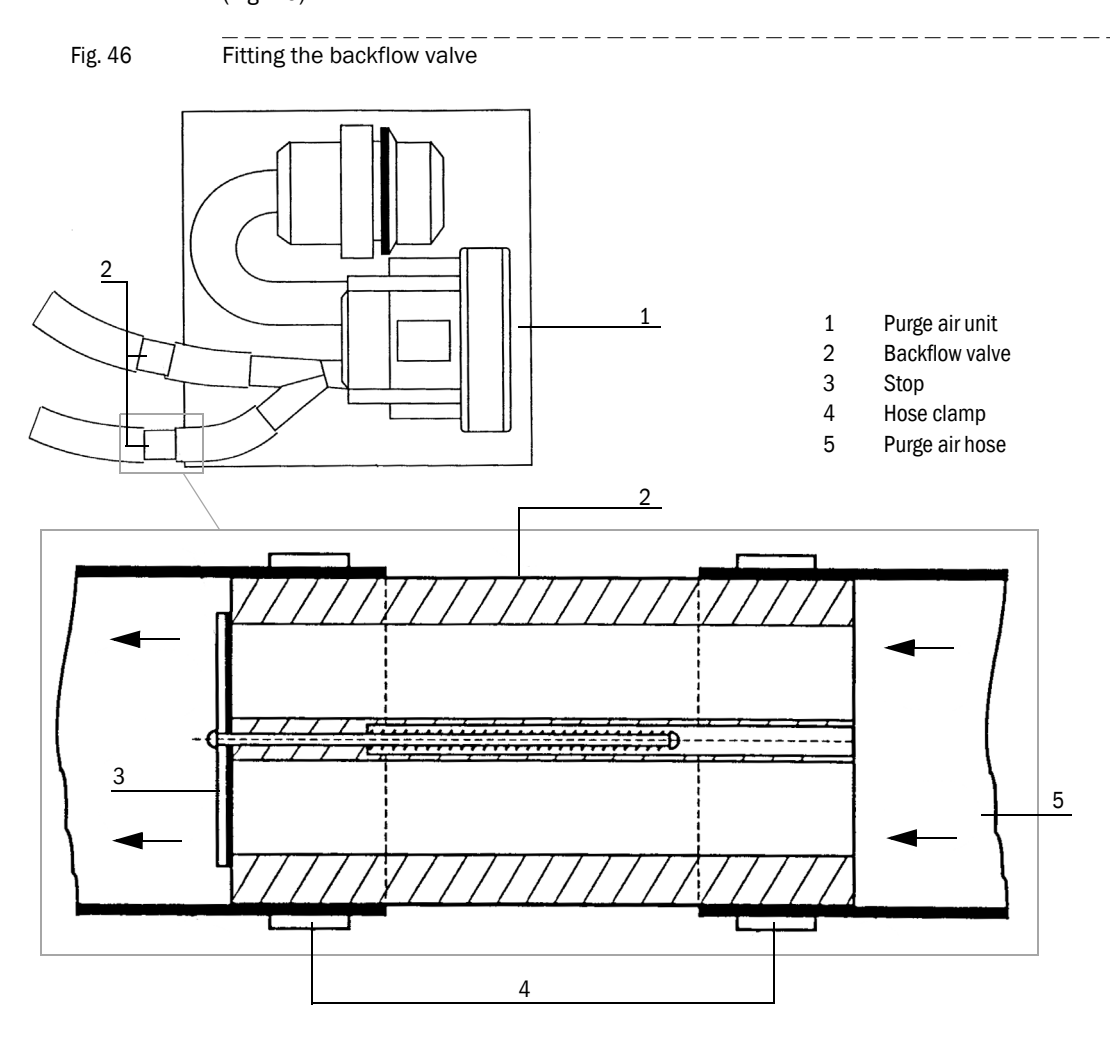

## 3.2.8 Installing the weather hood for the purge air unit option

The weather hood consists of a cover and lock set.

- Fit the lock parts from the lock set on the base plate.
- Fit the weather hood from above.
- Insert the side lock bolts in the counterparts, rotate and latch into place.

#### Installation of impact protector/dust protector option 3.2.9

#### Impact protection for FLSE100-H, HAC, PH and PHS 3.2.9.1

The impact protector option is intended for the use of the FLOWSIC100 in high dust applications with particle sizes >0.5 mm. Installing this component provides effective protection for the surface of the ultrasonic transducer against particle impact.

It is normally sufficient to fit the impact protector on the downstream sender/receiver unit (probe B) ( $\rightarrow$  p. 17, Fig. 4).

#### Assembly

Fit on types PH and PHS with the securing bolts of the transducers.

#### Installing the impact protector option for types PH and PHS

Fig. 47

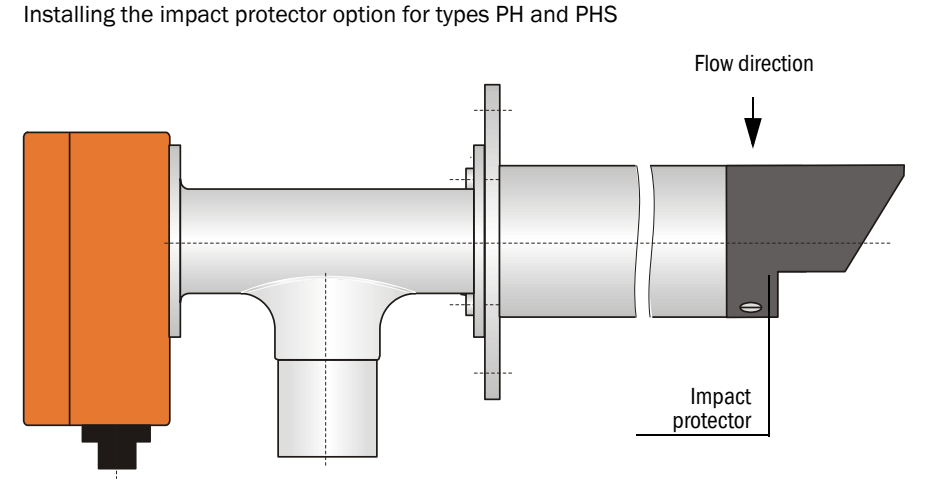

The impact protector is located on the probe head as shown in Fig. 47 and must be aligned facing the flow direction.

Fit on type H to the securing holes provided on the probe head using the delivered securing bolts

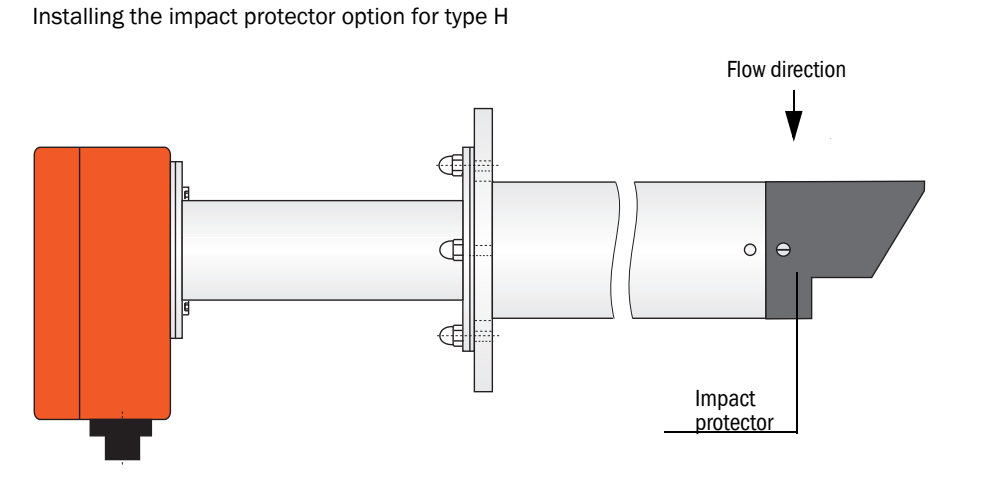

The impact protector is located on the probe head as shown in Fig. 48 and must be aligned facing the flow direction.

▶ Follow the following instructions for installing the impact protector for type HAC.

Fig. 48

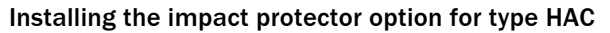

- Fold the impact protector plate around the transducer and press the angled clips into the recesses on the opposite side of the plate.
- Keep folding the clips towards the folded edge until they touch the plate.

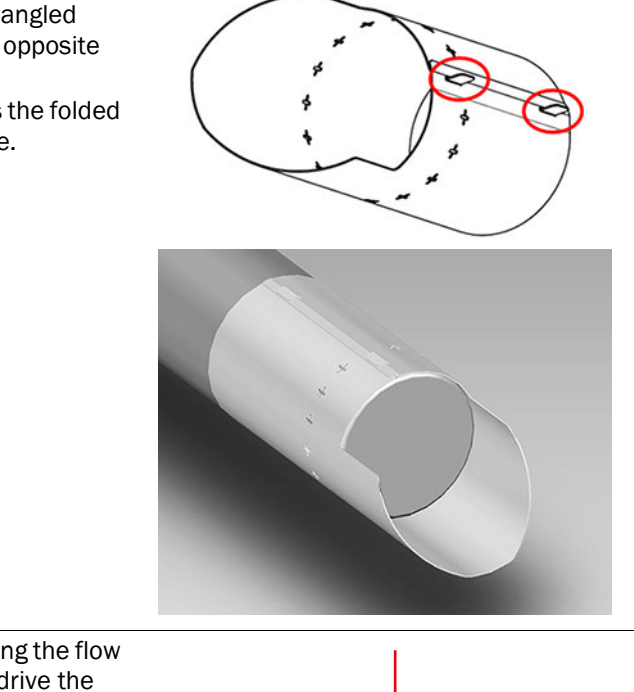

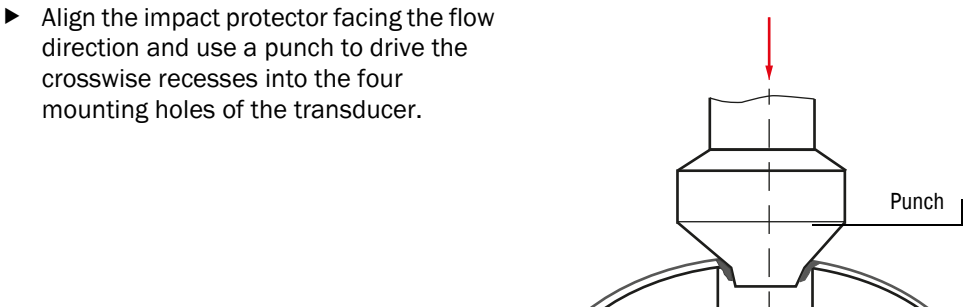

#### Dust protector for FLSE100-PR 3.2.9.2

The optionally available dust protector PR can be used when dust contamination on the transducer surface of the single-probe version FLSE100-PR causes a problem. This option is designed to prevent possible contamination of dust on the ultrasonic transducers. It comprises the components "right dust protector" and "left dust protector". Fit the components to the downstream sides of the transducers in accordance with Fig. 49.

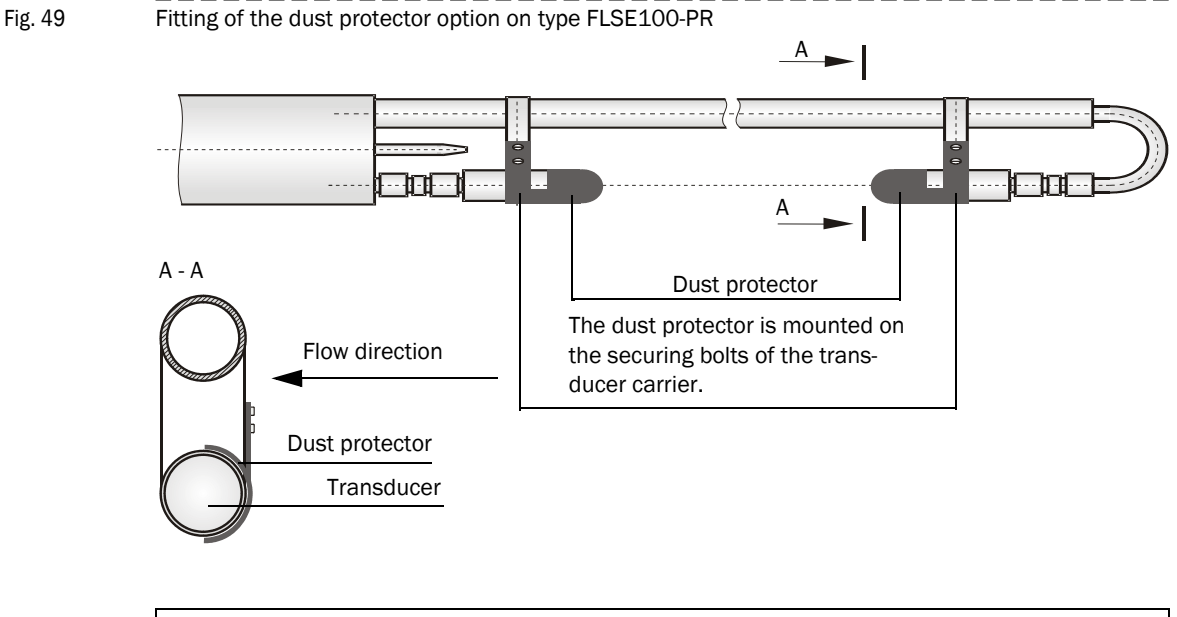

3.2.10

#### Installation of solid-borne noise damping set option K100/K75

In some installations, vibrations in the resonance range of the ultrasonic transducer come from the system over the flange to the sender/receiver units and therefore have an effect on the transducer and create interference signals (direct acoustic coupling). The optional solid-borne noise damping set K100/K75 can be used to prevent such disturbances. It comprises additional gaskets, cup springs and washers as well as appropriate longer securing bolts, which are used for fitting the sender/receiver units.

effectiveness of the dust protector depends on the dust texture and flow

A damping set is already included in the assembly material at the factory for device types M, H, M-AC and H-AC. The set serves to prevent coupling of solid-borne noise from the system in the ultrasonic transducer. The assembly/damping set is delivered as shown in Fig. 50 and is ready for installation.

### Fig. 50 Damping sets

| Designation                                                                                                    | For type FLSE100        | Part No. | Scope of delivery |  |
|----------------------------------------------------------------------------------------------------|-------------------------|----------|-------------------|--|
| Damping set<br>K100                                                                                                    | FLSE100-H, FLSE100-H-AC | 2056565  |                   |  |
| Damping set<br>K75                                                                                                    | FLSE100-M, FLSE100-MAC  | 2056564  |                   |  |
| NOTICE:<br>A damping set, Part No. 2042503, is available for retrofitting on existing installations FLSE100-M, -H, -MAC and -HAC. |                         |          |                   |  |

Fig. 51 Installing the assembly/damping set

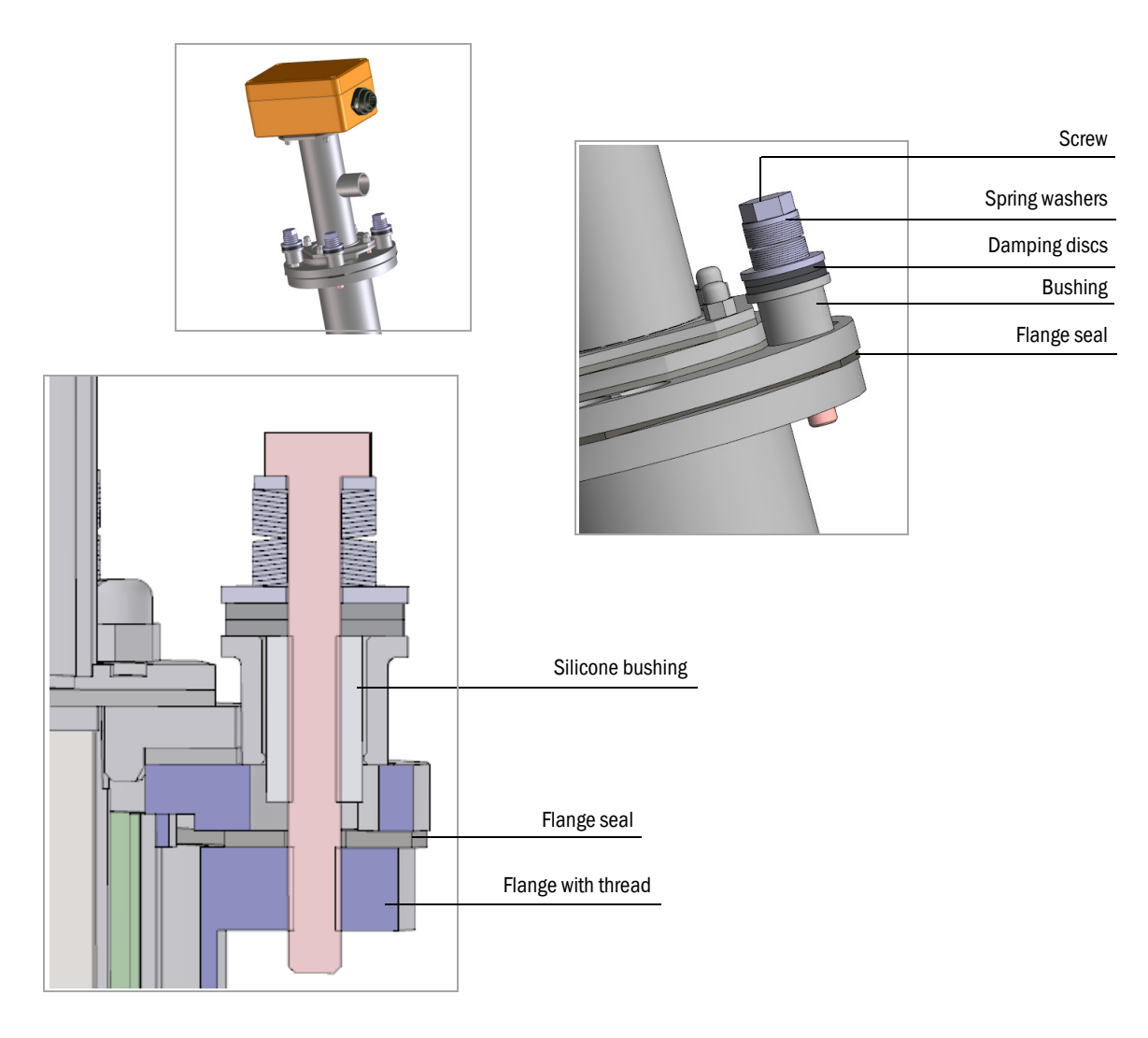

#### Installation instructions for solid-borne noise damping set option ${\rm K100}/{\rm K75}$

- Position the flange seal between the flange plates
- ▶ Fit the screws with all delivered parts in the flange (see Fig. 51)

| ! | <ul> <li>NOTICE:</li> <li>Tighten the screws until the gap between the spring washer sets is no longer visible.</li> <li>Then loosen the screw by approx. ¼ turn until the gap between the spring washer sets is visible again to ensure full damping effect.</li> </ul> |
|---|----------------------------------------------------------------------------------------------------|
| ! | NOTICE:         Should interference signals occur although a solid-borne noise damping set is used, the additionally delivered flange seal can be installed to increase damping effect.                                                                                  |

## 3.3 Installation

### 3.3.1 General instructions, prerequisites

Carry out the steps described in  $\rightarrow$  p. 62, 3.2 before starting installation work. Unless otherwise agreed with SICK or an authorized representative, all of the installation work must be carried out by the plant operator. This includes:

- Laying all the power supply and signal cables
- Connecting the power supply and signal cables to the system components
- Installing the switches and mains fuses

Carry out the additional work described in Section  $\S$  3.3.2 when using the purge air unit accessory.

- ▶ Plan adequate line cross-sections (→ p. 172, 6.1 "Technical Data")
- The cable ends with plug for connecting the sender/receiver units must be long enough.
  - Cable connectors that are not connected must be protected from dirt and moisture (fit cover).

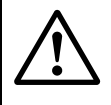

+1

#### WARNING: Danger through power voltage

- Observe the relevant safety regulations as well as all safety notices in during all installation work.
- Suitable protective measures must be taken to protect against local or system-specific danger.
- All work may only be carried out when the device is disconnected from the power supply.
- Before opening the cover, the device must be disconnected from the power supply.
- Only connect the sender/receiver devices to the MCU control unit as intended.

#### WARNING: Hazard by electrical voltage

The cables and wires must be permanently installed. The plant operator must provide adequate strain relief.

#### Cables

- Protect cables especially endangered by thermal, mechanical or chemical stress, e.g. by laying in protective tubes.
- Cables must be flame-retardant according to DIN VDE 0472 Part 804. The fire behavior according to B / IEC 60332-1 must be approved.
- The cross-section of each individual wire must not be smaller than 0.5 mm<sup>2</sup>.
- Protect the wire ends with connector sleeves against fraying.
- Connect or safeguard unused wires to ground so that a short circuit with other conductive parts is excluded.
- Cable cross-section, insulation and construction must be dimensioned according to the connection parameters.

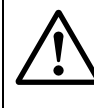

#### WARNING: Danger due to missing fuse protection of the power supply line

An external line fuse must be provided during installation. Internally,

the main power supply lines are designed for an overcurrent protection device up to max. 16 A.

#### Requirements for the external main power switch:

- A main power switch must be provided in the installation.
- The main power switch must be located at a suitable position and must be easily accessible.
- The main power switch must be marked as disconnecting device for the device.

### 3.3.2 Installing the cooling air/purge air supply

The following steps are only necessary when internally cooled or purged sender/receiver units must be used.

- Lay the cooling air/purge air hoses on short routes and without kinks, shorten if necessary.
- Leave sufficient clearance to hot duct walls.
- ► Ensure cooling air can escape freely when installing on isolated ducts (device types M-AC and H-AC) (→ p. 27, Fig. 11, Fig. 2.3.1.3)

#### 3.3.2.1 Control unit MCU-P with integrated cooling air supply (devices types M-AC and H-AC)

- Connect the power cable to terminals L1, N and PE on the terminal strip.
- Connect the DN 25 cooling air hose to the cooling air outlet on the underside of the MCU-P (→ p. 82, Fig. 52) and secure it with a strap retainer. The purge air outlet in the middle must be adjusted as displayed (correct if necessary).

Fig. 52

Underside of control unit with integrated cooling air supply

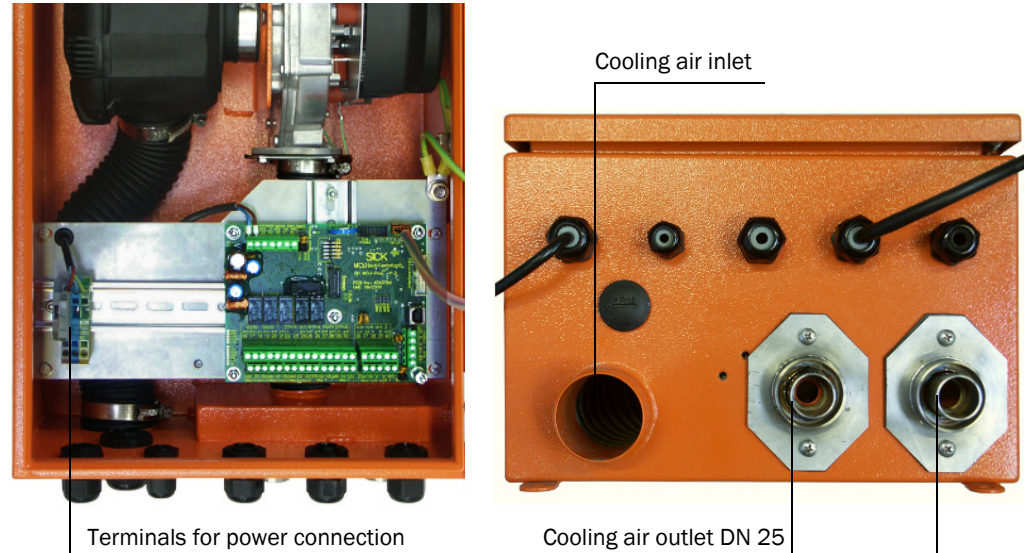

#### 3.3.2.2 Separate cooling air supply in junction box (device types M-AC and H-AC)

- Connect the power cable to terminals L1, N and PE on the terminal strip.
- Connect the DN 25 cooling air hose to the cooling air outlet on the underside of the junction box (→ Fig. 53) and secure it with a strap retainer. The cooling air outlet in the middle must be adjusted as displayed (correct if necessary).

Fig. 53 Underside of junction box with separate cooling air supply

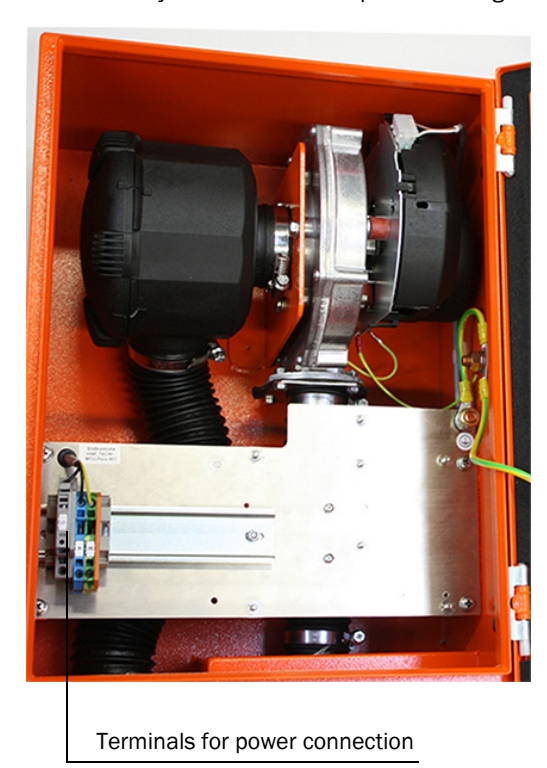

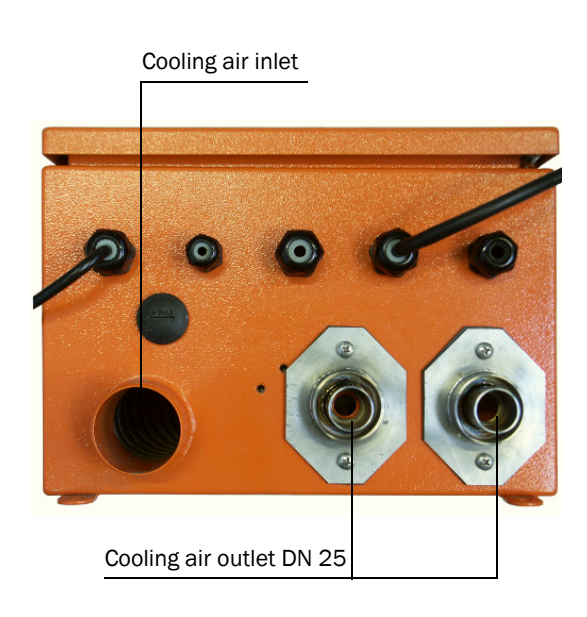

#### 3.3.2.3 Purge air unit (device types PM, PH, PH-S)

Compare the power voltage and frequency with those specified on the type plate of the purge air motor.

## NOTICE:

Do not connect the purge air unit if the values do not match.

- Connect the power supply cable to the terminals on the purge air motor (see supplementary sheet on purge air motor and cover of motor terminal box; connection arrangement → Fig. 54).
- Connect the protective conductor and power cables according to the overview shown below. → Fig. 54
- Set the motor circuit breaker in accordance with the connection data of the blower (see technical data of purge air unit) to a value 10% greater than the rated current.
- Check the functioning and running direction of the blower (flow direction of the purge air unit must match the arrows on the inlet and outlet openings on the blower). Incorrect running direction on 3-phase motors: Swap power connections L1 and L2.
- Connect the (optional) pressure controller for monitoring the purge air supply.

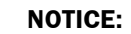

- Use a fail-safe power supply (emergency voltage supply, bar with redundant supply)
- The purge air unit must be fused separately from the other system components. The fuse type must match the rated current (see technical details of purge air unit). Fuse each phase separately. Provide circuit breakers to protect against a phase failure on one side.

In case of doubt or when using a special motor version, the operating instructions supplied with the motor have priority over any other information.

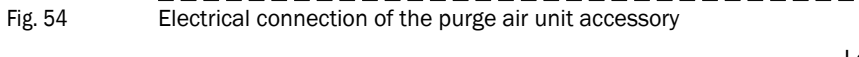

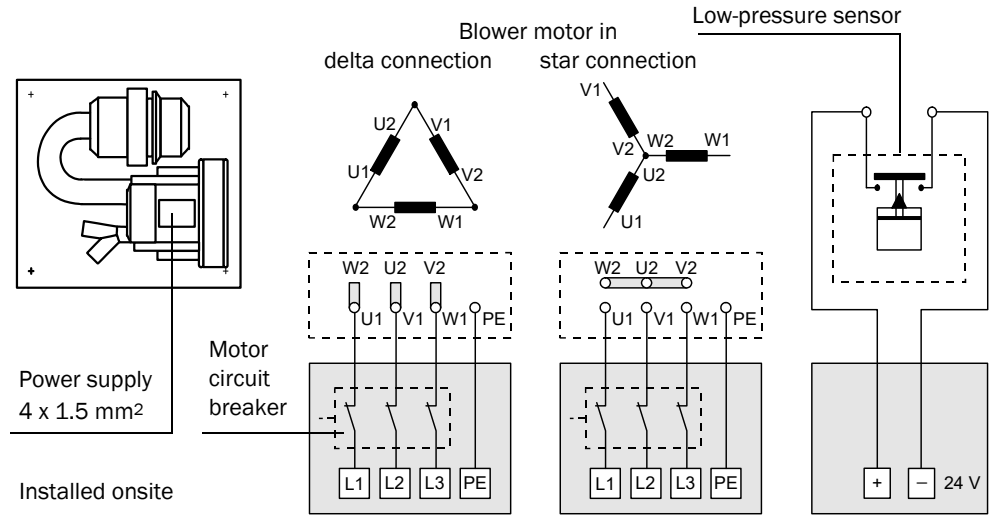

#### 3.3.2.4 Installing the purge air and cooling air reducer option

If necessary, install a purge air reducer for FLOWSIC100 PM, PH, PHS or a cooling air reducer for FLOWSIC100 MAC, HAC according to  $\rightarrow$  Fig. 55.

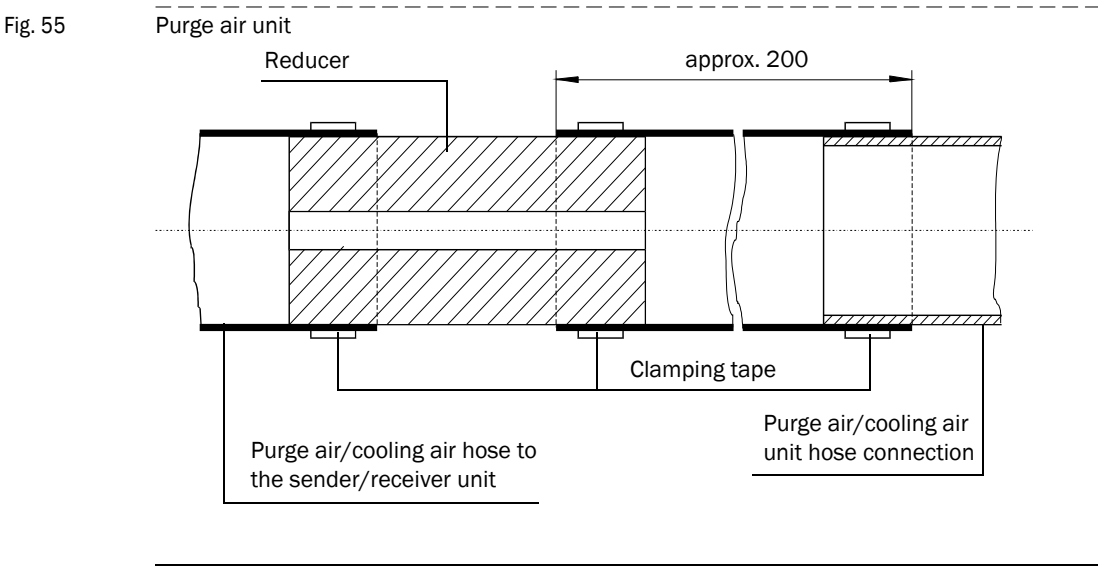

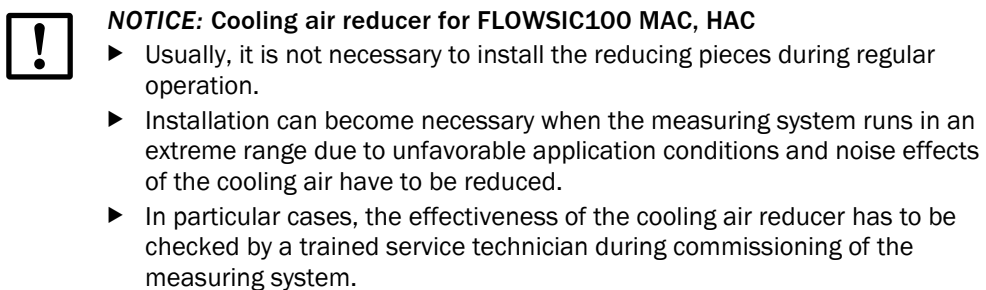

## 3.3.3 Installing the cooling air control option for device types M-AC and H-AC

- a) System configuration with control unit MCU-P (with integrated blower unit)
   System configuration with control unit MCU-N + cooling air supply 24 V DC in junction box
- Snap the solid-state relay into place on the MCU top hat rail.
- Disconnect the blue lead of the connection to the cooling air blower from MCU terminal 47 and connect it to the white lead of the solid-state relay (from relay terminal +13) using a lamp-wire connector.
- Connect the brown lead of the solid-state relay (relay terminal 14) to MCU terminal 47 (gnd blower).
- Connect MCU terminal 13 (com limit) and terminal 30 (gnd) with a black jumper.
- Connect terminal A2 (-) of the solid-state relay to MCU terminal 15 (n.o. limit).
- ► Connect terminal A1 (+) of the solid-state relay to MCU terminal 29 (+ 24 V DC) See terminal connection diagram  $\rightarrow$  p. 89, Fig. 58
- b) System configuration with control unit MCU-N 230 V + cooling air supply 24 V DC in junction box

Same connection as configurations in a), however, with the following change:

 Connect terminals 13 and 14 of the solid-sate relay to the power supply 24 V DC for the external blower unit.

See terminal connection diagram  $\rightarrow$  p. 90, Fig. 59

# NOTICE:

The colors of the leads between the solid-state relay and MCU only serve as examples and can vary depending on the delivery

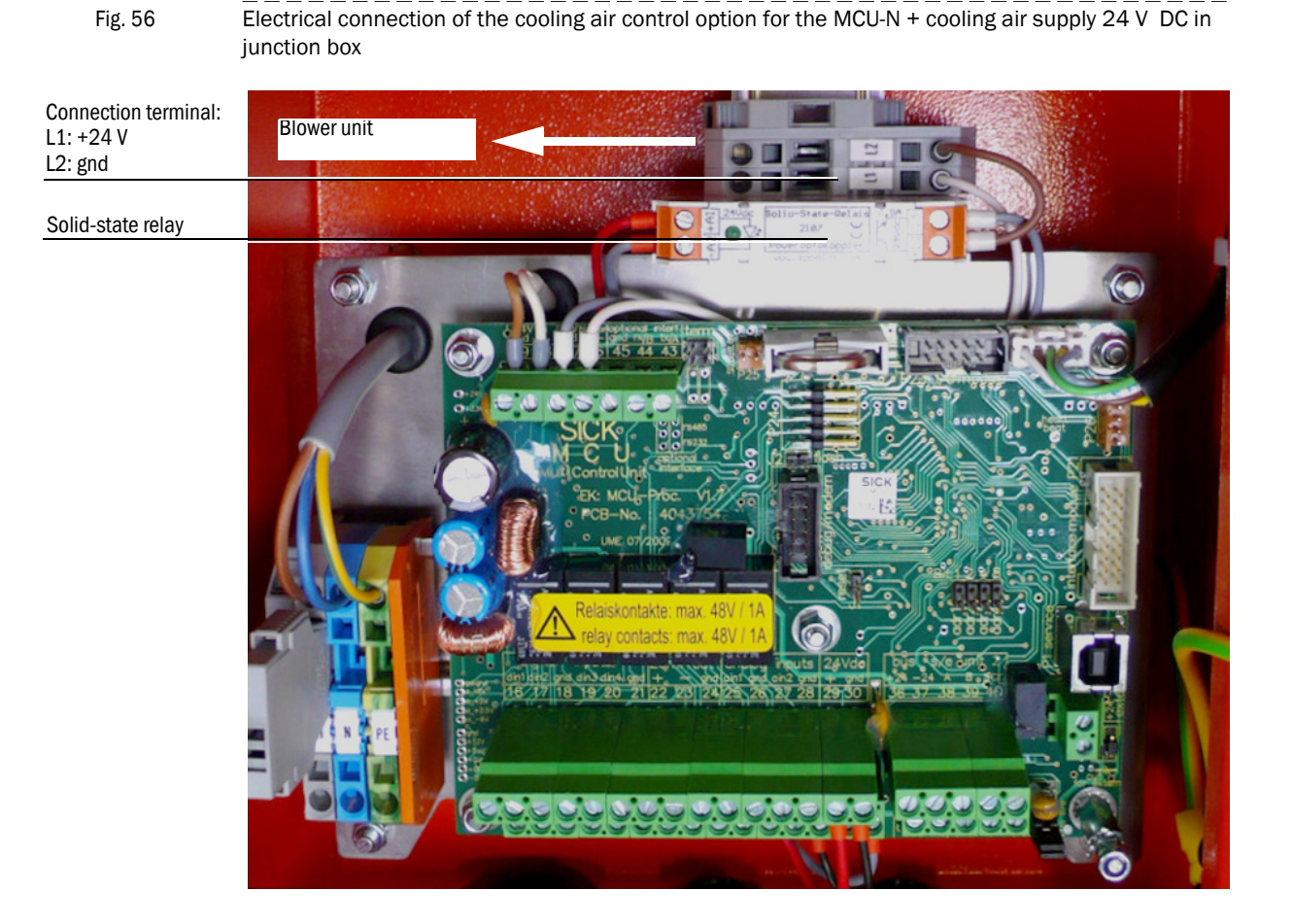

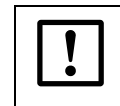

#### NOTICE:

The solid-state relay is installed in the cooling air supply housing on systems with cooling air supply 230 V AC in junction box.

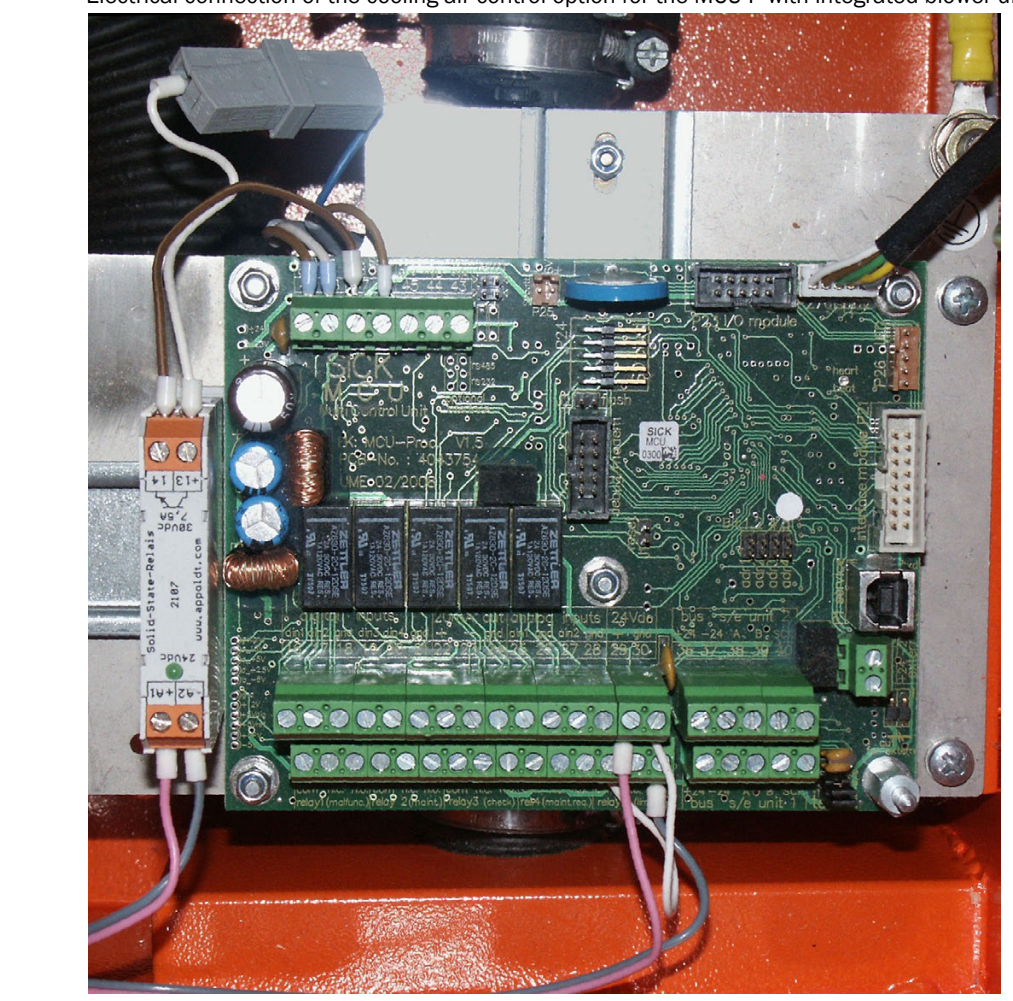

Fig. 57 Electrical connection of the cooling air control option for the MCU-P with integrated blower unit

Fig. 58

Connection between cooling air control on MCU-P and MCU-N with external blower unit 24 V DC

# To internal blower (MCU-P) / external blower (MCU-N)

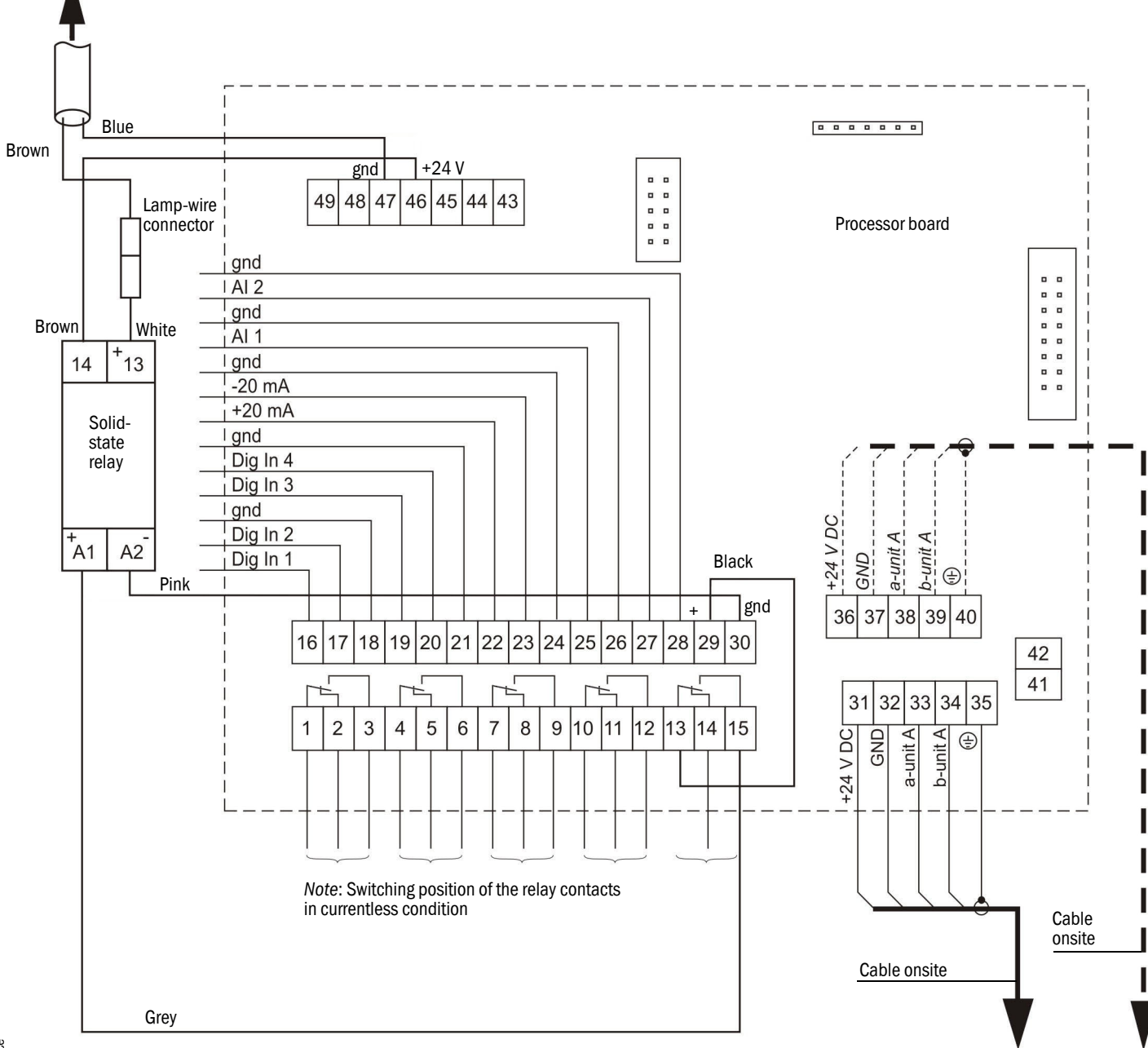

#### Cable specification for the power supply of the external blower unit in junction box

The following demands with regard to wire cross-sectional area and specific resistance must be considered for the supply cable to ensure the power supply for the external blower unit.

| Wire cross-sectional area mm <sup>2</sup> | Specific resistance in<br>Ω/km | Max. cable length in m |
|-------------------------------------------|--------------------------------|------------------------|
| 0.5                                       | 40                             | 25                     |
| 0.75                                      | 25                             | 40                     |
| 1.00                                      | 18                             | 55                     |
| 1.5                                       | 14                             | 70                     |
| 2.5                                       | 8                              | 130                    |

A separate power supply is required for the blower unit for distances greater than 130 m between the MCU-N and external blower unit. In this case, use the cooling air supply in junction box with connection 230 V AC.

Connection of the cooling air control option when using MCU-N 230 V AC with external blower unit 24 V DC

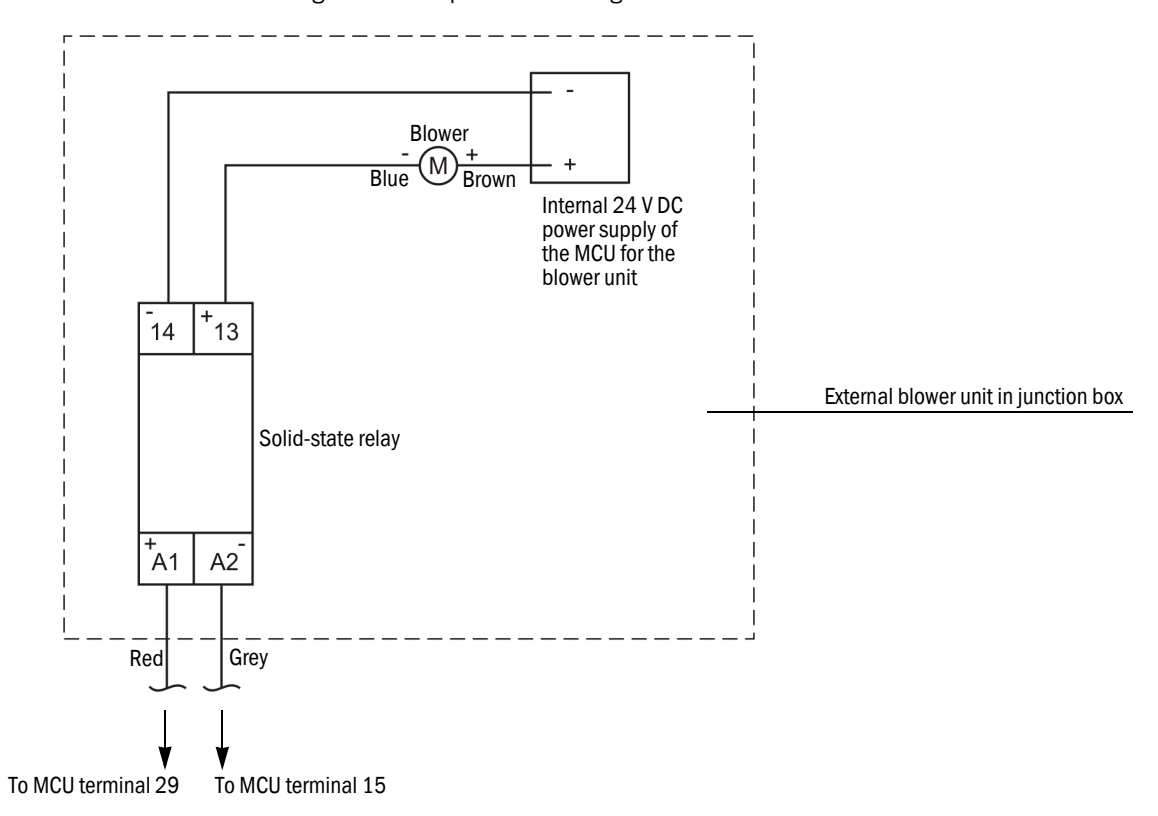

Fig. 59

Fig. 60

#### 3.3.4 Installing optional sets for emergency air supply for devices with cooling air/ purge air operation

#### 3.3.4.1 Emergency air supply for device types M-AC and H-AC

The "emergency air supply FLOWSIC100 M-AC and H-AC" is delivered pre-assembled in its subassemblies. ( $\rightarrow$  p. 91, Fig. 60)

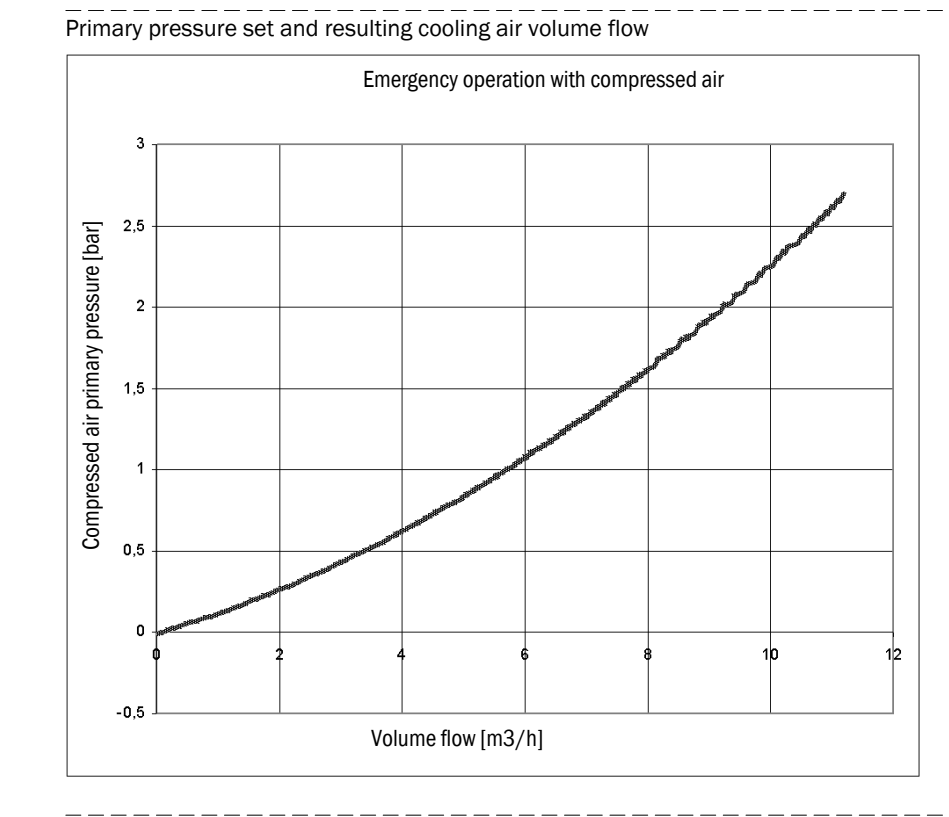

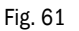

Layout and functional diagram of cooling air supply with emergency air option

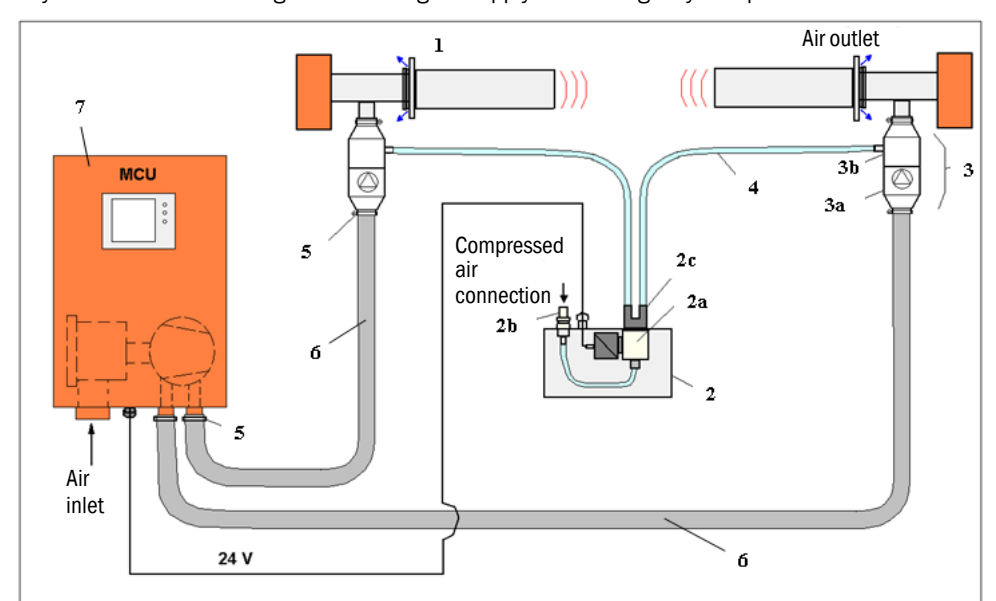

#### Table 1 Standard components

| 1 | FLSE100-HAC or MAC                | Standard component |  |
|---|-----------------------------------|--------------------|--|
| 5 | Hose clamp                        | Standard component |  |
| 6 | Flexible cooling air hose         | Standard component |  |
| 7 | MCU-P with integrated blower unit | Standard component |  |

#### Table 2

Components for the emergency air supply option M-AC, H-AC

| - |
|---|

Connect emergency air valves (3) between flexible DN 25 cooling air hoses (6) and the cooling air inlet of the S/R units using hose clamps (5). The different connection diameters determine the assembly direction (in flow direction) of emergency air valves (3).

Connect emergency air lines (4) (switched compressed air) via quick-connectors to Y branch (2c) on junction box solenoid valve (2) and screw fittings (3b) on emergency air valves (3). Connect the compressed air supply (instrument air free from oil, grease and water) via connection plug (2b).

Arrange the MCU (7), S/R units, supply lines and junction box solenoid valve so that both flexible DN25 cooling air hoses(6) from the MCU blower unit and emergency air lines (4) from junction box solenoid valve (2) to both S/R units have the same length (same pressure loss, same amount of cooling air on FLSE100 A and B).

#### Electrical installation

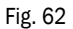

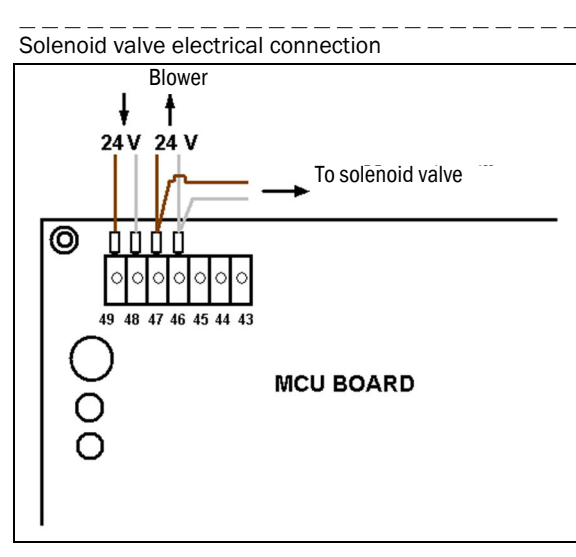

Make a 2-wire connection to the solenoid valve (blade terminal). There are no requirements on polarity because the pulling magnet is electrically isolated from the valve body.

Pulling magnet connection values: 24 V DC; 0.43 A continuous current.

#### Function test in normal operation with MCU blower unit

a) Start the blower by switching the MCU on.

When using the optionally available "cooling air control for device types M-AC and H-AC", start blower operation in a suitable manner; e.g. with a fixed blower connection on the 24 V rail or bridging the relay.

b) Remove the emergency air valves ( $\rightarrow$  p. 93, Fig. 63) and start the MCU blower.

The blowing air flow must lift the valve plate evenly approx. 2 mm out of its seating and the cooling air flow passing through must be clearly felt. When necessary, close off the other line.

Lift the valve plate mechanically when the valve sticks in its seating (long storage time). Then repeat the test to ensure the blower can open the valve on its own.

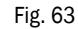

Removing and throughflow test on the emergency air valves

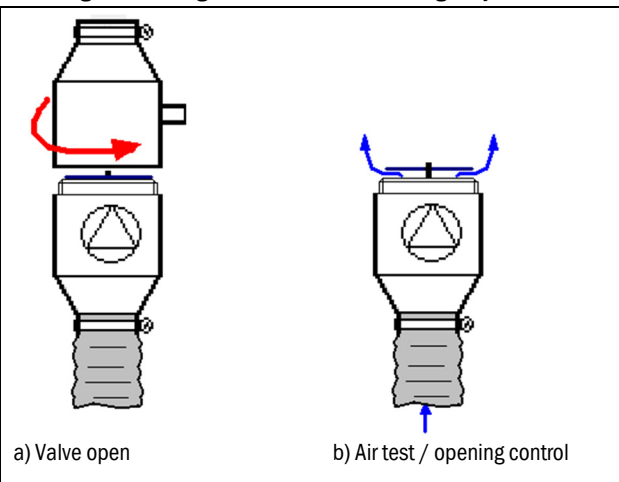

#### Function test emergency air operation with instrument air

- ► Make a compressed air connection between the junction box for solenoid valve (2) and emergency air valve (3) as shown in (→ p. 91, Fig. 61).
- Separate the emergency air valve from the cooling air hoses and S/R units.
- Switch the MCU supply voltage off solenoid valve (2a) must switch audibly and release the instrument air flow.
- Emergency air flow direction test see ( $\rightarrow$  Fig. 64).

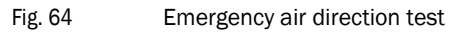

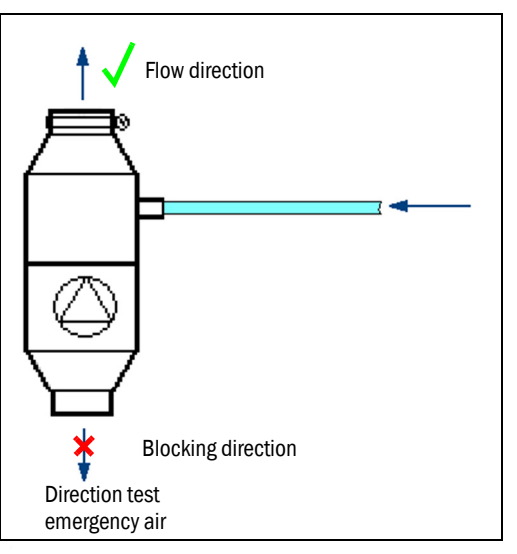

The air flow in flow direction must be noticeable (approx. 2.8 l/s). No significant leakage flow should flow in the blocking direction ( $\rightarrow$  Fig. 64). Leakage rates up to 3% of the nominal air flow are allowed.

Repeat the test shown in Fig. 64 with the S/R unit connected ( $\rightarrow$  p. 91, Fig. 61). The escaping air should still also be clearly felt on the probe exhaust slots ( $\rightarrow$  p. 91, Fig. 61).

► Finally, reconnect all connections as shown in (→ p. 91, Fig. 61), reset any changed parameters and set the device to the operating state.

#### Maintenance

The emergency air supply should be able to bridge temporary cooling air failures up to 24 hours. Measuring operation could be interrupted during this time (noise disturbance due to increased instrument air noise).

It is recommended to take the S/R units out of the sample gas duct during longer term restrictions or complete failure of the standard cooling air supply.

Check parts carrying air as shown in ( $\rightarrow\,$  p.91, Fig. 61) after longer emergency air operation:

- Remove the DN 25 cooling air hoses and check the insides for condensate, oil and general contamination. Clean the insides of the hoses when necessary and replace hoses with heavy contamination. Use hoses with the same length for both S/R units.
- Remove the emergency air valves and open to check ( $\rightarrow$  p. 93, Fig. 63).
- Remove any contamination and dry the valve, replace emergency air valve (3) when contamination is heavy or when the valve is damaged (spring, valve plate, rubber seal).
- Apply talcum powder to the dry rubber seal of the valve plate to prevent the valve plate sticking in the seating.
- Carry out the opening and blocking direction function check as shown in (→ p. 94, Fig. 64).

- Remove the DN25 cooling air hoses from the MCU outlet and check the MCU outlet for any moisture inside (possibly from compressed air, leakage flow).
- Open the air filter housing in the MCU and check the paper filter element.
- Replace the filter element when penetrated by moisture or extremely contaminated air filter replacement analog OI Section 5.3.

#### Solenoid valve maintenance/repairs

• Open the junction box for the solenoid valve.

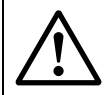

#### WARNING:

The solenoid valve surface can be hot (> 70 °C).

- Test switch the solenoid valve with varying compressed air primary pressures (1...3 bar).
- ► Should valve switching fail, use central screw (1) (→ p. 95, Fig. 65) on the solenoid switch to open the valve.
- Screw the tension rod out above hexagon (2) ( $\rightarrow$  p. 95, Fig. 65).

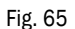

Opening the solenoid valve

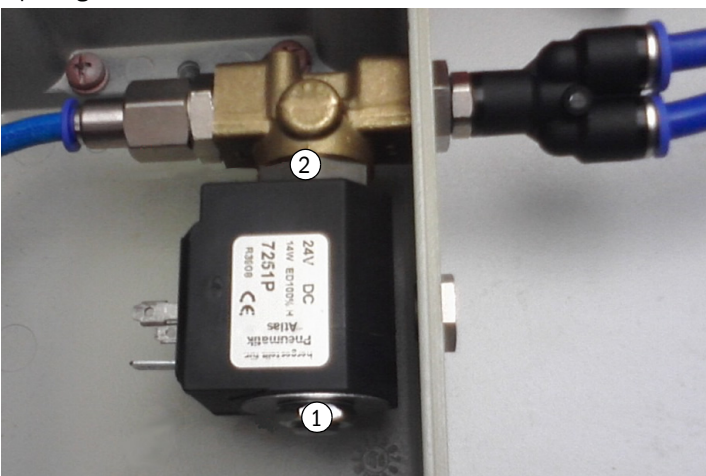

1. Solenoid valve central screw

2. Hexagonal solenoid valve

The valve seating is now open ( $\rightarrow$  Fig. 66) and can be cleaned when necessary.

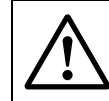

WARNING: Do not use any sharp objects.

Fig. 66

Subject to change without notice

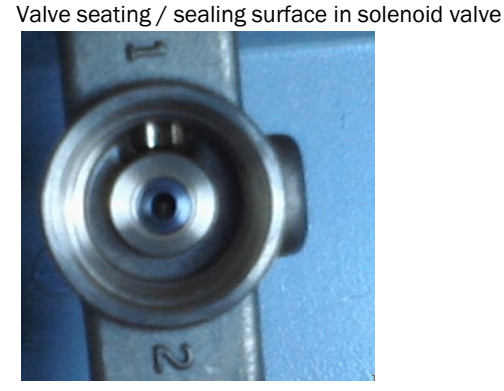

Replace the complete solenoid valve when heavily contaminated and/or corroded.

Fig. 67 Solenoid valve, electrical part; pulling magnet with anchor / sealing punch

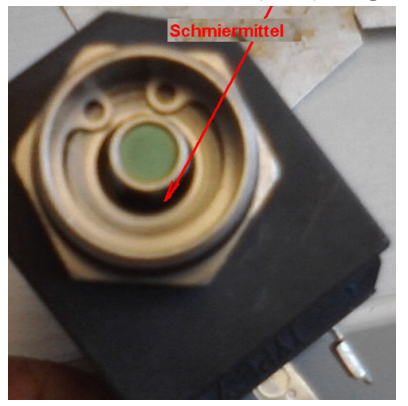

Spray a little spray oil in the ring gap ( $\rightarrow$  Fig. 67) when the anchor in the pulling magnet is sluggish (switching test when removed)  $\rightarrow$  Fig. 67).

#### Parts overview

| Part No. | Description                      |
|----------|----------------------------------|
| 2051484  | Emergency air supply 24V for MCU |

#### 3.3.4.2 Emergency air supply for device types PM, PH and PHS

Fig. 68 Connection for operating voltage 230 V AC

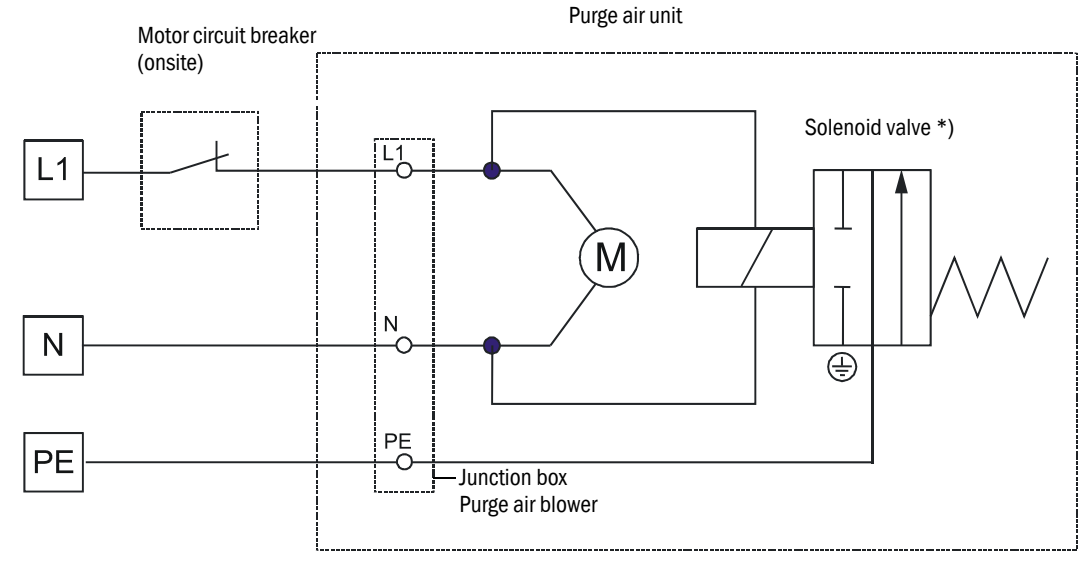

<sup>\*)</sup> In SICK scope of delivery but not fitted

```
Fig. 69
```

Connection for operating voltage 380 V AC (without phase sensor)

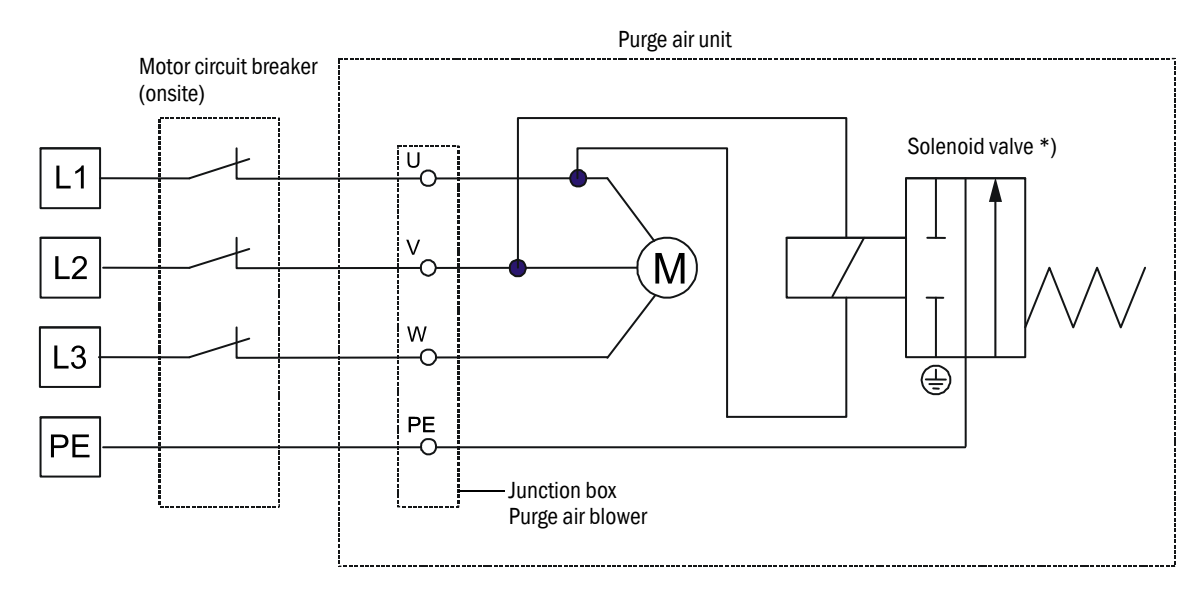

\*) In SICK scope of delivery but not fitted

#### Fig. 70 Connection for operating voltage 380 V AC with phase sensor for monitoring failure of any phase

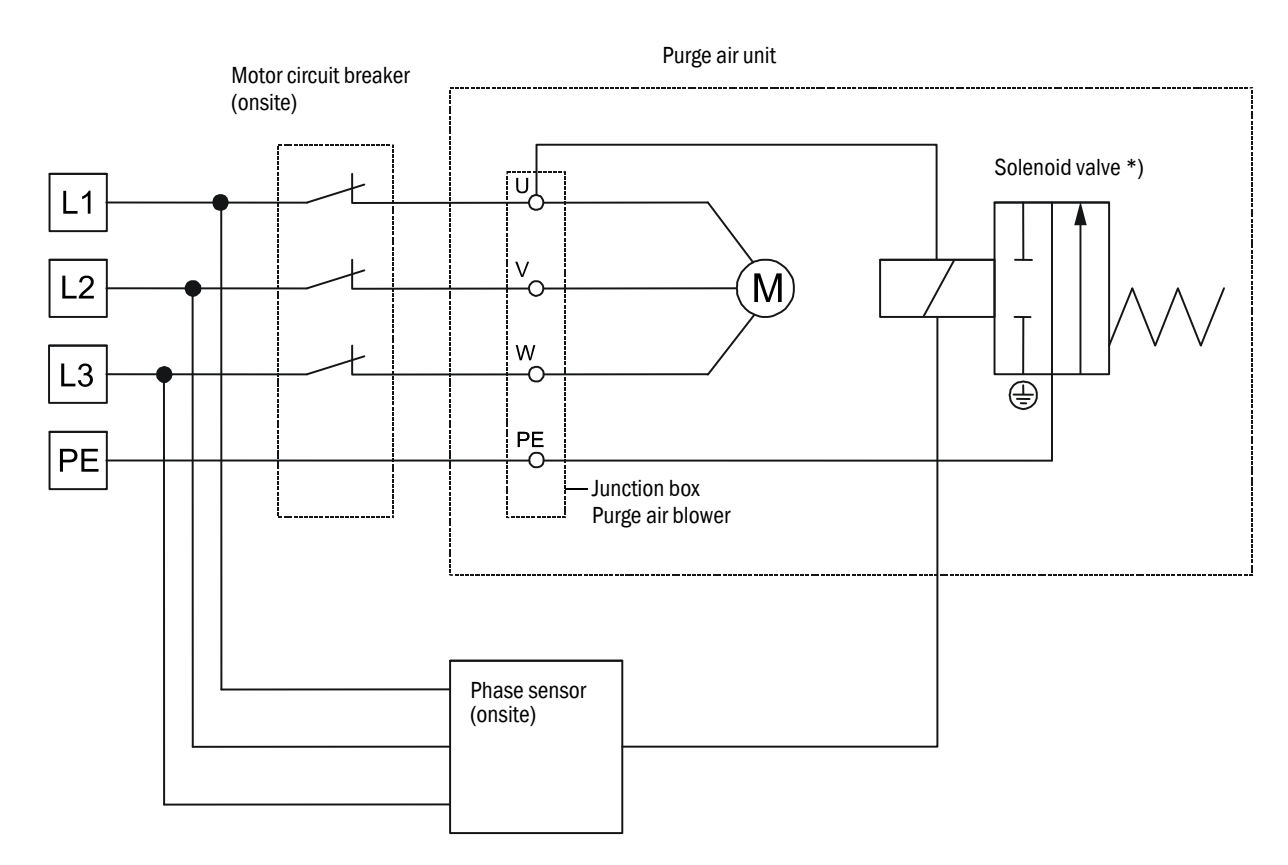

\*) In SICK scope of delivery but not fitted

#### 3.3.5 Installing the sender/receiver unit

Check the following points before installation:

- The sender/receiver units must have at least the same nominal length as the flanges with tube.
- The inside of the flange tubes must be free of welding beads.
- The inside of the probe tubes on the sender/receiver units must not come into contact with the flange tubes.
- The cable connection on the electronics unit for sender/receiver units with digital signal transmission must be at the bottom.

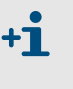

For type FLSE100-PR and under consideration of the fitting specifications as shown in Fig. 31, when necessary, loosen the screw connections between the electronics unit and PR connection, rotate the device to the required position (90°, 180°, 270°) and then screw the parts back together again.

#### Cooling air supply for sender/receiver units with internal cooling FLSE100-MAC/HAC

- Check/ensure the cooling air supply is in operation.
- Connect the cooling air hose DN25 to the cooling air connection on the sender/receiver unit (mount the hose clamp on the free hose end, connect the purge air hose and secure it with the hose clamp).
- ▶ Make sure cooling air is fed from below and discharged from below (see Fig. 71).
- If this is not guaranteed, loosen the screwed connections between the cooling air connection and the duct probe, rotate the unit accordingly (90°, 180°, 270°), and screw the parts back together again.
- If the optional cooling air supply in the junction box is used, slide the free end of the cooling air hose on adapter 40-25 and secure it with the hose clamp.

#### Purge air supply for purged sender/receiver units FLSE100-PM, PH, PH-S

- ▶ To minimize corrosion when using corrosive gases, ensure the nominal lengths of the sender/receiver units are at least one length longer than the nominal lengths of the flanges with tube ( $\rightarrow$  p. 29, 2.3.1.3).
- Check/ensure the purge air supply is in operation.
- Connect the purge air hoses, to do this, connect the hose clamp loosely on the free hose end, connect the purge air hose to the purge air connection on the sender/ receiver units, and secure it with the hose clamp.

Check/ensure the purge air is fed from below and the purge air flows out in the direction of the gas flow.

Fig. 71 Alignment of cable connection and purge air supply for purged sender/receiver units (shown for type FLSE100 PM/PH, fitted on a vertical duct)

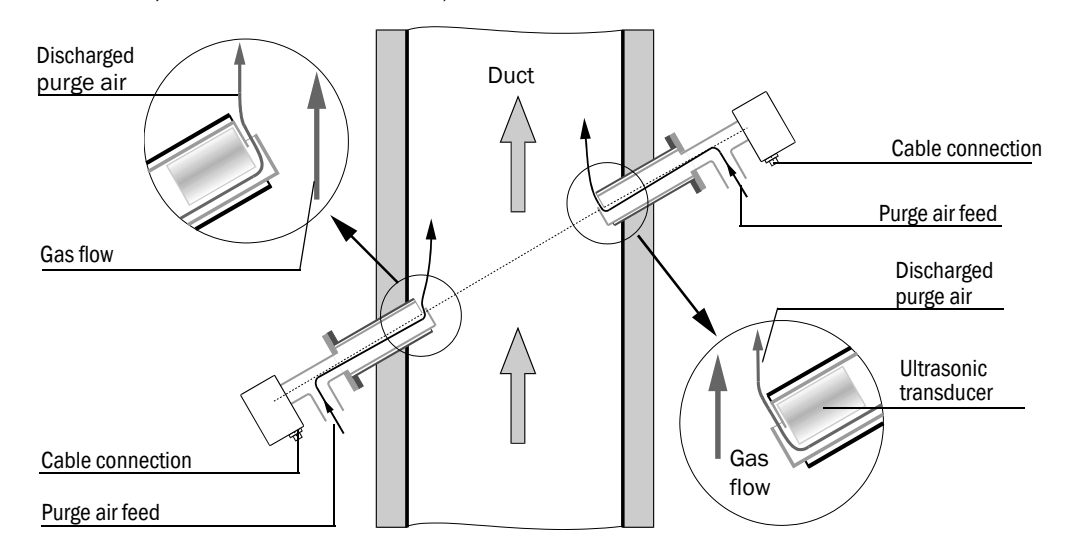

#### Installation and electrical connection

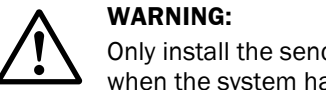

Only install the sender/receiver units when it is safe to do so (for example, when the system has been shut down, see  $\rightarrow$  p. 10, §1.6.1).

- Remove the blind plug from the flange.
- Insert the sender/receiver units in the flanges with tube as previously described and ► screw the components together.
- Connect the cable to the control unit to the plug-in connector on the sender/receiver unit.

#### 3.3.6 Connecting the control unit MCU

Fig. 72 Component layout in the MCU (without cooling air supply, with options)

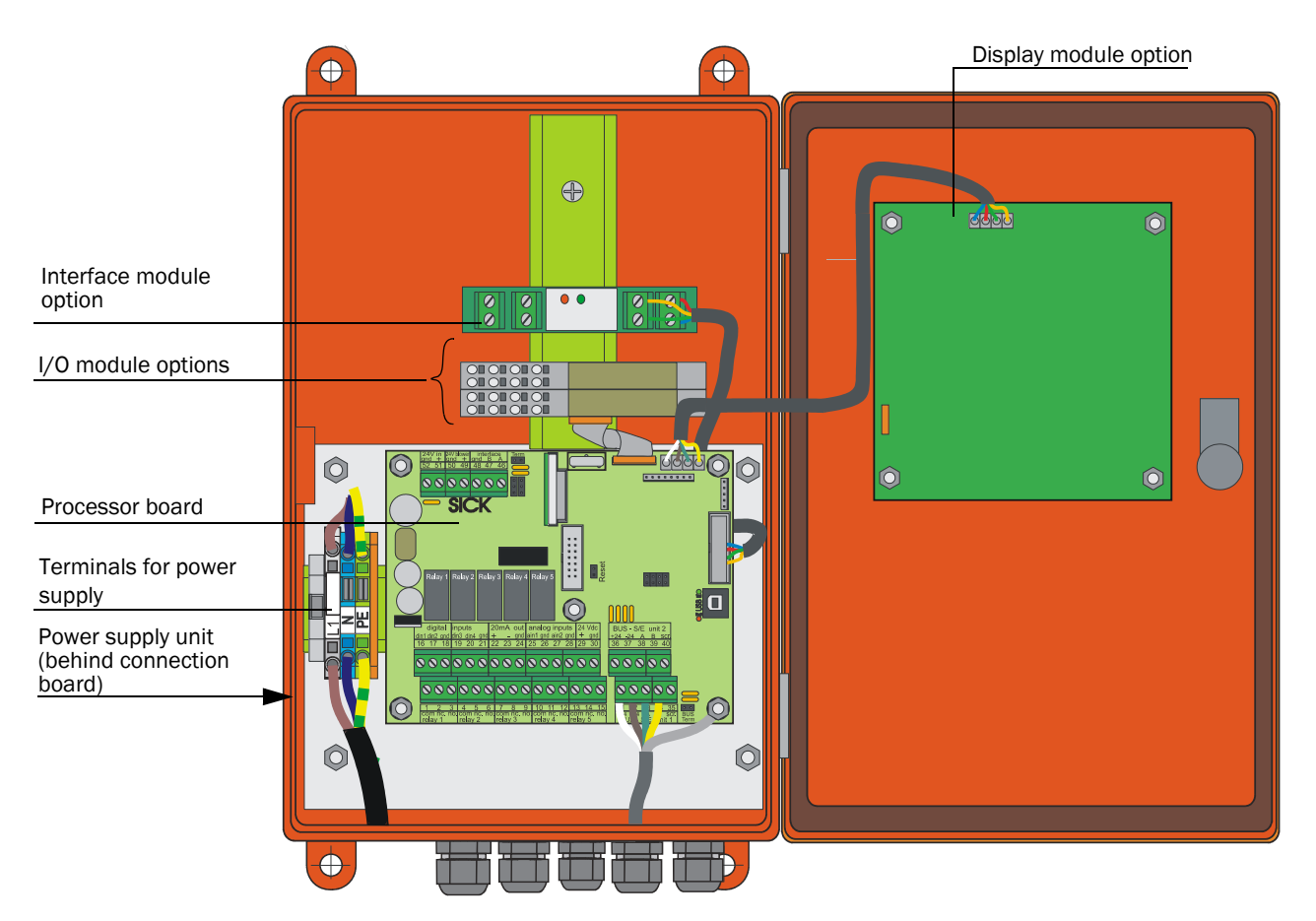

#### **Necessary work**

• Connect the connection cable as shown in Fig. 3.3.8.

+1 We recommend using a bus wiring configuration when the distance between the sender/receiver units and the control unit is large.

- Connect the cables for status signals (operation/malfunction, limit value, warning, maintenance, check cycle), analog output, analog and digital inputs according to the requirements.
- Connect power cable to terminals L1, N, PE ( $\rightarrow$  Fig. 72).
- Close off unused cable ducts with dummy plugs.

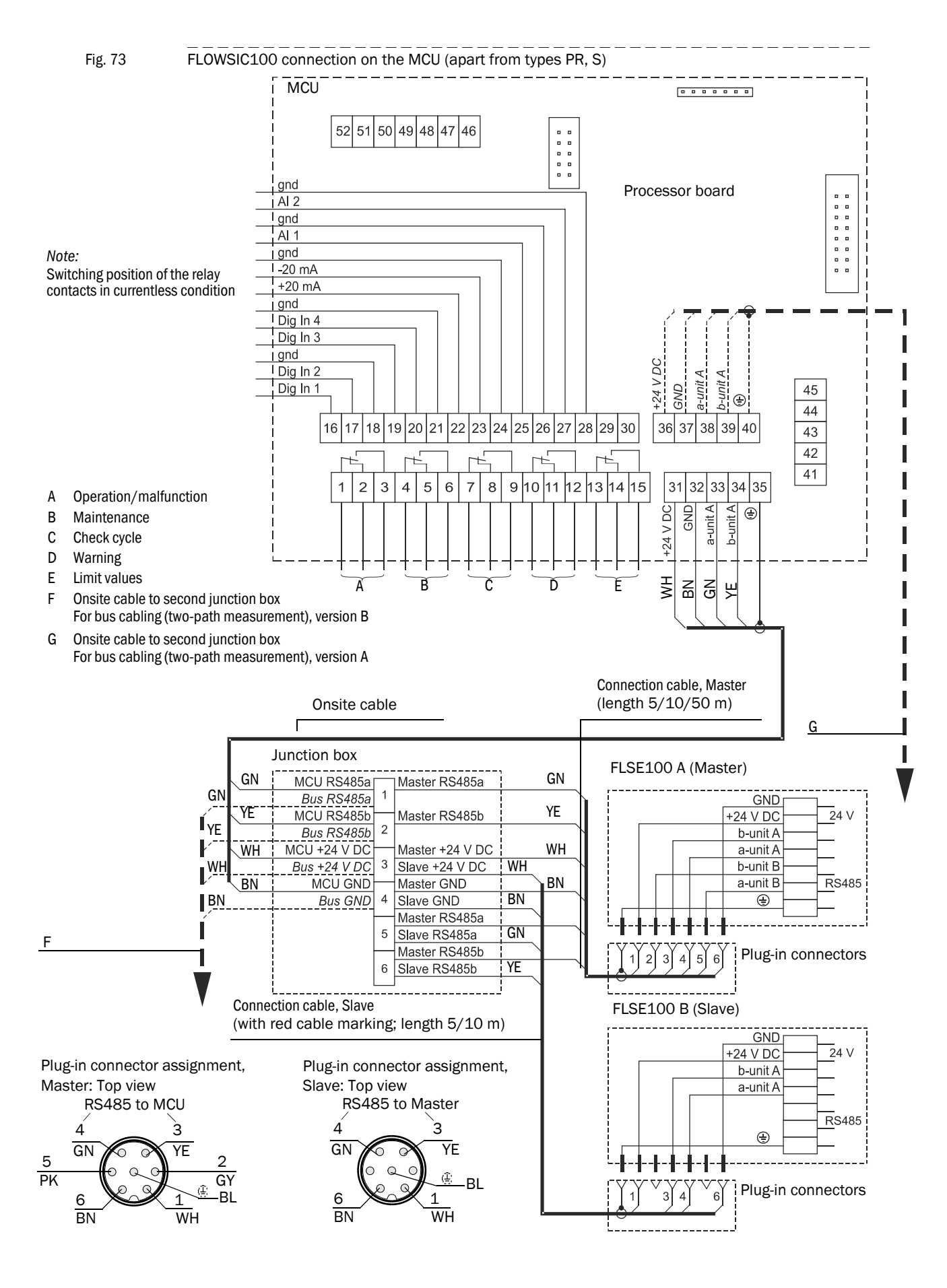

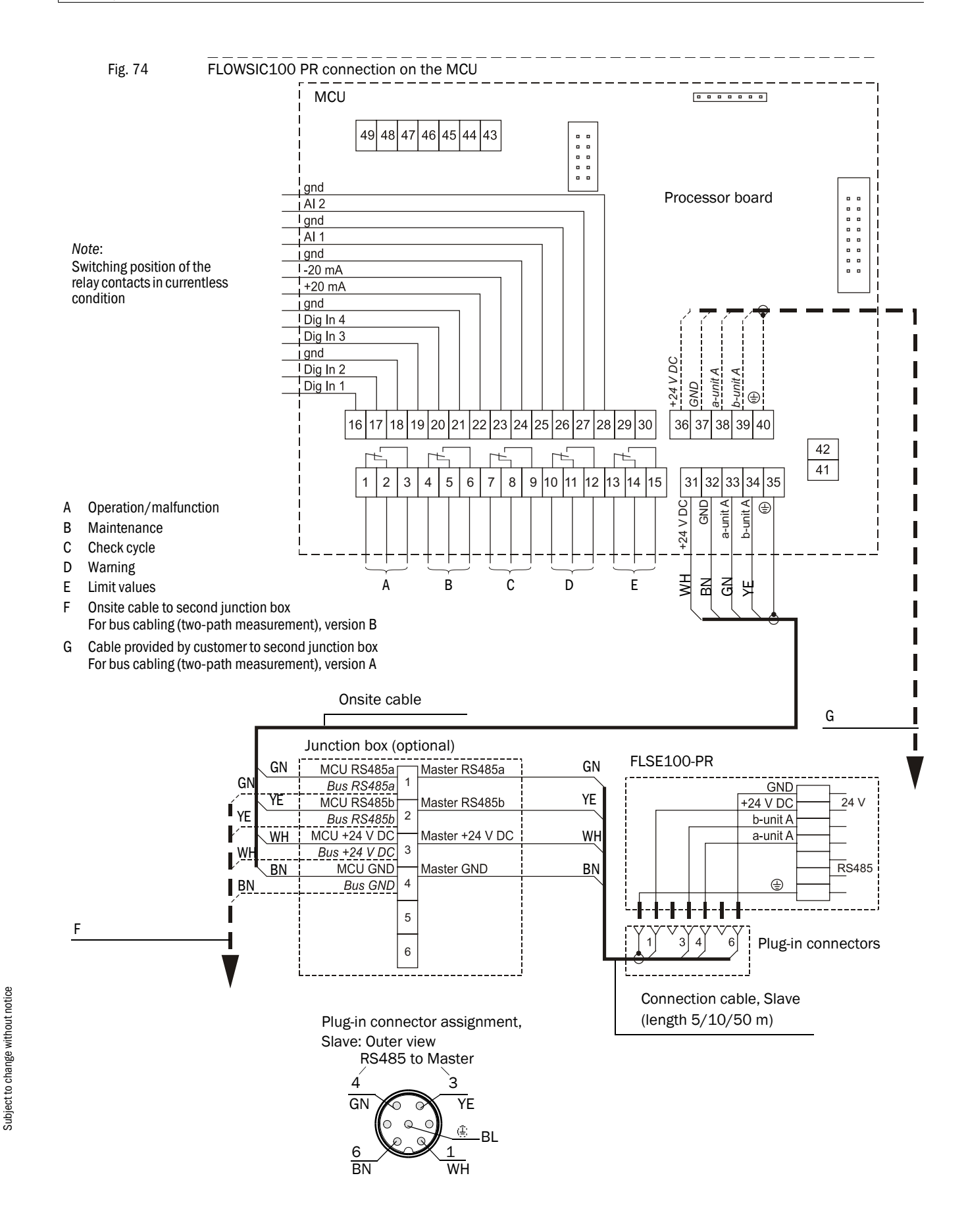

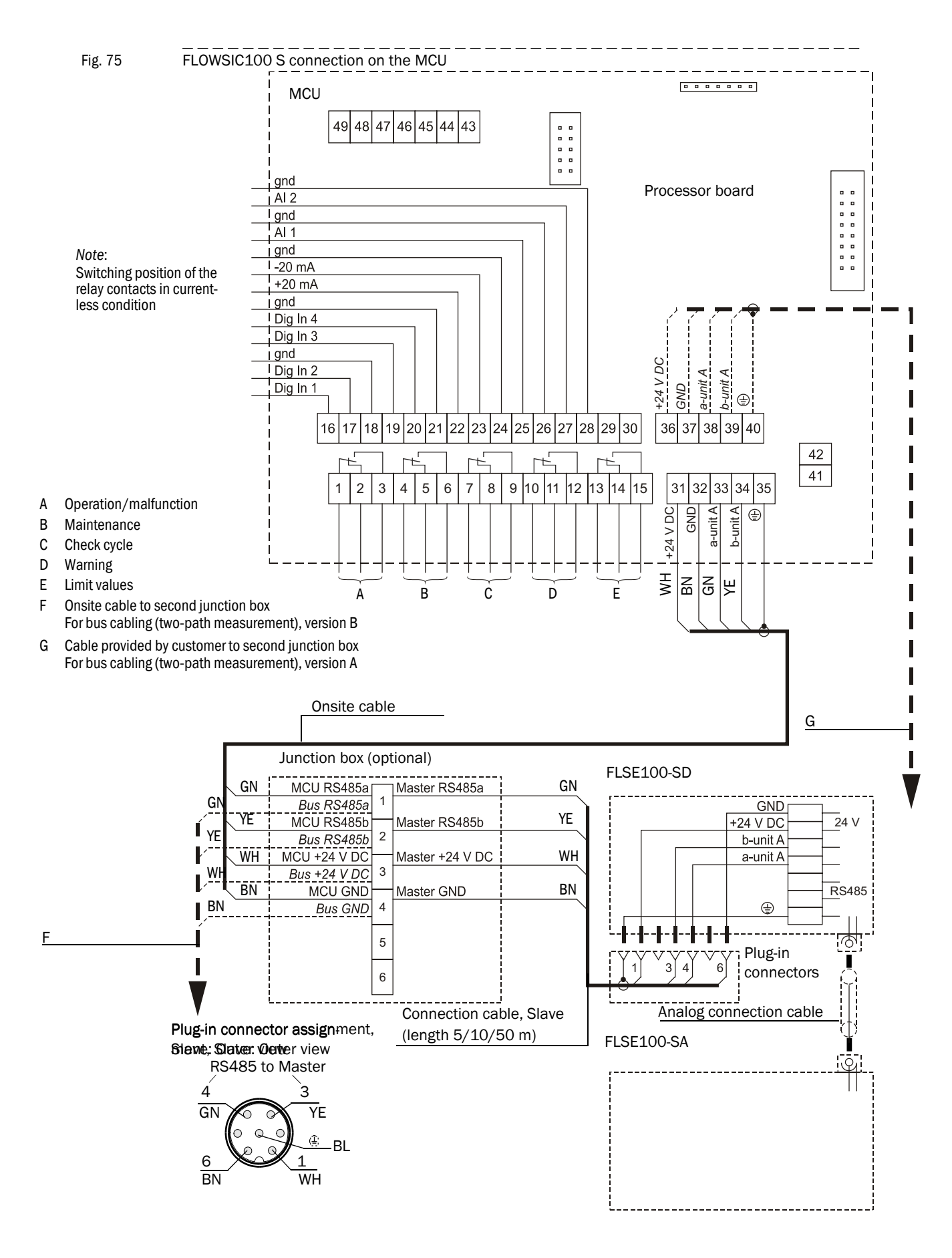

| + <b>i</b> • | The connection cable between the control unit and junction box or terminal box must be provided and laid onsite. When choosing the cable type, make sure the lead/lead operational capacity is less than 110 pF/m and the minimum lead cross-section is 0.5 mm <sup>2</sup> (AWG20). |
|--------------|----------------------------------------------------------------------------------------------------|
|              | We recommend using cable type UNITRONIC Li2YCYv(TP) 2x2x0.5 mm <sup>2</sup> with reinforced outer sheath (from Lappkabel).                                                                                                    |
| •            | When connecting bus versions with several sensors ( $\rightarrow$ p. 16, Fig. 3), the maximum cable length is reduced as follows depending on the number of sampling points connected:                                                                                               |
|              | <ul> <li>Cable length with 1 sampling point = 1000 m</li> </ul>                                                                                                    |
|              | <ul> <li>Cable length with 2 sampling points = 500 m</li> </ul>                                                                                                    |
|              | To implement longer cable lengths:                                                                                                    |
|              | <ul> <li>Use larger lead diameter e.g. cable type with 4 lead pairs and 2 lead<br/>pairs for power supply</li> </ul>                                                                                                    |
|              | <ul> <li>Use an MCU with more powerful power supply unit</li> </ul>                                                                                                    |
|              | Both solutions are available from the manufacturer on request.                                                                                                    |
| •            | For bus wiring, the set termination set at the factory must be deactivated in those system components not at the line end (see Service Manual Section 3.1).                                                                                                    |

٦

#### Connecting the control unit in a 19" housing 3.3.7

Connections on the MCU as 19" version Fig. 76

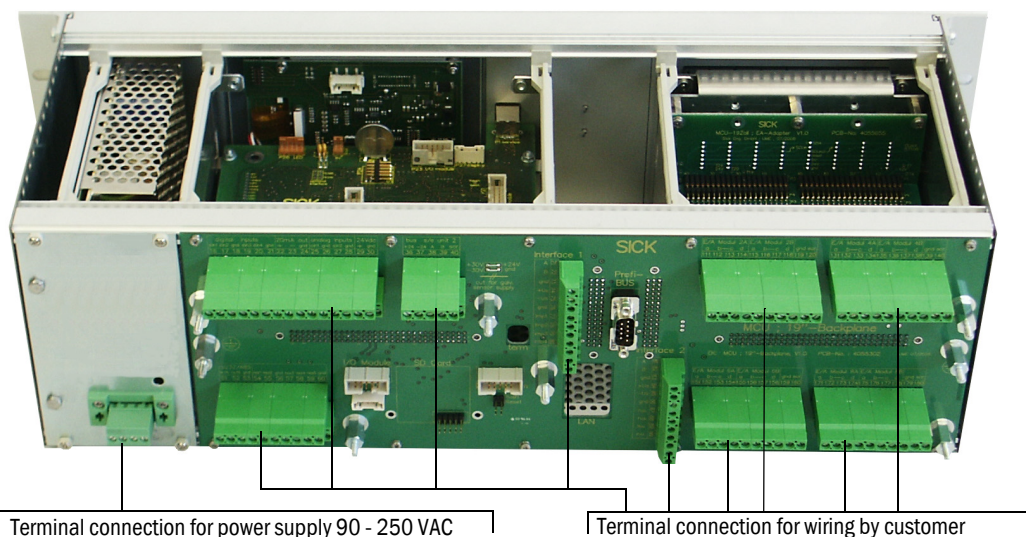

Terminal connection for power supply 90 - 250 VAC

| 1 |          |            |            |         |         |
|---|----------|------------|------------|---------|---------|
|   | Terminal | connection | for wiring | g by ci | ustomer |

| Function                               | Connection                | Terminal No. |
|----------------------------------------|---------------------------|--------------|
| Output relay 1 (operation/malfunction) | com                       | 1            |
|                                        | <b>n.c.</b> <sup>1)</sup> | 2            |
|                                        | n.o. <sup>2)</sup>        | 3            |
| Output relay 2 (maintenance)           | com                       | 4            |
|                                        | n.c. <sup>1)</sup>        | 5            |
|                                        | <b>n.o.</b> <sup>2)</sup> | 6            |
| Output relay 3 (check cycle)           | com                       | 7            |
|                                        | n.c. <sup>1)</sup>        | 8            |
|                                        | <b>n.o.</b> <sup>2)</sup> | 9            |
| Output relay 4 (maintenance request)   | com                       | 10           |
|                                        | n.c. <sup>1)</sup>        | 11           |
|                                        | <b>n.o.</b> <sup>2)</sup> | 12           |
| Output relay 5 (limit value)           | com                       | 13           |
|                                        | <b>n.c.</b> <sup>1)</sup> | 14           |
|                                        | <b>n.o.</b> <sup>2)</sup> | 15           |
| Digital input                          | d in 1                    | 16           |
|                                        | d in 2                    | 17           |
|                                        | gnd                       | 18           |
|                                        | d in 3                    | 19           |
|                                        | d in 4                    | 20           |
|                                        | gnd                       | 21           |
| Analog output                          | +                         | 22           |
|                                        | -                         | 23           |
|                                        | gnd                       | 24           |
| Analog input                           | a in 1                    | 25           |
|                                        | gnd                       | 26           |
|                                        | a in 2                    | 27           |
|                                        | gnd                       | 28           |

| Function                                         | Connection | Terminal No. |
|--------------------------------------------------|------------|--------------|
| Master sender/receiver unit (unit 1) connections | +24        | 31           |
|                                                  | -24        | 32           |
|                                                  | RS485 A    | 33           |
|                                                  | RS485 B    | 34           |
|                                                  | scr.       | 35           |
| Master sender/receiver unit (unit 2) connections | +24        | 36           |
|                                                  | -24        | 37           |
|                                                  | А          | 38           |
|                                                  | В          | 39           |
|                                                  | scr.       | 40           |
| Input voltage supply 24V DC <sup>3)</sup>        | 24 V       | 41           |
|                                                  | gnd        | 42           |
| Output voltage supply 24 V DC <sup>3)</sup>      | 24 V       | 43           |
|                                                  | gnd        | 44           |
| Input 30 V electr. isolated                      | +          | 45           |
|                                                  | -          | 46           |
| RS232/485 <sup>3)</sup>                          | tx/A       | 51           |
|                                                  | rx/B       | 52           |
|                                                  | gnd        | 53           |
| Interface 1                                      | А          | 71           |
|                                                  | В          | 72           |
|                                                  | gnd        | 73           |
|                                                  | +Us        | 74           |
|                                                  | -Us        | 75           |
|                                                  | gnd        | 76           |
|                                                  | imp+       | 77           |
|                                                  | imp-       | 78           |
|                                                  | res 1      | 79           |
|                                                  | res 2      | 80           |

1): Closed in current-free state (normal closed)

<sup>2)</sup>: Open in current-free state (normal opened)

3): Only use after agreement with manufacturer

#### Fitting and connecting optional I/O modules

Connect the optional analog and digital modules to the slots on the module carrier as from slot 1 next to each other in the sequence  $AO \rightarrow AI \rightarrow DO \rightarrow DI$ . If single module types are not present, the next one follows according to the specified sequence.

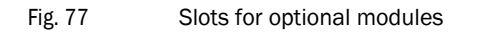

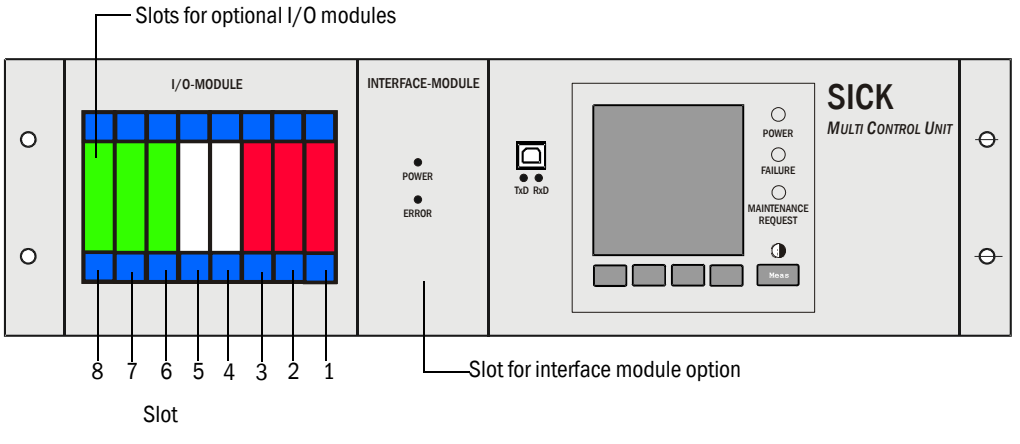

Connection is made to terminals 101 - 180 on the backplane. The following shows the I/O module connection for slot 1 as an example. Connect the I/O modules to slots 2 -8 in the same manner.

- Analog module connection

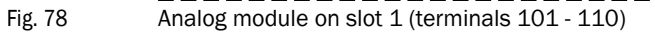

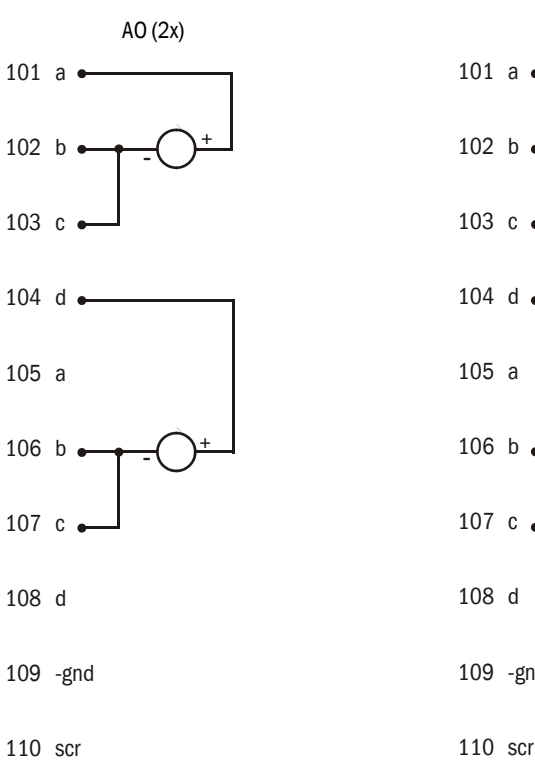

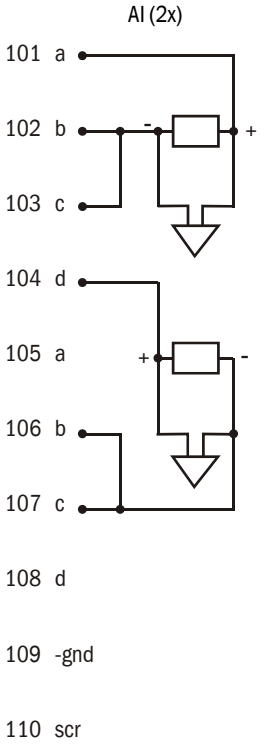
#### - Connection digital module (not available at present)

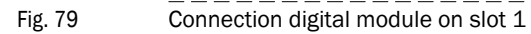

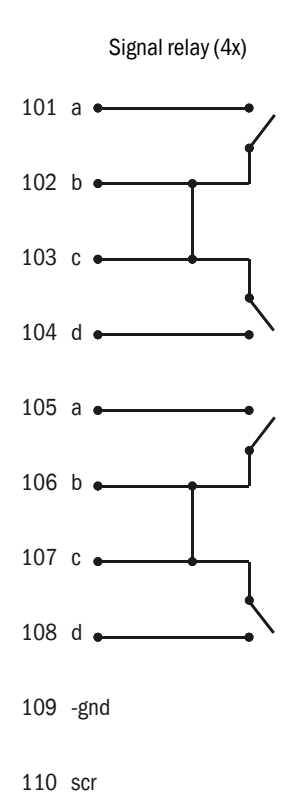

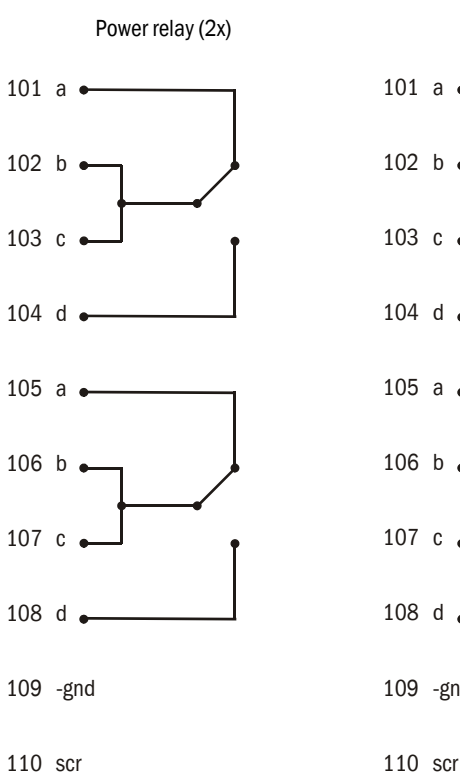

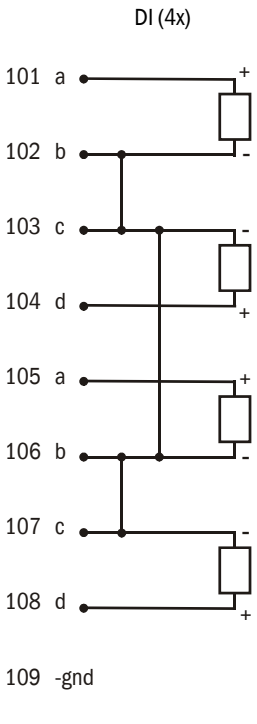

#### 3.3.8 Terminating the sender/receiver units when operating the FLOWSIC100 with "2-path measuring" configuration

#### 3.3.8.1 Checking the sender/receiver unit(s) - MCU connection

#### Checking the termination

The connection between sender/receiver units and MCU must be terminated at the start and end with resistors for both single and bus wiring. The terminating resistors are already on the circuit boards and are activated by fitting jumpers on the respective pins.

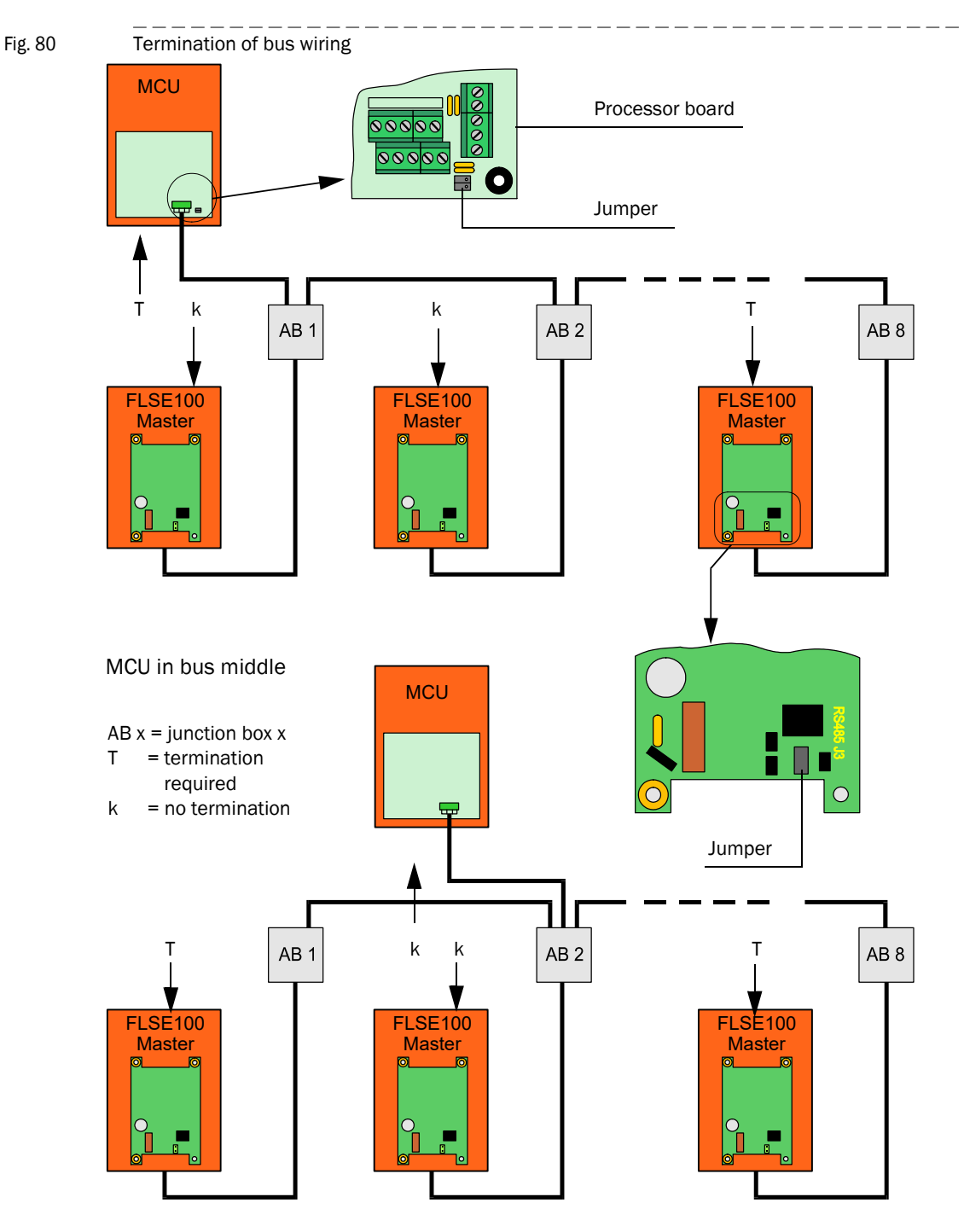

#### 3.3.8.2 Bus addressing

On bus systems (several sender/receiver units on one MCU), the required bus address of a sender/receiver unit (master only) can be assigned by the hardware or software. Hardware addressing is read in when SOPAS ET starts and has a higher priority than software addressing. Software addressing is only available for SICK Service (SOPAS password level "SICK Service").

Bus addresses and sensor numbers in the MCU (see Section 4) are always identical.

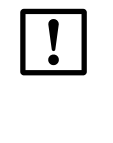

#### NOTICE:

After a possibly necessary change of addressing, the respective sender/ receiver units must be started anew (disconnect and reconnect supply voltage). The output assignments in the MCU then have to be reconfigured (see Section 4).

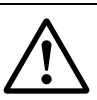

#### WARNING:

The sender/receiver units must have different addresses. Identical addresses for several units cause the communication with the MCU to abort!

#### 3.3.8.3 Hardware addressing

As standard, the address is set using a miniature switch on the digital board in the sender/receiver unit (3 switches for hexadecimal addressing from address 1 to 7, see Fig. 3.2). The address assigned to a sender/receiver unit upon delivery is noted in the electronics housing.

Fig. 81

#### Hardware addressing of sender/receiver unit

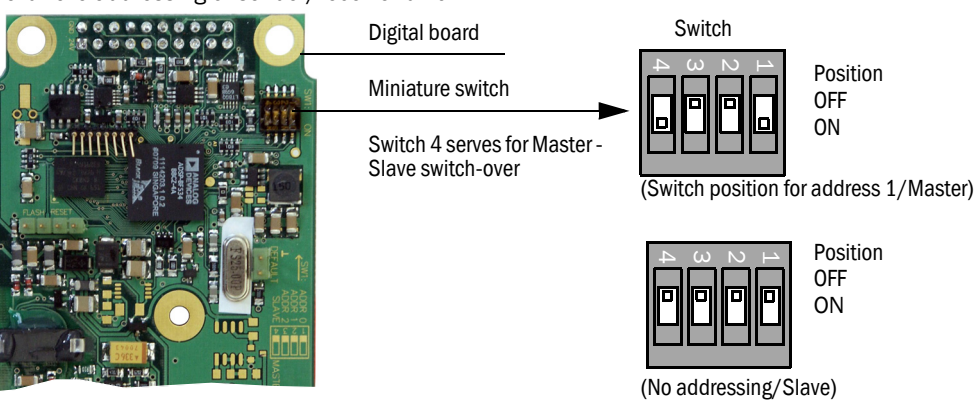

| Address |   | 0 |   |   | 1 |   |   | 2 |   |   | 3 |   |   | 4 |   |   | 5 |   |   | 6 |   |   | 7 |   |
|---------|---|---|---|---|---|---|---|---|---|---|---|---|---|---|---|---|---|---|---|---|---|---|---|---|
| Switch  | 1 | 2 | 3 | 1 | 2 | 3 | 1 | 2 | 3 | 1 | 2 | 3 | 1 | 2 | 3 | 1 | 2 | 3 | 1 | 2 | 3 | 1 | 2 | 3 |
| ON      |   |   |   | Х |   |   |   | х |   | х | х |   |   |   | х | Х |   | х |   | х | х | Х | Х | х |

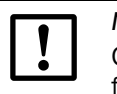

#### NOTICE:

Only address 1 or for two-path operation, addresses 1 and 2, may be selected for the FLOWSIC100.

#### 3.3.9 Installing and connecting the interface and I/O module options

Plug these modules onto the top hat rail in the MCU ( $\rightarrow$  p. 101, Fig. 72) and connect to the associated connection on the processor board with the cable with plug-in connector ( $\rightarrow$  p. 38, Fig. 22).

#### MCU in wall housing

• Terminal assignment of AO module

```
Fig. 82 Terminal assignment of analog output module
```

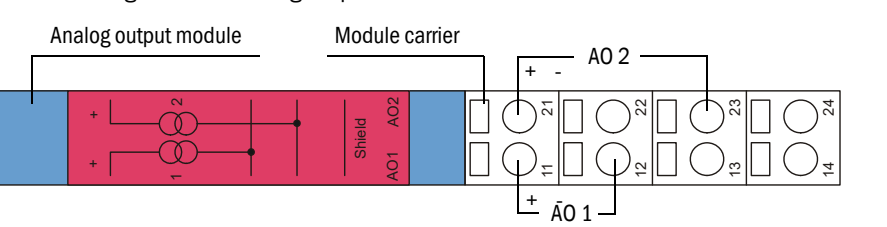

#### • Terminal assignment of AI module

Fig. 83

Analog input module terminal assignment

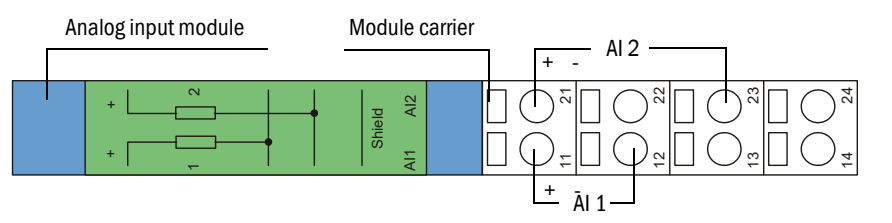

WARNING:

- The analog input module will be damaged if incorrectly connected.
- Do not connect the terminals 12, 22, 13, 23 of the analog input module to GND or earth if the terminals 11, 12 are connected to the internal supply of the MCU (delivered configuration) or with another external supply.

• Terminal assignment DO module (2 changeover contacts)

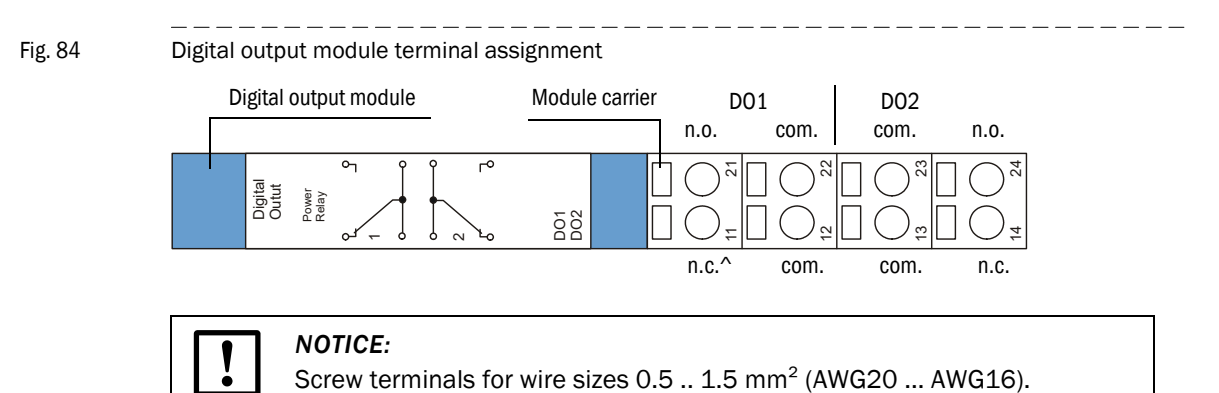

• Terminal assignment DO module (4 NO contacts)

#### Fig. 85

Terminal assignment digital output module (4 NO contacts)

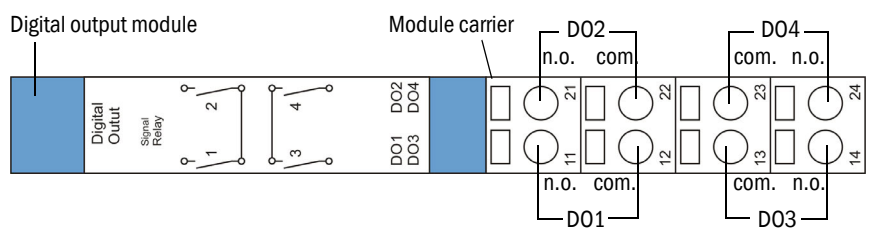

#### • Terminal data

| Connection   |                 |                 | Module ty        | ре                    |                |
|--------------|-----------------|-----------------|------------------|-----------------------|----------------|
|              | 2x analog input | 2x analog input | 2x digital input | Digital output        | Digital output |
|              | input           | output          | input            | 2 changeover contacts | 4 NO contacts  |
|              | -               |                 | Assignme         | nt                    |                |
| 11           | AI 1+           | AO 1+           | DI 1+            | n.c. relay 1          | n.o. relay 1   |
| 12           | AI 1-           | AO 1-           | gnd              | com. relay 1          | com. relay 1   |
| 13           | AI 2-           | AO 2-           | gnd              | com. relay 2          | com. relay 3   |
| 14           | Screen (gnd)    | Screen (gnd)    | DI 3+            | n.c. relay 2          | n.o. relay 3   |
| 21           | AI 2+           | AO 2+           | DI 2+            | n.o. relay 1          | n.o. relay 2   |
| 22           | AI 1-           | AO 1-           | gnd              | com. relay 1          | com. relay 2   |
| 23           | AI 2-           | AO 2-           | gnd              | com. relay 2          | com. relay 4   |
| 24           | Screen (gnd)    | Screen (gnd)    | DI 4+            | n.o. relay 2          | n.o. relay 4   |
|              |                 |                 | Load             |                       |                |
| max. voltage | 3 V d.c.        | 15 V d.c.       | 5.5 V d.c.       | 30 V a.c./d.c.        | 24 V DV        |
| max. current | 22 mA           | 22 mA           | 5 mA             | 2 A                   | 36 mA          |

n.c.: normal closed n.o. normal open

Subject to change without notice

 $\longrightarrow$  PLC input

Terminal assignment interface modules Interface module terminal assignment Interface module Interface module Interface module Modbus + Impulse HART® Bus Ethernet + Impulse - + - + - + gnd gnd pulse gnd gnd pulse gnd gnd pulse  $\otimes$   $\otimes$   $\otimes$   $\otimes$  $\otimes$   $\otimes$   $\otimes$   $\otimes$  $\otimes$   $\otimes$   $\otimes$   $\otimes$  $\otimes$   $\otimes$   $\otimes$   $\otimes$ pesn pesn pesn pesn jou jou jou jou met met an fon bor bog bog module SICK module SICK module SICK Power Power Power Interface Interface Interface Error Error Тх MCU MCU MCU Rx Link Impuls ModBUS Ethernet 100M HART & ImpulsOut part no.: 2055719 & Impuls Out & ImpulsOut part no. : 2048958 part no. : 2050607 + 00 - gal. gnd 4..20 mA gnd gnd A B gnd gnd not not not not used used used used  $\bigcirc \bigcirc \bigcirc \bigcirc \bigcirc$ > 250 Ohm Interface module Interface module \_ Ethernet 3-fold Modbus TCP + Impulse - + - + gnd gnd pulse gnd gnd pulse  $\circ$   $\circ$   $\circ$   $\circ$ ton ton ton ton ton +Imp.Out - JuO.qml+ Interface module Power Error + 24V - term module SICK Power Interface Rxd MCU Txd MCU Link Impuls Ethernet V1 ModBUS TCP & Impuls COLA-B. tr part no. : 2072693 art no. 2059546 not not not not used used used A B gnd gnd 

Fig. 86

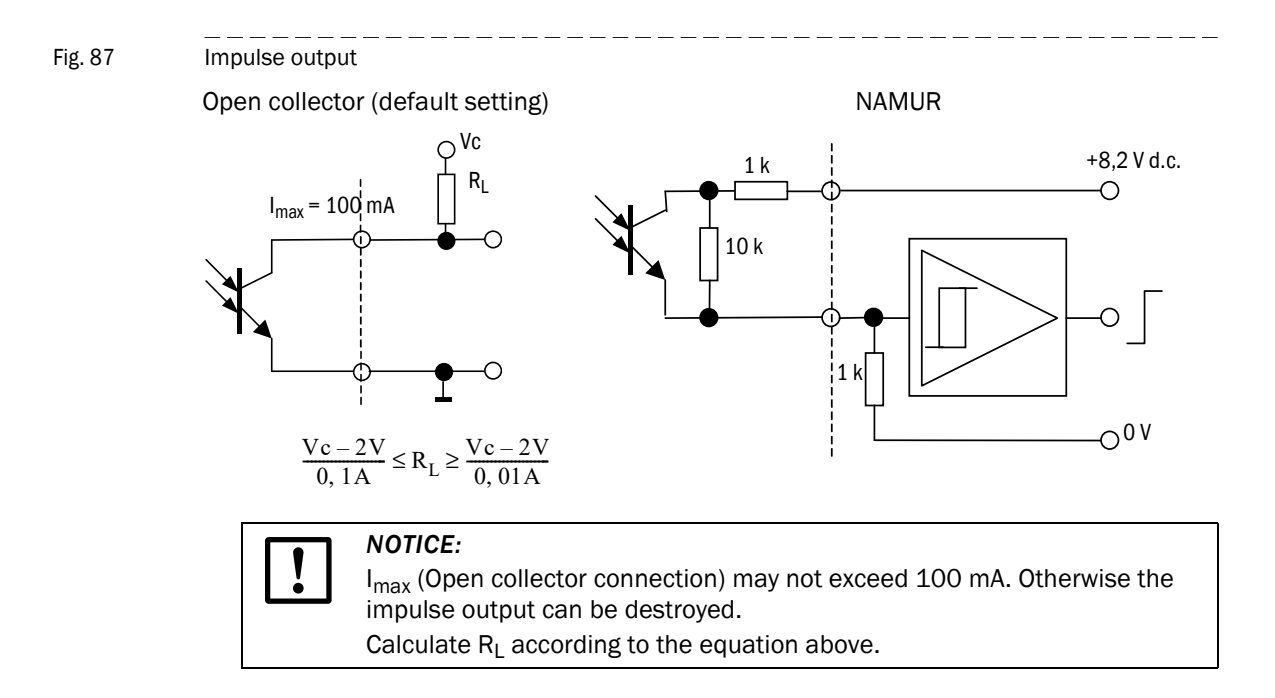

# FLOWSIC100

# 4 Commissioning and parameter settings

Basics Standard commissioning procedure Advanced commissioning Operating / configuring with the LC-Display option

## 4.1 Basics

#### 4.1.1 General information

Commissioning primarily comprises entering system data (e.g. measuring path, installation angle), parameter settings for output variables and reaction times and, if required, the check cycle setting ( $\rightarrow$  p. 130, 4.2). A zero adjust is not required.

Additional calibration of the velocity measurement by means of a network point measurement using a reference system (for example, dynamic pressure probe) is only necessary when the velocity profile along the measuring axis is not representative for the entire cross-section ( $\rightarrow$  p. 53, 3.1.1). The regression coefficients determined can then be entered into the device without problems ( $\rightarrow$  p. 148, 4.3).

If the gas temperature determined with the FLOWSIC100 is to be used to scale the volume flow, a calibration with external temperature sensor is necessary in such cases ( $\rightarrow$  p. 148, 4.3). This is because the sound velocity of the real gas under standard conditions is seldom known.

The operating and configuration software "SOPAS Engineering Tool" (SOPAS ET) is supplied with the device for configuring the system parameters. The required settings can be easily configured using the software menus. Further functions are also available (e.g., data storage, graphic displays).

If the standard settings do not provide adequate stability under all plant conditions (for example, if the device is not used according to the specifications set out in the Technical Data), system performance can be enhanced by optimizing the internal parameter settings. These settings, however, must only be configured by adequately qualified personnel, since correct device operation cannot be guaranteed if the settings are defined incorrectly. Changes of this kind should be carried out by SICK Service personnel only. Possible settings are listed in the Service Manual.

#### 4.1.2 Installing SOPAS ET

#### Prerequisites for configuring using SOPAS ET

- Laptop/PC with:
  - Processor: at least Pentium III 500 MHz (or comparable type)
  - USB interface (alternative RS232 via adapter)
  - Working memory (RAM): At least 1 MB
  - Operating system: MS-Windows XP, VISTA, Windows 7 and Windows 8 (32/64 bit)
  - Free memory: 450 MB
- USB interface cable to connect the laptop/PC to the FLOWSIC100 (MCU).
- The SOPAS ET software as well as the USB driver (scope of delivery) must be installed on the laptop/PC.
- The voltage supply must be switched on.

#### Installing SOPAS ET

Insert the enclosed CD into the disk drive on the PC, select the language, choose "Software" and follow the instructions.

#### Installing the USB driver

A special hardware driver is required for communication between SOPAS ET and the FLOWSIC100 visibility measuring system via USB interface. This must be installed on the laptop/PC:

- Connect the USB interface cable to the PC.
  - A message appears on the screen that new hardware has been found.
- ▶ Insert the delivered CD in the PC drive and follow the installation instructions.

#### Fig. 88

| Installing the USB d                                                                                                    | <br>river                                                                                                    |
|----------------------------------------------------------------------------------------------------|----------------------------------------------------------------------------------------------------|
| Found New Hardware Wiz                                                                                                  | ard                                                                                                    |
|                                                                                                    | This wizard helps you install software for:<br>EVAL232 Board USB <> Serial                                                                                                    |
|                                                                                                    | < <u>B</u> ack <u>N</u> ext> Cancel                                                                                                    |
| Found New Hardware Wiz                                                                                                  | ard                                                                                                    |
| Please choose your sear                                                                                                 | ch and installation options.                                                                                                    |
| Include this loci.     E:\USB_driver     O_Don't search. I will chr<br>Choose this option to :<br>the driver you choose | ation in the search:<br>Browse<br>pose the driver to install.<br>select the device driver from a list. Windows does not guarantee that<br>will be the best match for your hardware. |
|                                                                                                    | < <u>B</u> ack <u>N</u> ext> Cancel                                                                                                    |
| Found New Hardware Wiz                                                                                                  | zard                                                                                                    |
|                                                                                                    | Completing the Found New<br>Hardware Wizard<br>The wizard has finished installing the software for:<br>USB Serial Converter                                                         |
|                                                                                                    | Click Finish to close the wizard.                                                                                                    |
|                                                                                                    | < Back Finish Cancel                                                                                                    |

#### 4.1.3 Connecting the device

• Connect the USB cable to the MCU(P) control unit ( $\rightarrow$  p. 32, Fig. 18) and the laptop/PC.

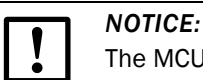

The MCU(P) is connected via USB to the laptop/PC.

A serial interface (COM port) is simulated via which the connection is made.

- ► Start the software from the "SICK\SOPAS" start menu.
- The start page is displayed.

#### 4.1.3.1 Changing the language

- ▶ If required, set the desired language in the "Tools / Language" menu (→ p. 120, Fig. 89).
- Confirm the dialog shown with "Yes" to restart SOPAS ET with the changed language.

#### Fig. 89 Changing the language setting

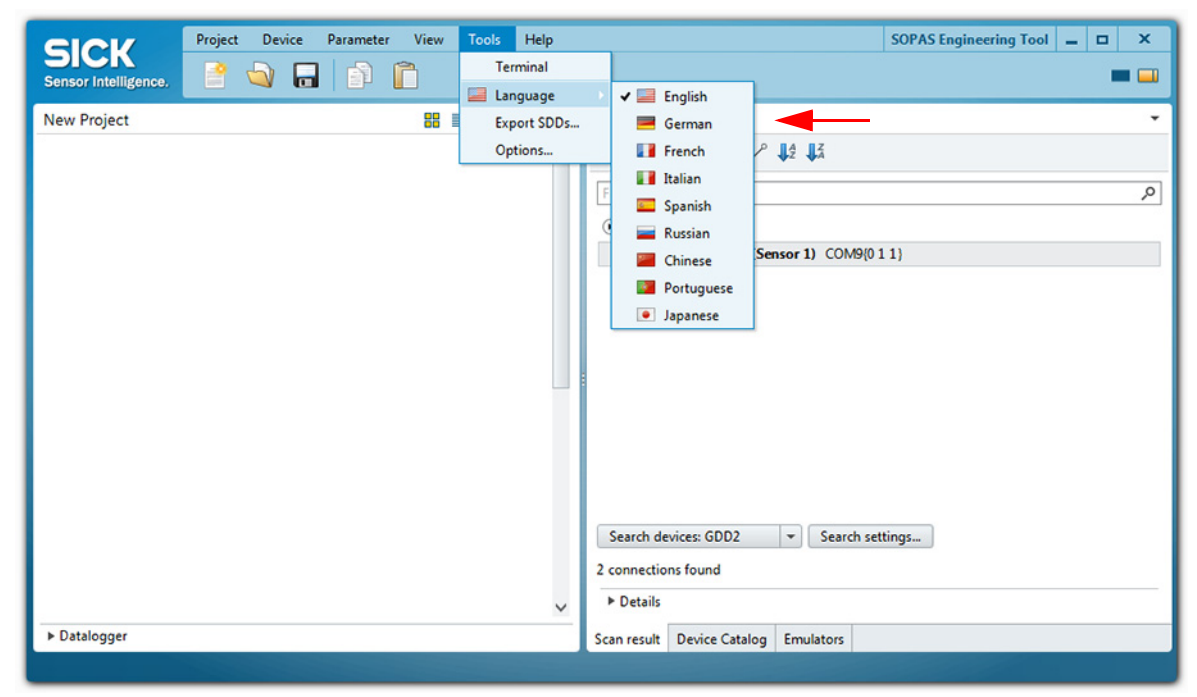

#### 4.1.3.2 Connecting to the device via the "Device family" mode (recommended search settings)

- 1 Click "Search settings".
- 2 Select search mode "Device family oriented search" and click "Next".

```
Fig. 90
              Selecting the search mode
```

| Search settings                                                                                                    | x |
|----------------------------------------------------------------------------------------------------|---|
| Select the search strategy The search settings dialog helps you to setup the device search in a way which fits best for your application.      O Device family oriented search (recommended)     O Interface oriented search |   |
| Description:<br>This option is the most convenient and easy to use way of setting up a search<br>configuration. Use this option if you want to restrict the search to some selected<br>device types or families.             |   |
| Next > Cancel                                                                                                    |   |

3 Select device family "MCU" and click "Next".

#### Fig. 91 Selecting the device family

| Scar | n wizard                 | x |
|------|--------------------------|---|
| 9    | Select the device family |   |
|      | m                        |   |
|      | Select all               |   |
|      | LMS1xx                   |   |
|      | LMS4xx                   |   |
|      | LMS5xx/25x               |   |
|      | MCS100FT                 |   |
|      | MCS300P                  |   |
|      | ✓ MCU                    |   |
|      | ML20                     |   |
| L    | ¬                        | 1 |
|      | < Back Next > Cancel     |   |

If devices are to be connected via Ethernet, configure the IP addresses: 4

| N | 0 | Τ | IC | E |  |  |
|---|---|---|----|---|--|--|
|   |   |   |    |   |  |  |

MCU(P) does not support automatic recognition of IP addresses (SICK AutoIP), the IP addresses therefore have to be configured manually.

Click "Add".

Subject to change without notice

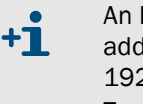

- An IP address specified by the customer is entered at the factory when the address is available when the device is ordered. If not, standard address 192.168.0.10 is entered. To change the IP address, see  $\rightarrow\,p.$  155, §4.3.6.
- Enter the IP address of the device or the IP address range when several devices are ► used ( $\rightarrow$  p. 122, Fig. 92). The IP addresses shown are exemplary.

► Click "OK".

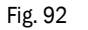

Connection settings for connection via Ethernet (example)

| Scan wizard X                                                         |                                                                                                    |
|-----------------------------------------------------------------------|----------------------------------------------------------------------------------------------------|
| Ethernet (TCP/IP): Address configuration                              |                                                                                                    |
| Automatic IP address discovery (SICK AutoIP)                          | Add ip address 🛛 🗙                                                                                                    |
| Custom IP address configuration Select all ID 10.133.82.1 Edit Delete | <ul> <li>Single IP address</li> <li>IP address range</li> <li>From 10.133.82.1</li> <li>To 10.133.82.4</li> <li>DNS name</li> </ul> |
| < Back Next > Cancel                                                  | OK Cancel                                                                                                    |

- 5 Click "Next".
- 6 When devices are connected via serial connections (COM ports), select the COM ports used and click "Next".

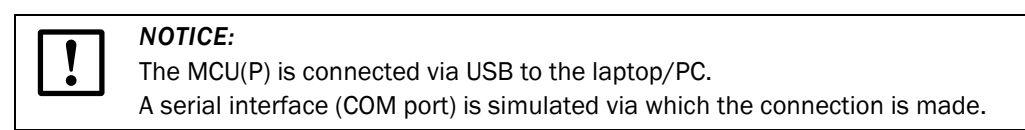

► If you are not sure which COM ports are used, select all COM ports.

```
Fig. 93 Selecting COM ports
```

| Scan wizard 2                                                    | × |
|------------------------------------------------------------------|---|
| Serial (Standard): Select COM ports                              |   |
| Please select the serial ports where your devices are connected. |   |
| Select all                                                       |   |
| COM4                                                             |   |
| COM9                                                             |   |
|                                                                  |   |
|                                                                  |   |
|                                                                  |   |
|                                                                  |   |
|                                                                  |   |
|                                                                  |   |
| < Back Next > Cancel                                             | ) |

7 To save the search settings, enter a name and click "Finish". SOPAS ET starts the device search.

The devices found are displayed in the "Device search" area when device search is finished ( $\rightarrow$  p. 126, Fig. 100).

#### Fig. 94 Saving the scan configuration

| ican wizard                                     |                      |                      |                  | x            |
|-------------------------------------------------|----------------------|----------------------|------------------|--------------|
| Save the scan co                                | onfiguration         |                      |                  |              |
| SICK                                            |                      |                      |                  |              |
| You can also overwrite<br>you want to overwrite | an existing scan con | figuration. Please s | elect the scan c | onfiguration |
|                                                 |                      |                      |                  |              |
|                                                 |                      |                      |                  |              |
|                                                 |                      |                      |                  |              |
|                                                 |                      |                      |                  |              |
| L                                               |                      | < Back               | Finish           | Cancel       |

#### 4.1.3.3 Connecting to the device with advanced mode

- 1 Click "Search settings".
- 2 Select search mode "Interface oriented search".
- 3 Select the communication interfaces where the search is to be made and click "Next".

#### Fig. 95 Selecting the communication components

| Scan wizard 3                      |
|------------------------------------|
| Select the communication component |
| Select all                         |
| ✓ Ethernet communication (TCP/IP)  |
| USB communication                  |
| Serial communication (Standard)    |
| IOLink communication               |
| Hiperface communication            |
| Serial communication (DME5x, Dx60) |
| Serial communication (OD Series)   |
|                                    |
|                                    |
| < Back Next > Cancel               |

4 Configure the interfaces and click "Next".

#### **Ethernet communication**

- Select "Custom IP address configuration".
- Click "Add".
- Enter the IP address of the device or the IP address range when several devices are used and confirm with "OK".
- Select TCP port 2111 in the "TCP port" directory.
- Define the protocol settings in the "Protocol" directory according to  $\rightarrow$  p. 124, Fig. 96.

\_\_\_\_\_

Fig. 96 Defining the protocol settings

| ican wizard  |                      |                     | x |
|--------------|----------------------|---------------------|---|
| Serial (Star | ndard): Advanced so  | can settings        |   |
| Baudrate     | Enable SOPAS Hub s   | can                 |   |
| Format       | CoLa dialect         | binary 🗸            |   |
| Protocol     | CoLa addressing mode | by index 🗸          |   |
| Timing       | Duplex mode          | half-duplex 🗸       |   |
|              | Byte order           | big-endian 👻        |   |
|              |                      |                     |   |
|              |                      |                     |   |
|              |                      |                     | _ |
|              |                      | < Back Next > Cance |   |

• Define the timeout settings in the "Timing" directory according to  $\rightarrow$  Fig. 97.

| TCD   |        |                   |      |    |
|-------|--------|-------------------|------|----|
| TCP   | S      | can timeout       | 2000 | ms |
| Prote | ocol C | onnection timeout | 2000 | ms |
| Timi  | ng A   | dditional timeout | 0    | ms |
|       |        |                   |      |    |
|       |        |                   |      |    |
|       |        |                   |      |    |
|       |        |                   |      |    |

Defining the timeout settings

#### Serial communication (when connected via USB)

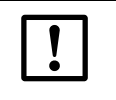

#### **NOTICE:** The MCU(P) is connected via USB to the laptop/PC.

A serial interface (COM port) is simulated via which the connection is made.

- Select the COM ports used.
- ► If you are not sure which COM ports are used, select all COM ports.
- ▶ Define the baudrate settings in the "Baudrate" directory according to → p. 125, Fig. 98.

#### Fig. 98

| Defining the baudrate |  |
|-----------------------|--|
|-----------------------|--|

| <sup>5can wizard</sup><br>Serial (Sta    | ndard): Advanced scan settings                                                                                            | × |
|------------------------------------------|----------------------------------------------------------------------------------------------------|---|
| Baudrate<br>Format<br>Protocol<br>Timing | Select all         1200         2400         4800         9600         19200         38400         ✓ 57600         115200 |   |
|                                          | < Back Next > Cancel                                                                                                    |   |

• Configure the data format in the "Format" directory according to  $\rightarrow$  p. 125, Fig. 99.

\_\_\_\_\_

Fig. 99

Subject to change without notice

| _   | _  | _    | _     | _   | _    | _  | _     | _     | _          | _   | _  | _  |
|-----|----|------|-------|-----|------|----|-------|-------|------------|-----|----|----|
| 0   |    | c: ~ |       | :   |      |    | - I - | - 4 - | <u>م</u> . |     |    |    |
| 1.0 | าท | гю   | 1 I r | Ing | ) TI | ne | 12    | ate   | A T (      | ٦rr | n۶ | łТ |

| Scan wizard<br>Serial (St                | x<br>andard): Advanced scan settings                                                    |
|------------------------------------------|-----------------------------------------------------------------------------------------|
| Baudrate<br>Format<br>Protocol<br>Timing | Data bits     8       Parity     none       Stop bits     1       SiLink Wakeup     off |
|                                          | < Back Next > Cancel                                                                    |

- Define the protocol settings in the "Protocol" directory according to  $\rightarrow$  p. 123, Fig. 95.
- ▶ Define the timeout settings in the "Timing" directory according to  $\rightarrow$  p. 124, Fig. 96.
- 5 To save the scan settings, enter a name and click "Finish" (→ p. 123, Fig. 94). SOPAS ET starts the device search. The devices found are displayed in the "Device search" area when device search is finished (→ p. 126, Fig. 100).

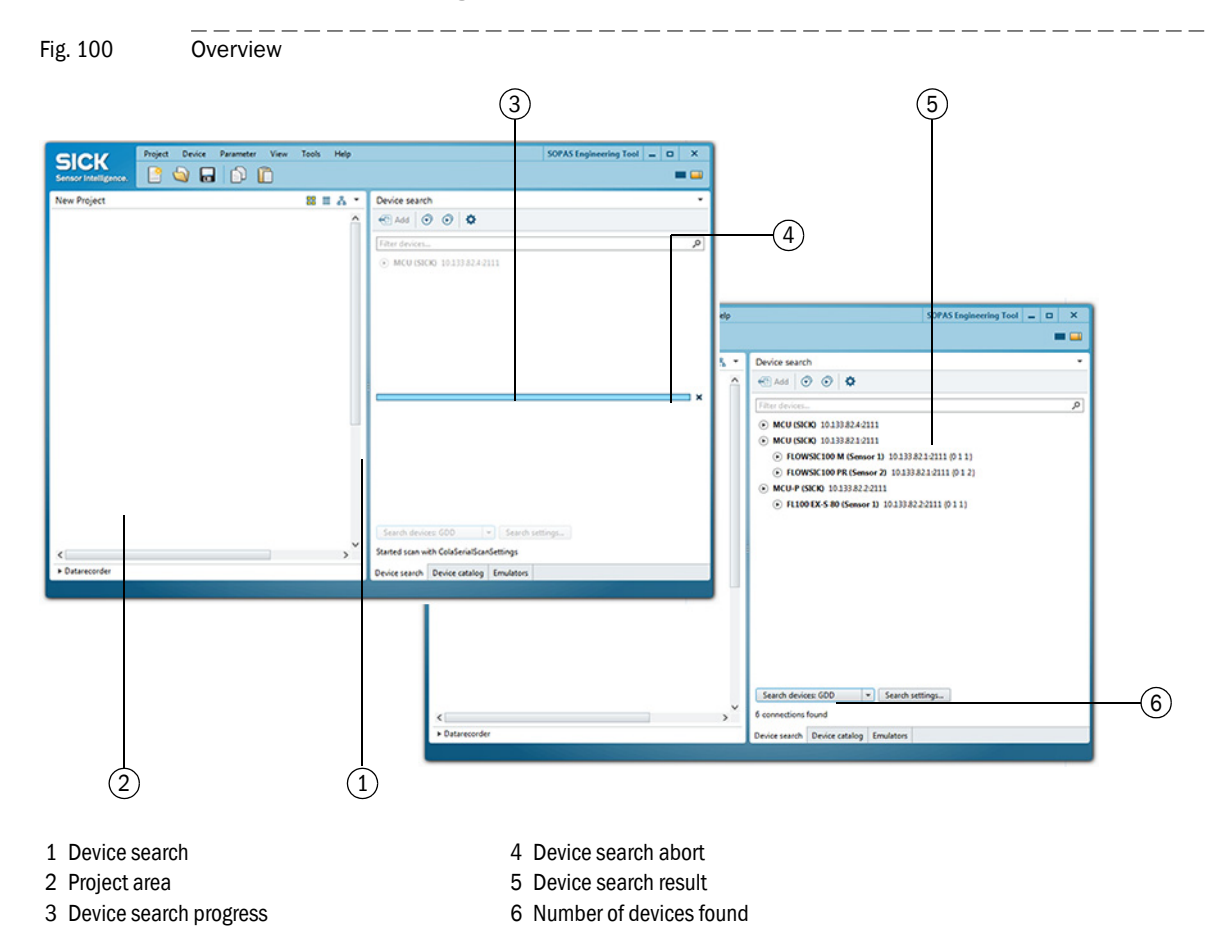

#### 4.1.4 Information on using SOPAS ET

#### **Device selection**

- Move the required devices with drag-and-drop or a double-click on the required device into the project area.
  - The configuration of the devices is shown in a separate device window.
  - The device windows can be opened by a double-click on the respective device file or the context menu ( $\rightarrow$  p. 128, Fig. 102).

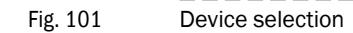

| Project         Device         Parameter         View         Tools         Help           Sensor Intelligence. <ul></ul> | SOPAS Engineering Tool 😑 🗖 🗙                                              |
|----------------------------------------------------------------------------------------------------|---------------------------------------------------------------------------|
| New Project                                                                                                    | Device search                 • Add             • • • • • • • • • • • • • |
| ► Datarecorder                                                                                                    | Device search Device catalog Emulators                                    |

#### Fig. 102 Device context menu Project Device Parameter Project Device Parameter SICK SICK 🖕 🔒 📄 🖕 🔒 📄 Sensor Intelligence ensor Intelligence New Project New Project MCU-P (SICK) ICU-P (SICK) Open device window... Online ① Online 🛆 Login 🛆 Login Go online Go offline Connectio Conn Connection Þ Version: 01.06.03 Version: 01.06.03 Upload from device Not available Not available S/N: S/N: 10.133.82.2:2111 10.133.82.2:2111 Download to device Online Online Login Logout FL100 EX-S 80 (Sensor 1) FL100 EX-S 80 (Sensor 1) Import... Online ① Online Export... 🛆 Login 10 🛆 Login 1 Delete device 🖍 Con Connectio Version: V1.1.04 Version: V1.1.04 S/N: 10218553 S/N: 10218553 10.133.82.2:2111 {0 1 1} 10.133.82.2:2111 {0 1 1} Online Online

Table 3

#### Contents of device context menu

| Context menu       | Description                                                                                                    |
|--------------------|----------------------------------------------------------------------------------------------------|
| Go online          | Establishes the connection between SOPAS ET and the device.                                                                                                    |
| Go offline         | Interrupts the connection between SOPAS ET and the device.                                                                                                    |
| Connection         | <ul> <li>Select Connection: Changes the connection settings.</li> <li>Deselect Connection: Deletes the connection settings.</li> </ul>                                                                                                    |
| Upload from device | Uploads all parameter values from the connected device and transfers them to SOPAS ET.                                                                                                    |
| Download to device | Downloads the parameter values from SOPAS ET to the connected device. Only those parameter values which can be written at the currently logged in user level are downloaded.                                                                                                    |
| Login              | Opens the login dialog.                                                                                                    |
| Logout             | Logs out the user from the device.                                                                                                    |
| Import             | Imports a suitable device from the *.sopas file and overwrites the<br>parameter values with the values saved in the *.sopas file. During<br>import to an online device, the parameters are immediately down-<br>loaded to the device. Only those parameter values which can be written<br>at the currently logged in user level are downloaded. |
| Export             | Exports the device information and the associated project information and saves them in a *.sopas file.                                                                                                    |
| Delete device      | Deletes the device from the project.                                                                                                    |

#### Password

Certain device functions are first accessible after a password has been entered ( $\rightarrow$  Fig. 103). Access rights are assigned in 3 user levels:

| User level |                                                | Access to                                                                                                    |
|------------|------------------------------------------------|----------------------------------------------------------------------------------------------------|
| 0          | "Operator" (machine<br>supervisor) *           | Displays of measured values and system status                                                                                         |
| 1          | "Authorized Operator"<br>(Authorized Client) * | Displays, inquiries and parameters required for commissioning or adjustment to customer-specific demands and diagnosis                |
| 2          | "Service"                                      | Displays, inquiries as well as the main parameters required for service tasks (e.g. diagnosis and clearance of possible malfunctions) |

\*): Depending on program version

The Level 1 password is "sickoptic".

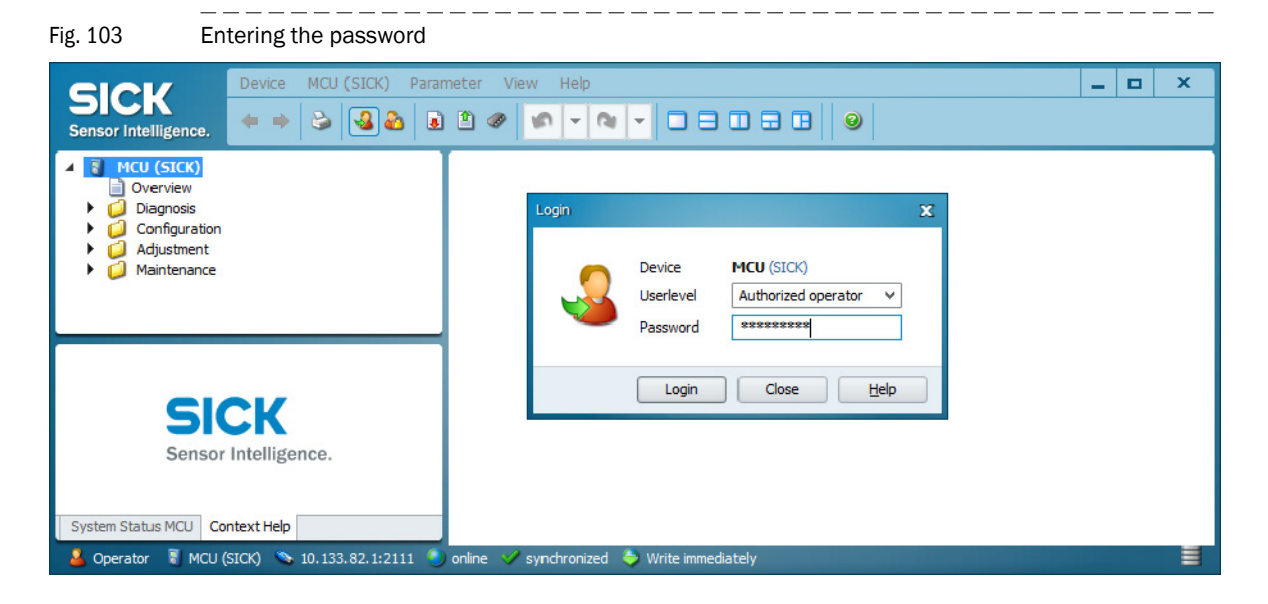

## 4.2 Standard commissioning procedure

This Section describes all the settings essential to ensure the device functions correctly. These include entering system data (active measuring path, installation angle, cross-sectional area) and creating the check cycle, analog output, analog inputs (to read in external signals) as well as the damping time.

#### NOTICE:

- Error message "Error Parameter" is output as long as the system data have not been entered completely on the system component "FLOWSIC100 X (Sensor)".
  - Parameter settings can only be made when the relevant system component "FLOWSIC X (Sensor)" or control unit "MCU" is in the "Maintenance" operating state.

Configuring the device runs using SOPAS ET on the system components "FLOWSIC X (Sensor)" and control unit "MCU" as follows:

| Setting                        | FLOWSIC X (Sensor) | MCU |
|--------------------------------|--------------------|-----|
| Measuring path                 | Х                  |     |
| S/R unit(s) installation angle | Х                  |     |
| Cross-sectional area           | Х                  |     |
| Reaction time                  |                    | Х   |
| Check cycle                    |                    | Х   |
| Standard analog output         |                    | Х   |

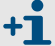

Calibration settings  $\rightarrow$  p. 148, 4.3

To set/change the parameters, carry out the following procedure:

- Connect the measuring system to program SOPAS ET, scan the network and add the required device file ("MCU", "FLOWSIC100 X (sensor)") to the current project.
- Enter the Level 1 password (→ p. 129, Fig. 103) and set the relevant system components to "Maintenance" operating mode (→ p. 131, §4.2.1).

#### 4.2.1 Setting "Maintenance" mode

- Open the directory "Maintenance/Maintenance Status".
- Activate the checkbox "Maintenance" (MCU) or "Sensor maintenance" (sender/receiver unit) and click "Set Status".

| Fig. 104                                                                                                    | Switching to Maintenance mode                                                                                                    |   |                                                                         |   |  |
|----------------------------------------------------------------------------------------------------|----------------------------------------------------------------------------------------------------|---|-------------------------------------------------------------------------|---|--|
| SICK<br>Sensor Intelligence.                                                                                         | Device         FLOWSIC100 H (Sensor 1)         Parameter         View         Help        X           ←         ⇒         >          ●          ●         >          × |   |                                                                         |   |  |
| <ul> <li>FLOWSIC100 H</li> <li>Overview</li> <li>Overview</li> <li>Diagnosis</li> <li>Configuration</li> </ul>       | I (Sensor 1)                                                                                                    |   | Device Identification                                                   |   |  |
| Adjustment<br>Maintenance<br>Maintenance Status<br>Status change is activated by pressing the "Set<br>status" button |                                                                                                    |   | FLOWSIC100 H Sensor 1 Mounting location Demo                            | _ |  |
|                                                                                                    |                                                                                                    |   | Maintenance     Sensor maintenance     Set Status                       |   |  |
| Context Help                                                                                                    |                                                                                                    | < | Aaintenance Status                                                      | > |  |
| Authorized operato                                                                                                   | or 🔋 FLOWSIC100 H (Sensor 1)                                                                                                    | 5 | 🛛 Serial: COM9 {0 1 1} 🕘 online 🛛 🛩 synchronized 🗢 Download Immediately |   |  |

A control lamp signals the "Maintenance" state as follows:

- In the SOPAS menu "FLOWSIC100 X (Sensor) / Overview",
- In the SOPAS status indicator in the field at the bottom left,
- On the display of the MCU control unit (only for MCU with display option).

#### 4.2.2 Setting the system data parameters on the FLOWSIC100 sensor

- ▶ Open the device file "FLOWSIC100 X (sensor)" and enter the Level 1 password (→ p. 129, §103).
- Set the maintenance mode ( $\rightarrow$  p. 131, §4.2.1).

Basic requirements for every measurement are selecting the unit system (metric or imperial units) to be used and entering the application parameters (measuring path, installation angle, cross-sectional area). Select directory "Application Parameters" to enter settings ( $\rightarrow$  Fig. 105). The settings are uploaded to the FLOWSIC100 after switching from "Maintenance" to "Measurement".

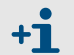

The application parameter settings are converted automatically when the unit system is changed.

The following is applicable for application parameters:

| Measuring path                    | Distance between the transducers (L in Fig. 106)                                                                                                    |
|-----------------------------------|----------------------------------------------------------------------------------------------------|
| Installation angle                | Angle between the measuring axis and main direction of the gas flow ( $\alpha$ in Fig. 106)                                                                |
| Cross-sectional area<br>(required | Area in range of the ultrasonic transducer that is vertical to the flow direction and enclosed in the inner duct walls.                                    |
| to calculate<br>the volume flow)  | If the cross-sectional area changes in the vicinity of the measurement setup, enter the mean value of the areas between the sender/receiver units A and B. |

| Fig. 105 Direc                                                                                                    | Directory "Application Parameters" (settings example)                                                                                                    |       |  |  |  |
|----------------------------------------------------------------------------------------------------|----------------------------------------------------------------------------------------------------|-------|--|--|--|
| Sensor Intelligence.                                                                                                    | FLOWSIC100 H (Sensor 1)     Parameter     View     Help       Image: Image: | _ 🗆 X |  |  |  |
| Given Sic100 H (Sensor )     Overview     Giagnosis     Gonfiguration     Gonfiguration     Application Paramet     Adjustment     Maintenance | Device Identification           FLOWSIC100 H         Sensor 1         Mounting location         Demo                                                                                                    |       |  |  |  |
|                                                                                                    | Installation Parameters Installation angle 45 • Path length 0.92 m •                                                                                                    |       |  |  |  |
|                                                                                                    | Calibration Coefficients Calibration coefficients for gas velocity                                                                                                    |       |  |  |  |
|                                                                                                    | $v_{c}cal=Cv_{2}^{2}v^{2}+Cv_{1}^{2}v+Cv_{0}^{2}$ $Cv_{2} 0.0000 s/m v Cv_{1} 1.0000 Cv_{0} 0.0000 r$                                                                                                    | m/s ¥ |  |  |  |
| SICK<br>Sensor Intellige                                                                                                    | Ce.<br>Calibration coefficients for gas temperature<br>T_cal=CT_2*T <sup>2</sup> + CT_1*T + CT_0<br>CT_2 0.0000 1/K CT_1 1.0000 CT_0 0.0000 K                                                                                                    | (     |  |  |  |
| Context Help                                                                                                    | Application Parameters                                                                                                    | =     |  |  |  |
| 🔒 Authorized operator 🛛 🖏 FL                                                                                                    | VSIC100 H (Sensor 1) 🚿 Serial: COM9 {0 1 1} 🐧 online 🕜 synchronized 💠 Download Immediately                                                                                                    |       |  |  |  |

+i

Entering the calibration coefficients  $\rightarrow\,p.$  148, 4.3

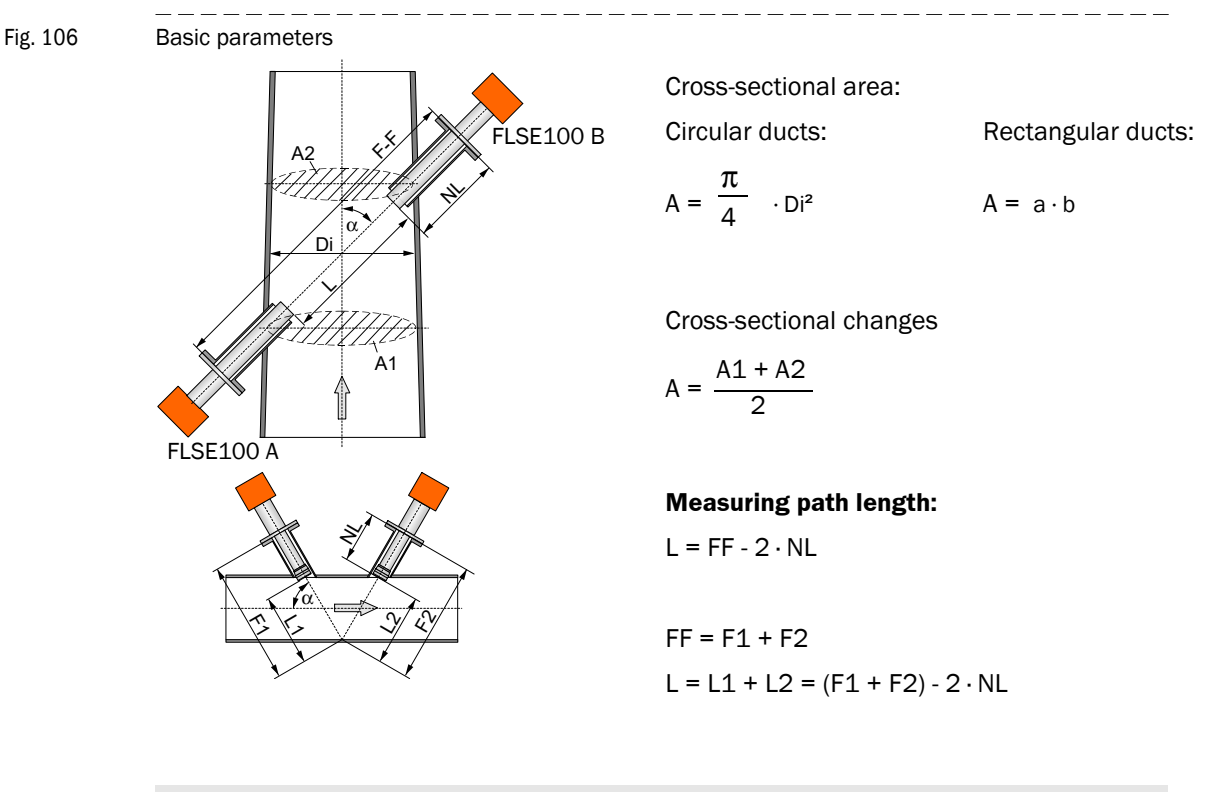

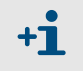

For small duct dimensions < 0.5 m (short measuring paths), take the thickness of the seals used into account when determining measuring path L.

#### 4.2.3 Setting the check cycle parameters

• Open the device file "MCU" and enter the Level 1 password ( $\rightarrow$  p. 129, Fig. 103).

• Set the maintenance mode ( $\rightarrow$  p. 131, §4.2.1).

Define the check cycle output in the "Adjustment/Function Check - Automatic" menu ( $\rightarrow$  Fig. 107). The function check can also be started manually.

Fig. 107 "Adjustment/Function Check - Automatic" menu

| Device MCU (SICK) Parar                                          | neter View Help – 🗆 🗙                                                                                                  |
|------------------------------------------------------------------|----------------------------------------------------------------------------------------------------|
| Sensor Intelligence. $\Rightarrow$ $\Rightarrow$ $&$ $&$ $&$     |                                                                                                    |
| Curriew     Diagnosis     Configuration     Adjustment           | Device Identification           MCU         Selected variant         FLOWSIC100         Mounting Location         SICK |
| <ul> <li>Function Check - Manual</li> <li>Maintenance</li> </ul> | Function Check                                                                                                    |
|                                                                  | Output duration of function control value 90 s Span value for FL 70 %                                                  |
|                                                                  |                                                                                                    |
|                                                                  | Function Check Start Time                                                                                              |
| Sensor Intelligence.                                             | Hour 8 Minute 0                                                                                                    |
| System Status MCU Context Help                                   | Function Check - Automatic                                                                                             |
| 🚨 Authorized operator 📲 MCU (SICK) 💊 Serial: (                   | COM9 🜒 online 🖋 synchronized 🔌 Download Immediately 🗧                                                                  |

| Field                                           | Parameters                     | Remark                                  |  |  |
|-------------------------------------------------|--------------------------------|-----------------------------------------|--|--|
| Output duration of<br>function control<br>value | Value in seconds               | Output duration of the check value      |  |  |
| Function check interval                         | Time between two check cycles  | → p. 49, §2.5                           |  |  |
| Span value for FL                               | Value in % between 50% and 70% | → p. 50, §2.5.2                         |  |  |
| Function Check                                  | Hour                           | Defining a start timepoint in hours and |  |  |
| Start Time                                      | Minute                         | minutes.                                |  |  |

#### 4.2.4 **Configuring the analog output**

Select MCU directory "Configuration / I/O Configuration / Output Parameters" ( $\rightarrow$  Fig. 108) to set the analog output.

|                                                                                                    | -                                                          |                                                        |                                                                                                    |                                             |  |  |  |
|----------------------------------------------------------------------------------------------------|------------------------------------------------------------|--------------------------------------------------------|----------------------------------------------------------------------------------------------------|---------------------------------------------|--|--|--|
| SICK                                                                                                    | Device MCU (SICK)                                          | Parameter View Help                                    |                                                                                                    | =   ¤   ×                                   |  |  |  |
| MCU (SICK)     Overview     Disposis     Oconfiguration     Application Selection     Display Settings     display Settings |                                                            | Device Identification                                  |                                                                                                    |                                             |  |  |  |
|                                                                                                    |                                                            | MCU Selected var                                       | iant FLOWSIC100                                                                                                    | Mounting Location SICK                      |  |  |  |
|                                                                                                    | Input Parameters<br>Output Parameters<br>tem Configuration | Analog Outputs - General Conf                          | iguration                                                                                                    |                                             |  |  |  |
| System Configuration Value Damping Adjustment                                                                               |                                                            | Output Error current yes 💙                             | Output Error Current yes V Error Current 21 mA V                                                                        |                                             |  |  |  |
| 🗎 Fur<br>💋 Main                                                                                                    | tenance                                                    | Current in maintenance Measured vi                     | Current in maintenance Measured value  V Maintenance current 0.5 mA                                                     |                                             |  |  |  |
|                                                                                                    |                                                            | Optional Analog Output Modu                            | les                                                                                                    |                                             |  |  |  |
|                                                                                                    |                                                            | Use first analog output module                         |                                                                                                    | Use second analog output module             |  |  |  |
|                                                                                                    |                                                            | Analog Output 1 Parameter                              |                                                                                                    | Analog Output 1 Scaling                     |  |  |  |
|                                                                                                    |                                                            | Value on analog output 1 Velocity of                   | f Gas 🗸                                                                                                    |                                             |  |  |  |
|                                                                                                    |                                                            | Live zero 4mA 👻                                        |                                                                                                    | Range low -1.00 m/s                         |  |  |  |
|                                                                                                    |                                                            | Output checkcycle results on the AO                    | •                                                                                                    | Range high 1.00 m/s                         |  |  |  |
|                                                                                                    |                                                            | Write absolute value                                   |                                                                                                    |                                             |  |  |  |
|                                                                                                    |                                                            | Limiting Value                                         |                                                                                                    | Limit                                       |  |  |  |
| SICK                                                                                                    |                                                            | Limit value Temperature Ta v<br>Switch at Over Limit v | O Percent<br>Hysteresis type                                                                                            | Limit value 95.00 *C v Hysteresis 5.00 *C v |  |  |  |
| 9                                                                                                    | Sensor Intelligence.                                       | Configuration of optional Digit                        | talOut modules                                                                                                    |                                             |  |  |  |
|                                                                                                    |                                                            | Option emergency air FL100 installed                   | Option emergency air FL100 installed 🗌 💿 Option emergency air not possible                                              |                                             |  |  |  |
| System Status                                                                                                    | MCU Context Help                                           | Output Parameters System Configuration                 | on                                                                                                    |                                             |  |  |  |
| authorized                                                                                                    | operator 😋 MCU (SICK) 🤜 Se                                 | Parameters                                             | Remark                                                                                                    | -                                           |  |  |  |
| alog Out-                                                                                                    | Output Error                                               | Yes                                                    | The fault current                                                                                                    | t is output                                 |  |  |  |
| s - General                                                                                                    | s - General current No                                     |                                                        | The fault current                                                                                                    | t is not output                             |  |  |  |
| nfiguration                                                                                                    | Error Current                                              | Value > 20 mA                                          | mA value to be output in case of malfunction<br>Note<br>Select a value < Live Zero when connected evaluation systems ca |                                             |  |  |  |
|                                                                                                    |                                                            |                                                        | process the rang                                                                                                    | ge 0 to 20 mA.                              |  |  |  |
|                                                                                                    | Current in                                                 | Last measured value                                    | ed value is output during Maintenance mode                                                                              |                                             |  |  |  |
|                                                                                                    | maintenance                                                | User defined value                                     | A value to be de                                                                                                    | fined is output during Maintenance mode     |  |  |  |
|                                                                                                    |                                                            | Measured value                                         | The current measured value is output during Maintenance Mode                                                            |                                             |  |  |  |

mA value to be output during Maintenance mode

Value if possible  $\neq$ 

Live Zero

Maintenance

current

| Field                                                      |                 | Parameters                     | Remark                                                                                                    |  |  |
|------------------------------------------------------------|-----------------|--------------------------------|----------------------------------------------------------------------------------------------------|--|--|
| Analog Output                                              | Value on        | Velocity of gas                | The selected measured variable is output on the analog output.                                                            |  |  |
| 1 Parameter                                                | analog output   | Velocity of sound              |                                                                                                    |  |  |
|                                                            | 1               | Q act.                         |                                                                                                    |  |  |
|                                                            |                 | Q std.                         |                                                                                                    |  |  |
|                                                            |                 | Pressure                       | External values for pressure, temperature and humidity, read via analog                                                   |  |  |
|                                                            |                 | Temperature                    | inputs, can be passed through and output on the analog output. Pass-                                                      |  |  |
|                                                            |                 | Moisture                       | - Ing is selectable for the respective desired analog output.                                                             |  |  |
| Range low     Lower range       Range high     Upper range |                 | Lower measuring<br>range limit | Physical value at live zero                                                                                               |  |  |
|                                                            |                 | Upper measuring<br>range limit | Physical value at 20 mA                                                                                                   |  |  |
|                                                            | Live zero       | Zero point (0, 2 or<br>4 mA)   | Select 2 or 4 mA to differentiate clearly between measured value and device switched off, or current loop interrupted.    |  |  |
| Limiting Value                                             | Limit value     | Velocity of gas                | Selection of measured variable for monitoring a set limit value                                                           |  |  |
|                                                            |                 | Velocity of sound              |                                                                                                    |  |  |
|                                                            |                 | Q act.                         |                                                                                                    |  |  |
|                                                            |                 | Q std.                         |                                                                                                    |  |  |
|                                                            |                 | Direction                      |                                                                                                    |  |  |
|                                                            | Switch at       |                                | If a value $\neq$ 0 is set, the limit value relay switches when the value for the selected measured variable is exceeded. |  |  |
| Optional digital                                           | output module c | onfiguration without fur       | nction at present                                                                                                    |  |  |

#### 4.2.5 **Configuring the analog inputs**

Select MCU directory "Configuration / I/O Configuration / Input Parameters" ( $\rightarrow$  Fig. 109) to set the analog inputs.

| Fig. 109 Directory "Input Parameters"                                                                                                    |                                                                                                    |                   |             |  |  |
|----------------------------------------------------------------------------------------------------|----------------------------------------------------------------------------------------------------|-------------------|-------------|--|--|
| Sensor Intelligence.<br>MCU (SICK)<br>MCU (SICK)<br>MCU (SICK)<br>Amount of the sense<br>MCU (SICK)<br>Amount of the sense<br>Amount of the sense<br>Am | arameter View Help                                                                                                    | 00 V Mounting Los | cation SICK |  |  |
| Vibo Zectings     Vibo Zectings     Vibo Zectings     Vibo Zectings     Vibo Zectings     Vibo Zectings     Vibo Zectings     Agiustment     Maintenance                                                                                                    | Temperature Source         Pressure Source         Moisture Source           © Constant Value         Pressure source         © Constant Value           Temperature source         Analog Input 1         © Constant Value           © Sensor value         Pressure source         Analog Input 2 |                   |             |  |  |
|                                                                                                    | Constant Temperature       Fixed value     20.00                                                                                                    |                   |             |  |  |
| SICK<br>Sensor Intelligence.                                                                                                    | Adiabate Coefficient                                                                                                    | -                 |             |  |  |
| System Status MCU Context Help                                                                                                    | Input Parameters                                                                                                    |                   | =           |  |  |

| Field                | Parameters     | Remark                                                                                                    |  |  |
|----------------------|----------------|----------------------------------------------------------------------------------------------------|--|--|
| Temperature Source   | Constant Value | A constant value is used for scaling.                                                                                                    |  |  |
|                      | Analog Input 1 | The value of an external sensor connected to analog input 1 (standard scope of delivery) is used for scaling.<br>If this field is activated, the input field for configuring the input range appears under the "Temperature Source" field. |  |  |
|                      | Sensor value   | The value of the integrated temperature sensor (Ta, Tb) or the value of the acoustic temperature (Tac.) is used for scaling.                                                                                                    |  |  |
| Pressure Source      | Constant Value | Fixed value                                                                                                    |  |  |
|                      | Analog Input 2 | The value of an external sensor connected to analog input 2 (standard scope of delivery) is used for scaling.<br>If this field is activated, the input field for configuring the input range appears under the "Pressure Source" field.    |  |  |
| Moisture Source      | Constant Value | Fixed value                                                                                                    |  |  |
|                      | Analog Input 3 | The value of an external sensor connected to analog input 3 (optional module required) is used for scaling.<br>If this field is activated, the input field for configuring the input range appears under the "Moisture Source" field.      |  |  |
| Constant Temperature | Value in °C    | Setting a value necessary for scaling                                                                                                    |  |  |
|                      | Value in K     |                                                                                                    |  |  |
| Constant Pressure    | Value in mbar  |                                                                                                    |  |  |
| Constant Moisture    | Value in %     |                                                                                                    |  |  |
| Adiabate Coefficient | Coefficient    | Specific adiabatic coefficient                                                                                                    |  |  |

#### 4.2.6 Setting the damping time

The damping time can be configured in the MCU directory "Configuration / Value Damping" ( $\rightarrow$  Fig. 110).

| Fig. 110                                                                                                    | "Value Damping" submenu                 |                                                          |   |  |  |
|----------------------------------------------------------------------------------------------------|-----------------------------------------|----------------------------------------------------------|---|--|--|
| SICK<br>Sensor Intelligence.                                                                                  | Device MCU (SICK) Param                 | neter View Help 2                                        |   |  |  |
| <ul> <li>MCU (SICK)</li> <li>Overview</li> <li>Diagnosis</li> <li>Configuratio</li> <li>Applicatio</li> </ul> | in<br>in Selection                      |                                                          |   |  |  |
| Display Set                                                                                                   | ttings                                  | Device Identification                                    |   |  |  |
| Input P     Output     System Co                                                                              | arameters<br>Parameters<br>onfiguration | MCU Selected variant FLOWSIC100 V Mounting Location SICK |   |  |  |
| Adjustment                                                                                                    | iping)                                  | Value Damping Time                                       |   |  |  |
| Maintenance                                                                                                   |                                         | Damping time for Sensor 1 10 sec                         |   |  |  |
| 51                                                                                                    | СК                                      |                                                          | _ |  |  |
| Sensor                                                                                                    | r Intelligence.                         |                                                          |   |  |  |
|                                                                                                    |                                         | <                                                        | > |  |  |
| System Status MCU                                                                                             | Context Help                            | Value Damping                                            |   |  |  |
| Authorized operato                                                                                            | ar 📱 MCU (SICK) 🔊 Serial: C             | 0M9 🛸 online 💓 synchronized . 🍮 Download Immediately     |   |  |  |

| Field                        | Parameters | Remark                                                                        |
|------------------------------|------------|-------------------------------------------------------------------------------|
| Damping time for<br>Sensor 1 | Value in s | Damping time for the selected measured variable ( $\rightarrow$ p. 48, 2.4.3) |
| Damping time for<br>Sensor 2 | Value in s | Damping time of additional sensors connected to the control unit (bus wiring) |

#### 4.2.7 Data backup

All parameters relevant for the collection, processing and input/output of measured values and current measured values can be saved and printed. This simplifies reentering set device parameters (e.g. after a firmware update) as well as registering device data or device states for diagnostic purposes.

The following options are available.

- Saving as project Saving the data as a project allows saving not only device parameters but also data logs.
- Saving as protocol

Device data and parameter are recorded In the parameter protocol.

A diagnosis protocol can be generated for analyzing the device function and to identify possible malfunctions.

#### Saving as project

Call up menu "Project / Save" and specify the target directory and file name. The name
of the file to be saved is freely selectable.

It is useful to specify a name with a reference to the respective sampling point (name of company and facility).

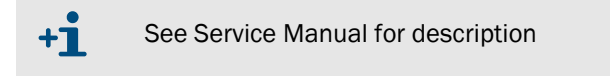

Fig. 111 Menu "Project / Save"

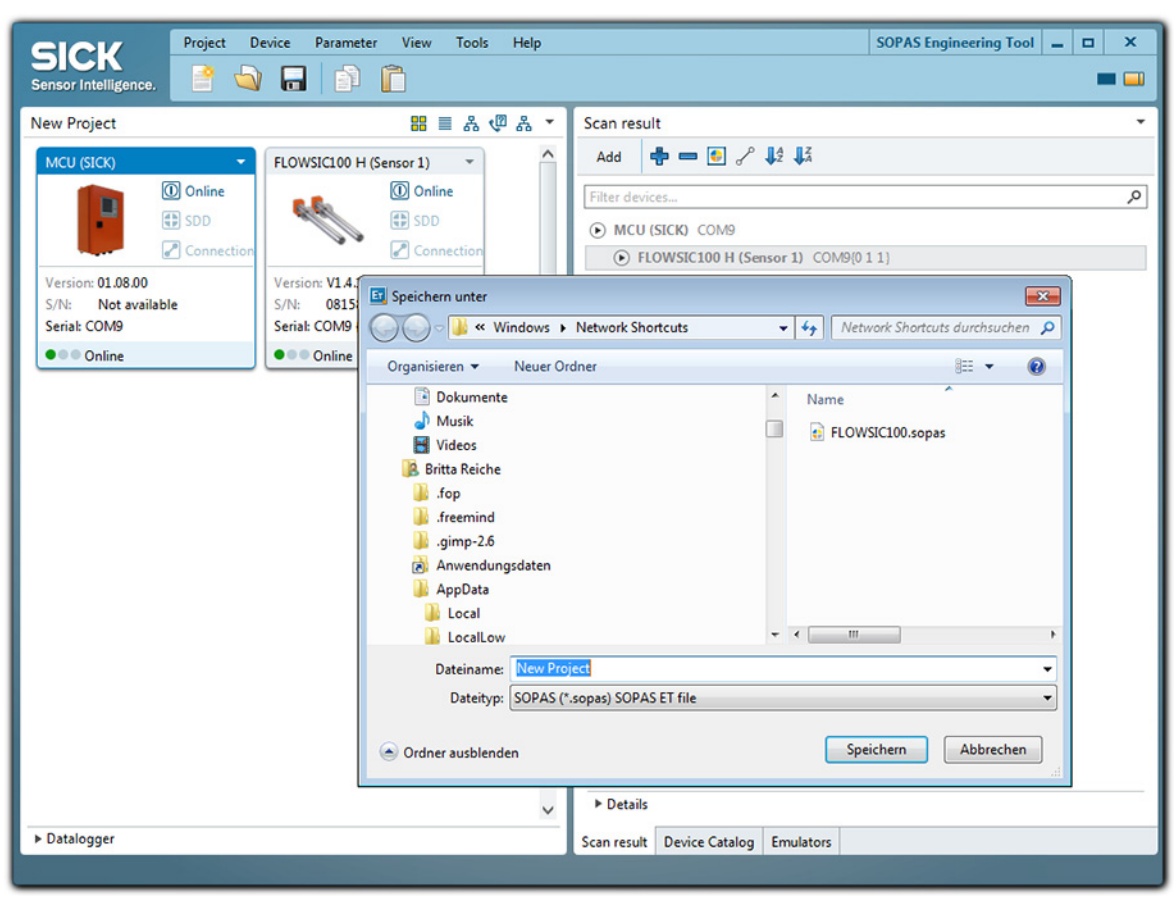

#### Saving as protocol

 Select a device, call up the "Diagnosis / Protocol" menu and click the button for the desired type of protocol.

| Fig. 112                                                         | "Diagnosis / Protocol" menu                                                                                                    |   |  |
|------------------------------------------------------------------|----------------------------------------------------------------------------------------------------|---|--|
| SICK<br>Sensor Intelligence.                                     | Device         MCU (SICK)         Parameter         View         Help          ×           ↔         ↔         ☆         ☆         ☆         ↓         ↓         ↓         ↓         ↓         ↓         ↓         ↓         ↓         ↓         ↓         ↓         ↓         ↓         ↓         ↓         ↓         ↓         ↓         ↓         ↓         ↓         ↓         ↓         ↓         ↓         ↓         ↓         ↓         ↓         ↓         ↓         ↓         ↓         ↓         ↓         ↓         ↓         ↓         ↓         ↓         ↓         ↓         ↓         ↓         ↓         ↓         ↓         ↓         ↓         ↓         ↓         ↓         ↓         ↓         ↓         ↓         ↓         ↓         ↓         ↓         ↓         ↓         ↓         ↓         ↓         ↓         ↓         ↓         ↓         ↓         ↓         ↓         ↓         ↓         ↓         ↓         ↓         ↓         ↓         ↓         ↓         ↓         ↓         ↓         ↓         ↓         ↓         ↓         ↓         ↓         ↓ |   |  |
| Overview  Diagnosis  Device Infe Error Mess  Protocol U/O Diagno | ormation<br>lages / Warnings<br>osis                                                                                                    |   |  |
| Applicatio                                                       | In Selection<br>tings                                                                                                    | - |  |
| Sil                                                              | CK<br>Diagnose Print Diagnose Preview PDF Export Diagnose                                                                                                    |   |  |
| System Status MCU                                                | Context Help Protocol                                                                                                    | _ |  |

- Specify file names and storage location.
- Fig. 113 Specifying file names and storage location

| Save as PDF file                                                   |                                               |   |    |      | ×      |
|--------------------------------------------------------------------|-----------------------------------------------|---|----|------|--------|
| Save In: 👔                                                         | Documents                                     | ~ | .0 | ñ    | 1      |
| 🔒 Corel User                                                       | Files                                         |   |    |      |        |
| 🐌 gegl-0.0                                                         |                                               |   |    |      |        |
| 📗 Meine Date                                                       | enquellen                                     |   |    |      |        |
| SAP                                                                |                                               |   |    |      |        |
| ) Sisulizer 20                                                     | 010                                           |   |    |      |        |
| 🛛 🄰 Sisulizer 20                                                   | 010 (2)                                       |   |    |      |        |
| 🛛 脂 Sisulizer 20                                                   | 010 (3)                                       |   |    |      |        |
| 🔒 Sisulizer 2010 (4)                                               |                                               |   |    |      |        |
| FL 100_EX-S_80_10218553_20140416091730_ParameterPrint_Sensor_1.pdf |                                               |   |    |      |        |
|                                                                    |                                               |   |    |      |        |
| <                                                                  |                                               |   |    |      | >      |
| File Name:                                                         | MCU_00008700_20140722104808_EN_parameter_SICK |   |    |      |        |
| Files of Type:                                                     | PDF file (*.pdf)                              |   |    |      | ¥      |
|                                                                    |                                               |   |    | Save | Cancel |

#### Example of a Parameter protocol

Fig. 114

MCU parameter protocol (example)

#### MCU Parameter Protocol - FL100 2 Path

# Device Type: MCU

Mounting Location: SICK

| Device Information             |                  | I/O Configuration        |
|--------------------------------|------------------|--------------------------|
| Device Type                    | MCU              | Analog Output General    |
| Serial Number                  | 00004711         | Error Current Selection  |
| Ident Number                   | 00000            | Error Current Value      |
| System Time                    | 08 Nov 2009      | Maint. Current Selection |
| .,                             | 22:03:46         | Maint. Current Value     |
| Firmware Version               | 01.08.00         | Span Value               |
| Hardware Version               | 1.5              | Analog Output 1          |
| Bootloader Version             | 00.99.xx         | Live Zero                |
|                                |                  | Limit Low                |
| Calculation Values             |                  | Limit High               |
| Sources                        |                  | Calibration factor CC0   |
| Temperature Source             | Analog Input 1   | Calibration factor CC1   |
| Pressure Source                | Analog Input 2   | Calibration factor CC2   |
| Moisture Source                | Constant Value   | Source                   |
| Constants                      |                  | Analog Output 2          |
| Temperature Constant           | 20.00°C          | Live Zero                |
| Pressure Constant              | 1013.25mbar      | Limit Low                |
| Moisture Constant              | 50.00%           | Limit High               |
| Adjustment                     |                  | Source                   |
| Aujustinent                    | 0.4              | American October 1       |
| Function Check Interval        | 8 hours          | Analog Output 3          |
| Function Check Output Duration | 90s              | Live Zero                |
| Output Check Results on AO     | yes              | Limit Low                |
| System Configuration           |                  | Limit High               |
| System comgutation             |                  | Source                   |
| Number of external AO          | 0                | Analog Output 4          |
| Number of external AI          | 0                | Live Zero                |
| Serial Expansion Module        | Ethernet         | Limit Low                |
| Seriel Expension Medu          |                  | Limit High               |
| Serial Expansion Modu          | lie              | Source                   |
| Туре                           | Ethernet 10BaseT | Analog Output 5          |
| Profibus Address               | 126              | Live Zero                |
| Modbus Address                 | 1                | Limit Low                |
| IP Address                     | 010.133.082.001  | Limit High               |
| Subnet Mask                    | 255.255.248.000  | Source                   |
| Gateway                        | 000.000.000.000  | Analog Input 1 (Tempe    |
| TCP Port                       | 2111             | Limit Low                |

| I/O Configuration              |                       |
|--------------------------------|-----------------------|
| Analog Output General Settings |                       |
| Error Current Selection        | ves                   |
| Error Current Value            | 21 mA                 |
| Maint. Current Selection       | User defined value    |
| Maint. Current Value           | 0.50mA                |
| Span Value                     | 70%                   |
| Analog Output 1                |                       |
| Live Zero                      | 4mA                   |
| Limit Low                      | 0.50                  |
| Limit High                     | 1.87                  |
| Calibration factor CC0         | 0.0000                |
| Calibration factor CC1         | 171.0000              |
| Calibration factor CC2         | 0.0000                |
| Source                         | Velocity of Gas (avg) |
| Analog Output 2                |                       |
| Live Zero                      | 4mA                   |
| Limit Low                      | -100.00               |
| Limit High                     | 100000.00             |
| Source                         | Volume flow s.c. dry  |
|                                | (avg)                 |
| Analog Output 3                |                       |
| Live Zero                      | 4mA                   |
| Limit Low                      | -20.00                |
| Limit High                     | 20.00                 |
| Source                         | Velocity of Gas (avg) |
| Analog Output 4                |                       |
| Live Zero                      | 4mA                   |
| Limit Low                      | 0.00                  |
| Limit High                     | 1.00                  |
| Source                         | Not Used              |
| Analog Output 5                |                       |
| Live Zero                      | 4 <i>m</i> A          |
| Limit Low                      | 0.00                  |
| Limit Hign                     | 1.00                  |
| Source                         | Not Used              |
| Analog input 1 (Temperature)   | 0.00%                 |
|                                | 0.00 C                |
| Limit High                     | 200.00 C              |
| Calibration factor CCU         | 0.0000                |
| Calibration factor CC2         | 0.0204                |
| Analog Input 2 (Pressure)      | 0.0000                |
| Limit Low                      | 0.00mbar              |
| Limit Low                      | 1100.00mbar           |
| Calibration factor CC0         | 0.0000                |
| Calibration factor CC1         | 0.0000                |
| Calibration factor CC2         | 0.0204                |
| Analog Input 3 (Moistura)      | 0.0000                |
|                                | 0.00%                 |
| Limit High                     | 0.00%                 |
| Limit Switch                   | 0.0070                |
| Source                         | Velocity of Gas (avg) |
| Limiting Value                 | 1.87                  |
| T90 Time                       | 1.07                  |
| T90 Time El Path 1             | 1.0s                  |
| T90 Time FL Path 2             | 1.0s                  |
|                                |                       |

7/22/14 10:56 AM

Page 1/1

×

#### 4.2.8 Starting normal measuring operation

Set the measuring system to "Measurement" mode after entering or modifying parameters. By deactivating the maintenance mode, the normal measuring operation is started:

- Open the directory "Maintenance/Maintenance Status".
- Deactivate the checkbox "Maintenance" (MCU) or "Sensor maintenance" (sender/ receiver unit) and click "Set Status".

```
Fig. 115
                 Starting measurement mode
                     Device FLOWSIC100 M (Sensor 1) Parameter
                                                                    Help
                                                                                                                         View
  SICK
                     🗢 🔿 🍛 🍓 🏜 🔳 🥔
                                                     10 - 01 -
                                                                     Sensor Intelligence.
    FLOWSIC100 M (Sensor 1)
         Overview
       Device Identification
         Diagnosis
Configuration
       Adjustment
                                                   FLOWSIC 100 M
                                                                                 Sensor 1
                                                                                                  Mounting location
         Maintenance
                                                Set Operational Status
                                                                                                          Set Status
                                                                          Sensor maintenance
                                                 Maintenance
             Sensor Intelligence.
  Context Help
                                               Maintenance Status
    Authorized operato
                                           S 10 133 82 1·2111 (0 1 1)
                       FLOWSIC100 M (Sensor 1)
```

Standard commissioning is now completed.

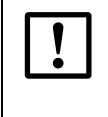

#### NOTICE:

For internally cooled and purged sender/receiver units, the purge air supply has to be guaranteed during facility downtime. Otherwise remove the sender/receiver units from the duct.

#### 4.2.9 Signal waveform

Checking the signal waveform allows an assessment on the quality of the received ultrasonic signals.

- To enable the display on the screen, open the device file of the used FLOWSIC100 type.
- Select the menu "Diagnosis/Sensor Values" in operating mode "Measurement".
- The ultrasonic signals of both transducers are displayed as unconditioned signals under "Signal Display". If the option "View Envelope" is checked, the envelopes of both transducers are displayed. The signal waveform should match the waveforms in the Fig. 116 to Fig. 125, depending on the device type.

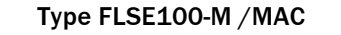

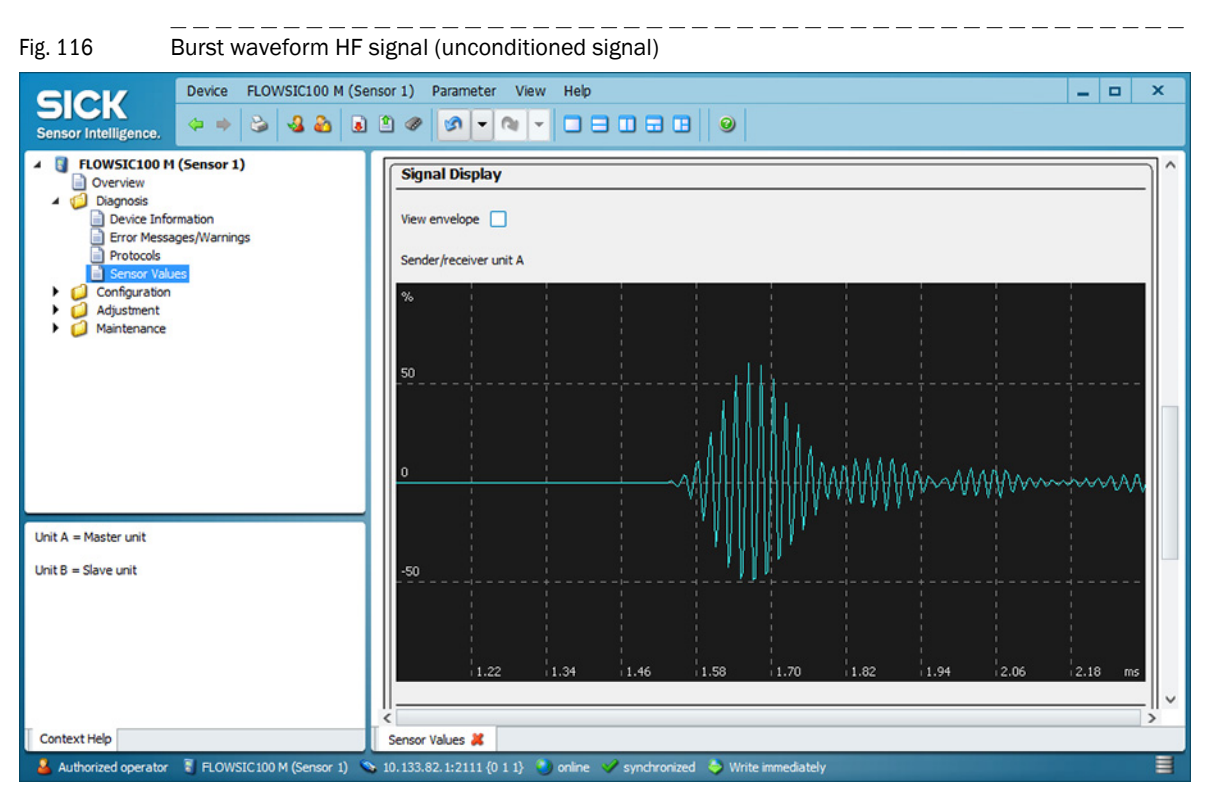

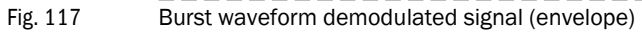

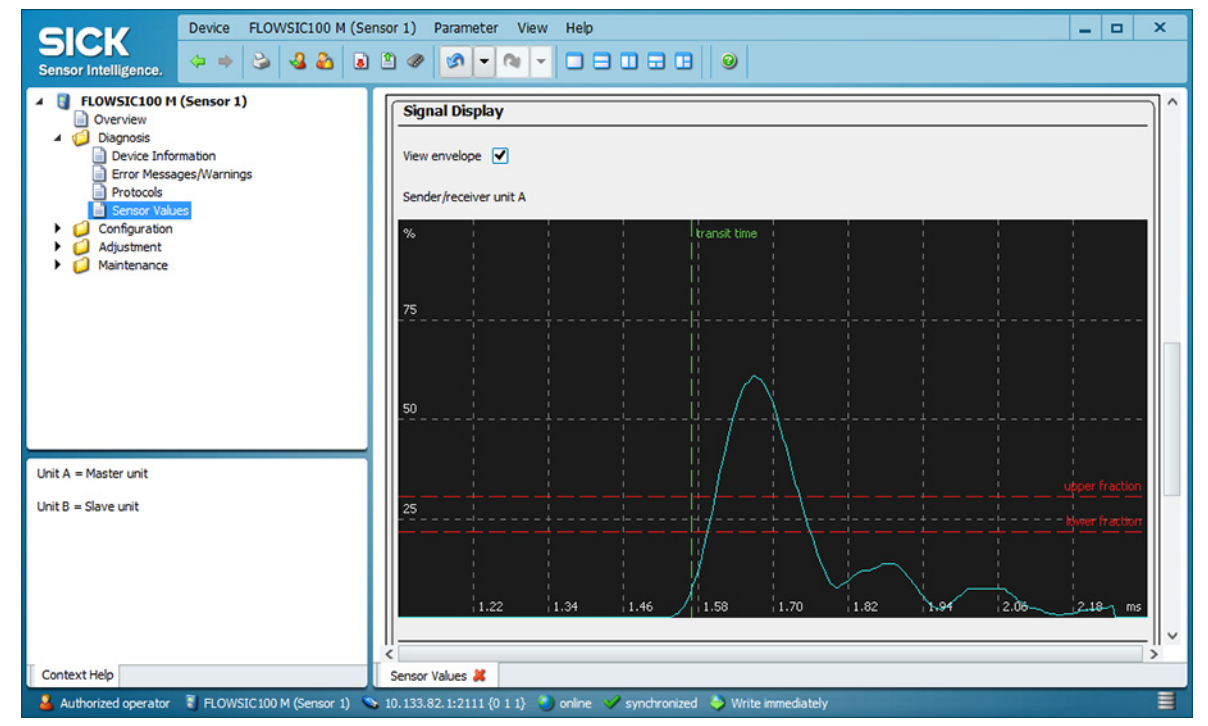

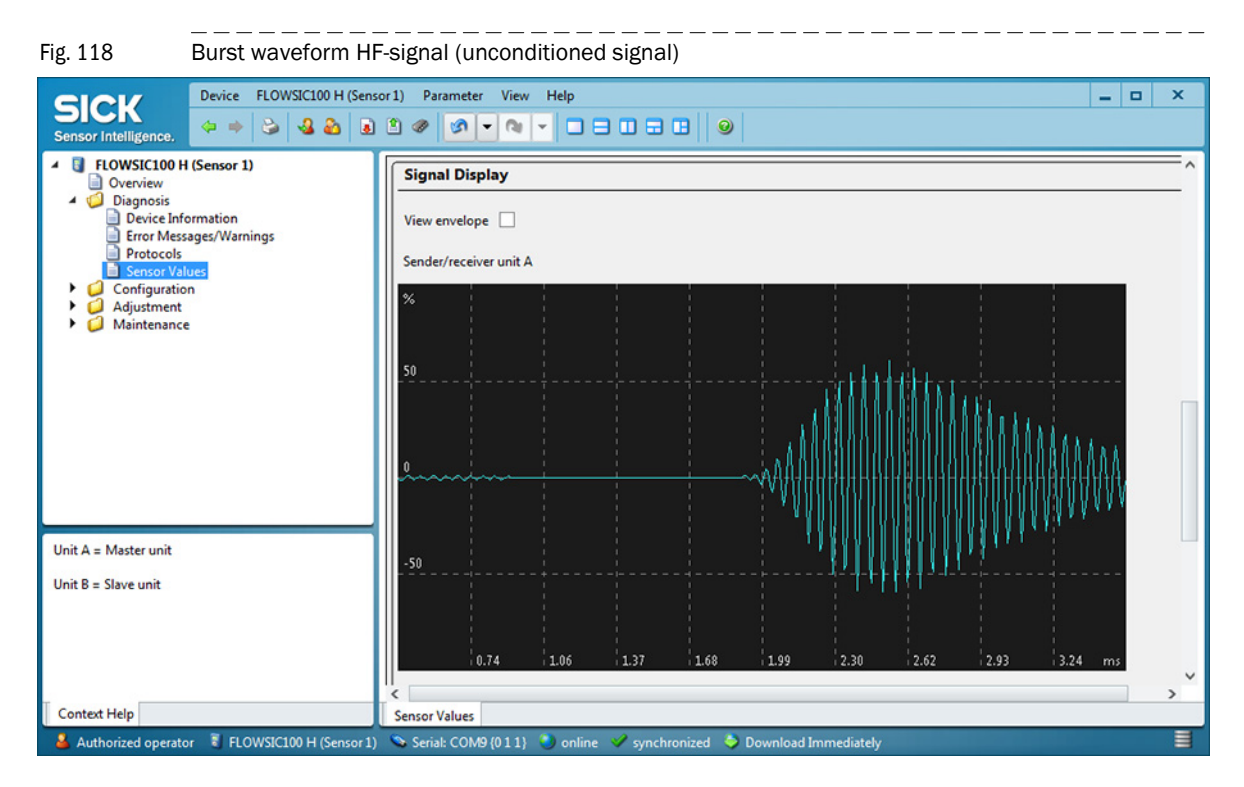

#### Type FLSE100-H / HAC / PHS

Fig. 119 Burst waveform demodulated signal (envelope)

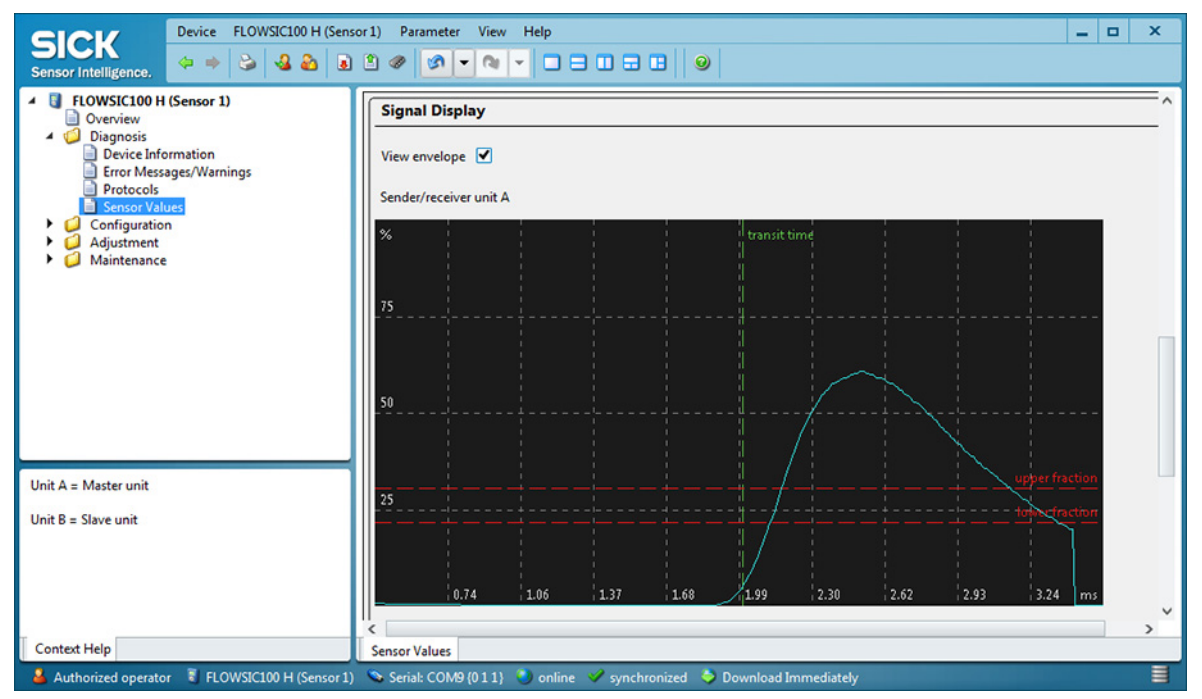
Subject to change without notice

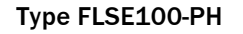

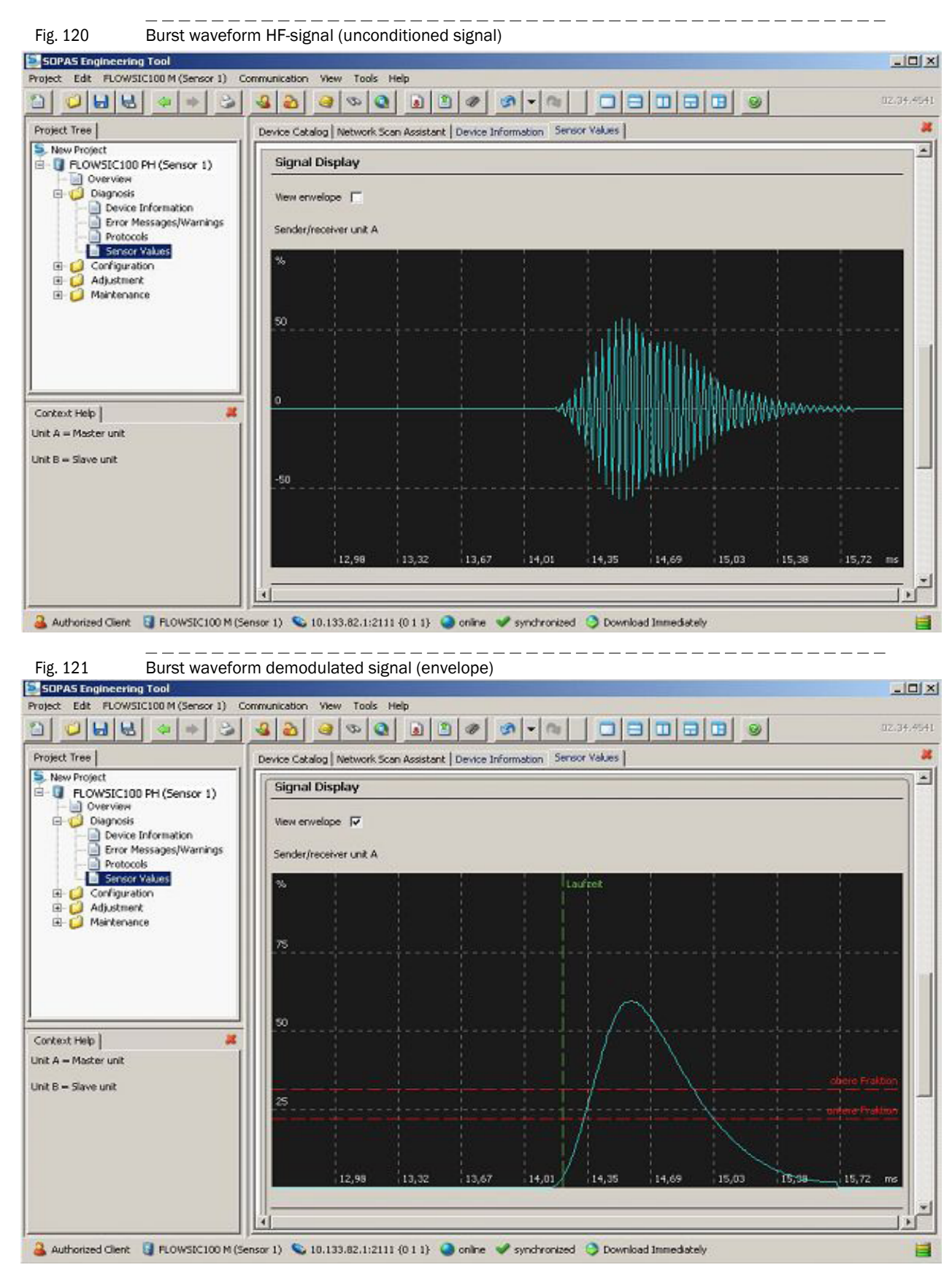

#### Type FLSE100-S

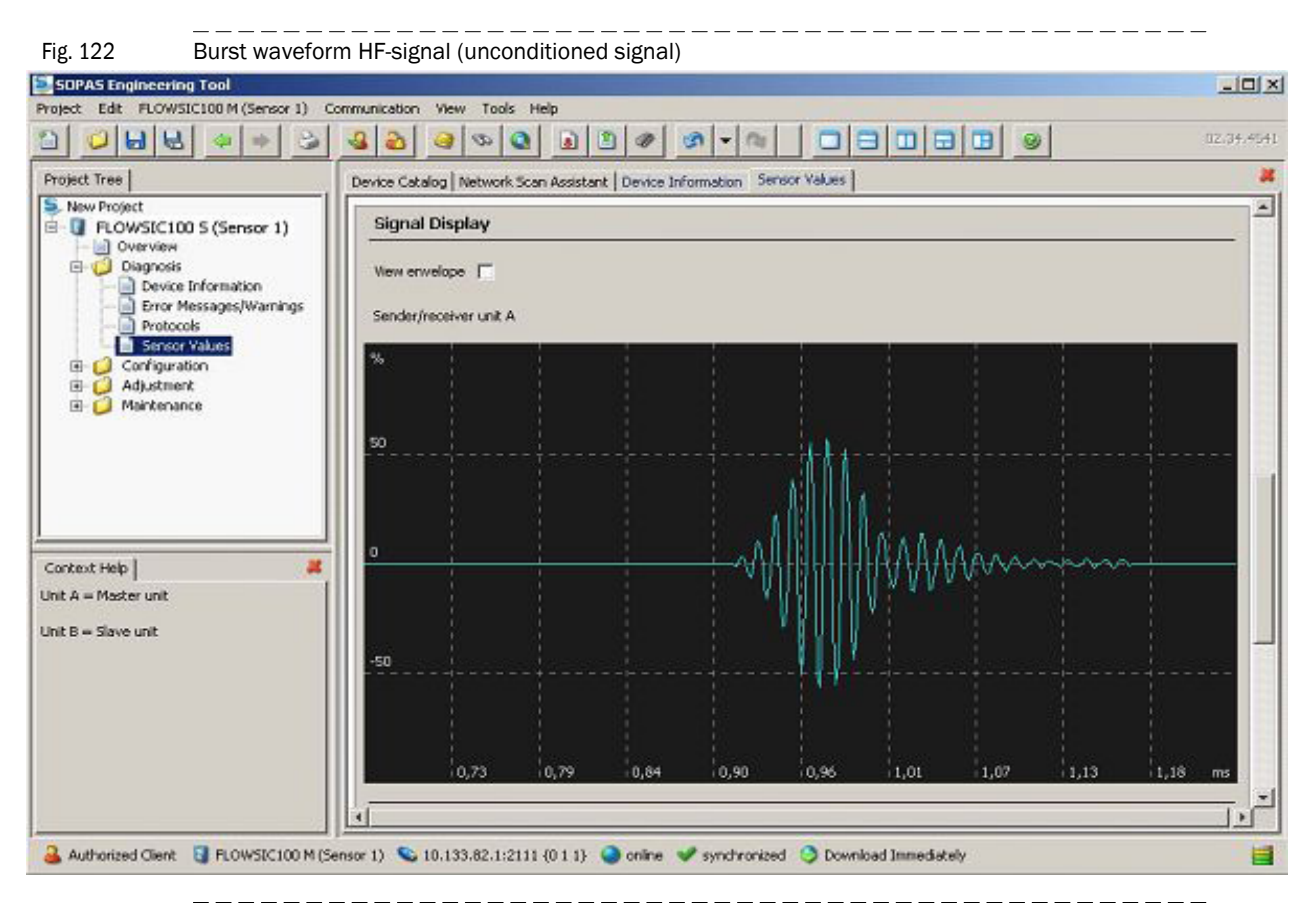

Fig. 123 Burst waveform demodulated signal (envelope)

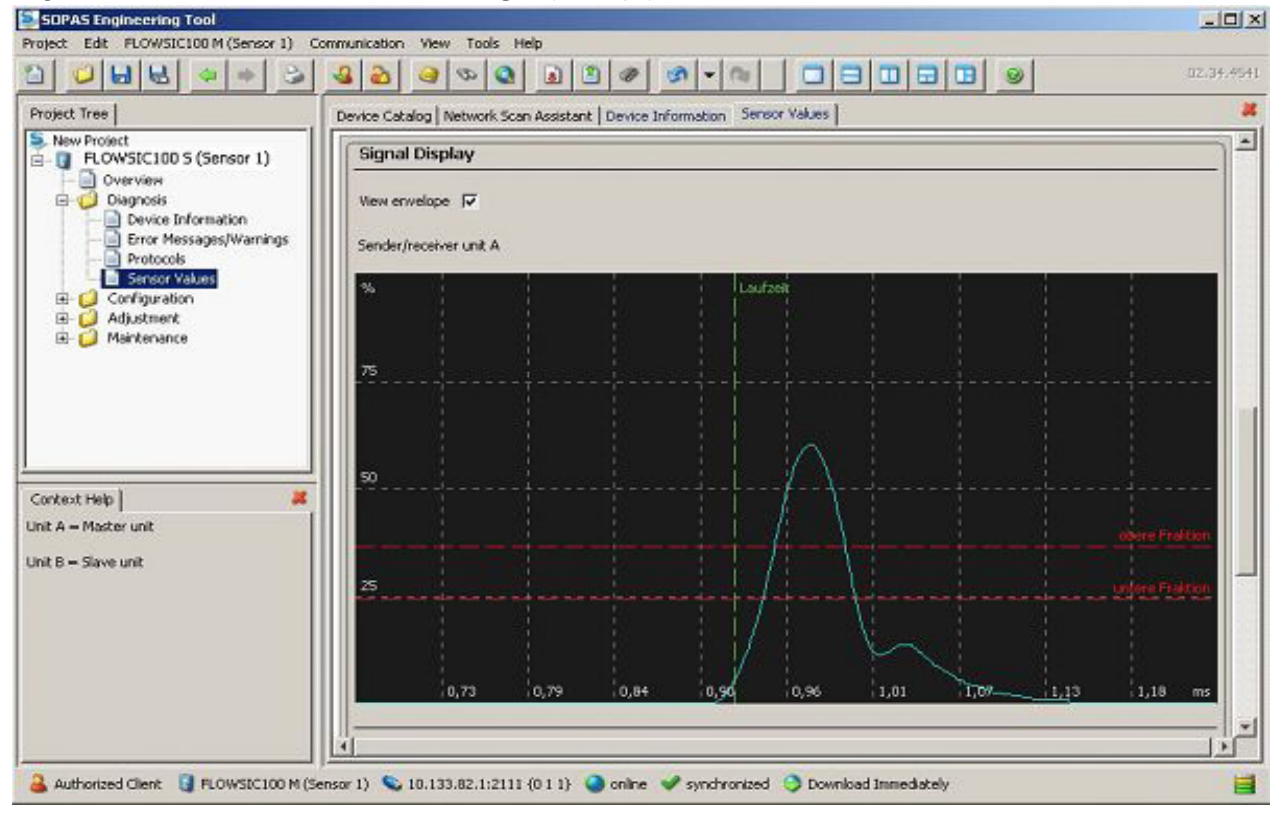

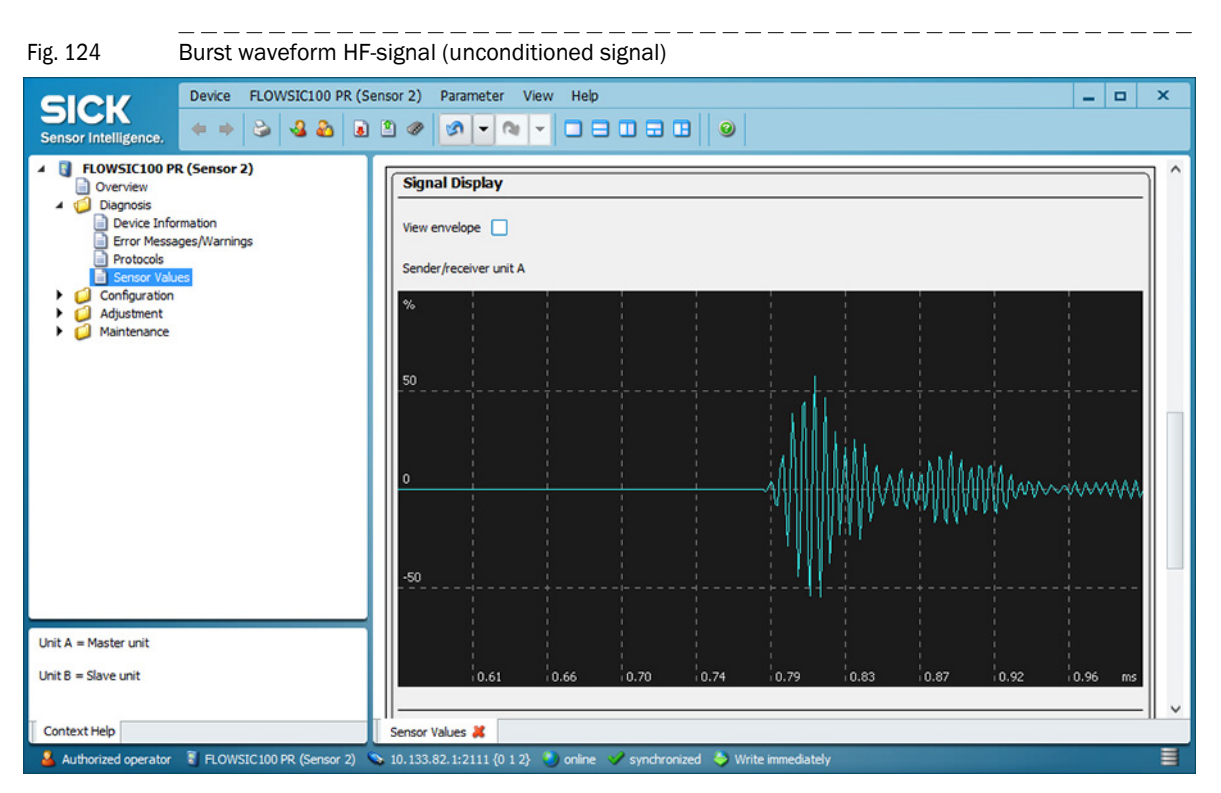

#### Type FLSE100-PR

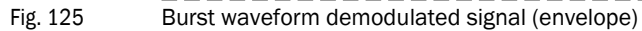

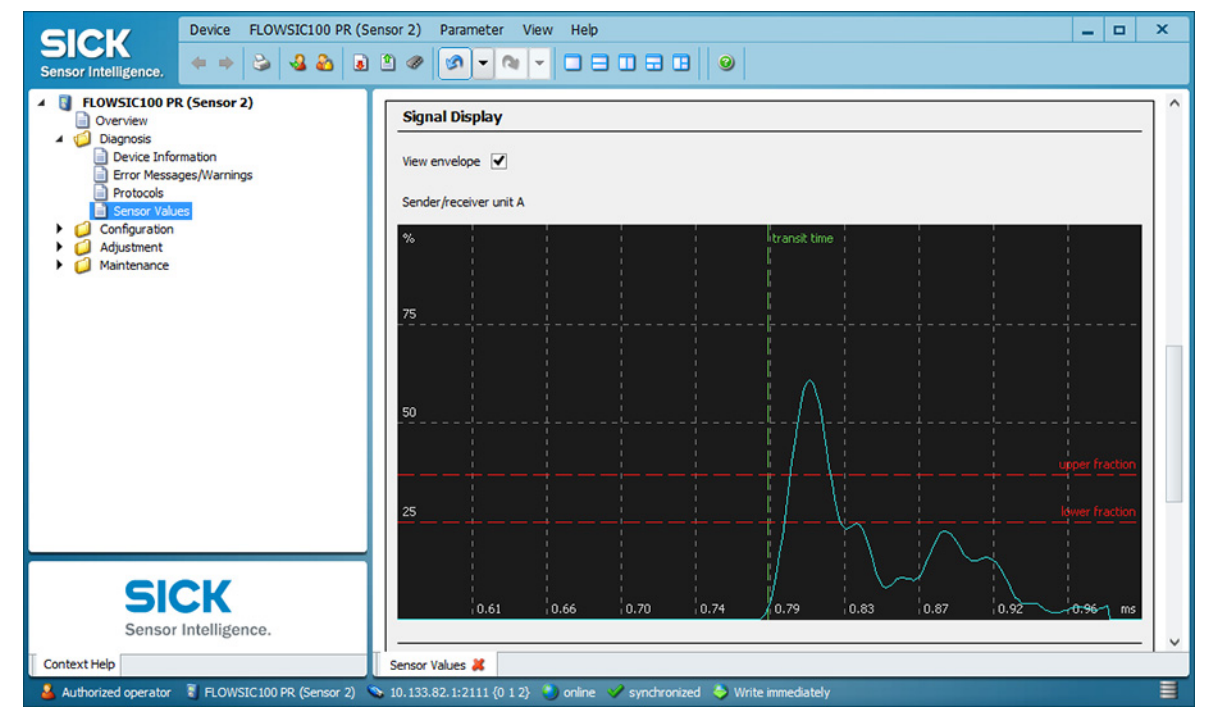

# 4.3 Advanced commissioning

# 4.3.1 Changing the application setting

The FLOWSIC100 supports measuring on two measuring paths at the same time and then calculating and outputting one common measured value  $\rightarrow$  p. 16, 2.2.2. This requires 2 sender/receiver units per measuring path or one measuring probe each  $\rightarrow$  »Installation« (page 80). The necessary settings are usually made at the factory. If this is not the case (e.g. if existing devices are retrofitted), carry out the following procedure:

- Open the device file "MCU", set the measuring system to "Maintenance" mode and enter the Level 1 password (→ p. 130, 4.2).
- Select directory "Configuration / Application Selection". The basic type of the sender/ receiver unit connected is displayed in the "Connected Variant" window (field "Application setting").
- Click "Save selection" to assign to the MCU.

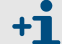

**+1** 

The sender/receiver unit must be connected to the MCU.

Fig. 126

Setting the MCU to the sender/receiver unit

| Device MCU (SIC                                                                                                    | Parameter View Help                                                                                                    | _ 🗆 X |
|----------------------------------------------------------------------------------------------------|----------------------------------------------------------------------------------------------------|-------|
| Sensor Intelligence.                                                                                                 |                                                                                                    |       |
| <ul> <li>Overview</li> <li>Diagnosis</li> <li>Device Information</li> </ul>                                          | Device Identification                                                                                                    |       |
| <ul> <li>Error Messages / Warnings</li> <li>Protocol</li> <li>I/O Diagnosis</li> </ul>                               | MCU Selected variant FLOWSIC100 V Mounting Location SICK                                                                              |       |
| Configuration     Application Selection                                                                              | Application selection                                                                                                    |       |
| <ul> <li>Display Settings</li> <li>I/O Configuration</li> <li>Input Parameters</li> <li>Output Parameters</li> </ul> | Connected variant FLOWSIC100                                                                                                    |       |
| System Configuration<br>Value Damping                                                                                | Supported variants<br>DUSTHUNTER 5 (5850, SB100, SF100, SF100)<br>DUSTHUNTER 7 (750, 7100, 7200)                                      |       |
| SICK<br>Sensor Intelligence.                                                                                         | DUSTHUNTER C (C200)<br>FLOWS(C100 - 2 Path<br>DH_S-FL100 Combination<br>DH_T-FL100 Combination<br>DH_C-FL100 Combination<br>Universal |       |
| Contras Carton MCIII Constant Units                                                                                  |                                                                                                    |       |
| System Status MCU Context Help                                                                                       | Application Selection                                                                                                    | =     |
| Authorized operator S MCU (SICK)                                                                                     | erial: COM9 🕥 online 💙 synchronized 💝 Download Immediately                                                                            |       |

- Per default, all measuring paths have the same weighting in the calculation of the output value (for changing the weighting, see Service Manual).
  - The FLOWSIC100 has a function for automatic path compensation should one measuring path in a 2-path configuration fail → p. 17, 2.2.3.
  - Setting parameters for application settings can also be done via the LC-Display  $\rightarrow$  p. 158, 4.4.4.

## 4.3.2 **Configuring optional analog modules**

#### Analog output module

The basic settings (field "Analog Outputs - General Configuration") apply to all additional analog outputs.

+ Maximum 4 AO are also available (2 AO modules each with 2 outputs)

To set the parameters, carry out the following procedure:

- ► Select the MCU type in the project window, enter the Level 1 password and switch the measuring system to "Maintenance" → p. 130, 4.2.
- Select directory "Configuration / I/O Configuration / Output Parameter" (see  $\rightarrow$  Fig. 127).
- Activate the checkbox "Use first analog output module".
- New dialog boxes for "Analog Output 2 Parameter" and "Analog Output 3 Parameter" are opened.
- ► Configure the optional analog outputs according to the requirements in § 4.2.4.

| Fig. 127 | Configuring the | optional | analog | outputs |
|----------|-----------------|----------|--------|---------|

| SICK Device MCU (SICK) Param                                                               |                                                        | X                                       |
|--------------------------------------------------------------------------------------------|--------------------------------------------------------|-----------------------------------------|
| Sensor Intelligence.                                                                       |                                                        |                                         |
| Overview     Discrete                                                                      | Device Identification                                  |                                         |
| Device Information     Error Messages / Warnings     Protocol     //Q Diagnosis            | MCU Selected variant FLOWSIC100                        | V Mounting Location SICK                |
| <ul> <li>Configuration</li> <li>Application Selection</li> <li>Display Settings</li> </ul> | Analog Outputs - General Configuration                 |                                         |
| <ul> <li>VO Configuration</li> <li>Input Parameters</li> <li>Output Parameters</li> </ul>  | Output Error current yes 💙                             | Error Current 21 mA V                   |
| System Configuration Value Damping Adjustment                                              | Current in maintenance Measured value                  | Maintenance current 0.5 mA              |
| r 🥪 Maintenance                                                                            | Optional Analog Output Modules                         |                                         |
|                                                                                            | Use first analog output module                         | Use second analog output module         |
|                                                                                            | Analog Output 1 Parameter                              | Analog Output 1 Scaling                 |
|                                                                                            | Value on analog output 1 Velocity of Gas               |                                         |
|                                                                                            | Live zero 4mA 💙                                        | Range low -1.00 m/s                     |
|                                                                                            | Output checkcycle results on the AO                    | Range high 1.00 m/s                     |
|                                                                                            | Write absolute value                                   |                                         |
|                                                                                            | Limiting Value                                         | Limit                                   |
| SICK<br>Sensor Intelligence.                                                               | Limit value Velocity of Gas V Hysteresis type Absolute | Limit value 4.00 m/s Hysteresis 000 m/s |
|                                                                                            | Switch at Over Limit V                                 |                                         |
|                                                                                            | Configuration of optional DigitalOut modules           |                                         |
|                                                                                            | Option emergency air FL100 installed                   | Option emergency air not possible       |
| System Status MCU Context Help                                                             | Application Selection Output Parameters                |                                         |
| 🛛 🕹 Authorized operator 🛛 🕄 MCU (SICK) 🚿 Serial: C                                         | OM9 👏 online 💙 synchronized 🔌 Download Immediately     |                                         |

\_ \_ \_ \_ \_

To configure further analog outputs, activate the checkbox "Select optional module / use first or second optional module".

The boxes to set the parameters for further analog outputs 2/3 or 4/5 are open for input.

Set the parameters for further analog outputs as described for setting the parameters for the first analog output.

### 4.3.3 **Configuring the optional interface module**

For detailed information on the individual modules see "Interface Documentation FLOWSIC100".

The following steps are required for selecting and configuring the optionally available interface module:

- Select device file "MCU", set the measuring system to "Maintenance" mode and enter the Level 1 password (→ p. 128, Table 3).
- Select directory "Configuration / System Configuration". The installed interface module is displayed in the field "Installed Interface Module".
- Configure the interface module according to requirements.

| Fig. 128 "Configuration / Sy                                                                                                    | stem Configuration" directory                                                                                                    |
|----------------------------------------------------------------------------------------------------|----------------------------------------------------------------------------------------------------|
| SICK<br>Sensor Intelligence.                                                                                                    | meter View Help _ □ ×<br>③ Ø ∮ · ○ ↓ · □ □ □ ↓ ●                                                                                                    |
| <ul> <li>WCU (SICK)</li> <li>Overview</li> <li>Obigrosis</li> <li>Obigrosis</li> <li>Application Selection</li> <li>Display Settings</li> <li>I/O Configuration</li> <li>System Configuration</li> <li>Value Damping</li> <li>Adjustment</li> <li>Maintenance</li> <li>Maintenance</li> </ul> | Device Identification         MCU       Selected variant         FLOWSIC 100 - 2 Path       Mounting Location         Selected variant       FLOWSIC 100 - 2 Path         Interface Module       Mounting Location         Interface Module       Mounting Location         Interface Module       Mounting Location         Violation       Violation         Current Time       Bernet         Date/Time       Operation         Date/Time       Date/Time         Day       1       Month         1       Year       2007         Hour       0       Minute       0         Set date / time       © Date / Time set       Invalid value |
| SiCK<br>Sensor Intelligence.                                                                                                    | System Time Synchronization         Date / Time:         Tuesday, July 22, 2014 1:33:17 PM CEST         Settings for service interface         Protocol selection         CoLa-8       Modbus Address         1       Serial service port baudrate         S7600         Use RTS/CTS lines                                                                                                    |
| System Status MCU Context Help                                                                                                    | Maintenance 🗱 System Configuration 😹                                                                                                    |
| Authorized operator 🚦 MCU (SICK) 💊 10.133.82.1                                                                                                    | :2111 🕑 online 🤝 synchronized 🐤 Write immediately 🗮                                                                                                    |

+i

GSD file and measured value assignment are available for the Profibus DP module on request.

# 4.3.4 **Configuring the Ethernet module**

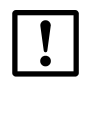

# NOTICE:

There is a risk of undesired access to the measuring system during communication via Ethernet.

 Only operate the measuring system behind suitable protection devices (e.g.: Firewall).

#### Assigning the Ethernet module a new IP address

An IP address specified by the customer is entered at the factory when the address is available when the device is ordered. If not, standard address 192.168.0.10 is set. Complete the following procedure to change the address:

- ► Select directory "Configuration / I/O Configuration / Interface Module".
- Set the desired network configuration in the "Ethernet Interface Configuration" field and click "Reset module" under "Expansion module information".

Fig. 129

"Configuration / I/O Configuration / Interface Module" directory

| SICK<br>Sensor Intelligence                                                                                                    | ter View Help X                                                                                                    |
|----------------------------------------------------------------------------------------------------|----------------------------------------------------------------------------------------------------|
| MCU (SICK)     Overview     Overview     Diagnosis     Application Selection     Display Settings     V/O Configuration     Input Parameters     Output Parameters     Output Parameters     System Configuration     Value Damping     Adjustment | Expansion module information         Module type       No module found v         New address         Reset module       When this button is clicked, the connection will be reseted         Ethernet Interface Configuration         IP Address       10         133       82 |
| Sensor Intelligence.                                                                                                    | Subnet mask         255         255         0           Gateway         0         0         0         0           TCP port         2111                                                                                                    |
| 🔒 Authorized operator 🗧 MCU (SICK) 💊 Serial: CO                                                                                                    | M9 🐌 online 🛯 synchronized 🗢 Download Immediately 🔤                                                                                                    |

## Assigning a new IP address using SOPAS ET

• Connect the device  $\rightarrow$  p. 120, §4.1.3.

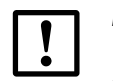

*NOTICE:* Malfunctions in data transfers not caused by the measuring system can occur during communication via Ethernet.

The FLOWSIC100 manufacturer assumes no responsibility for malfunctions that may occur during equipment operation when measured value transfers and their usage to control processes run solely via Ethernet.

Increasing the value in the "Scan timeout" field to 3000 ms can minimize communication problems.

#### 4.3.4.1 Changing the field bus address for the Profibus module

The Profibus DP interface module is set to field bus address 126 at the factory. Complete the following procedure to change the address:

- Check in the "Configuration / System Configuration" directory (→ p. 150, Fig. 128) that the interface module (field "Interface Module") is set to "Profibus DP".
- Select the "Configuration / I/O Configuration / Interface Module" directory and enter the new address in the "Fieldbus address" window (field "Profibus DP Configuration").

## Fig. 130 "Configuration / I/O Configuration / Interface Module" directory

| Device MCU (SICK) Para                                                                                                    | smeter View Help 💶 🗆 🗙                                                                                                    |
|----------------------------------------------------------------------------------------------------|----------------------------------------------------------------------------------------------------|
| Sensor Intelligence.                                                                                                    |                                                                                                    |
| <ul> <li>MCU (SICK)         <ul> <li>Overview</li> <li>Diagnosis</li> <li>Configuration</li> <li>Application Selection</li> <li>Display Settings</li> <li>VO Configuration</li> <li>Input Parameters</li> <li>Output Parameters</li> <li>Interface Module</li> <li>System Configuration</li> <li>Value Damping</li> <li>Adjustment</li> <li>Maintenance</li> </ul> </li> </ul> | Expansion module information         Module type       No module found v         Reset module       When this button is clicked, the connection will be reseted         Profibus DP Configuration       Fieldbus address         Fieldbus address       126         Index of primary measured value       Value 1 v         Index of secondary measured value       Value 3 v |
| Sensor Intelligence.                                                                                                    | MCU Bus Variant 1 (max. 5 Sensors)<br>MCU Bus Variant 2 (max. 8 Sensors)<br>FLOWSIC100 - 1 Path<br>FLOWSIC100 - 2 Path<br>DUSTHUNTER<br>DH_S + FL Combination<br>DHT_FL_Combi<br>DHC_FL_Combi                                                                                                    |

# 4.3.5 Configuring the temperature curve for the cooling air control option for device types M-AC and H-AC

| ! | <b>NOTICE:</b> A firmware update is necessary for MCU firmware versions older than 1.0.50. |
|---|--------------------------------------------------------------------------------------------|
|---|--------------------------------------------------------------------------------------------|

- Select device file "MCU", set the measuring system to "Maintenance" mode and enter the Level 1 password (→ p. 128, Table 3).
- Select directory "MCU/Configuration/I/O Configuration/Output Parameters" and set the temperature limit "Ta" or "Tb" for the sender/receiver unit. The temperature limit should be approx. 20 K above the gas dew point (+150 ... +180 °C), the hysteresis should be approx. 2 °C.

Fig. 131 Temperature limit configuration

| Device MCU (SICK) Para                                                                                                    | meter View Help                                                                           | _ D X                                                                             |
|----------------------------------------------------------------------------------------------------|-------------------------------------------------------------------------------------------|-----------------------------------------------------------------------------------|
| Sensor Intelligence, 🗢 🔶 🕹 🕹                                                                                                    |                                                                                           |                                                                                   |
| MCU (SICK)     Overview                                                                                                    | Device Identification                                                                     |                                                                                   |
| <ul> <li>Diagnosis</li> <li>Configuration         <ul> <li>Application Selection</li> <li>Display Settings</li> <li>UO Configuration</li> </ul> </li> </ul> | MCU Selected variant FLOWSIC100                                                           | Mounting Location SCK                                                             |
| Input Parameters                                                                                                    | Analog Outputs - General Configuration                                                    |                                                                                   |
| System Configuration     System Configuration     Adjustment     Maintenance                                                                                | Output Error current yes V                                                                | Error Current 21 mA                                                               |
|                                                                                                    | Current in maintenance Measured value                                                     | Maintenance current 0.5 mA                                                        |
|                                                                                                    | Optional Analog Output Modules                                                            |                                                                                   |
|                                                                                                    | Use first analog output module                                                            | Use second analog output module                                                   |
|                                                                                                    | Analog Output 1 Parameter                                                                 | Analog Output 1 Scaling                                                           |
|                                                                                                    | Value on analog output 1 Velocity of Gas   Live zero  Output checkcycle results on the A0 | Range low         -1.00         m/s           Range high         1.00         m/s |
|                                                                                                    | Write absolute value                                                                      |                                                                                   |
|                                                                                                    | Limiting Value                                                                            | Limit                                                                             |
|                                                                                                    | Limit value Temperature Ta v Hysteresis type   Percent  Absolute                          | Limit value 95.00 °C v Hysteresis 5.00 °C v                                       |
| SICK                                                                                                    | Switch at Over Limit 💙                                                                    |                                                                                   |
| action mengence.                                                                                                    | Configuration of optional DigitalOut modules                                              |                                                                                   |
|                                                                                                    | Option emergency air FL100 installed                                                      | Option emergency air not possible                                                 |
| System Status MCU Context Help                                                                                                    | Output Parameters                                                                         |                                                                                   |
| 🚨 Authorized operator 📲 MCU (SICK) 💊 Serial:                                                                                                    | COM9 🌖 online 💙 synchronized 💊 Download Immediately                                       |                                                                                   |

#### Cooling air control function check

Set the temperature limit close to the ambient temperature of the S/R units and check whether the cooling air control switches on and off.

#### 4.3.6 Calibrating flow rate and temperature measurement

This Section describes parameter settings that are necessary for calibrating gas flow rate and temperature measurements, and for outputting the volume flow in the standard state. To do this, set the measuring system to "Maintenance" mode and enter the Level 1 password. For input, select type FLOWSIC100 in the "Device Catalog" register, field "Detected Devices" ( $\rightarrow$  p. 128, Table 3) and then select subdirectory "Installation Parameters".

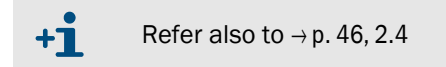

#### Entering calibration coefficients for gas flow rate measurement

Enter the calibration coefficients determined with a network point measurement using a reference system in the group "Calibration coefficients / Calibration coefficients for flow rate".

Default values from the factory are Cv2 = 0, Cv1 = 1, Cv0 = 0.

#### **Calibrating temperature measurements**

The accuracy of the acoustic temperature measurement with the FLOWSIC100 depends quadratical on the active measuring path and sound velocity of the real gas under standard conditions ( $\rightarrow$  p. 17, 2.2.3). Exact acoustic temperature measurements are only possible when the sound velocity of the real gas remains constant at a reference temperature. Since this is seldom the case, the internal temperature calculation in the device must be calibrated if it is to be used to scale the volume flow.

To calibrate the measurement, determine the value pairs from separately measured gas temperature (for example, with PT100 sensor) and display on the LC-Display at a minimum of two different gas temperatures. Convert the calculated values to absolute temperatures (add 273.15 K). Then use a regression function to calculate the coefficients (for two pairs by linear, with more value pairs also by quadratic regression). Enter CT\_2, CT\_1 and CT\_0 in the "Calibration coefficients / Calibration coefficients for temperature" group.

Default settings from the factory are  $CT_2 = 0$ ,  $CT_1 = 1$ ,  $CT_0 = 0$ . Example:

| Measurement | FLOWSIC display |                            | Measured value PT100 |                            |
|-------------|-----------------|----------------------------|----------------------|----------------------------|
| Wedstrement | T in °C         | T <sub>absolute</sub> in K | T in °C              | T <sub>absolute</sub> in K |
| 1           | 128             | 401                        | 115                  | 388                        |
| 2           | 186             | 459                        | 170                  | 443                        |

$$T_{KAL} = CT_1 \cdot T_{FLOWSIC} + CT_0$$

Subject to change without notice

$$CT_{1} = \frac{T2_{PT100} - T1_{PT100}}{T2_{FLOWSIC} - T1_{FLOWSIC}}$$

$$CT_{0} = \frac{1}{2} \cdot (T2_{PT100} + T1_{PT100} - CT_{1} \cdot (T2_{FLOWSIC} + T1_{FLOWSIC}))$$

$$CT_{1} = 0.9483$$

$$CT_{0} = 7.7310$$

# 4.4 **Operating / configuring with the LC-Display option**

# 4.4.1 General information on use

The display and operation interface of the LC-Display contains the functional elements displayed in Fig. 132.

Fig. 132 Functional elements LC-Display

| Status line     | Chatural Raticab                                                                                                    |               |
|-----------------|----------------------------------------------------------------------------------------------------|---------------|
|                 | Flowsic100 Info                                                                                                    |               |
| Display field   | 1 Messung 2 O                                                                                                    | Status LED    |
|                 | 2 Serial:07118726 FAILURE                                                                                                    |               |
|                 | 3 Firmware:1.4.02                                                                                                    |               |
| Current key     | /sensor/1/info/                                                                                                    | Selected menu |
| Turictions      | Back                                                                                                    |               |
| Control buttons | MEAS                                                                                                    |               |
|                 |                                                                                                    |               |
|                 | and the second second se |               |

# Key functions

Key functions depend on the current selected menu. Only the function currently displayed over the key is available.

| Button  | Function                                                                                                    |
|---------|----------------------------------------------------------------------------------------------------|
| Diag    | Displays diagnostic information (warnings and errors during a start using the Main menu, sensor information during a start using the Diagnostics menu; see $\rightarrow$ p. 157, Fig. 133)<br>This function is only active when warnings or malfunctions are present. |
| Back    | Returns to the next higher level                                                                                                    |
| Arrow ↑ | Scrolls up                                                                                                    |
| Arrow ↓ | Scrolls down                                                                                                    |
| Enter   | Starts the action selected with the arrow keys (go to submenu, confirmation of selected parameter during configuration)                                                                                                    |
| Start   | Starts an action                                                                                                    |
| Save    | Saves a changed parameter                                                                                                    |
| Meas    | Selects the single measured value to be displayed<br>Toggles between text and graphic display<br>Returns to main menu from submenus<br>Displays the contrast settings (after 2.5 s)                                                                                   |

Subject to change without notice

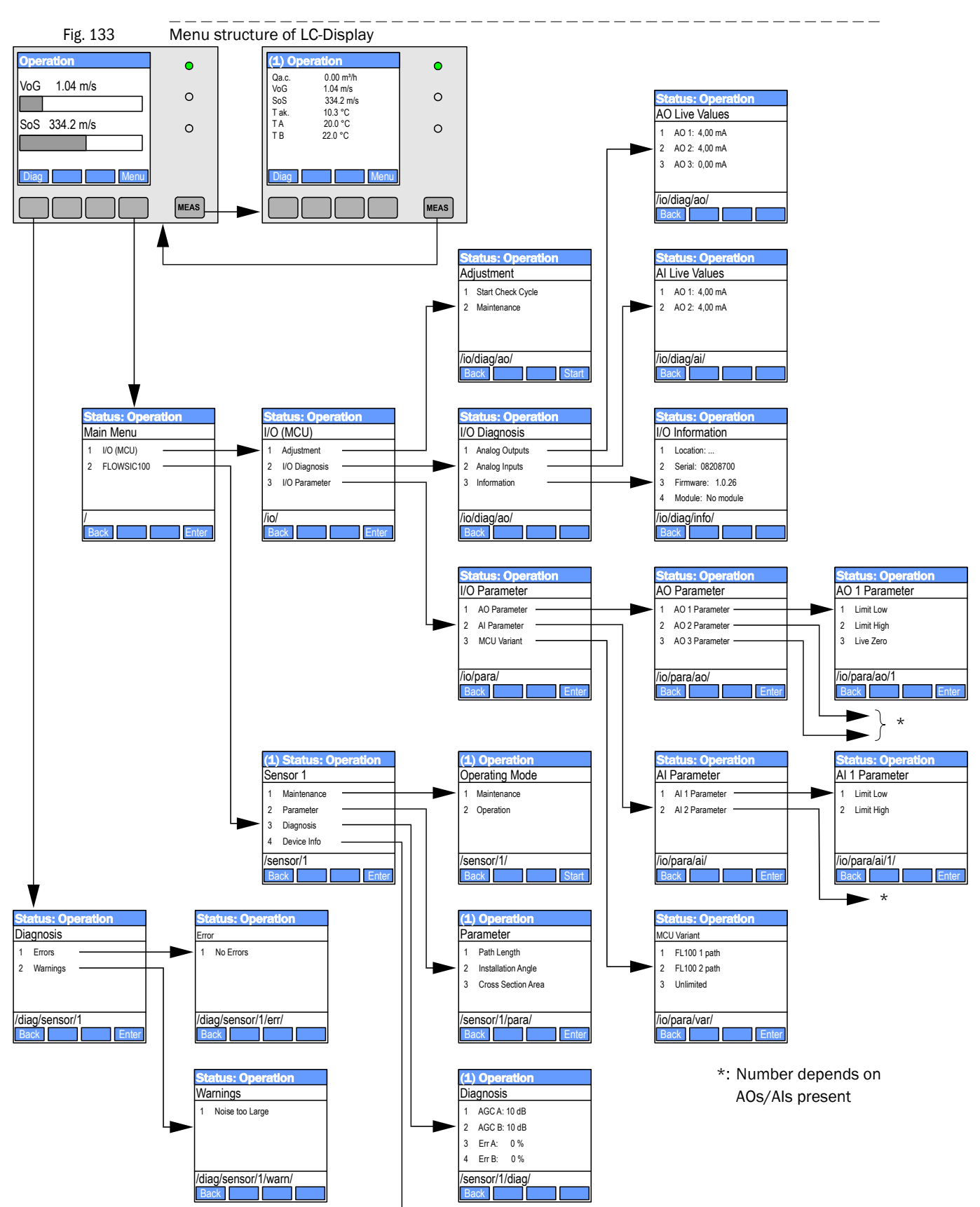

#### 4.4.2 Menu structure

# 4.4.3 **Configuring**

Fig. 134

Parameters for input / output (analog input / output) or installation (measuring path length, installation angle, duct diameter) can be changed with the following procedure:

 Go to the appropriate submenu, select the line "Limit Low" or "Limit High" and press "Enter"

The valid range is displayed in the fields "Min" and "Max"

- Enter the default password "1234" with the keys "^" (scrolls from 0 to 9) and/or "→" (moves the cursor right).
- Select the desired value for "Min" and "Max" with the keys "^" and/or "→" and confirm with "Save".

The selected value is saved to the device.

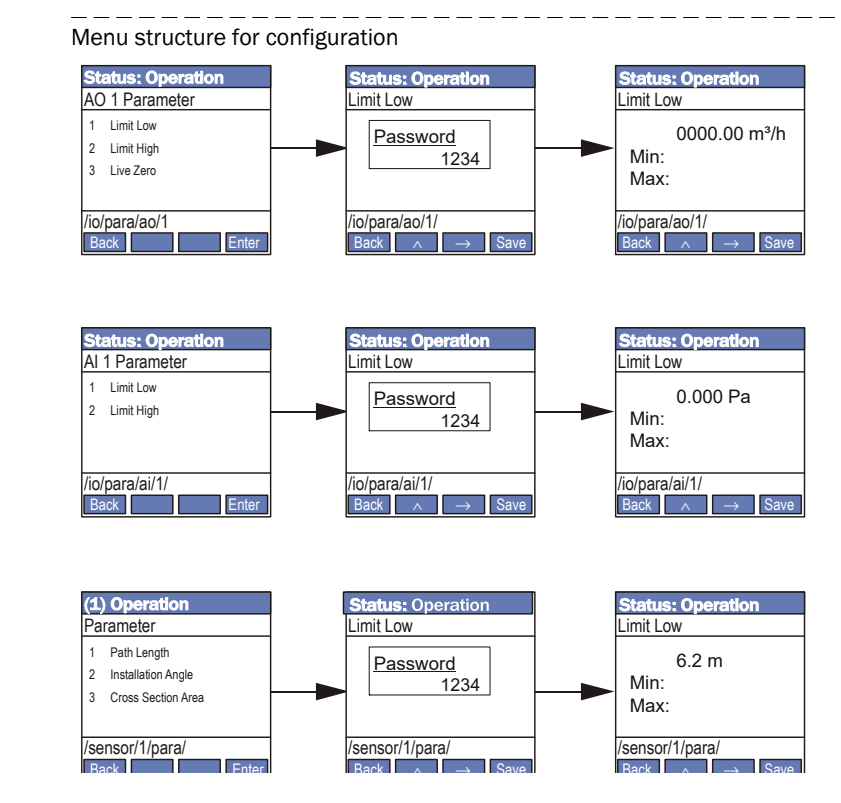

## 4.4.4 Changing the application setting

- In the menu "I/O (MCU)" select submenu "I/O Parameter", select line "MCU Variant" and confirm with "Enter".
- ▶ Select "FL100 2 path" in the "MCU Variant" submenu and confirm with "Enter".

Fig. 135 Menu structure for selecting two-path measurement

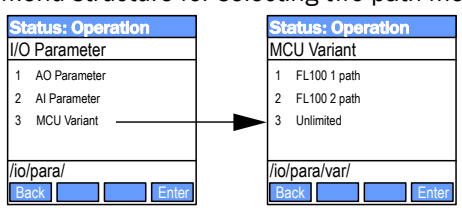

## 4.4.5 Changing the display settings with SOPAS ET

To change the factory settings, select the device file "MCU", enter the Level 1 password and select the "Configuration / Display Settings" menu.

| Fig. 136 "Configurat                                                                                                    | ion / Display Settings" menu                                                                                                    |       |
|----------------------------------------------------------------------------------------------------|----------------------------------------------------------------------------------------------------|-------|
| SICK<br>Sensor Intelligence.                                                                                                    | eter View Help                                                                                                    | _ 🗆 X |
| MCU (SICK)     Overview     Overview     Configuration     Overview     Overview     Overvi | Device Identification         MCU       Selected variant         ROWSC100       ✓         Mounting Location       SICK             Common Display Settings         Display language       German ✓         Display language       German ✓         Display language       German ✓         Display language       German ✓         Display language       German ✓         Display language       German ✓         Display language       German ✓         Display Language       Use AO scaling ✓         Range low       0         Range low       -100         Range high       1000         Bar 3       MCU ✓       Value         Value       Value       Use AO scaling ✓         Range low       -100       Range high       1000         Bar 4       Net Used ✓       Use AO scaling ✓       Range low       -100         Bar 5       Net Used ✓       Use AO scaling ✓       Range low       -100       Range high       1000         Bar 5       Net Used ✓       Use AO scaling ✓       Range low       -100       Range high       1000         Bar 7       Value       Net Used ✓ |       |
| SICK<br>Sensor Intelligence.                                                                                                    | Howsic100     Calculated values (MCU)       Value 1 = Q + C.     Value 2 = VoG       Value 2 = VoG     Value 2 = Molar mass       Value 3 = 505     Value 2 = Molar mass       Value 4 = T aco.     Value 4 = T aco.       Value 5 = Ta     Value 5 = Mostificow       Value 5 = Ta     Value 5 = Moistrow       Value 5 = Ta     Value 5 = Moistrow       Value 5 = Ta     Value 5 = Moistrow       Value 5 = Ta     Value 5 = Moistrow       Value 5 = Ta     Value 5 = Moistrow       Value 5 = Ta     Value 5 = Moistrow       Value 5 = Ta     Value 5 = Moistrow       Value 5 = SNR B     Value 6 = not used       Value 8 = sNR B     Value 8 = not used       Authorized operator     1234       Idle time     30                                                                                                    |       |
| System Status MCU Context Help                                                                                                    | Display Settings                                                                                                    |       |
| 🍓 Authorized operator 📲 MCU (SICK) 👒 Serial: CO                                                                                                    | 0M9 🔮 online 🧳 synchronized 🗢 Download Immediately                                                                                                    | 3     |

| Field                          |                             | Significance                                                                                                    |  |
|--------------------------------|-----------------------------|----------------------------------------------------------------------------------------------------|--|
| Common<br>Display<br>Settings  | Display language            | Language used on LC-Display                                                                                                    |  |
|                                | Display Unit System         | Unit system used on LC-Display                                                                                                    |  |
|                                | Source Sensor<br>(1) to (8) | Sensor address for the first measured value bar of the graphic display                                                                                             |  |
| Oversieve                      | Source Value                | Measured value index for the first measured value bar                                                                                                    |  |
| Overview<br>Screen<br>Settings | Use AO scaling              | If active, the measured value bar of the corresponding<br>analog output is scaled. If the checkbox is not checked,<br>the limit values must be defined separately. |  |
|                                | Range low                   | Values for the separate scaling of the measured value bar,                                                                                                    |  |
|                                | Range high                  | independent of the analog output                                                                                                    |  |

# FLOWSIC100

# **5** Maintenance

General information Maintaining the sender/receiver units Maintaining the cooling air supply of the internally cooled types M-AC and H-AC Maintenance of external purge air unit SLV 1 accessory

# 5.1 **General information**

## NOTICE:

- When replacing components, only use parts that have been approved by SICK!
  - After all maintenance work, make sure the entire measuring system and any accessories installed are in a safe condition.
  - If you have questions, contact the relevant SICK subsidiary.

#### Maintenance strategy

Just like any other electronic measuring system, the FLOWSIC100 requires regular maintenance. By inspecting the system regularly and replacing wear-and-tear parts in good time, the service life of the device can be lengthened significantly and ensures measurements are always reliable.

Even though the FLOWSIC100 is often deployed in harsh environments, its design and measuring principle are such that the device requires only minimal maintenance.

#### Maintenance tasks

The maintenance tasks are limited to:

- Sender/receiver unit
- Cooling air/purge air unit (only necessary for cooled/purged sender/receiver units)

Before you carry out these maintenance tasks, set the FLOWSIC100 to Maintenance Mode. This can be done using an external maintenance switch (connected to digital input 1), using SOPAS ET or via the LC-Display option ( $\rightarrow$  p. 156, 4.4).

Switch the system from "Maintenance" back to "Measuring" after completing the work.

### Maintenance intervals

The maintenance intervals are assessed according to the qualification test. The maintenance interval depends on the specific conditions at the plant, such as operation, gas composition, temperature and humidity, as well as the ambient conditions and therefore shorter maintenance intervals may be necessary if conditions are unfavorable.

The activities required and their completion must be documented by the operator in a Maintenance Manual.

#### Maintenance agreement

Regular maintenance activities can be carried out by the plant operator. These activities must be carried out by qualified persons (as described in Chapter 1) only. If desired, SICK Service or authorized Service support centers can carry out all maintenance work. SICK offers a range of economical maintenance and repair agreements. As part of these agreements, SICK assumes responsibility for all maintenance activities, repairs are carried out by specialists on site (as far as possible).

# 5.2 Maintaining the sender/receiver units

The sender/receiver units must be cleaned at regular intervals and inspected for signs of corrosion and damage. To do so, remove the sender/receiver units from the flanges with tube.

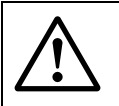

#### WARNING:

When carrying out any work on the system, observe the relevant safety precautions as well as the safety instructions in § 1.6 (in particular § 1.6.1).

#### Required tools and aids:

- Spanner for Allen screws, SW 2 and 4
- Screwdriver
- Possibly a blind plug for flange with tube
- Brush, clean cloth, alcohol

## 5.2.1 **Removing the sender/receiver units**

# WARNING:

- ► Hot and/or aggressive gases can escape when removing and installing sender/receiver units → use suitable safety equipment!
- Shut the flange with tube with a blind flange after removing the sender/ receiver unit.
- Carry out repair work only when hot parts have cooled sufficiently!
- Disconnect the cooled and purged sender/receiver units from the cooling air/purge air supply only after complete removal.

#### Procedure

- Loosen the cable connection on the sender/receiver unit by rotating the knurled nut on the plug counterclockwise and carefully removing the plug.
- Protect the loose cable ends from dirt or moisture. Seal the socket on the sender/ receiver unit using the associated screw cap.

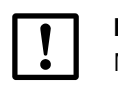

## NOTICE:

Moist or corroded contacts will cause malfunctions.

- Loosen the screws on the sender/receiver unit flange.
- Carefully remove the sender/receiver unit and place it in a suitable location.
- If necessary (for example, if the duct is pressurized), seal the flange with tube using a blind plug (available as an option).

# 5.2.2 Cleaning the sender/receiver unit

**+1** 

Clean the outside of the sender/receiver unit after it has been removed. Inspect the probe tube and transducers for signs of corrosion, and replace them if necessary. Dust deposits and caked dust can generally be removed without disassembling the transducer.

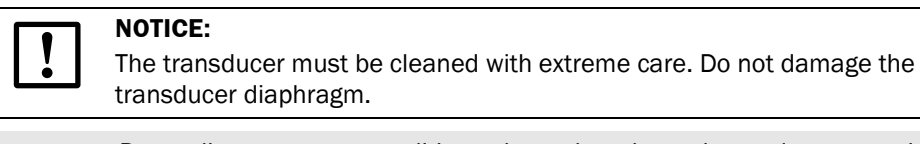

Depending on system conditions, the probe tube and transducers may initially require maintenance more frequently (approx. every 2 weeks, or less if necessary). If contamination is limited, the cleaning intervals can be gradually extended to max. 6 months.

Reinstall the sender/receiver unit after completing the work.

The work required for possible replacement of parts (probe tube, transducers) is listed in the Service Manual.

# 5.3 Maintaining the cooling air supply of the internally cooled types M-AC and H-AC

Maintenance tasks are:

- Inspecting the entire cooling air supply
- Cleaning the filter housing
- Replacing the filter element, if necessary

The dust load and wear on the filter element depend on the degree of contamination of the intake ambient air. For this reason, specific intervals for carrying out these activities cannot be given. We recommend inspecting the cooling air supply at short intervals (approx. 2 weeks) and then optimizing maintenance intervals over a longer period of operation.

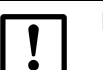

- NOTICE:
- Irregular or insufficient maintenance of the cooling air supply can cause it to fail and thus severely damage the sender/receiver unit!
- The cooling air supply must be guaranteed while the sender/receiver units are installed. Disassemble the sender/receiver unit before exchanging a damaged cooling air hose (→ p. 168, 5.4).

## 5.3.1 Inspection

- Check the running noise of the blower at regular intervals; increases in the noise level can indicate a blower failure.
- Check hoses are secure and free of damage.
- Check the filter element for contamination.

The filter element must be exchanged when:

- High contamination is visible (deposits on the filter surface)
- Cooling air flow is reduced considerably compared to operation with a new filter element.

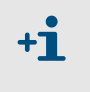

The cooling air supply need not be switched off to clean the filter housing or replace the filter element, in other words, the sender/receiver unit can remain on the duct.

# 5.3.2 Cleaning or changing the filter element

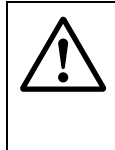

#### WARNING: Danger through power voltage

Power voltage is present in the hazardous area marked red. Therefore only use suitable, insulated tools according to IEC 60900 or comparable standards. Installation and testing may only be carried out by qualified personnel who are familiar with the rules and regulations for electrical hazardous areas!

#### Cleaning or replacing the filter element

- Open the door of the connection unit with the appropriate key.
- Open the strap retainer on filter outlet (1) and pull the filter off connection piece (2).
- Pull the filter housing off the connection piece and the hose and remove it from the connection unit.
- Rotate the cover of the filter housing cover in the direction of the arrow "OPEN" and remove the cover.
- Remove the filter element.
- Clean the inside of the filter housing and filter housing cover with a cloth and brush.

## WARNING:

Cleaning must only be carried out outside the connection unit!

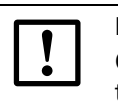

+1

## NOTICE:

Only use a cloth soaked in water to wet-clean the parts and then dry the parts thoroughly.

- Insert the new filter element
- Mount the filter housing cover and rotate against the direction of the arrow until it audibly locks into position.
- Connect the filter inlet to the hose.
- Connect the filter outlet to the connection piece.
- Tighten the tensioning straps.

Spare part: Filter element C1140, Part No. 7047560

Fig. 137 Changing the filter element for the control unit with integrated cooling air supply

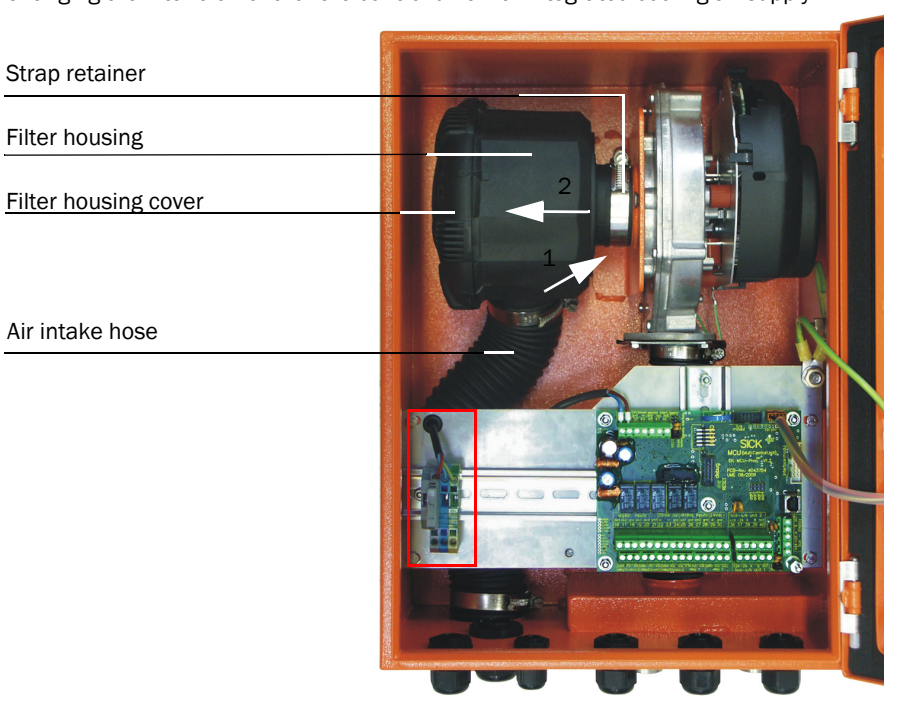

Fig. 138 Changing the filter element for cooling air supply in the junction box

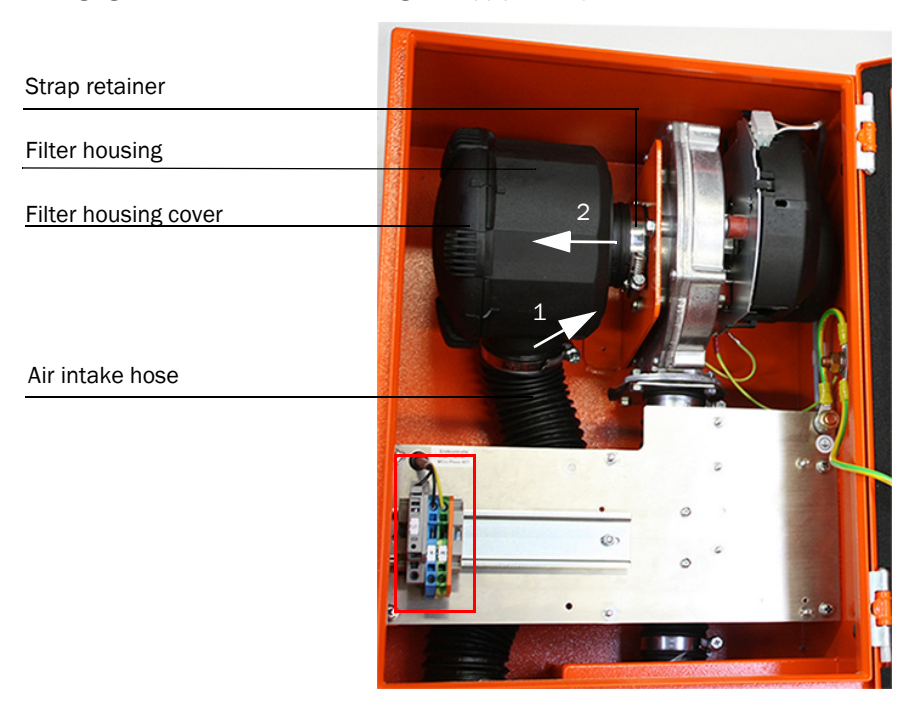

# 5.4 Maintenance of external purge air unit SLV 1 accessory

The following work is only necessary when purged sender/receiver units (types FLSE100-PM, PH, PHS) are used. Maintenance activities are:

- Inspecting the purge air supply
- Cleaning the filter housing
- Replacing the filter element

The dust load and wear on the filter element depend on the degree of contamination of the intake ambient air. For this reason, specific intervals for carrying out these activities cannot be given. We recommend inspecting the purge air unit after commissioning at short intervals (1 to 2 weeks) after commissioning and then optimizing maintenance intervals over a longer period of operation.

The filter element must be exchanged when:

- High contamination is visible (deposits on the filter surface)
- Purge air flow is reduced considerably compared to operation with a new filter element.

|   | NOTICE:                                                                                                    |
|---|----------------------------------------------------------------------------------------------------|
| ! | • Irregular or insufficient maintenance of the purge air supply can cause it to fail and thus severely damage the transducers!                                                    |
|   | • The purge air unit must be maintained at the latest when the low-pressure sensor on the filter outlet is triggered.                                                             |
|   | • Purge air supply must be guaranteed while the sender/receiver units are installed. Remove the sender/receiver units from the duct before replacing any damaged purge air hoses. |
| • | The purge air unit does not have to be switched off to clean the filter housing                                                                                                   |

5.4.1 Inspection

**+1** 

Check the running noise of the blower at regular intervals; increases in the noise level can indicate a blower failure.

or replace the filter element, i.e. sender/receiver units can remain on the duct.

- Check hoses are secure and free of damage.
- Check the filter element for contamination. If the filter element is excessively contaminated, remove it, clean the filter housing, and fit a new filter element.

#### 5.4.2 **Replacing the filter element**

- Have a new filter element (2) available.
- Loosen the hose clamp (6) on the purge air hose (7) and remove the hose and secure the hose at a clean location.

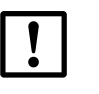

#### NOTICE:

Place the end of the hose in a safe place so that impurities cannot be sucked in (risk of severe damage to the blower). Unfiltered air enters the sender/receiver unit during this time.

- Remove any dust from the outside of filter housing (1).
- Press the two quick-release locks (4) on filter housing cover (3) to remove it.
- Remove filter element (2) by twisting it counterclockwise.
- Clean the inside of the filter housing and filter housing cover with a cloth and brush.

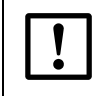

+]

NOTICE:

Only use a cloth soaked in water to wet-clean the parts and then dry the parts thoroughly.

- Insert the new filter element by twisting it clockwise.
- Mount the filter housing cover and ensure it is aligned correctly with the housing, and snap the quick-release locks into position.
- Connect the purge air hose to the filter outlet again using the hose clamp.

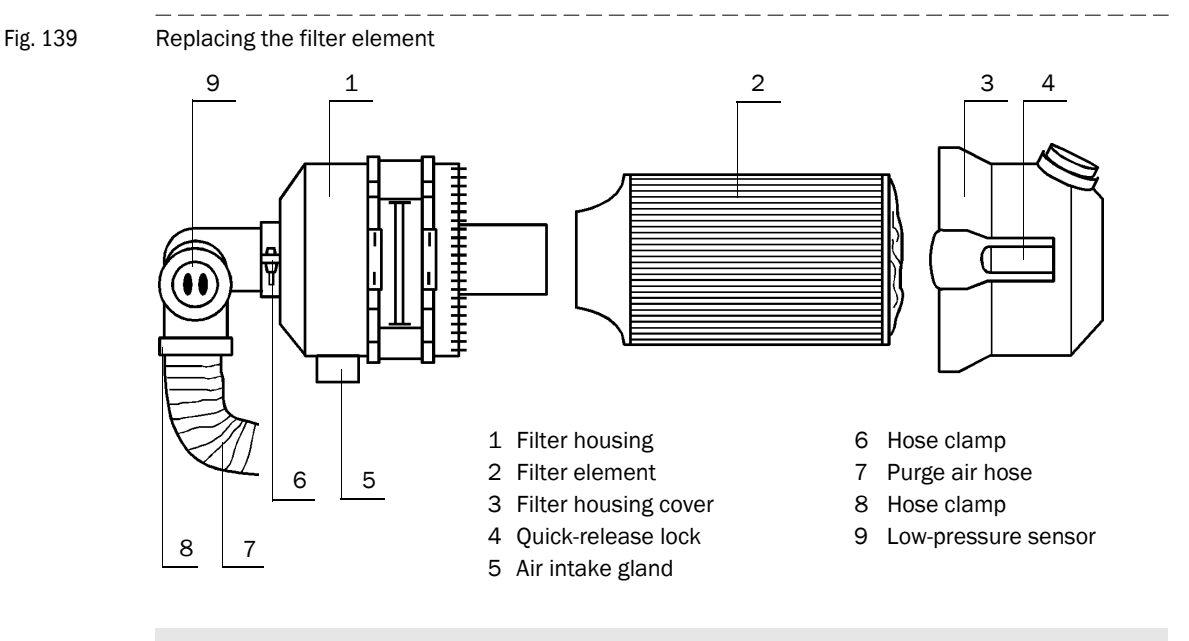

Spare part: Filter element Micro-Top element C11 100, Part No. 5306091

# FLOWSIC100

# **6** Specification

Technical Data Standard components Dimensions, Part No.

# 6.1 **Technical Data**

| Measured value recording                                                                                             |                                                                                                    |                                                       |                           |                                 |                          |               |               |                       |                    |               |
|----------------------------------------------------------------------------------------------------|----------------------------------------------------------------------------------------------------|-------------------------------------------------------|---------------------------|---------------------------------|--------------------------|---------------|---------------|-----------------------|--------------------|---------------|
| Measured variables                                                                                                   | Gas flow rate, volume flow act., volume flow std., gas temperature, sound velocity                                                                                                    |                                                       |                           |                                 |                          |               |               |                       |                    |               |
| Measuring range                                                                                                    | Min. limit -40 to 0 m/s, max. limit from 0 to +40 m/s; continuously variable                                                                                                    |                                                       |                           |                                 |                          |               |               |                       |                    |               |
| Accuracy of emission measurement $^{\mbox{1})}$                                                                      | ±0.1 m/s                                                                                                    | :0.1 m/s                                              |                           |                                 |                          |               |               |                       |                    |               |
| Reproducibility of<br>process measurement, standard<br>sender/receiver units                                         | ±1% for v                                                                                                    | $\pm 1\%$ for v > 2 m/s; $\pm 0.02$ m/s for v < 2 m/s |                           |                                 |                          |               |               |                       |                    |               |
| Damping time                                                                                                    | 1 300                                                                                                    | s; freely se                                          | electable                 |                                 |                          |               |               |                       |                    |               |
| Displays                                                                                                    |                                                                                                    |                                                       |                           |                                 |                          |               |               |                       |                    |               |
| LC-Display                                                                                                    | For meas                                                                                                    | ured varia                                            | bles, warn                | ing and m                       | alfunction               | messages      | 5             |                       |                    |               |
| LED                                                                                                    | Voltage s                                                                                                    | upply, ma                                             | function,                 | maintenar                       | ice reques               | st,           |               |                       |                    |               |
| Installation                                                                                                    |                                                                                                    |                                                       |                           |                                 |                          |               |               |                       |                    |               |
| FLSE100                                                                                                    | М                                                                                                    | Н                                                     | PR                        | SA                              | SD                       | MAC           | HAC           | PM                    | PH                 | PHS           |
| Measuring path<br>transducer-transducer [m] <sup>2)</sup>                                                            | 0.2 - 4 3)                                                                                                    | 2 - 15 <sup>4)</sup>                                  | 0.27 -<br>0.28            | 0.2 - 2                         | 0.2 - 2                  | 0.2 - 4       | 2 - 13        | 0.5 - 3               | 1 - 10             | 2 - 13        |
| Internal duct diameter [m] <sup>5)</sup>                                                                             | 0.15 -<br>3.4                                                                                                    | 1.4 - 13                                              | > 0.40                    | 0.15 -<br>1.7                   | 0.15 -<br>1.7            | 0.15 -<br>3.4 | 1.4 -<br>11.3 | 0.35 - 2.5            | 0.7 - 8.7          | 1.4 -<br>11.3 |
| Gas temperature [°C]                                                                                                 | -40 +2                                                                                                    | 60                                                    | 1                         | -40 +1                          | 50                       | -40           | . +450        | -40 +45               | 50                 | 1             |
| Installation angle (recommended) $[\circ]^{6}$                                                                       | 45 60                                                                                                    |                                                       | 45                        | 45 60                           |                          | 1             |               | 45 60                 |                    |               |
| Internal duct pressure [bar]                                                                                         | ±0.1                                                                                                    |                                                       |                           | 1                               |                          |               |               | ±0.03 <sup>7</sup> ); | ±0.1 <sup>8)</sup> |               |
| Max. dust concentration [g/m³ std.] <sup>9)</sup>                                                                    | 1     100 10)     1     100 10)     100                                                                                                    |                                                       |                           |                                 |                          |               |               |                       |                    |               |
| Cable length between junction box and MCU [m]                                                                        | Max. 100                                                                                                    | 0                                                     |                           |                                 |                          | 1             | 1             |                       |                    |               |
| Output signals                                                                                                    |                                                                                                    |                                                       |                           |                                 |                          |               |               |                       |                    |               |
| Analog output                                                                                                    | 0/2/4<br>further an                                                                                                    | 22 mA, m<br>alog outp                                 | ax. load 7<br>uts with I/ | 50 $\Omega$ ; reso<br>O modules | olution 12<br>s (option) | bits;         |               |                       |                    |               |
| Relay outputs                                                                                                    | 5 potential-free outputs (changeover contacts) for status signals operation/malfunction, limit value, warning, maintenance, check cycle; load 48 V, 1 A (low voltage protection);<br>Further relay outputs with I/O modules (option) |                                                       |                           |                                 |                          |               |               |                       |                    |               |
| Input signals                                                                                                    |                                                                                                    |                                                       |                           |                                 |                          |               |               |                       |                    |               |
| Analog inputs                                                                                                    | 2 inputs (<br>further an                                                                                                    | ) 5/10<br>alog input                                  | V or 0 2<br>s with I/0    | 0 mA (with<br>modules (         | out electr<br>(option)   | ic isolatior  | ı); resoluti  | on 10 bits;           |                    |               |
| Digital inputs                                                                                                    | 4 potential-free contacts for connection of maintenance switch, activation of check cycle, separate zero point control, separate span test;<br>Further digital inputs with I/O modules (option)                                      |                                                       |                           |                                 |                          |               |               |                       |                    |               |
| Communication interfaces                                                                                             |                                                                                                    |                                                       |                           |                                 |                          |               |               |                       |                    |               |
| USB 1.1, RS232 (on terminals)                                                                                        | For measured value retrieval, configuration and firmware update via PC/laptop with SOPAS ET                                                                                                    |                                                       |                           |                                 |                          |               |               |                       |                    |               |
| RS485                                                                                                    | For connection of sender/receiver unit                                                                                                    |                                                       |                           |                                 |                          |               |               |                       |                    |               |
| Interface module option                                                                                              | For comm                                                                                                    | nunication                                            | with host                 | PC, option                      | ally for RS              | 6485, Profi   | bus, USB,     | Ethernet, M           | odbus              |               |
| Power supply                                                                                                    |                                                                                                    |                                                       |                           |                                 |                          |               |               |                       |                    |               |
| Operating voltage                                                                                                    | ing voltage 90 250 V a.c., 50/60 Hz, 24 V d.c.                                                                                                    |                                                       |                           |                                 |                          |               |               |                       |                    |               |
| Maximum power input Approx. Types FLSE100-PM, PH, PHS, S, M, H, PR<br>40 W<br>Approx. Types FLSE100-MAC, HAC<br>75 W |                                                                                                    |                                                       |                           |                                 |                          |               |               |                       |                    |               |

| Ambient conditions                      |                                                                                                    |  |  |  |
|-----------------------------------------|----------------------------------------------------------------------------------------------------|--|--|--|
| Temperature range <sup>11)</sup>        | -40 +60 °CSender/receiver units-40 +60 °CControl unit MCU-N-40 +45 °CControl unit MCU-P, cooling air supply in junction box 12)                                                                     |  |  |  |
| Storage temperature                     | -40 +70 °C                                                                                                    |  |  |  |
| Degree of protection                    | IP 65 sender/receiver units (electronic housing)                                                                                                    |  |  |  |
|                                         | IP 65 MCU-N                                                                                                    |  |  |  |
|                                         | IP 54 MCU-P                                                                                                    |  |  |  |
| Dimensions, weight                      |                                                                                                    |  |  |  |
| FLSE100                                 | Nominal length (type specific) 200 / 260 / 350 / 550 / 750 mm;<br>Weight (type specific) max. approx. 10.6 kg                                                                                       |  |  |  |
| MCU-N                                   | Dimensions: 340 mm x 210 mm x 120 mm; enclosure made of steel plate, coated Weight: Approx. 5 kg                                                                                                    |  |  |  |
| MCU-P, purge air supply in junction box | Dimensions: 440 mm x 300 mm x 220 mm; enclosure made of steel plate, coated<br>Weight: Approx. 14 kg                                                                                                |  |  |  |
| Flange with tube                        | Nominal length 125 / 200 / 350 / 550 / 750 mm;<br>Pitch diameter of mounting holes 75 / 100 / 170 mm (depends on FLSE100 type);<br>Material St37, V4A (others on request), max. weight approx. 6 kg |  |  |  |
| Purge air unit accessory (with b        | lower type 2BH1300)                                                                                                    |  |  |  |
| Components                              | Installation plate, air filter, purge air blower, Y distributor, low-pressure sensor                                                                                                    |  |  |  |
| Operating voltage                       | 200 240 V / 345415 V at 50 Hz; 220 275 V / 380480 V at 60 Hz                                                                                                    |  |  |  |
| Rated current                           | D 2.6 A / Y 1.5 A                                                                                                    |  |  |  |
| Motor rating                            | 0.4 kW at 50 Hz; 0.5 kW at 60 Hz                                                                                                    |  |  |  |
| Delivery rate                           | Max. 63 m <sup>3</sup> /h; 48 m <sup>3</sup> /h for counter-pressure 30 mbar                                                                                                    |  |  |  |
| Ambient temperature                     | -20 +40 °C                                                                                                    |  |  |  |
| Degree of protection                    | IP 54                                                                                                    |  |  |  |
| Hose connections                        | Ø 40 mm                                                                                                    |  |  |  |
| Dimensions, weight                      | 550 mm x 550 mm x 270 mm; weight 14 kg                                                                                                    |  |  |  |

- 1): The accuracy of flow measurements depends on calibration, installation conditions, flow profile, and variation range of pressure and temperature parameters. Typical values for one-path measurement are 1 ... 5%.
  - Maximum possible measuring path depends on dust content, gas temperature, and gas composition.
  - <sup>3</sup>): Maximum possible measuring path FLSE100-M HSHS (duct probe and transducer made of Hastelloy) is 2 m.
  - 4): Maximum possible measuring path FLSE100-H HSHS (duct probe and transducer made of Hastelloy) is 5 m.
  - 5): Minimum diameter for installation angle 45°, maximum diameter for installation angle 60°.
  - <sup>6)</sup>: Use installation angle 60° for high dust contents.
  - 7): With standard purge air unit.
  - 8): Fitted with purge air blower 2BH1400 at overpressure > 0.03 bar (contact SICK).
  - 9): Maximum possible dust concentration depends on the measuring path and gas temperature.
  - <sup>10)</sup>: Only for dry and non-sticky dust.
  - <sup>11</sup>): Lower ambient temperatures for FLSE and MCU on request.
  - 12): For MCU with integrated purge air blower, the ambient temperatures may not sink below -40 °C during operation and -20 °C during blower start-up operation.

# 6.2 Standard components

The standard components required for a complete measuring system depend on the mechanical design of the sender/receiver unit. The following Table shows the possible combinations and the quantities required:

| Sender/receiver unit |        | Flange with        | Connection cable |       | Junction | Control unit |       | Purge air          |  |
|----------------------|--------|--------------------|------------------|-------|----------|--------------|-------|--------------------|--|
| Туре                 | Number | tube <sup>1)</sup> | Master           | Slave | box      | MCU-N        | MCU-P | unit <sup>2)</sup> |  |
| FLSE100-M, H         | 2      | 2                  | 1                | 1     | 1        | 1            | _     | -                  |  |
| FLSE100-PR           | 1      | 1                  | -                | 1     | — 3)     | 1            | _     | -                  |  |
| FLSE100-SA/SD        | 1 each | 2                  | _                | 1     | — 3)     | 1            | _     | _                  |  |
| FLSE100-M-AC, HAC    | 2      | 2                  | 1                | 1     | 1        | _            | 1     | _                  |  |
| FLSE100-PM, PH, PHS  | 2      | 2                  | 1                | 1     | 1        | 1            | _     | 1                  |  |

 $^{\mbox{\ 1)}}$  The flange with tube or connection must be suitable for the sender/receiver unit (see Flange with Tube Table)

 $^{2)}\!:\!Select$  the type depending on the internal duct pressure

<sup>3)</sup>:Junction box optional for longer cable lengths

# 6.3 **Dimensions, Part No.**

All dimensions are in mm.

## 6.3.1 Sender/receiver units

#### Standard sender/receiver units

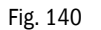

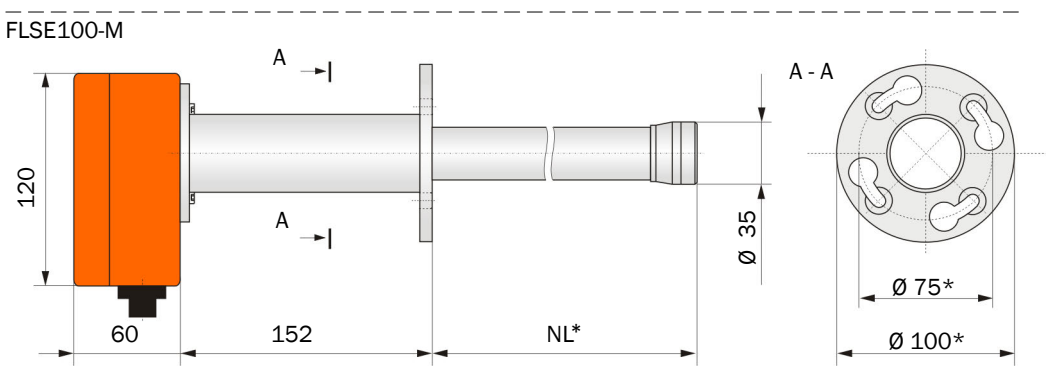

NL = 200 / 350 / 550\*\*

 $\ensuremath{^*:}$  Deliverable with pitch diameter 100 mm and flange diameter 125 mm on request

\*\*: Other nominal lengths on request

| Designation                           | Part No. |
|---------------------------------------|----------|
| FLSE100-M 20SSTI sender/receiver unit | 1042678  |
| FLSE100-M 35SSTI sender/receiver unit | 1042679  |
| FLSE100-M 55SSTI sender/receiver unit | 1042680  |
| FLSE100-M 20TITI sender/receiver unit | 1042681  |
| FLSE100-M 35TITI sender/receiver unit | 1042682  |
| FLSE100-M 55TITI sender/receiver unit | 1042683  |
| FLSE100-M 20HSHS sender/receiver unit | 1042684  |
| FLSE100-M 35HSHS sender/receiver unit | 1042685  |

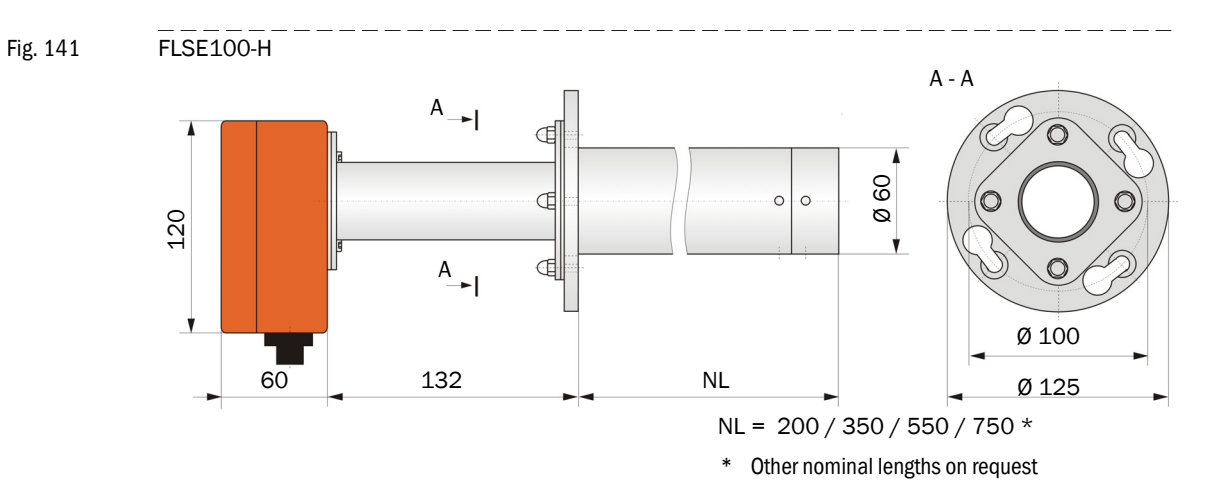

| Designation                           | Part No. |
|---------------------------------------|----------|
| FLSE100-H 20SSTI sender/receiver unit | 1042687  |
| FLSE100-H 35SSTI sender/receiver unit | 1042688  |
| FLSE100-H 55SSTI sender/receiver unit | 1042689  |
| FLSE100-H 75SSTI sender/receiver unit | 1042690  |
| FLSE100-H 20TITI sender/receiver unit | 1042691  |
| FLSE100-H 35TITI sender/receiver unit | 1042692  |
| FLSE100-H 55TITI sender/receiver unit | 1042693  |
| FLSE100-H 75TITI sender/receiver unit | 1042694  |
| FLSE100-H 35HSHS sender/receiver unit | 1042695  |
| FLSE100-H 55HSHS sender/receiver unit | 1042696  |

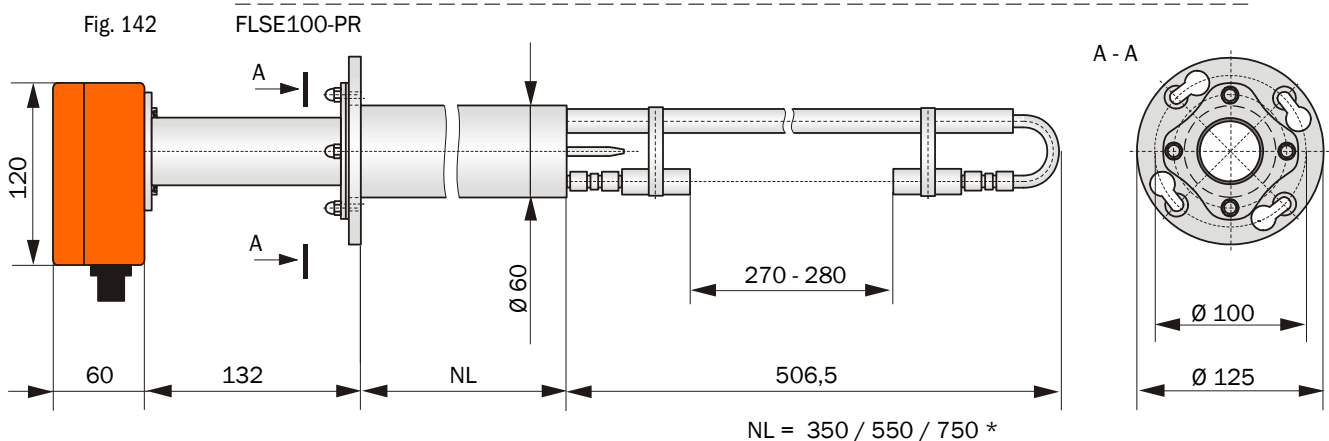

| ۱L | = | 350 | / | 550 | / | 750 | * |
|----|---|-----|---|-----|---|-----|---|
|    |   |     | / |     | / |     |   |

\* Other nominal lengths on request

| Designation                            | Part No. |
|----------------------------------------|----------|
| FLSE100-PR 35SSTI sender/receiver unit | 1042698  |
| FLSE100-PR 55SSTI sender/receiver unit | 1042699  |
| FLSE100-PR 75SSTI sender/receiver unit | 1042700  |
| FLSE100-PR 35TITI sender/receiver unit | 1042701  |
| FLSE100-PR 55TITI sender/receiver unit | 1042702  |
| FLSE100-PR 75TITI sender/receiver unit | 1042703  |

Fig. 144

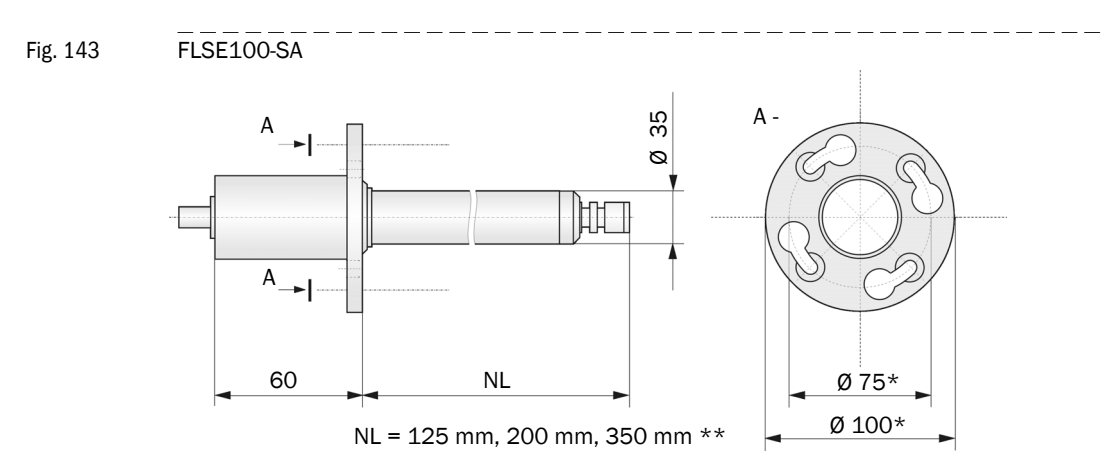

| Designation                            | Part No. |
|----------------------------------------|----------|
| FLSE100-SA 12SSTI sender/receiver unit | 1043745  |
| FLSE100-SA 20SSTI sender/receiver unit | 1043749  |
| FLSE100-SA 35SSTI sender/receiver unit | 1043746  |

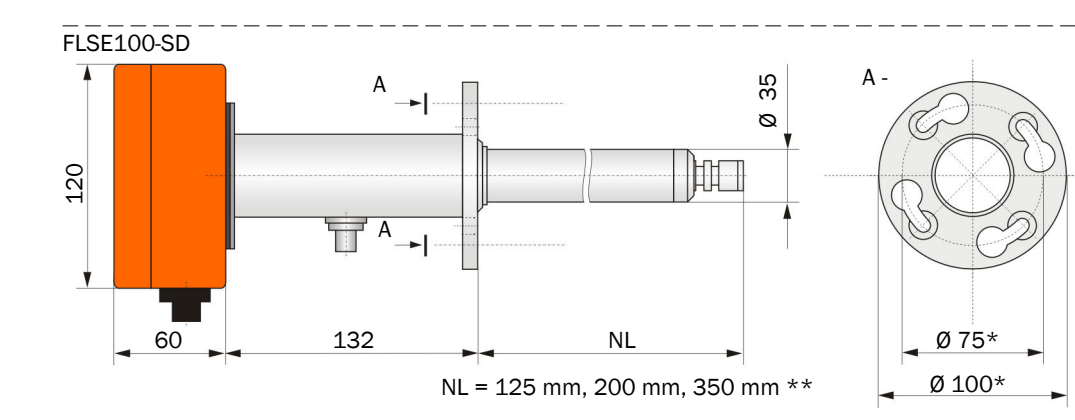

| Designation                            | Part No. |
|----------------------------------------|----------|
| FLSE100-SD 12SSTI sender/receiver unit | 1043742  |
| FLSE100-SD 20SSTI sender/receiver unit | 1043747  |
| FLSE100-SD 35SSTI sender/receiver unit | 1043743  |

\*: Deliverable with pitch diameter 100 mm and flange diameter 125 mm on request

\*\*: Other nominal lengths on request

#### Sender/receiver units with internal cooling

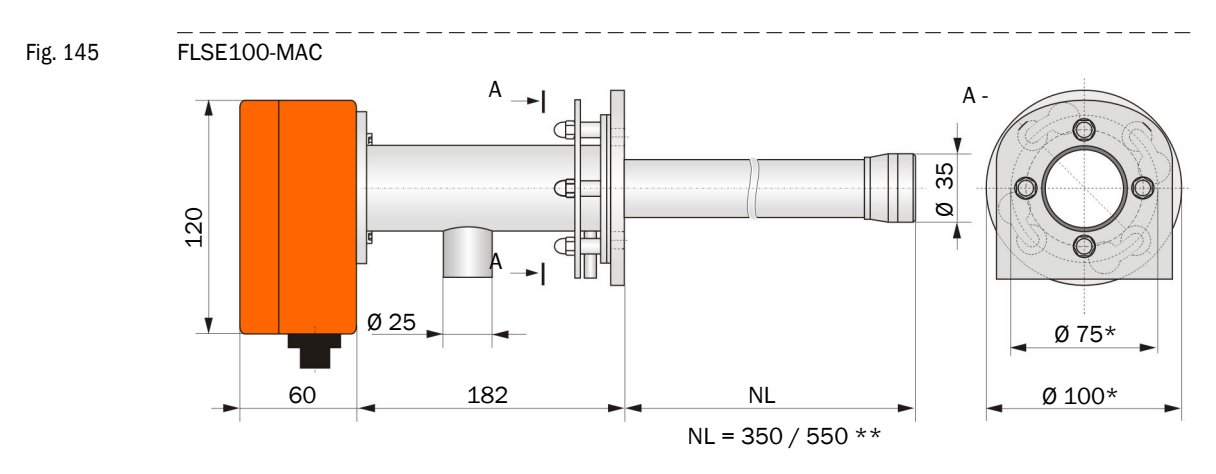

| Designation                             | Part No. |
|-----------------------------------------|----------|
| FLSE100-MAC 35SSTI sender/receiver unit | 1042771  |
| FLSE100-MAC 55SSTI sender/receiver unit | 1042772  |
| FLSE100-MAC 35TITI sender/receiver unit | 1042773  |
| FLSE100-MAC 55TITI sender/receiver unit | 1042774  |

Fig. 146 FLSE100-HAC

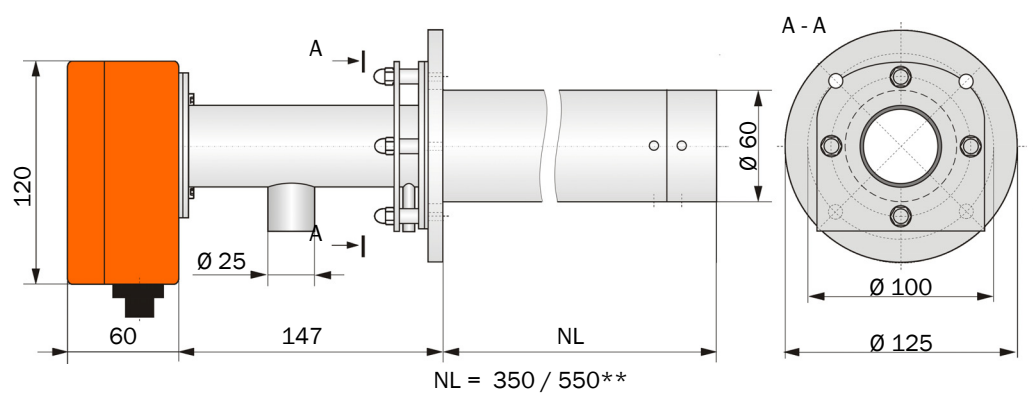

| Designation                             | Part No. |
|-----------------------------------------|----------|
| FLSE100-HAC 35SSTI sender/receiver unit | 1042775  |
| FLSE100-HAC 55SSTI sender/receiver unit | 1042776  |
| FLSE100-HAC 35TITI sender/receiver unit | 1042777  |
| FLSE100-HAC 55TITI sender/receiver unit | 1042778  |

\*: Deliverable with pitch diameter 100 mm and flange diameter 125 mm on request \*\*: Other nominal lengths on request

# Purged sender/receiver units

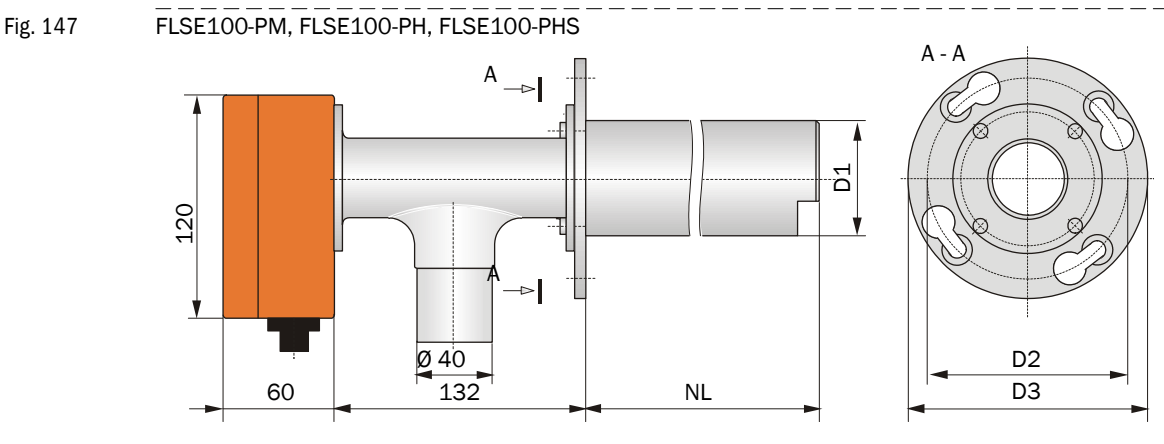

| Type of sender/receiver unit | NL*                | D1   | D2  | D3  |
|------------------------------|--------------------|------|-----|-----|
| FLSE100-PM, FLSE100-PH       | 200, 350, 550, 750 | 60,3 | 100 | 125 |
| FLSE100-PHS                  | 350, 550, 750      | 76   | 170 | 210 |

| Designation                             | Part No. |
|-----------------------------------------|----------|
| FLSE100-PM 20SSTI sender/receiver unit  | 1042674  |
| FLSE100-PM 35SSTI sender/receiver unit  | 1042675  |
| FLSE100-PM 55SSTI sender/receiver unit  | 1042676  |
| FLSE100-PM 75SSTI sender/receiver unit  | 1042677  |
| FLSE100-PH 20SSTI sender/receiver unit  | 1042659  |
| FLSE100-PH 35SSTI sender/receiver unit  | 1042660  |
| FLSE100-PH 55SSTI sender/receiver unit  | 1042661  |
| FLSE100-PH 75SSTI sender/receiver unit  | 1042662  |
| FLSE100-PH 20TITI sender/receiver unit  | 1042663  |
| FLSE100-PH 35TITI sender/receiver unit  | 1042664  |
| FLSE100-PH 55TITI sender/receiver unit  | 1042665  |
| FLSE100-PH 75TITI sender/receiver unit  | 1042666  |
| FLSE100-PHS 35SSTI sender/receiver unit | 1042667  |
| FLSE100-PHS 55SSTI sender/receiver unit | 1042668  |
| FLSE100-PHS 75SSTI sender/receiver unit | 1042669  |

Subject to change without notice

\* Other nominal lengths on request

# 6.3.2 Flange with tube

# Fig. 148 Flange with tube

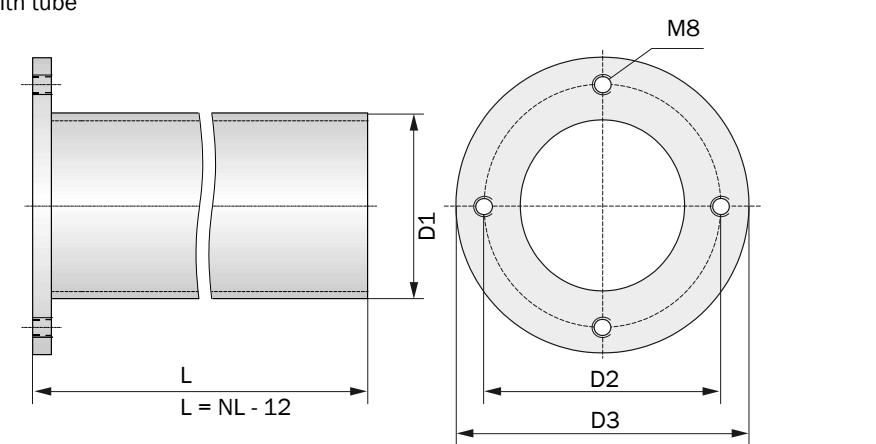

| D1       | D2      | D3  | NL                 | Type FLSE100  |
|----------|---------|-----|--------------------|---------------|
|          |         |     | 125                | SA, SD        |
| 48,3     | 75      | 100 | 200, 350           | SA, SD, M     |
|          |         |     | 350, 550           | M, MAC        |
|          |         |     | 200                | H, PM, PH     |
| 76.1 100 | 100     | 350 | H, HAC, PR, PM, PH |               |
| 70,1     | 100 122 | 550 | H, HAC, PR, PM, PH |               |
|          |         |     | 750                | H, PR, PM, PH |
| 114,3    | 170     | 210 | 350, 550, 750      | PHS           |

| Designation                                                       | Part No. | For type FLSE100 |  |
|-------------------------------------------------------------------|----------|------------------|--|
| Flange with tube D70ST200                                         | 7042106  | H, PM, PH        |  |
| Elange with tube D70ST350                                         | 7042100  |                  |  |
| Material St37, nominal length 350 mm                              | 7042109  |                  |  |
| Flange with tube D70ST550<br>Material St37, nominal length 550 mm | 7042110  | PM, PH           |  |
| Flange with tube D70ST750<br>Material St37, nominal length 750 mm | 7042247  |                  |  |
| Flange with tube D70SS200<br>Material VA, nominal length 200 mm   | 7042111  | H, PM, PH        |  |
| Flange with tube D70SS350<br>Material VA, nominal length 350 mm   | 7042112  |                  |  |
| Flange with tube D70SS550<br>Material VA, nominal length 550 mm   | 7042113  | H, PR,<br>PM, PH |  |
| Flange with tube D70SS750<br>Material VA, nominal length 750 mm   | 7042249  |                  |  |
| Designation                          | Part No. | For type FLSE100 |
|--------------------------------------|----------|------------------|
| Flange with tube D114ST350           |          |                  |
| Material St37, nominal length 350 mm | 2033106  |                  |
| Flange with tube D114ST550           |          | PHS              |
| Material St37, nominal length 550 mm | 7042356  | 1110             |
| Flange with tube D114ST750           |          |                  |
| Material St37, nominal length 750 mm | 7041949  |                  |
| Flange with tube D50ST125            |          | SA SD            |
| Material St37, nominal length 125 mm | 7042279  | 5A, 5D           |
| Flange with tube D50ST200            |          |                  |
| Material St37, nominal length 200 mm | 7042280  | MCACD            |
| Flange with tube D50ST350            |          | WI, OA, OD       |
| Material St37, nominal length 350 mm | 7042281  |                  |
| Flange with tube D50ST550            |          | М                |
| Material St37, nominal length 550 mm | 7042282  | 101              |
| Flange with tube D50SS125            |          | SA SD            |
| Material St37, nominal length 125 mm | 7042284  | UN, UD           |
| Flange with tube D50SS200            |          |                  |
| Material VA, nominal length 200 mm   | 7042285  | M, SA, SD        |
| Flange with tube D50SS350            |          |                  |
| Material VA, nominal length 350 mm   | 7042286  |                  |
| Flange with tube D50S550             |          | М                |
| Material VA, nominal length 550 mm   | 7042287  |                  |

## 6.3.3 MCU control unit

#### Control unit MCU-N (without integrated cooling air supply)

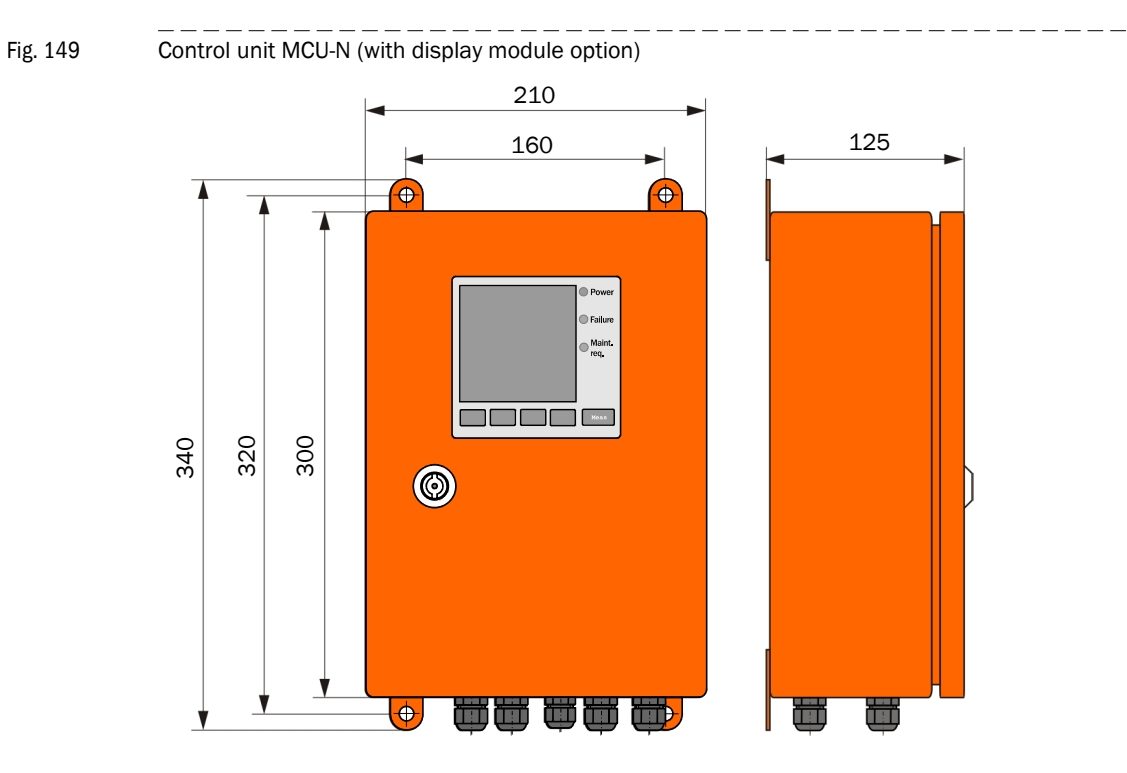

| Designation                                                                                            | Part No. |
|----------------------------------------------------------------------------------------------------|----------|
| MCU-NWONN00000NN control unit in wall housing (orange),<br>Supply voltage 90 250 V AC, without display | 1040667  |
| MCU-NWODN00000NN control unit in wall housing (orange),<br>Supply voltage 90 250 V AC, with display    | 1040675  |
| MCU-N2ONN00000NN control unit in wall housing (orange),<br>Supply voltage 24 V DC, without display     | 1040669  |
| MCU-N20DN00000NN control unit in wall housing (orange),<br>Supply voltage 24 V DC, with display        | 1040677  |

### Options

| Designation                                                  | Part No. |
|--------------------------------------------------------------|----------|
| Analog input module (AI)                                     | 2034656  |
| Analog output module (AO)                                    | 2034657  |
| Digital output module: 2 channels (changeover contact)       | 2034659  |
| Slot rail for fitting one each Al, AO, DO module             | 6033578  |
| Profibus DP interface module with MCU connection cable       | 2048920  |
| Ethernet interface module with MCU connection cable          | 2055719  |
| Ethernet interface module, 3-fold, with MCU connection cable | 2072693  |
| Modbus RS485 interface module with MCU connection cable      | 2048958  |
| Modbus TCP interface module with MCU connection cable        | 2059546  |

Fig. 150

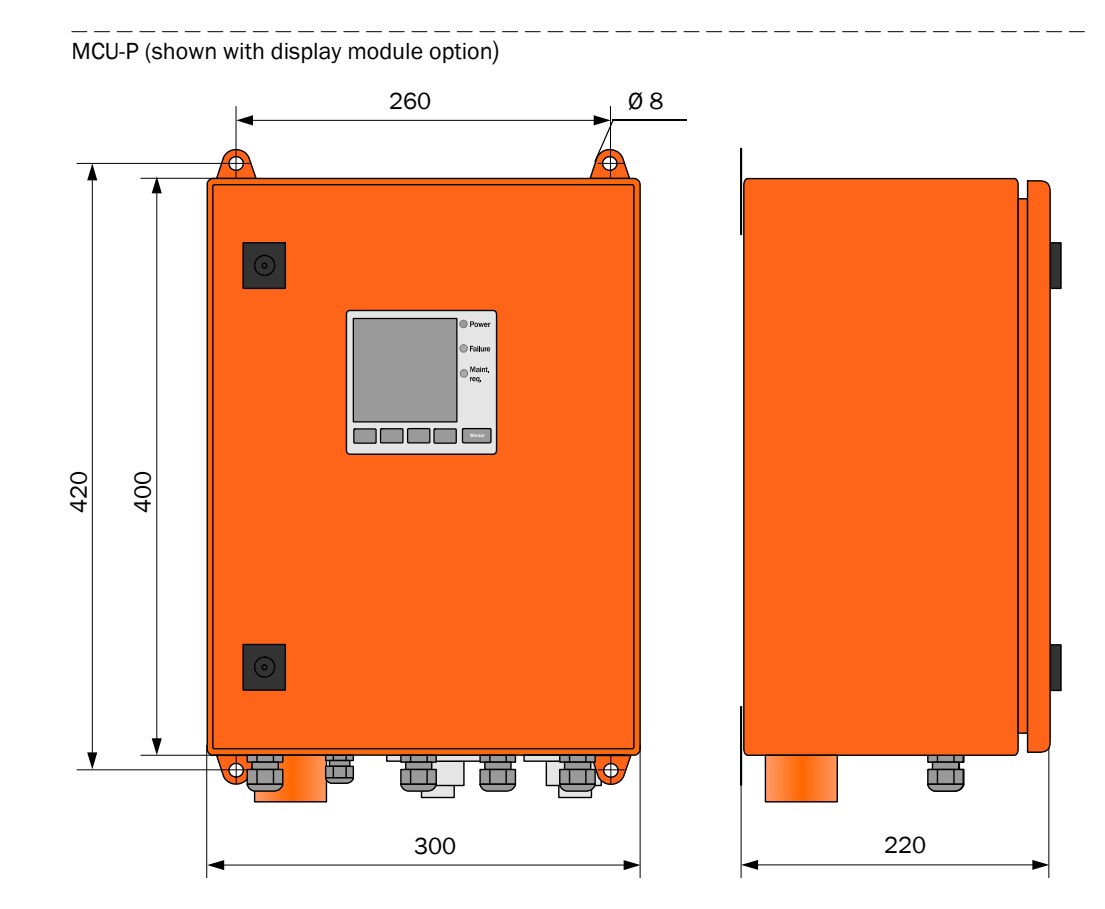

#### Control unit MCU-P (with integrated cooling air supply)

| Designation                                                                                                    | Part No. |
|----------------------------------------------------------------------------------------------------|----------|
| MCU-PWONN00000NN control unit in wall housing (orange),<br>Supply voltage 90 250 V AC, with purge air unit, without display | 1040668  |
| MCU-PWODN00000NN control unit in wall housing (orange),<br>Supply voltage 90 259 V AC, with purge air unit, with display    | 1040676  |
| MCU-P20NN00000NN control unit in wall housing (orange),<br>Supply voltage 24 V DC, with purge air unit, without display     | 1040670  |
| MCU-P20DN00000NN control unit in wall housing (orange),<br>Supply voltage 24 V DC, with purge air unit, with display        | 1040678  |

#### Options

| Designation                                                  | Part No. |
|--------------------------------------------------------------|----------|
| Analog input module (AI)                                     | 2034656  |
| Analog output module (AO)                                    | 2034657  |
| Digital output module: 2 channels (changeover contact)       | 2034659  |
| Slot rail for fitting one each AI, AO, DO module             | 6033578  |
| Profibus DP interface module with MCU connection cable       | 2048920  |
| Ethernet interface module with MCU connection cable          | 2055719  |
| Ethernet interface module, 3-fold, with MCU connection cable | 2072693  |
| Modbus RS485 interface module with MCU connection cable      | 2048958  |
| Modbus TCP interface module with MCU connection cable        | 2059546  |
| Emergency air supply set for device types M-AC and H-AC      | 2051484  |
| Cooling air control for device types FL100 M-AC and H-AC     | 2050814  |
| Ethernet service interface module with MCU connection cable  | 2069667  |

## 6.3.4 Cooling air supply in junction box for FLOWSIC100 M-AC + H-AC

Fig. 151Cooling air supply in junction box

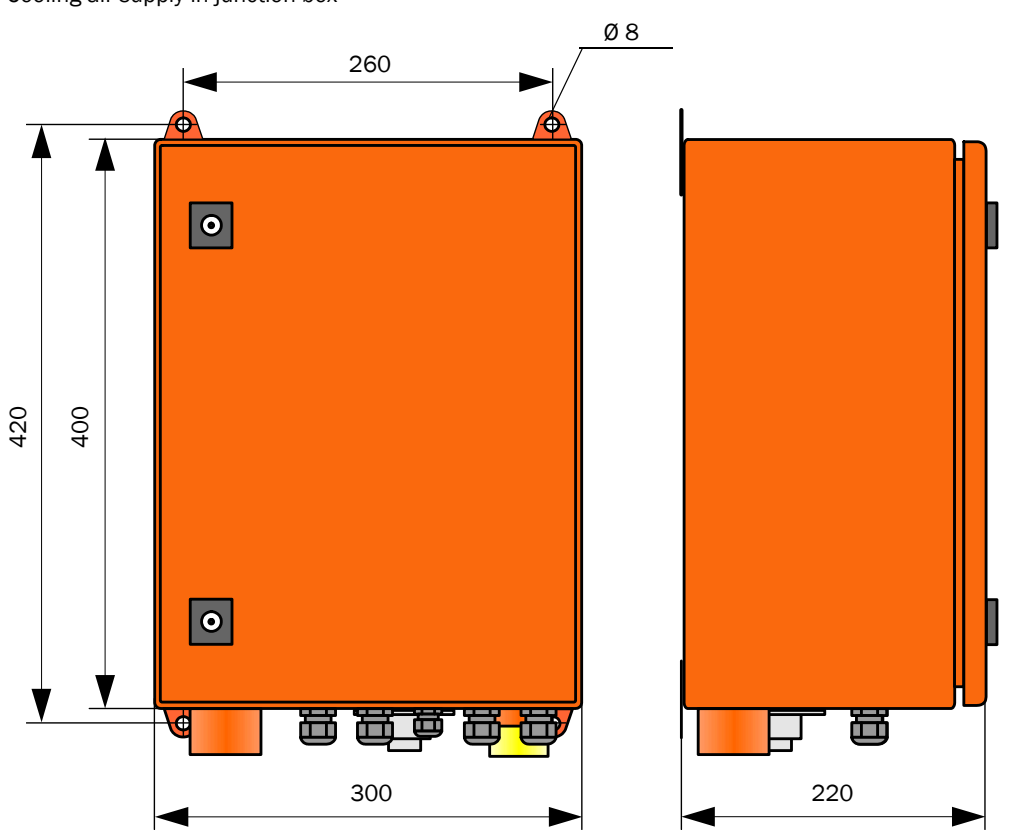

| Designation                                       | Part No. |
|---------------------------------------------------|----------|
| Cooling air unit in junction box SLV-AK 230 V     | 2070816  |
| Cooling air unit in junction box SLV-AK 24 V      | 2070817  |
| Cooling air hose DN 25, length 3 m                | 7047535  |
| Cooling air hose DN 25, length 10 m               | 7047536  |
| Cooling air reducer (set) for FLOWSIC100 MAC, HAC | 2057620  |

#### 6.3.5 Junction box for connection cable

Fig. 152 Junction box for connection cable

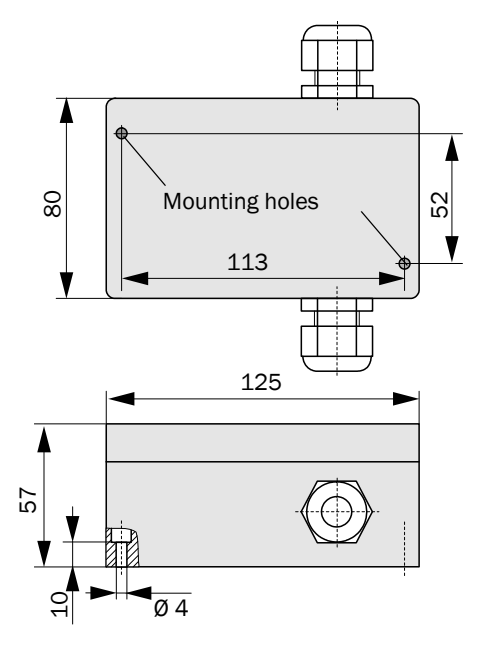

| Designation                       | Part No. |
|-----------------------------------|----------|
| Junction box for connection cable | 2046418  |

| Designation                                                                                 | Part No. |
|---------------------------------------------------------------------------------------------|----------|
| Connection cable Master 7-leads, length 5 m                                                 | 2043678  |
| Connection cable Master 7-leads, length 10 m                                                | 2043679  |
| Connection cable Slave 5-leads, length 5 m                                                  | 7042017  |
| Connection cable Slave 5-leads, length 10 m                                                 | 7042018  |
| Connection cable Slave 5-leads, length 50 m                                                 | 7042019  |
| MCU connection cable, 5m, prefabricated                                                     | 2055431  |
| MCU connection cable, 10m, prefabricated                                                    | 2055432  |
| MCU connection cable LiYCY 2x2x0.5, sold by the meter, sold by the meter, not prefabricated | 6030855  |
| Fastening kit, 2D4-1.4571/PA, material 1.4571, plastic dowel                                | 2031890  |

#### Purge air unit

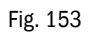

Standard purge air unit SLV1

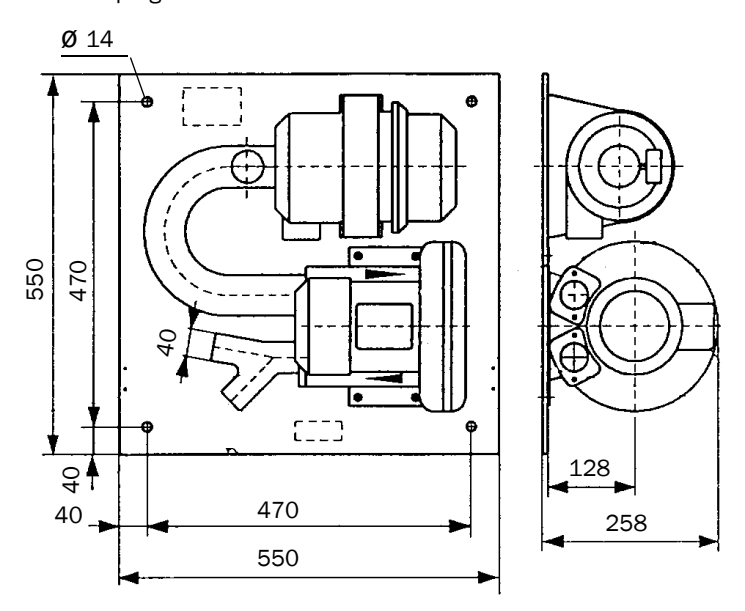

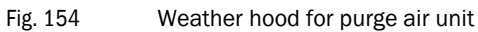

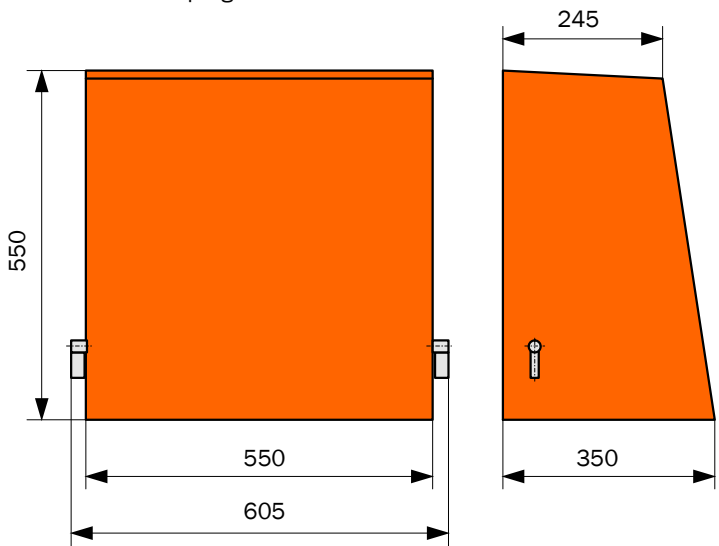

| Designation                                                      | Part No. |
|------------------------------------------------------------------|----------|
| Purge air unit with 2BH13 blower and purge air hose, length 5 m  | 1012424  |
| Purge air unit with 2BH13 blower and purge air hose, length 10 m | 1012409  |
| Purge air unit with 2BH14 blower and purge air hose, length 10 m | 1013461  |
| Purge air reducer (set) to restrict the purge air flow           | 7042093  |

| Designation                           | Part No. |
|---------------------------------------|----------|
| Weather hood for external blower unit | 5306108  |

## 6.3.6 Miscellaneous

| Designation                                             | Part No. |
|---------------------------------------------------------|----------|
| Impact protector for transducer (for FLSE100-PM, PH, H) | 2035283  |
| Impact protector for transducer (for FLSE100-PHS)       | 7041980  |
| Impact protector for transducer (for FLSE100-HAC)       | 2073079  |
| Purge air reducer set                                   | 7042093  |
| Hook spanner (for FLSE100-H)                            | 7042115  |
| Adjustment device                                       | 1700462  |
| DME 2000 distance sensor                                | 1010578  |
| Retrofit: Damping set K75/K100                          | 2042503  |
| Assembly/damping set K100 for FLOWSIC100 H, H-AC        | 2056565  |
| Assembly/damping set K75 for FLOWSIC100 M, M-AC         | 2056564  |
| Weather hood FLSE100                                    | 2064336  |

#### 6.3.7 Control unit, MCU 19"

Fig. 155 Control unit, MCU in 19" slot (shown with display module option)

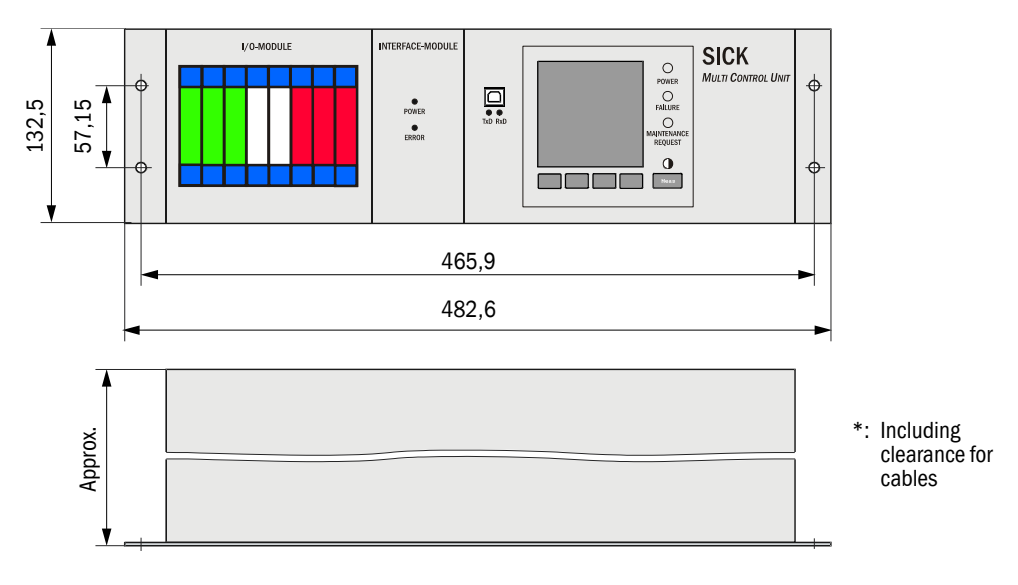

| Designation                           | Part No. |
|---------------------------------------|----------|
| Control unit, MCU-NWPD in 19" housing | 1046117  |
| Control unit, MCU-NWTD in 19" housing | 1046288  |
| Control unit, MCU-N2RD in 19" housing | 1046116  |

#### Options for MCU control unit in 19" slot

| Designation                                                | Part No. |  |
|------------------------------------------------------------|----------|--|
| Analog input module (AI)                                   | 2034656  |  |
| Analog output module (AO)                                  | 2034657  |  |
| Digital output module: 2 channels (changeover contact)     | 2034659  |  |
| Digital output module: 4 channels (make-contact)           | 2034661  |  |
| I/O module carrier, 19"                                    | 2050590  |  |
| (for installing up to 4 AI/AO modules and 4 DI/DO modules) | 2030389  |  |
| Interface module 19" Profibus DP with connection cable     | 2049334  |  |
| Interface module 19" Ethernet with connection cable        | 2048377  |  |
| Interface module 19" Modbus RS485 with connection cable    | 2050674  |  |

# 6.3.8 Consumable parts for 2-years operation

## 6.3.9

## Control unit MCU with integrated purge air supply

| Designation          | Number | Part No. |
|----------------------|--------|----------|
| Filter element C1140 | 4      | 7047560  |

### 6.3.10 External purge air unit accessory

| Designation                             | Number | Part No. |
|-----------------------------------------|--------|----------|
| Filter element Micro-Topelement C11 100 | 4      | 5306091  |

Australia Phone +61 (3) 9457 0600 1800 33 48 02 - tollfree E-Mail sales@sick.com.au

Austria Phone +43 (0) 2236 62288-0 E-Mail office@sick.at

Belgium/Luxembourg Phone +32 (0) 2 466 55 66 E-Mail info@sick.be

Brazil Phone +55 11 3215-4900 E-Mail comercial@sick.com.br

Canada Phone +1 905.771.1444 E-Mail cs.canada@sick.com

Czech Republic Phone +420 234 719 500 E-Mail sick@sick.cz

Chile Phone +56 (2) 2274 7430 E-Mail chile@sick.com

China Phone +86 20 2882 3600 E-Mail info.china@sick.net.cn

Denmark Phone +45 45 82 64 00 E-Mail sick@sick.dk

Finland Phone +358-9-25 15 800 E-Mail sick@sick.fi

France Phone +33 1 64 62 35 00 E-Mail info@sick.fr Germany

Phone +49 (0) 2 11 53 010 E-Mail info@sick.de

Greece Phone +30 210 6825100 E-Mail office@sick.com.gr

Hong Kong Phone +852 2153 6300 E-Mail ghk@sick.com.hk

Detailed addresses and further locations at www.sick.com

Hungary Phone +36 1 371 2680 E-Mail ertekesites@sick.hu

India Phone +91-22-6119 8900 E-Mail info@sick-india.com

Israel Phone +972 97110 11 E-Mail info@sick-sensors.com

Italy Phone +39 02 27 43 41 E-Mail info@sick.it

Japan Phone +81 3 5309 2112 E-Mail support@sick.jp

Malaysia Phone +603-8080 7425 E-Mail enquiry.my@sick.com

Mexico Phone +52 (472) 748 9451 E-Mail mexico@sick.com

Netherlands Phone +31 (0) 30 229 25 44 E-Mail info@sick.nl

New Zealand Phone +64 9 415 0459 0800 222 278 - tollfree E-Mail sales@sick.co.nz

Norway Phone +47 67 81 50 00 E-Mail sick@sick.no

Poland Phone +48 22 539 41 00 E-Mail info@sick.pl

Romania Phone +40 356-17 11 20 E-Mail office@sick.ro

Russia Phone +7 495 283 09 90 E-Mail info@sick.ru

Singapore Phone +65 6744 3732 E-Mail sales.gsg@sick.com Slovakia Phone +421 482 901 201 E-Mail mail@sick-sk.sk

Slovenia Phone +386 591 78849 E-Mail office@sick.si

South Africa Phone +27 10 060 0550 E-Mail info@sickautomation.co.za South Korea

Phone +82 2 786 6321/4 E-Mail infokorea@sick.com Spain

Phone +34 93 480 31 00 E-Mail info@sick.es

Sweden Phone +46 10 110 10 00 E-Mail info@sick.se

Switzerland Phone +41 41 619 29 39 E-Mail contact@sick.ch

Taiwan Phone +886-2-2375-6288 E-Mail sales@sick.com.tw

Thailand Phone +66 2 645 0009 E-Mail marcom.th@sick.com

Turkey Phone +90 (216) 528 50 00 E-Mail info@sick.com.tr

United Arab Emirates Phone +971 (0) 4 88 65 878 E-Mail contact@sick.ae

United Kingdom Phone +44 (0)17278 31121 E-Mail info@sick.co.uk

USA Phone +1 800.325.7425 E-Mail info@sick.com

Vietnam Phone +65 6744 3732 E-Mail sales.gsg@sick.com

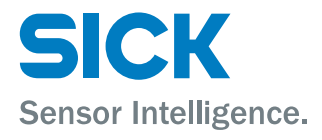